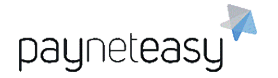

ООО Гуд Айдиа Технолоджис адрес: г. Москва, ул. Маршала Соколовского, д. 5 e-mail: info@пейнетизи.pd

# ПРОГРАММНАЯ СИСТЕМА «ПЛАТЕЖНЫЙ ШЛЮЗ ПЕЙНЕТИЗИ»

Руководство супериора

Версия ПО 3.36

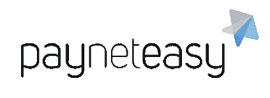

### Оглавление

| Π | реам | бул  | a                                              | 5    |
|---|------|------|------------------------------------------------|------|
| И | спол | ьзуе | мые термины и определения                      | 5    |
| 1 | Пе   | рвы  | й вход в СУПБ PaynetEasy                       | 7    |
| 2 | Me   | ΗЮ   |                                                | 7    |
| 3 | Па   | нель | ه (Dashboard)                                  | 8    |
| 4 | Тиг  | ты и | I статусы транзакций                           | . 14 |
| 5 | 3aı  | казь | ı (Orders)                                     | . 16 |
|   | 5.1  | По   | иск заказов (Orders search)                    | . 16 |
|   | 5.2  | Ви,  | д транзакций и их выгрузка из личного кабинета | . 19 |
|   | 5.3  | Стј  | раница заказа                                  | . 21 |
|   | 5.4  | Пр   | оцедура возврата оплаты покупателю             | . 24 |
|   | 5.5  | Pe   | гулярные платежи (Recurring payments)          | . 25 |
| 6 | От   | четь | ม (Reports)                                    | . 26 |
|   | 6.1  | Вы   | писки (Statements)                             | . 27 |
|   | 6.   | 1.1  | Основные понятия                               | . 27 |
|   | 6.   | 1.2  | Параметры расчета выписок                      | . 29 |
|   | 6.   | 1.3  | Корректировки выписок                          | . 32 |
|   | 6.   | 1.4  | Порядок формирования выписок                   | . 34 |
|   | 6.   | 1.5  | Просмотр выписок                               | . 35 |
|   | 6.   | 1.6  | Заморозка выплат                               | . 36 |
|   | 6.   | 1.7  | Проведение выплат                              | . 37 |
|   | 6.2  | Bce  | е отчеты (All Reports)                         | . 38 |
| 7 | Ин   | стру | именты (Tools)                                 | . 48 |
|   | 7.1  | Wh   | ite-labels                                     | . 48 |
|   | 7.2  | Co   | здание шаблонов EAV терминалов                 | . 49 |
|   | 7.2  | 2.1  | Поиск шаблонов                                 | . 49 |

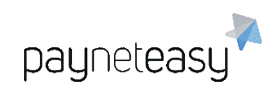

| 7.:  | 2.2  | Создание и редактирование EAV шаблонов                | 50 |
|------|------|-------------------------------------------------------|----|
| 7.3  | Pa   | бота с чёрными, белыми списками и списками лояльности | 51 |
| 7.3  | 3.1  | Чёрные списки                                         | 52 |
| 7.3  | 3.2  | Белые списки                                          | 55 |
| 7.3  | 3.3  | Списки лояльности                                     | 55 |
| 7.3  | 3.4  | Добавление параметров в списки на экране заказа       | 56 |
| 7.3  | 3.5  | Добавление и выгрузка параметров на экранах списков   | 58 |
| 7.4  | Зa,  | дачи (Tasks)                                          | 59 |
| 7.5  | Ли   | миты процессинга (Processing limits)                  | 59 |
| 7.   | 5.1  | Установка нового лимита                               | 60 |
| 7.6  | Ви   | ртуальный терминал (Virtual terminal)                 | 62 |
| 7.7  | Гру  | упповые операции (Batch operations)                   | 69 |
| 7.   | 7.1  | Операции со шлюзами                                   | 69 |
| 7.   | 7.2  | Операции с транзакциями                               | 73 |
| 7.8  | Ин   | теграционная панель (Integration panel)               | 79 |
| 7.8  | 8.1  | Управление отображением информации                    | 79 |
| 7.8  | 8.2  | Информация по запросам и ответам                      | 80 |
| 8 Ha | стро | ойки (Settings)                                       | 82 |
| 8.1  | По   | иск настроек (Settings Search)                        | 82 |
| 8.2  | По   | льзователи (Users)                                    | 83 |
| 8.2  | 2.1  | Список пользователей                                  | 83 |
| 8.2  | 2.2  | Создание учетной записи торговца                      | 85 |
| 8.2  | 2.3  | Создание учетной записи менеджера                     | 87 |
| 8.2  | 2.4  | Создание учетной записи реселлера                     | 89 |
| 8.2  | 2.5  | Создание учетной записи дилера                        | 90 |
| 8.3  | Со   | трудники (Employees)                                  | 90 |
| 8.3  | 3.1  | Список сотрудников                                    | 90 |

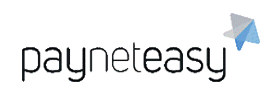

| 8.3.2   | Создание учетной записи сотрудника        |     |
|---------|-------------------------------------------|-----|
| 8.3.3   | Роли сотрудников                          |     |
| 8.4 Ta  | рифные планы (Rate plans)                 |     |
| 8.4.1   | Просмотр информации о тарифных планах     |     |
| 8.4.2   | Создание нового тарифного плана           |     |
| 8.5 Ко  | нфигурация (Configuration)                | 102 |
| 8.5.1   | Терминалы (Endpoints)                     | 102 |
| 8.5.2   | Проекты (Projects)                        | 123 |
| 8.5.3   | Шлюзы (Gates)                             | 188 |
| 8.5.4   | Компании (Companies)                      | 202 |
| 8.5.5   | Процессоры (Processors)                   | 205 |
| 9 Профи | иль                                       | 205 |
| 9.1 Пр  | оосмотр информации о профиле пользователя | 206 |
| 9.2 Pe  | едактирование профиля пользователя        | 207 |
| 9.3 C6  | брос пароля                               | 208 |
| 10 Допо | олнительные экраны                        | 209 |
| 10.1 I  | Маркеры транзакций (Transaction markers)  | 209 |
| 10.2    | Мобильные ридеры (Mobile readers)         | 209 |
| 10.3 I  | Maстер-терминалы (Master endpoints)       | 209 |
| 10.4 I  | Группы терминалов (Endpoint groups)       | 209 |
| 10.5 (  | Система лояльности                        | 210 |
| 10.6 F  | Reports Engine, Reports Scheduler React   | 210 |
| 11 Вход | д с использованием ОТР                    | 210 |

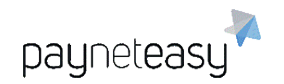

# Преамбула

Данное руководство предназначено для сотрудников компаний (далее – Супериоров), предоставляющих через Менеджеров сервис по процессингу транзакций Торговцам, реализующим товары и (или) услуги, либо выполняющим определенные работы и планирующих получать оплату по банковским картам. Руководство описывает функциональные возможности программно-аппаратного комплекса PaynetEasy, а также отслеживание финансовых потоков через систему управления платежным бизнесом PaynetEasy.

### Используемые термины и определения

Для целей настоящего руководства используются следующие термины и их определения:

Программно-аппаратный комплекс PaynetEasy (ПАК PaynetEasy) –

информационная система, предназначенная для автоматизированного и безопасного приема платежных транзакций, их хранения, обработки и направления в процессинговые системы в целях проведения платежей и переводов.

Система управления платежным бизнесом (СУПБ PaynetEasy) – система

управления платежным бизнесом и аналитическая платформа ПАК PaynetEasy. Торговец (ТСП) – организация, осуществляющая оказание услуг, выполнение работ и (или) реализацию товаров через сеть Интернет, либо посредством использования мобильных терминалов приема платежей с банковских карт. <u>Менеджер</u> – организация, оказывающая услуги процессинга транзакций Торговцев Процессорами с помощью ПАК PaynetEasy и учёта транзакций в СУПБ РауnetEasy.

Процессор – сущность системы, представляющая собой техническую интеграцию к определенному банку-эквайеру или иному поставщику платёжных услуг для осуществления процессинга транзакций.

Аккаунт – идентификационные данные учётной записи в СУПБ PaynetEasy, позволяющие пользователю осуществлять взаимодействие с указанными системами от своего имени.

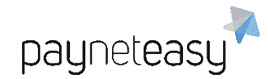

Транзакция – финансовая заявка, направленная на осуществление финансовой операции оплаты услуг, работ и (или) товаров, либо на возврат денежных средств по ранее оплаченным услугам, работам и (или) товарам, передачи денежных средств с карты на карту, либо на резервирование денежных средств для последующей оплаты.

Пользовательские фильтры и лимиты –технические алгоритмы анализа транзакций, направленные на выявление нежелательных операций по банковским картам, реализованный на основе опыта сотрудников PaynetEasy и международных практик.

Вайтлейбл (White-label) – система PaynetEasy позволяет супериорам полностью брендировать свой платежный бизнес с помощью выделения отдельных URL для доступа к программному интерфейсу приложений (API) и к пользовательскому интерфейсу с корпоративными цветами и логотипом супериора.

БИН – банковский идентификационный номер.

## 1 Первый вход в СУПБ PaynetEasy

Сотрудники супериора могут отслеживать транзакции и выгружать различные отчёты через СУПБ PaynetEasy. СУПБ PaynetEasy доступна по адресу: <u>https://gate.payneteasy.com/paynet-ui/</u>. При первоначальном доступе в СУПБ PaynetEasy, после авторизации, супериору будет предложено придумать и ввести новый пароль.

| Пароль        | * |          |  |
|---------------|---|----------|--|
| Подтверждение | * |          |  |
|               |   |          |  |
|               |   | Изменить |  |

Рисунок 1 - Ввод нового пароля сотрудником.

Пароль должен состоять из чисел и букв латинского алфавита и превышать восемь символов. Очень важно, чтобы пароль не состоял из осмысленных лингвистических конструкций. В целях безопасности настоятельно рекомендуется использовать случайные буквенно-числовые значения и регулярно изменять пароль.

### 2 Меню

payneteasy

Меню находится в верхней части экрана.

| 🛔 agaltsov   adm | in   27.10.2020 23:04 | Documentation     | 💳 Русский - RUB- | l i                  | Logout     |
|------------------|-----------------------|-------------------|------------------|----------------------|------------|
| 🖓 Панель         | 📰 Заказы              | <b>↓</b> ] Отчеты | 🗙 Инструменты    | <b>Ф</b> о Настройки | payneteasy |
|                  |                       |                   | Dualitie         | 2                    |            |

Рисунок 2 - системное меню.

Слева направо здесь расположены: имя аккаунта в СУПБ PaynetEasy и его роль в системе, актуальные дата и время в часовом поясе системы, ссылка на документацию: <u>http://doc.payneteasy.com/</u>, где доступен просмотр подробной информации о СУПБ PaynetEasy и API. Для изменения языка меню используется вкладка, расположенная правее. На ней выбирается один из доступных в системе языков.

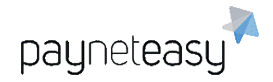

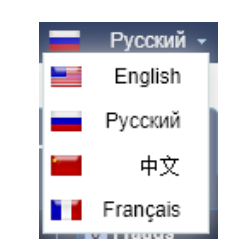

Рисунок 3 - выбор языка в личном кабинете.

Для изменения валюты, в которой будут производиться расчеты в панели, используется выпадающее меню, появляющееся при нажатии на обозначение текущей валюты в верхнем меню (см. Рисунок 2). Курс валют является актуальным и обновляется ежедневно.

| Q                           |     |        |
|-----------------------------|-----|--------|
| United States dollar        | USD | 1.00   |
| United Arab Emirates dirham | AED | 3.67   |
| Argentine peso              | ARS | 35.38  |
| Australian dollar           | AUD | 1.38   |
| Bosnia convertible mark     | BAM | 1.59   |
| Brazilian real              | BRL | 3.73   |
| Bitcoin                     | BTC | 0.00   |
| Canadian dollar             | CAD | 1.32   |
| Swiss franc                 | CHF | 1.01   |
| Chilean peso                | CLP | 684.51 |
| Chinese yuan                | CNY | 6.96   |

Рисунок 4 – меню выбора валюты расчётов.

# 3 Панель (Dashboard)

Для просмотра общей статистики по Аккаунту вверху страницы доступен монитор транзакций.

| 12 Turnover | declined 1 7% | 0 Chargebacks |    | 0 Frauds |    | 0 Reversals | 0 Disputes   |
|-------------|---------------|---------------|----|----------|----|-------------|--------------|
| \$ 1 497    | filtered 0 0% | ¥ \$0         |    | \$0      |    | \$ 0        | <b>▼ \$0</b> |
|             | verify 0 0%   |               | 0% |          | 0% |             |              |

Рисунок 5 - монитор транзакций.

Монитор содержит следующие данные:

• Turnover: сумма всех успешных операций типов sale, capture, refund,

transfer;

Declined, filtered и verify: количество операций всех этих типов с

соответствующим статусом;

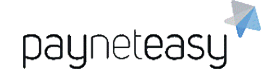

- Chargebacks: количество и сумма успешных операций типов chargeback и prearbitration;
- Frauds: количество и сумма успешных операций типа fraud;
- Reversals: количество и сумма успешных операций типов reversal и void;
- Disputes: количество и сумма успешных операций типов dispute,

chargeback\_reversal, arbitration.

С его помощью можно осуществлять обзор аналитики по различным платёжным методам, нажимая на указатели в правой части блоков.

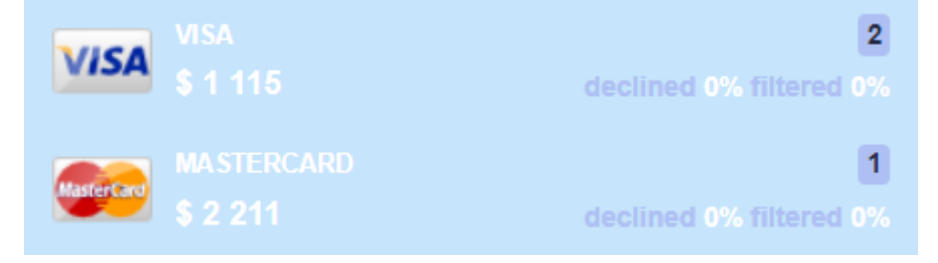

Рисунок 6 - аналитика по различным платёжным методам в мониторе транзакций.

Для изменения диапазона статистики используются переключатели:

| Сегодня  | Вчера    | <b>Тек. нед.</b> | <b>Прош. нед.</b> | Тек. мес. | Прош. мес. |
|----------|----------|------------------|-------------------|-----------|------------|
| Сент. 21 | Сент. 20 | Сент. 21-27      | Сент. 14-20       | Сент.     | Авг.       |

Рисунок 7 - изменения диапазона статистики в панели.

Настройка нужного диапазона дат осуществляется во всплывающем календаре.

| Тек. не<br>Сент. 21 | д.<br>-27 | Прош.<br>Сент. | . <b>нед.</b><br>14-20 | Ter | ( <b>. мес</b> .<br>Сент. | П  | ош. мес.<br>Авг. | (  | Даты<br>01/09 | /2020 | 30  | )/09/2 | 020 🚊 |
|---------------------|-----------|----------------|------------------------|-----|---------------------------|----|------------------|----|---------------|-------|-----|--------|-------|
| -                   | (         | Сен            | ~                      | 202 | 0                         | -> | -                | (  | Сен           | ~     | 202 | 0      | ->    |
| Пн                  | Вт        | Ср             | Чт                     | Пт  | CG                        | Bc | Пн               | Вт | Ср            | Чт    | Пт  | CG     | Bc    |
|                     | 1         | 2              | 3                      | 4   | 5                         | 6  |                  | 1  | 2             | 3     | 4   | 5      | 6     |
| 7                   | 8         | 9              | 10                     | 11  | 12                        | 13 | 7                | 8  | 9             | 10    | 11  | 12     | 13    |
| 14                  | 15        | i 16           | 17                     | 18  | 19                        | 20 | 14               | 15 | 16            | 17    | 18  | 19     | 20    |
| 21                  | 22        | 23             | 24                     | 25  | 26                        | 27 | 21               | 22 | 23            | 24    | 25  | 26     | 27    |
| 28                  | 29        | 30             |                        |     |                           |    | 28               | 29 | 30            |       |     |        |       |
|                     |           |                |                        |     |                           |    |                  |    |               |       |     |        |       |
| Сего                | дня 2     | 1/09/20        | )20                    |     |                           |    |                  |    | 0             | тмена | аП  | риме   | нить  |

Рисунок 8 - календарь выбора диапазона дат для сбора статистики.

Данные для графиков можно сортировать с помощью кнопки "Критерии".

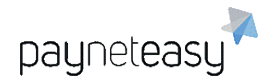

ООО Гуд Айдиа Технолоджис адрес: г. Москва, ул. Маршала Соколовского, д. 5 e-mail: info@neйнетизи.pd

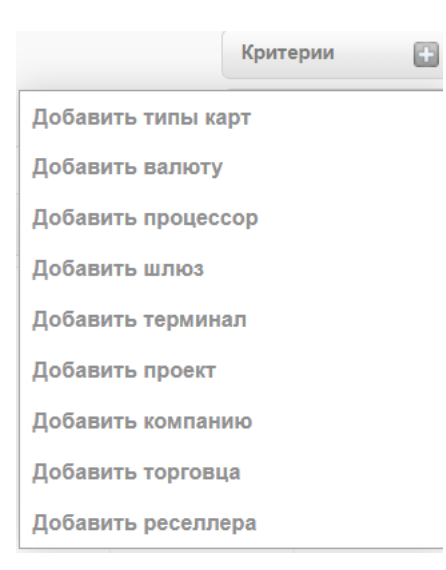

Рисунок 9 - выбор критериев данных для графиков.

Присутствует выбор валют, типов банковских карт и платежных методов, а также возможность указать для анализа только определённые терминалы, проекты, шлюзы или процессоры. Например, можно уточнить, транзакции с помощью каких платёжных методов необходимо учесть на графике.

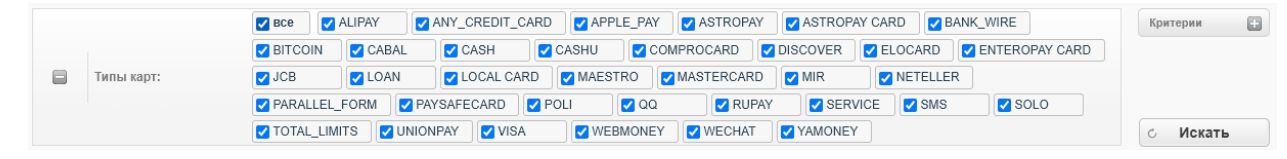

Рисунок 10 - выбор платёжных методов для отображения на графике.

Соотношение успешных транзакций к отклоненным и отфильтрованным системой отображается на соответствующем графике.

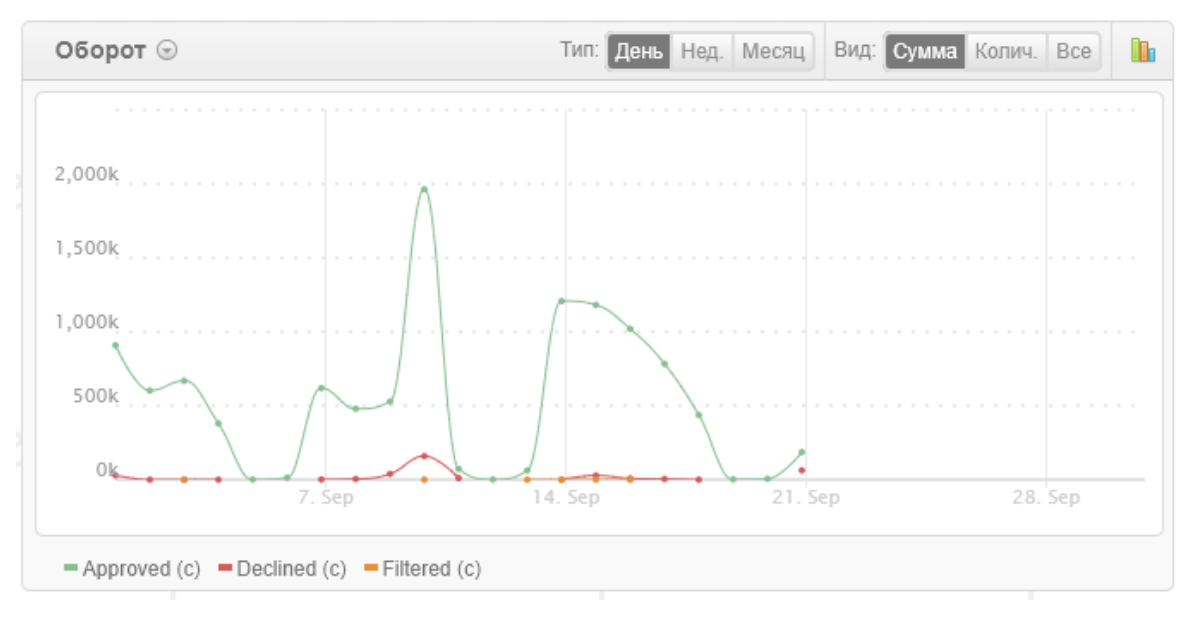

Рисунок 11 - соотношение транзакций с различным статусом.

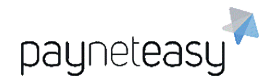

При нажатии на кнопку இ можно также выбрать один из следующих графиков: соотношение по объему транзакций или по сумме платежей, а также по типу операций. СУБП PaynetEasy так же выводит статистику по обороту, переводам средств на карту, негативной активности и заработкам.

Необходимый временной период устанавливается в переключателе графика (день, неделя, месяц).

| Тип: | День | Нед. | Месяц |
|------|------|------|-------|
|------|------|------|-------|

Рисунок 12 - выбор временного периода.

Тип графика (сумма, количество, все) меняется при помощи кнопки, показанной на рисунке ниже.

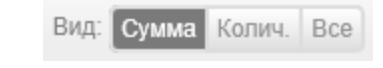

Рисунок 13 - выбор типа графика.

Аналитика успешных транзакций за заданный период отображается на соответствующем графике. График показывает соотношение между успешными, отклоненными и отфильтрованными транзакциями за выбранный период времени. ПАК PaynetEasy также выводит статистику по картам, по валютам, а также отдельно по платёжным системам.

| 81.47 % Approved |
|------------------|
| 81.47 % Approved |
|                  |
| Decliner         |
|                  |
| Filtered         |
|                  |
| Chargebac        |
| Frauc            |
|                  |
| Reversa          |
| 75 100           |
|                  |

Рисунок 14 - аналитика успешных транзакций.

Обзор аналитики по странам показан на следующем рисунке. ПАК PaynetEasy выводит два типа региональной аналитики: на основе IP-адресов покупателей и на основе БИНов карт.

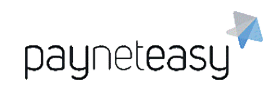

ООО Гуд Айдиа Технолоджис адрес: г. Москва, ул. Маршала Соколовского, д. 5 e-mail: info@neйнетизи.pd

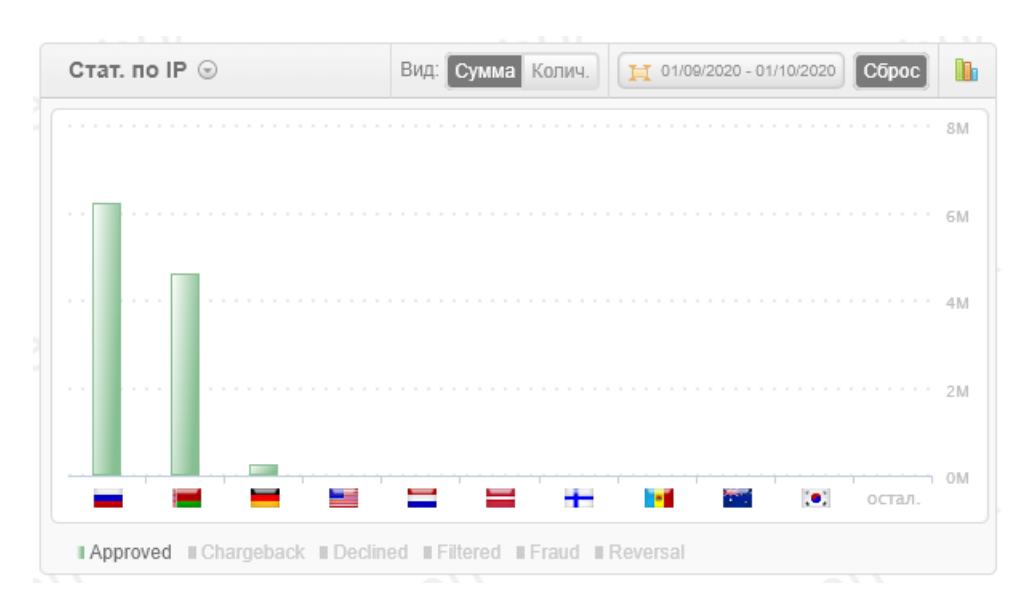

Рисунок 15 - аналитика по странам.

Обзор причин отклоненных транзакций показан на следующем рисунке. Нужен для наглядной оценки статистики по отклоненным транзакциям. ПАК PaynetEasy так же выводит причины chargeback и fraud транзакций.

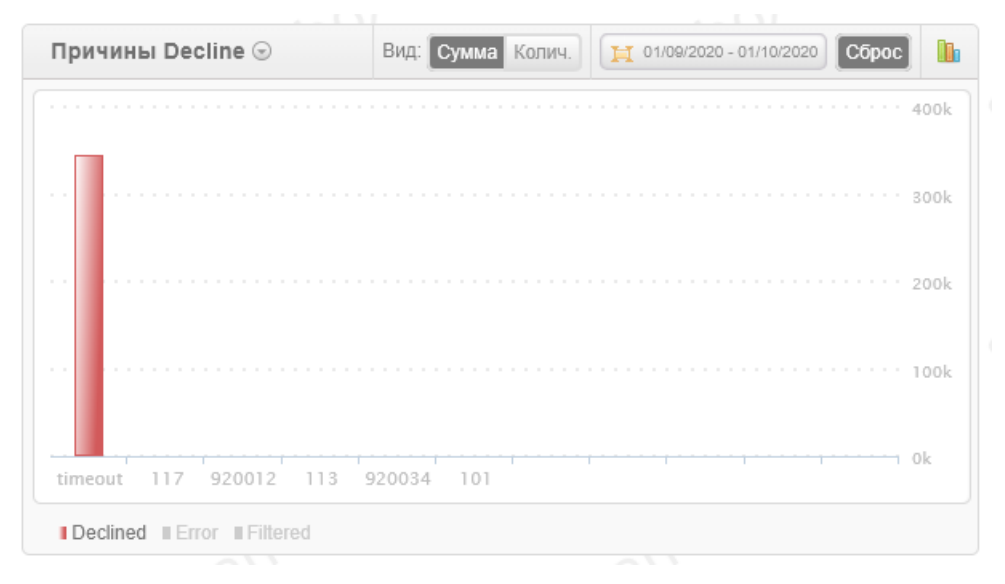

Рисунок 16 - аналитика причин отклоненных транзакций.

Настроенные критерии поиска могут быть сохранены в качестве шаблона для дальнейшего использования.

| Сохранить как шаблон: |       |
|-----------------------|-------|
|                       | Coxp. |

Рисунок 17 - сохранение настроек в качестве шаблона.

Для сравнительного визуального анализа любого графика в разрезе торговцев, процессоров и компаний или вывода графика на полный экран

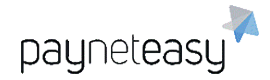

необходимо нажать кнопку 🛄 в правом верхнем углу графика и выбрать

соответствующий пункт в выпадающем меню.

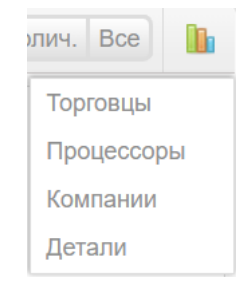

Рисунок 18 - дополнительные варианты анализа графиков.

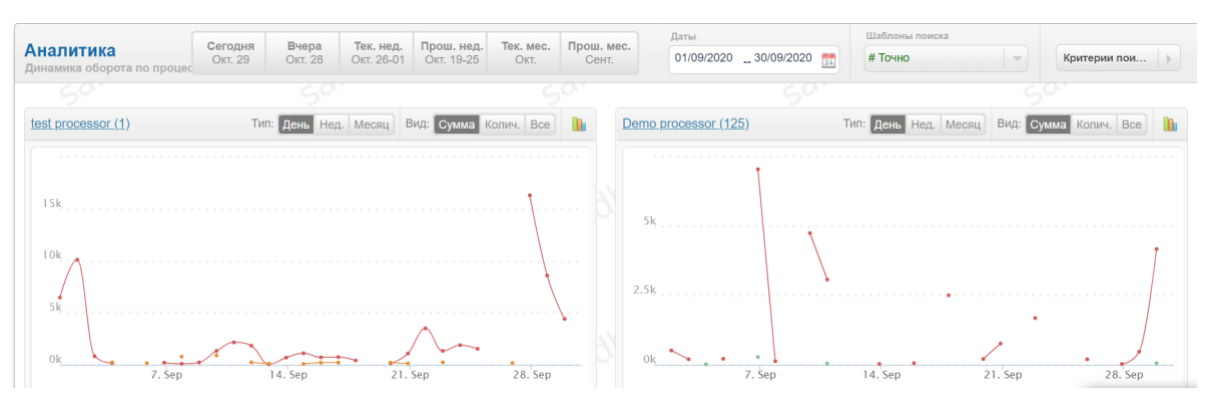

Рисунок 19 - сравнительный анализ по нескольким процессорам.

В нижней части страницы есть доступ к часто используемым функциям.

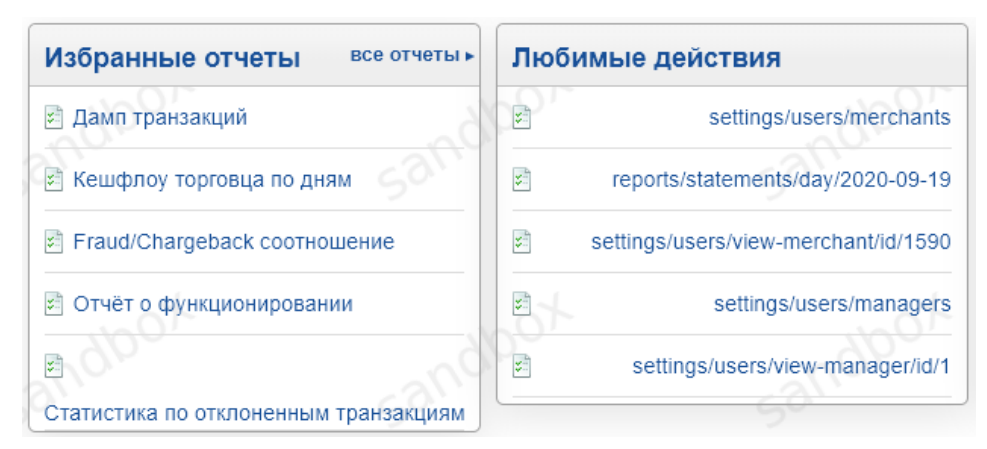

Рисунок 20 - часто используемые функции.

Также отображается статистика по статусам транзакций на данный момент.

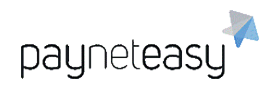

ООО Гуд Айдиа Технолоджис адрес: г. Москва, ул. Маршала Соколовского, д. 5 e-mail: info@пейнетизи.pф

| Стату | сы заказов      |          |
|-------|-----------------|----------|
| 0     |                 | показать |
| 207   | UNKNOWN         | показать |
| 446   | ERROR           | показать |
| 1     | PENDING_RETURNS | показать |
| 9     | VALIDATING_3D   | показать |

Рисунок 21 – блок статистики по статусам транзакций.

Отобразить транзакции с выбранным статусом можно с помощью кнопки "Показать". Будет отображён экран с настройками, показанный на рисунке ниже.

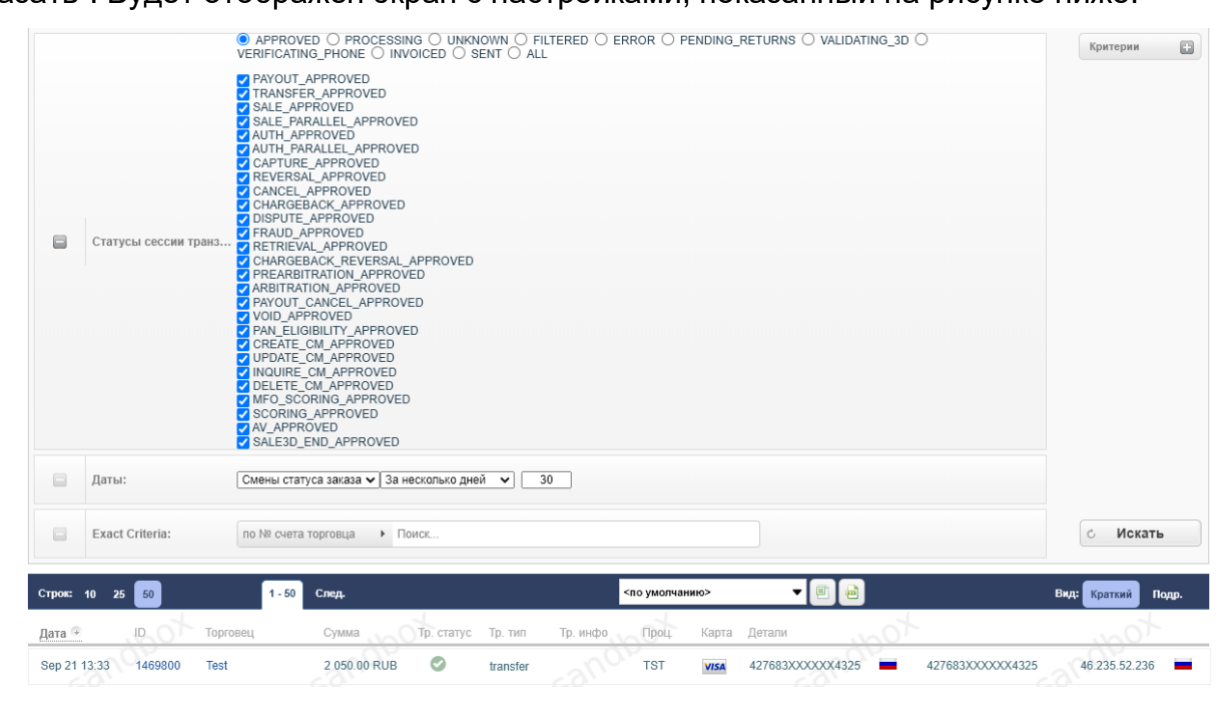

Рисунок 22 - отображение всех успешных транзакций.

### 4 Типы и статусы транзакций

В PaynetEasy все транзакции подразделяются на несколько типов, в зависимости от назначения каждой транзакции. Каждая транзакция имеет определённый статус.

| sale    | транзакция, направленная на оплату совершаемой сделки;                                                            |
|---------|----------------------------------------------------------------------------------------------------|
| preauth | транзакция, направленная на блокировку фиксированной<br>денежной суммы на карте, в целях её последующего списания |

|            | (финансовый залог). Держатель карты не сможет<br>воспользоваться заблокированными денежными средствами,<br>однако данные денежные средства не будут списаны с<br>банковского счета до тех пор, пока от торговца не поступит<br>последующий запрос (capture). По истечении определенного<br>периода времени, если от торговца не поступит последующий<br>запрос, заблокированные денежные средства «разблокируются»<br>и вновь становятся доступными для использования; |
|------------|----------------------------------------------------------------------------------------------------|
| capture    | транзакция, направленная на списание заблокированных<br>денежных средств с банковского счета держателя карты, которая<br>производится после транзакций типа «preauth»;                                                                                                    |
| cancel     | транзакция, направленная на разблокирование фиксированной<br>денежной суммы на карте, которая предварительно была<br>заблокирована в рамках транзакций типа «preauth»;                                                                                                    |
| reversal   | операция возврата денежных средств по отмененной сделке<br>(например, отмена заказа покупателем, либо частичный возврат<br>товаров в магазин);                                                                                                    |
| transfer   | транзакция перевода денежных средств на карту;                                                                                                    |
| chargeback | операция возврата денежных средств по инициативе держателя<br>карты, либо банка-эмитента, в случае выявления фактов<br>мошенничества;                                                                                                    |
| dispute    | транзакция, направленная на опротестование по ранее<br>совершенному возврату денежных средств (банком-эмитентом<br>инициирована процедура расследования по обращению<br>держателя карты с жалобой на совершенный платеж);                                                                                                    |
| fraud      | завершенная транзакция, впоследствии опротестованная по причинам признания такой транзакции мошеннической;                                                                                                    |

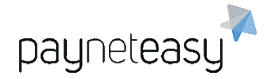

транзакция, направленная на запрос документов по прошедшему retrieval платежу в рамках спорных транзакций; документы запрашиваются от торговца, либо от агента торговца (сервис-провайдера).

Все транзакции маркируются в зависимости от их статуса:

Успешная транзакция (approved) - транзакция была обработана банком

успешно (в рамках транзакции произошел платеж);

Транзакция не прошла (decline) - банк по какой-либо технической

причине не может осуществить проведение платежа в рамках транзакции.

Например, это может быть вызвано недостаточностью денежных средств на карточном счете плательщика;

Транзакция была отфильтрована (filtered) - невозможность проведения транзакции в связи со срабатыванием пользовательских фильтров СУБП PaynetEasy;

Ошибка (error) - сбой при проведении транзакции. Может быть осуществлена повторная попытка провести транзакцию, при повторении ошибки необходимо обратиться в службу поддержки PaynetEasy;

Неизвестный статус (unknown) - сбой при получении финального статуса транзакции. При получении ошибки обратиться в службу поддержки PaynetEasy.

# 5 Заказы (Orders)

На экране "Заказы" отображается информация по всем совершенным транзакциям.

### 5.1 Поиск заказов (Orders search)

Экран расположен в разделе "Заказы" – "Поиск заказов" (Orders – Orders search). Базовый поиск осуществляется по дате и точным критериям (Exact criteria).

| Даты:           | Смены статуса заказа 🗸 Текущий месяц 🗸 | Критерии 🛨 |
|-----------------|----------------------------------------|------------|
| Exact Criteria: | по № счета торговца 🕨 Поиск            | с Искать   |

Рисунок 23 - критерии поиска транзакций.

Точные критерии (Exact criteria) помогают найти конкретный заказ:

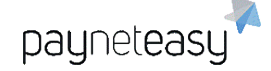

- Основные: по № счета торговца, по № заказа в PaynetEasy, по № заказа процессора, по назначению, по сумме, по токену сессии;
- Покупатель: по телефону, по email покупателя, по IP адресу, по стране IP адреса, по стране биллинга;
- Карта: по названию банка-эмитента, по стране банка, по карте, ранее использованной в другом заказе №, по первым 6 или последним 4 цифрам номера карты, по 6+4, по approval code, по ARN, по RRN, по имени держателя карты;
- Карта назначения: по имени банка, по стране, по карте из заказа №, по первым 6 или последним 4 цифрам номера карты, по 6+4, по approval code, по ARN, по RRN, по держателю карты;
- Wire: по account number, по routing number;
- Card Present API: по ридеру, по серийному номеру ключа ридера, по серийному номеру ридера;
- Mobile API: по серийному номеру устройства, по серийному номеру телефона, по IMEI.

Наиболее удобными для использования являются:

- 6+4, которые позволяют наиболее точно искать по конкретному номеру карты;
- аpproval code и RRN (могут быть получены из банковской выписки или из чека перевода).

Если этого недостаточно, то используются дополнительные критерии поиска, которые помогают в выборке заказов, доступны при нажатии на кнопку *Criteria*.

Доступны следующие критерии:

- Тип карты (card types) позволяет отобразить транзакции с определенным видом карт и платежных методов;
- Валюта (Currency) позволяет выбрать одну или несколько интересующих валют;
- Тип транзакции (Transaction types) Позволяет осуществить выборку по типу транзакции;

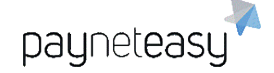

- Статус транзакции (Transaction statuses) позволяет отобразить транзакции с нужным статусом;
- Статусы заказов (Order status) в случае, когда транзакция не найдена, используется расширенный поиск, который позволяет отследить транзакцию на всех этапах ее проведения;
- Терминал (Endpoint) позволяет отобразить все транзакции на выбранных терминалах;
- Проект (Project) позволяет отобразить все транзакции по конкретному проекту или нескольким проектам;
- Шлюз (Gate) позволяет отобразить все транзакции на выбранных платёжных шлюзах;
- Процессор (Processor) позволяет отобразить все транзакции по конкретному процессору или нескольким процессорам;
- Компания (Company) позволяет отобразить все транзакции для выбранных компаний;
- Торговец (Merchant) позволяет отобразить все транзакции по конкретному торговцу или нескольким торговцам;
- Менеджер (Manager) позволяет отобразить все транзакции по конкретному менеджеру или нескольким менеджерам;
- Реселлер (Reseller) позволяет отобразить все транзакции по конкретному реселлеру или нескольким реселлерам;
- Код ошибки (Error code) Позволяет отобразить все транзакции с конкретной ошибкой. Выбрав один или несколько критериев поиска, можно приступить к поиску, нажав кнопку Искать.

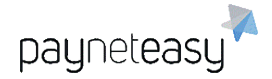

Настроенные критерии поиска могут быть сохранены в качестве шаблона для дальнейшего использования.

| COVDSUUTL | 10.5110 | 111.54 | 6п  | 0111 |
|-----------|---------|--------|-----|------|
| Сохранить | Nak     | шa     | 011 | un.  |

|  | Coxp. |
|--|-------|
|--|-------|

Рисунок 24 - сохранение критериев поиска в качестве шаблона.

### 5.2 Вид транзакций и их выгрузка из личного кабинета

По умолчанию транзакции в Личном Кабинете отображаются в кратком

виде.

| Дата 🐨       | ID      | Торговец | Сумма        | Тр. статус | Тр. тип  | Тр. инфо | Проц. | Карта | Детали          | 7-              |               |
|--------------|---------|----------|--------------|------------|----------|----------|-------|-------|-----------------|-----------------|---------------|
| Sep 21 13:33 | 1469800 | Тест     | 2 050.00 RUB | 0          | transfer |          | TST   | VISA  | 427683XXXXX4325 | 427683XXXXX4325 | 46.235.52.236 |

Рисунок 25 - отображение транзакций по умолчанию.

Транзакции могут быть представлены в кратком или детальном

отображении. Переключение отображения транзакций осуществляется с помощью соответствующей кнопки.

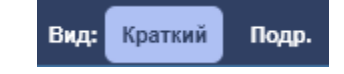

Рисунок 26 - переключение режима отображения транзакций.

В расширенном виде транзакция будет отображаться подробно, как

показано на рисунке ниже.

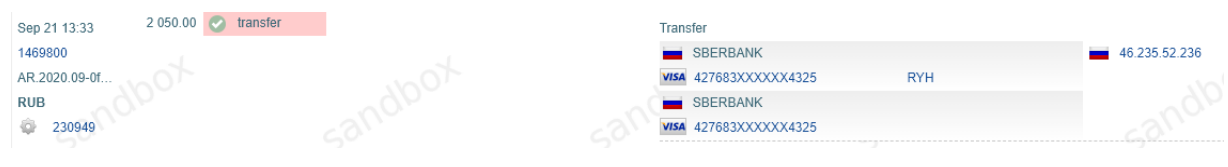

Рисунок 27 - расширенный вид отображения транзакций.

Выведение на экран определенного числа транзакций доступно с помощью кнопки в графе строк.

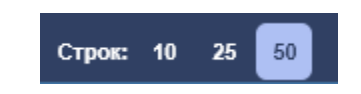

Рисунок 28 - выбор количества транзакций для отображения.

Нажатие на кнопку <u>Дата</u> выполняет сортировку по дате, по умолчанию

верхней будет последняя по времени транзакция.

Для того, чтобы выгрузить найденные транзакции используются следующие кнопки:

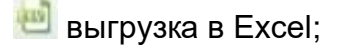

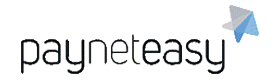

 $\mathbf{x}$ 

🖭 выгрузка в CSV формат.

Для изменения количества выгружаемых данных используется дополнительное меню и выбирается управление шаблонами выгрузки.

|   | <по умолчанию>                   | • |
|---|----------------------------------|---|
| 1 | <по умолчанию>                   |   |
| 1 | Управление шаблонами<br>выгрузки |   |

Рисунок 29 - меню управления шаблонами выгрузки.

В появившемся окне выбираются необходимые данные и сохраняется список.

#### Настройки выгрузки отчёта по заказам

| т ID шлюза транзакции т | Имя карть<br>Держател<br>Номер ка<br>Routing N<br>Account N<br>Email now | ы<br>ь карты<br>рты<br>umber<br>lumber<br>упателя | * |  | Заказ создан<br>Заказ создан (без времени)<br>Инвойс<br>ID заказа<br>Ребилл<br>Дата смены статуса<br>Описание<br>Сумма заказа<br>Валюта<br>ID шлюза транзакции | • |
|-------------------------|--------------------------------------------------------------------------|---------------------------------------------------|---|--|----------------------------------------------------------------------------------------------------|---|
|-------------------------|--------------------------------------------------------------------------|---------------------------------------------------|---|--|----------------------------------------------------------------------------------------------------|---|

Рисунок 30 - настройка шаблона выгрузки.

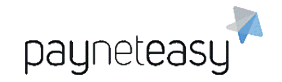

### 5.3 Страница заказа

| Детали заказа                          |                                                                                                    | Детали клиента                      |                                  | Текущий статус                    |
|----------------------------------------|----------------------------------------------------------------------------------------------------|-------------------------------------|----------------------------------|-----------------------------------|
| Время создания:<br>ID заказа торговца: | 27-10-2020 13:38:35.000                                                                                                    |                                     | Торговец (0) 💿 Менеджер (0)      | Sale 100.00 EUR                   |
| ID заказа:                             | 1188110                                                                                                    | UNKNOWN                             |                                  | Баланс: 98.00 EUR                 |
| Внешний ID заказа:                     | PNTEST-1188110                                                                                                    | 4444 55 · · · · · 1111              |                                  | Посл. изменение: 27-10-2020 13:41 |
| Описание заказа:                       | test                                                                                                    | 03/22                               |                                  | Currency conversions              |
| Request source:                        |                                                                                                    | jacob brown VISA                    |                                  | Exchange rate:                    |
| Fraud Score:                           |                                                                                                    | 400,                                |                                  | Effective rate:                   |
|                                        |                                                                                                    | · anor                              |                                  | Комментарий:                      |
| Торговец:                              | Demo merchant A 🔯                                                                                                    | IP клиента: <b>—</b> 79.172.79.120  | 5° .                             |                                   |
| Терминал:                              | CC Ams EUR                                                                                                    | Алрес: Red***US                     |                                  | клияните, чтобы отрелактировать   |
| Проект:                                | Ams EUR 🖗                                                                                                    | Empile a***v@navnetea               | sv.com + +                       |                                   |
| Шлюз:                                  | A VISA CC Ams EUR                                                                                                    | E mail demainst navneteasy com      | ino!                             | Действия                          |
| Processor:                             | test processor                                                                                                    | MMR: Firstname                      |                                  |                                   |
|                                        |                                                                                                    | Фамилия: Lastname                   |                                  | Сделать реверсал                  |
|                                        |                                                                                                    | Телефон: 8***12233                  |                                  | Чарджбек через реверсал           |
|                                        |                                                                                                    | DNA 😨 23АF397D8А5768<br>покупателя: | 384B2F773B39370014 + +           | Сделать void                      |
| Транзакции                             |                                                                                                    |                                     |                                  | Завести царлжбек                  |
| Dara / Faux / Sottle                   | Toausanung Sal                                                                                                    |                                     |                                  |                                   |
| 27 10 2020 12:41                       | Tpansandina della della | 0.00 Illino: [2470] AMSTERDAM 54    | UPPOPULATION TOTI DITECT 1100110 | Завести фрод                      |
| -                                      | Sale Cyana. 10<br>Komuccus: 2.0                                                                                                    | 00 MID: - E                         | внешний метод: -                 |                                   |
| -                                      | Халд: 0.0                                                                                                    | 00                                  | •                                | Завести ретривал                  |

При нажатии на транзакцию откроется страница с деталями заказа.

Рисунок 31 - страница с деталями заказа.

На карте отображены первые шесть и последние четыре цифры номера карты, срок действия карты, имя держателя карты (Рисунок 32). Также отображается информация о стране, банке, типе карты и платежной системе, к которой принадлежит карта.

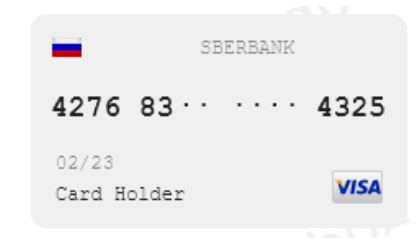

Рисунок 32 - информация о карте, использованной для проведения транзакции.

Рядом с картами отправителя и получателя находятся кнопки, отвечающие за внесение в белый и черный список, а также список лояльности. Доступны списки как для менеджера, так и для торговца (См. 7.3)

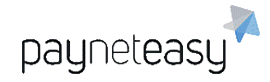

ООО Гуд Айдиа Технолоджис адрес: г. Москва, ул. Маршала Соколовского, д. 5 e-mail: info@пейнетизи.pd

| SBERBANK               | SBERBANK               |
|------------------------|------------------------|
| 4276 83 · · · · · 4325 | 4276 83 · · · · · 4325 |
| 02/23<br>Card Holder   | VISA                   |
| ·                      | Number +               |

Рисунок 33 - карта получателя находится в черном списке.

Данные владельца карты, передающиеся торговцем в систему, отображены под деталями карты. При нажатии на выделенные цветом строки инициируется поиск с заданным критерием по всем операциям. Также можно использовать кнопку "+" под данными о карте для добавления других параметров в черные, белые списки или списки лояльности.

| • THE CHIKUHO BA     | NK                                           |        |
|----------------------|----------------------------------------------|--------|
| 4708 31····          | · · · 3918                                   |        |
| 12/99<br>CARD HOLDER | VISA                                         |        |
| •                    | ndbor                                        | ,000 J |
| IР клиента: 🔛        | 65.153.12.232                                | ÷      |
| Адрес:               | 100 Main st Seattle 98102 Washington U<br>SA |        |
| Email:               | approve@pne.com                              | +O+    |
| E-mail domain:       | pne.com                                      | 62     |
| Имя: 20              | Tester                                       |        |
| Фамилия:             | Recurringpayments                            |        |
| Телефон:             | 12063582043                                  |        |
| SSN:                 | 1269                                         |        |

Рисунок 34 - кнопки для добавления параметров транзакции в списки.

#### Детали заказа отображены в верхнем левом углу экрана заказа.

| Время создания:     | 19-09-2020 00:00:33.000                |
|---------------------|----------------------------------------|
| ID заказа торговца: | card_ref_id - 209909                   |
| ID заказа:          | 1469441 <                              |
| Внешний ID заказа:  | PNTEST-1469441                         |
| Описание заказа:    |                                        |
| Request source:     |                                        |
| Fraud Score:        |                                        |
| Терминал:           | Recurring Payments test Endpoint 3ds 🧔 |
| Проект:             | Recurring Payments testProject 🔅       |

Рисунок 35 - детали транзакции.

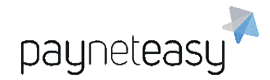

Все транзакции в рамках заказа сгруппированы и для каждой операции

#### рассчитана комиссия.

| Дата / Банк / Settle | Транзакция | 😏 Детали                                                                                      | 50                     | 55                                           |    |
|----------------------|------------|-----------------------------------------------------------------------------------------------|------------------------|----------------------------------------------|----|
| 19-09-2020 00:00     | 📀 sale     | Сумма: 7.00                                                                                   | Шлюз: [2299] Recurring | Payments teБанковский Ном [TST] PNTEST-14694 | 41 |
| -                    |            | Cymma: 7.00     Шлюз: [2299] Recurring Payments teБанковский H       Комиссия: 0.18     MD: - |                        | Внешний метод: -                             |    |
|                      |            | Холд: 0.00                                                                                    |                        |                                              | •  |

Рисунок 36 - информация о комиссии за проведение транзакции.

В деталях заказа есть возможность оставлять заметки. Например,

реквизиты документов по транзакции, контакты клиента, либо иную, связанную с данной транзакцией информацию.

| Комментарий:            |
|-------------------------|
| Rebill Order ID:1286411 |
|                         |
|                         |

Рисунок 37 - блок с функцией сохранения заметки.

Текущий статус транзакции отображён в правом верхнем углу экрана заказа.

| 🕑 sale 7.        | 00 RUB           |
|------------------|------------------|
| Баланс:          | 0.18 RUB         |
| Посл. изменение: | 19-09-2020 00:00 |
| 3D:              | 3dFull failed    |

Рисунок 38 - отображение успешного статуса транзакции.

Общая информация по операциям держателя карты отображается в верхней панели: сумма всех транзакций, совершенных указанным держателем карты, количество успешных/отклоненных транзакций.

| CARD HOLDER<br>P 59 960 340<br>21304 5325 269 | 0 fraud<br>38 reversal<br>0 chargeback<br>0 dispute |
|-----------------------------------------------|-----------------------------------------------------|
|-----------------------------------------------|-----------------------------------------------------|

Рисунок 39 - общая информация по транзакциям, связанным с держателем карты.

Общая статистика по транзакциям с email-адресом из деталей транзакции отображается рядом: общая сумма всех транзакций, совершенных

пользователем, указавшим такой адрес электронной почты, количество успешных/ отклоненных транзакций.

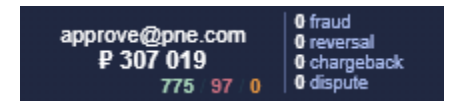

Рисунок 40 - общая информация по транзакциям, связанным с e-mail покупателя.

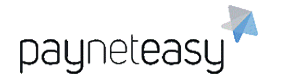

Общая сумма транзакций с указанного IP-адреса отображается следующей. Общая сумма всех транзакций, совершенных с указанного IP-адреса, количество успешных/отклоненных транзакций.

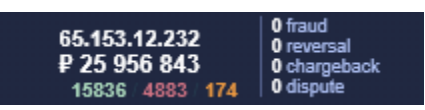

Рисунок 41 - общая информация по транзакциям, связанным с IP-адресом покупателя.

Общая сумма всех транзакций, совершенных с использованием указанной карты, количество успешных/отклоненных транзакций отображается последней.

| 4708 31XX XXXX 3918<br>P 2 234<br>37 / 4 / 0 | 0 fraud<br>0 reversal<br>0 chargeback<br>0 dispute |
|----------------------------------------------|----------------------------------------------------|
|----------------------------------------------|----------------------------------------------------|

Рисунок 42 - общая информация по транзакциям, связанным с номером карты.

#### 5.4 Процедура возврата оплаты покупателю

Если по заказу успешно проведена оплата, торговец, менеджер или супериор может вернуть денежные средства покупателю, например, в случаях, когда в адрес магазина поступило соответствующее заявление от покупателя. Для начала операции возврата денежных средств на банковскую карту плательщика, необходимо перейти в детали конкретного заказа. Затем на странице отображения деталей заказа нажать на кнопку *Сделать реверсал*.

| Действия         |  |  |  |  |  |  |  |
|------------------|--|--|--|--|--|--|--|
| Сделать реверсал |  |  |  |  |  |  |  |

Рисунок 43 – инициация возврата по совершенному заказу.

Откроется диалоговое окно, представленное на рисунке ниже. Здесь необходимо указать сумму возврата (всю сумму заказа, либо только часть для случаев, когда торговец планирует осуществить возврат оплаты некоторых товаров, которые входят в состав одного заказа). В поле *Комментарий* необходимо указать описание новой транзакции. После нажатия на кнопку *Сделать реверсал* в рамках текущего заказа будет создана новая транзакция типа *reversal* на сумму операции возврата, введённого в диалоговом окне.

ООО Гуд Айдиа Технолоджис адрес: г. Москва, ул. Маршала Соколовского, д. 5 e-mail: info@пейнетизи.pd

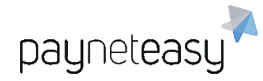

|                  | Адрес: | The Main St Seattle A | 18102 wasnington U | Date II Conta    |
|------------------|--------|-----------------------|--------------------|------------------|
| Сделать реверсал |        |                       |                    | ×                |
| Сумма*:          | 7      |                       | ]                  |                  |
| Комментарий*:    |        |                       |                    |                  |
|                  |        |                       |                    |                  |
|                  |        |                       |                    |                  |
|                  |        |                       |                    |                  |
|                  |        |                       |                    |                  |
|                  |        |                       |                    |                  |
|                  |        |                       |                    |                  |
|                  |        |                       |                    |                  |
|                  |        |                       |                    |                  |
|                  |        |                       | Отмена             | Сделать реверсал |
|                  |        |                       |                    |                  |

Рисунок 44- диалоговое окно ввода суммы и комментария к возврату.

Сотрудник должен быть предельно осторожен, совершая возврат денежных средств по заказу! Заявка на возврат сразу отправляется в банк и отменить данную транзакцию из системы PaynetEasy впоследствии будет невозможно.

### 5.5 Регулярные платежи (Recurring payments)

Экран расположен в разделе "Заказы" (Orders).

На этом экране отображаются регулярные платежи (например, абонентская плата).

Базовый поиск осуществляется по Дате и Точным критериям (Exact criteria):

| Exact Criteria: | по счету 🕨 Поиок | Критерии | H |
|-----------------|------------------|----------|---|
| Даты:           | Сегодня          | с Искать |   |

Рисунок 45 - поиск регулярного платежа по точным критериям.

Точные критерии (Exact criteria) содержат в себе множество критериев для поиска:

- - по счету торговца;
- - по идентификатору регулярного платежа (ID);
- - по карте из ID регулярного платежа;
- - по первым 6 или последним 4 цифрам номера карты;
- - по первым 6 и последним 4 цифрам номера карты.

Наиболее удобным для использования является критерий «6+4», который

позволяет наиболее точно найти регулярные платежи по конкретной карте.

Данный критерий поиска доступен как для карты отправителя, так и для карты

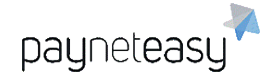

получателя. При помощи кнопки *Criteria* можно выбрать дополнительные критерии поиска:

• Статус повторения (recurrence status) - позволяет выбрать необходимый

статус повторения транзакции:

- о *Failed* неуспешный;
- о Scheduled запланированный;
- о **Stopped** остановленный.
- Тип повторения (recurrence type) позволяет выбрать необходимый тип повторения транзакции:
  - о *Manual* повторные списания инициируются вручную;
  - *Auto* повторные списания инициируются автоматически в соответствии с заданным графиком;
  - Native повторные списания используют специальные интеграции с банком-эквайером.
- Терминал (Endpoint) при наличии нескольких терминалов позволяет задать отображение транзакций нужного терминала.
- Проект (Project) при наличии нескольких проектов позволяет задать

отображение транзакций нужного проекта.

После выбора одного или нескольких критериев поиска, необходимо нажать кнопку Искать.

Настроенные критерии поиска могут быть сохранены в качестве шаблона для дальнейшего использования:

| Сохранить как шаблон: |       |
|-----------------------|-------|
|                       | Coxp. |

Рисунок 46 - сохранение настроек в качестве шаблона.

### 6 Отчеты (Reports)

Для проведения сверки взаиморасчётов и для работы с финансовой отчётностью используются отчёты по всем финансовым операциям, представленные в формате Excel. PaynetEasy имеет несколько форматов отчётности, а также возможность гибкой конфигурации данных, которые отображаются в отчётах. В данном разделе руководства будет подробно

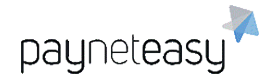

рассмотрена функциональность системы по автоматизированной выгрузке отчётов в Excel и CSV формат для последующего использования, а также подробно рассмотрена функциональность системы для формирования выписок на отчётные даты.

### 6.1 Выписки (Statements)

### 6.1.1 Основные понятия

Платформа PaynetEasy содержит встроенную систему расчетов между участниками бизнес процесса согласно выставленным тарифам. Учет доходов пользователя производится на каждом уровне, начиная от дилера и заканчивая торговцем. Доход банка учитывается как при тарификации, так и в расчетах, однако выписки для расчета с банком системой не формируются. Вместо этого формируются выписки по компаниям, которые показывают, какая именно сумма должна быть получена от банка.

Полная схема взаиморасчётов представлена в горизонтальном виде для удобства изучения.

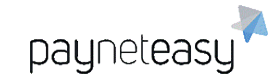

ООО Гуд Айдиа Технолоджис адрес: г. Москва, ул. Маршала Соколовского, д. 5 e-mail: info@пейнетизи.pd

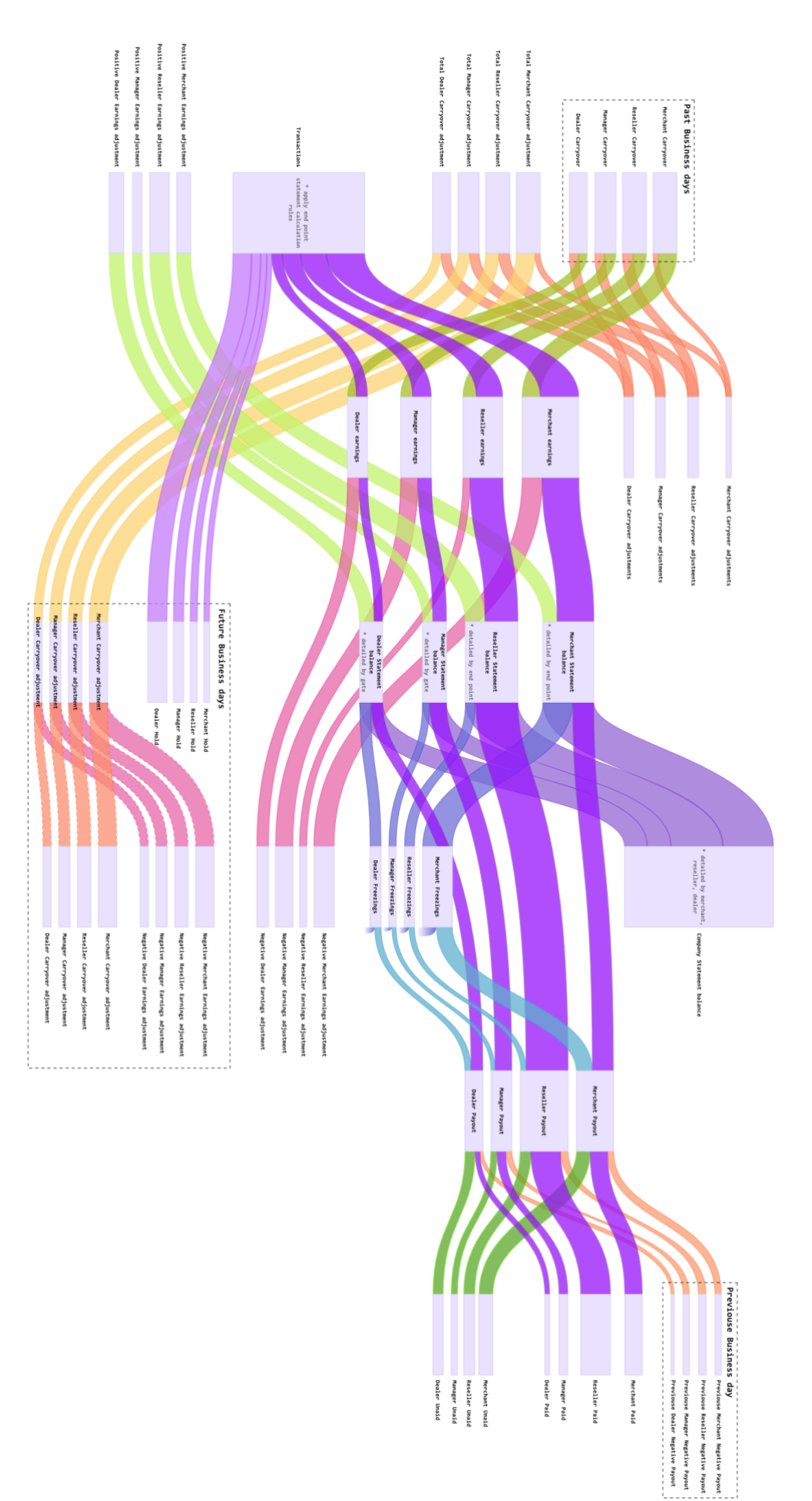

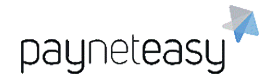

#### Рисунок 47 - схема расчетов между участниками бизнес-процесса.

Дата формирования выписки называется «бизнес день». В один бизнес день включены выписки по всем проектам менеджера.

Менеджер или супериор может указать настройки расчета выплат при создании терминала.

Формирование выписок возможно как в ручном, так и в автоматическом режиме. Процесс автоматического расчета выписок запускается каждые два часа.

Перенос положительных остатков с предыдущих месяцев не производится. Отрицательные же остатки учитываются в текущем периоде в качества баланса на начало периода.

По каждой валюте формируется отдельная выписка. Если у контрагента проекты в различных валютах, то ему будет сформировано несколько выписок, по одной на каждую валюту.

#### 6.1.2 Параметры расчета выписок

Расчет выписок начинается с определения списка транзакций, которые входят в указанный бизнес период. Все транзакции условно разделяются на транзакции, уменьшающие баланс торговца (chargeback, reversal и т. д.) и на транзакции, увеличивающие баланс торговца (sale, capture и т. д.).

Для определения списка положительных транзакций, попадающих в выписку, система PaynetEasy поддерживает как механизмы холдирования, так и механизмы депонирования, для уменьшения рисков при расчетах с контрагентами.

#### 6.1.2.1 Депонирование

Депонирование — механизм краткосрочной отсрочки выплат по положительным объемам транзакций, позволяющий сформировать подушку безопасности, равную среднему обороту клиента за выплачиваемый период, что позволяет минимизировать риски по возвратным платежам во время работы торговца.

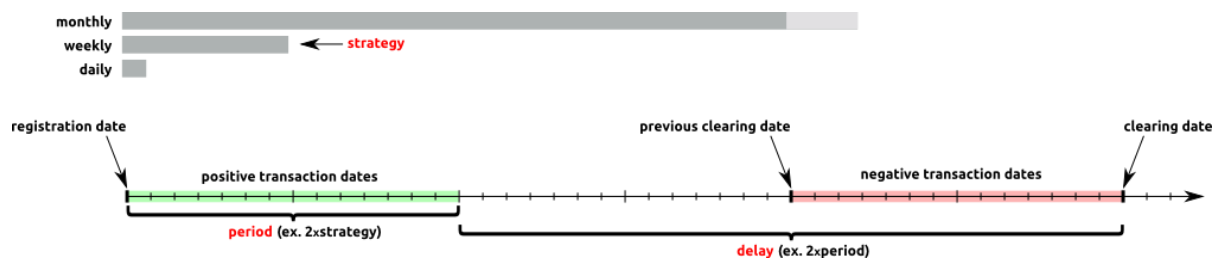

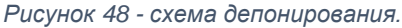

payneteasy

В настройках терминала возможно указать: стратегию выплат, их периодичность и задержку. Поддерживаются следующие стратегии:

- ежедневные выплаты, периоды выплат и задержка определяются в днях;
- еженедельные выплаты, периоды выплат и задержка определяются в неделях, выписки формируются по понедельникам;
- ежемесячные выплаты, периоды выплат и задержка определяются в месяцах, выписки формируются первого числа каждого месяца.
  Стратегии выплат учитывают только календарные дни.

Дата начала периода выплат, как и любые другие производные даты, получаемые в ходе формирования выписок, не могут быть меньше даты регистрации, указанной для терминала.

Периодичность выплат определяет регулярность формирования бизнес дней. К примеру, если стратегия выплат еженедельно, а период равен двум, то формирование выписок осуществляется каждые две недели. Минимальный период равен одному.

Задержка выплат определяет количество периодов, на которое будет осуществлено депонирование полученных для положительных транзакций средств перед их выплатой контрагенту. К примеру, если выписки ежемесячные с периодом выплат раз в месяц, то при выставлении периода задержки в один период, клиент получит деньги по положительным транзакциям за предпоследний месяц, вместо последнего. Деньги же за последний месяц клиент сможет получить только в следующем месяце. Отрицательные транзакции, учитываемые в выписке, игнорируют период задержки, для минимизации рисков.

При расчете выписок учитываются только последние параметры депонирования, выставленные на терминале. Это позволяет произвести перерасчет выписок за предыдущие бизнес дни с применением новых параметров.

### 6.1.2.2 Холдирование

Холдирование — механизм средне- и долгосрочной отсрочки выплат по положительным объемам транзакций, позволяющий сформировать подушку безопасности для погашения возможных возвратных платежей по транзакциям, поступающих после окончания работы торговца.

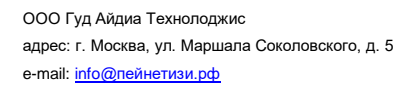

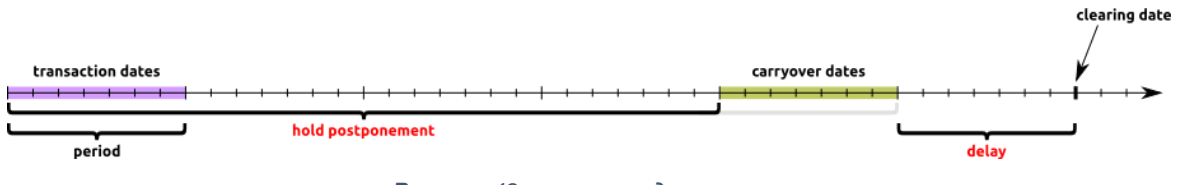

#### Рисунок 49 - схема холдирования.

Сумма к выплате по положительным транзакциям, попадающим в выписку, может быть частично удержана на сроки, сравнимые со сроками предъявления возможных возвратных платежей по подозрительным транзакциям со стороны банка-эквайера. Для данной цели используются механизмы холдирования.

payneteasy

Период холдирования и величина холда указываются в тарифном плане. Период холдирования задается в днях. Величина холда — в процентах. Детали доступны в информации по конфигурации тарифного плана. Изменить эти значения после расчета тарифов и сохранении транзакции невозможно. Каждая транзакция обладает уникальным периодом и процентом холдирования, рассчитываемым на дату её проведения.

При указании продолжительности задержки необходимо учитывать, что период холдирования, заданный в тарифном плане при проведении выплаты керриовера не включает период задержки выплат, указанный в настройках терминала, во избежание выплат холда до момента проведения выплат основной суммы, при большой задержке выплат и маленькой задержке холда. Т.е. если при ежедневных выплатах с периодичностью один день и задержкой три дня, период холдирования для транзакции равен одному дню, керриовер по транзакции будет выплачен через четыре дня с момента её проведения.

#### 6.1.2.3 Предварительный просмотр будущих выписок

Просмотреть выписки на будущие даты возможно до их формирования, для возможности прогнозирования необходимых сумм к выплате на счетах компаний. Количество периодов, за которые доступен предпросмотр, устанавливается в профиле пользователя.

Расчет дат выплат при формировании выписки и её предварительно просмотра отличаются друг от друга. При расчете дат предпросмотра жестко учитываются параметры депонирования, указанные для терминала. При расчете же дат при непосредственном формировании выписки, дата начала бизнес периода сдвигается на дату окончания последнего доступного бизнес периода. Эта особенность полезна при формировании выписок, включающих в себя

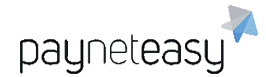

несколько периодов выплат, а также при изменении периода выплат или задержки. Если сетка, полученная при расчете периодов выплат, не совпадает с реальными датами выплат, к примеру, при изменении параметров расчета выписок и отказа от перерасчета предыдущих бизнес-дней, возможна ситуация, когда предпросмотр будет недоступен за будущую дату или же даты начала периода будут неверны.

### 6.1.3 Корректировки выписок

Выписки могут учитывать не только транзакционные комиссии. Баланс выписки может быть изменен при помощи корректировок, которые могут быть начислены для любого контрагента, от дилера до торговца.

Корректировки могут быть применены к выписке на специальном экране в меню "Отчеты" – "Выписки" – "Корректировки".

| Дата*: 29.10.2020   Торговец*: test1   Терминал: Искать   Реселлер: Искать   Менеджер*: manager1   Тип корректировки*: MONTHLY SUF                 | Q<br>Q<br>Q<br>Q |
|----------------------------------------------------------------------------------------------------|------------------|
| Торговец*:     test1       Терминал:     Искать       Реселлер:     Искать       Менеджер*:     manager1       Тип корректировки*:     MONTHLY SUF | Q<br>Q<br>Q      |
| Терминал:     Искать       Реселлер:     Искать       Менеджер*:     manager1       Тип корректировки*:     MONTHLY SUF                            | <u>م</u><br>م    |
| Реселлер:     Искать       Менеджер*:     manager1       Тип корректировки*:     MONTHLY SUF                                                       | Q)               |
| Менеджер*: manager1<br>Тип корректировки*: MONTHLY SUF                                                                                             |                  |
| Тип корректировки*: МОЛТНLY SUF                                                                                                    | ۷)               |
|                                                                                                    | PPORT FEE 🗸      |
| Сумма корректировки*:                                                                                                    | 1000             |
| Валюта*: USD                                                                                                    | ~                |
| Тип применения*: С заработка                                                                                                    | ♥                |
| Комментарий:                                                                                                    |                  |

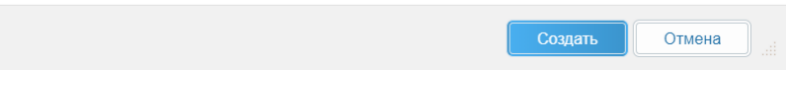

Рисунок 50 - пример корректировки, применяемой к заработку.

Существует два вида корректировок:

- корректировки заработка, безусловно изменяет баланс клиента в текущей выписке на полную сумму корректировки,
- корректировки керриовера, изменяет сумму выплачиваемого керриовера.

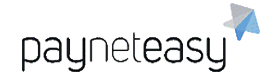

### 6.1.3.1 Корректировки заработка

Корректировки заработка могут как уменьшать баланс выписки, в случае штрафов, так и увеличивать его в случае ошибочной тарификации. В выписке учитываются корректировки, дата которых меньше даты формирования выписки, не учтенные в более ранних выписках. Корректировка может быть заведена с указанием терминала. В таком случае, в выписке она будет отображаться в деталях по установленному терминалу, изменяя его баланс. Если терминал не указывается, корректировка будет перечислена в шапке выписки.

Выписки для торговца формируются от имени реселлера, при его наличии на проекте, для возможности управления реселлером выписками торговца, или же напрямую от менеджера, при его отсутствии. Аналогичным образом может быть заведена и корректировка для торговца. Если при создании корректировки выбирается реселлер, то будет сформирована выписка от имени реселлера, с указанием этой корректировки.

Если корректировка заработков вошла в выписку, её изменение, за исключением комментария, или удаление невозможно.

### 6.1.3.2 Корректировки керриовера

Второй тип корректировок может только уменьшить баланс выписки.

Корректировки керриовера, согласно названию, вычитаются из выплачиваемого холда. Если при создании корректировки указывается терминал, корректировка будет вычитаться исключительно из керриовера данного терминала. Если же терминал не указан, корректировка уменьшит весь доступный керриовер торговца в данной выписке.

В отличие от корректировок заработков, корректировки керриовера могут быть учтены в нескольких выписках. Неучтенная часть корректировки переносится на расчет в следующий период. Максимальное количество бизнес-дней, в которых должна быть учтена корректировка, задается параметром "Max deduction periods". Если данный параметр равен нулю, количество бизнес дней к списанию полагается равным бесконечности. Максимальный объем применения корректировки керриовера в текущем расчётном периоде ограничен максимальной суммой керриовера, если текущее количество выписок, в которых была учена данная корректировка, не превышает параметра "Max deduction

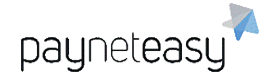

periods". При превышении данного параметра неучтенная сумма корректировки преобразуется в корректировку заработка.

Создание положительных корректировок керриовера в системе запрещено.

#### 6.1.4 Порядок формирования выписок

Расчет выписок производится в следующем порядке:

- формируются выписки дилера, выписки дилера детализируются по шлюзам; применяются корректировки керриовера выплачиваемого дилеру от банка; начисляются корректировки заработка; финальный баланс текущего периода рассчитывается как: разности банковского и дилерского холда прибавить разность примененных банковских и дилерских транзакционных комиссий; в финале прибавляется банковский керриовер за вычетом керриовер корректировок и вычитается выплачиваемый дилером керриовер,
- 2) формируются выписки менеджера, выписки менеджера детализируются по шлюзам; применяются корректировки керриовера выплачиваемого менеджеру от дилера или банка при его отсутствии; начисляются корректировки заработка; финальный баланс текущего периода рассчитывается как: разности дилерского (банковского) и менеджерского холда прибавить разность примененных дилерских (банковских) и менеджерских транзакционных комиссий; в финале прибавляется дилерский (банковский) керриовер за вычетом керриовер корректировок и вычитается выплачиваемый менеджером керриовер,
- 3) формируются выписки реселлера, выписки реселлера детализируются по терминалам; применяются корректировки керриовера выплачиваемого реселлеру от менеджера; начисляются корректировки заработка; финальный баланс текущего периода рассчитывается как: разности менеджерского и реселлерского холда прибавить разность примененных менеджерских и реселлерских транзакционных комиссий; в финале прибавляется менеджерский керриовер за вычетом керриовер корректировок и вычитается выплачиваемый реселлером керриовер,

- payneteasy
  - 4) формируются выписки торговца, выписки торговца детализируются по терминалам, с указанием реселлера; применяются корректировки керриовера выплачиваемого торговцу от реселлера или менеджера при его отсутствии; начисляются корректировки заработка; финальный баланс текущего периода рассчитывается как: разность примененных реселлерских (менеджерских) и мерчантских транзакционных комиссий; в финале прибавляется реселлерский (менеджерский) керриовер за вычетом керриовер корректировок и сумма транзакций торговца без учета суммы сервисных операций и операция типа Money Transfer,
  - 5) после формирования выписки по всем контрагентам объединяются в выписки по компаниям; выписки по компаниям детализируются по торговцу, реселлеру дилеру и менеджеру, для возможности учета выплачиваемых средств на балансе компании; из всех керриоверов и холдов в выписках компании учитывается только керриовер и холд банка.

Рассчитанный баланс текущего периода для каждого типа пользователей прибавляется в его текущему балансу. Баланс ведется индивидуально для каждой валюты. Для торговцев баланс также детализируется по реселлеру, при его наличии. Баланс компании не учитывается.

Текущий баланс контрагента определяется как сумма текущего баланса всех его выписок, за вычетом выплаченных и замороженных средств

### 6.1.5 Просмотр выписок

Просмотр выписок осуществляется на экране, расположенном в меню "Отчёты" – "Выписки" (Reports – Statements). На экране доступна сортировка через выбор валют, выбор торговцев, реселлеров и дилеров, а также через сортировку по статусу выплаты: "Все", "Заморожено", "Не выплачено".

С помощью диапазона дат может быть выбрана дата выписки, которую необходимо загрузить.

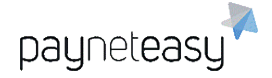

|                              | Статус выплаты:                         | Bce      | Не выпл  | ачено      | Замороже  | ено        |              |        |       |             |           |         |           |                | Крите     | ии         |
|------------------------------|-----------------------------------------|----------|----------|------------|-----------|------------|--------------|--------|-------|-------------|-----------|---------|-----------|----------------|-----------|------------|
|                              |                                         | 🛃 все    | AED      | 0.23       | AUD       | 0.60       | 🛃 BAM        | 0.51   | 🛃 BGN | 0.51        | BRL       | 0.15    | BTC       | 11144.09       |           |            |
|                              |                                         | CAD      | 0.64     | CHF        | 0.94      | CNY        | 0.13         | 🔽 СZК  | 0.04  | Z EUR       | - 🔽       | GBP     | 1.11      | GHS 0.15       |           |            |
|                              |                                         | MKD      | 0.11     | HRK        | 0.13      | 🛃 HUF      | 0.00         | 🛃 IDR  | 0.00  | INR         | 0.01      | JPY     | 0.01      |                |           |            |
|                              | Валюта:                                 | KES      | 0.01     | KZT        | 0.00      | LKR        | 0.00         | MDL    | 0.05  | MXN         | 0.04      | MYR     | 0.21      |                |           |            |
|                              |                                         | PHP      | 0.02     | PLN        | 0.22      | RSD        | 0.01         | RUB    | 0.01  | 🛃 ТНВ       | 0.03      | TRY     | 0.10      |                |           |            |
|                              |                                         | TWD      | 0.03     | TZS        | 0.00      | UAH        | 0.03         | 🛃 UNS  | 1.00  | USD         | 0.85      | VMZ     | 0.85      |                |           |            |
|                              |                                         | ZAR      | 0.05     | 🗹 µВТС     | 0.01      |            |              |        |       |             |           |         |           |                |           |            |
| Сарания<br>(мапазон<br>29/10 | Торговец:<br>н дат<br>0/2020 29/10/2020 | (1) Demo | merchant | итября 202 | 0 октябра | я 2020 о   | кт 28 2020   | окт 29 | 2020  | окт 30 2020 | окт 3     | 11 2020 | ноя 01 20 | 20 ноя 02 2020 | с И       | скать      |
|                              |                                         | -        |          |            |           |            | ibettettänt. | TIOCH  | едн   |             |           |         |           |                |           |            |
| рговцы                       | 4 Реселлеры                             | 11 Дили  | еры      | 21 Мен     | еджеры    | 21 Комг    | ании         | 62 Mor | R     | 0           | Не выплач | ено 🔹 В | ыплачено  | Заморожено     | • Тренд • | Посл. тр-я |
| De                           | mo merchant                             | € 140    | 590      | X)         | L )       | 7 - Oct 20 |              | 49 59  | 3 USD |             | -46       | GBP     |           | 98 370 EUR     |           | e CAD      |

Рисунок 51 - экран настройки выписки.

Выписка может быть загружена в форматах XLS или PDF. Для выгрузки выписки необходимо щелкнуть по названию торговца и выбрать соответствующую иконку формата.

|                                    | ID Be                | ыписки: 123456                  |  |
|------------------------------------|----------------------|---------------------------------|--|
|                                    | к                    | лиент: Demo merchant            |  |
|                                    | Дата начис           | пения: 29-10-2020               |  |
|                                    | E                    | алюта USD                       |  |
|                                    | Общий итог по вы     | щий итог по выплате: 31 878,81  |  |
|                                    | Баланс предыдущей вы | Баланс предыдущей выписки: 0,00 |  |
|                                    | СУММА К ВЫГ          | IЛАТЕ: 49 592,74                |  |
|                                    |                      |                                 |  |
|                                    |                      |                                 |  |
| Общий оборот:                      |                      | 107 331,59                      |  |
| Общий страховой запас:             |                      | 10 733,16                       |  |
| Общий тариф:                       |                      | 11 269,67                       |  |
| Общий тариф с approved sale:       |                      | 1 359,30                        |  |
| Общий тариф с declined sale:       |                      | 1 028,10                        |  |
| Общий тариф с отфильтрованных тр   | анзакций:            | 0,00                            |  |
| Общий тариф с refund:              |                      | 0,00                            |  |
| Общий тариф с retrieval:           |                      | 0,00                            |  |
| Общий тариф с reversal:            |                      | 1 113,00                        |  |
| Общий тариф с chargeback:          |                      | 8 340,00                        |  |
| Общий тариф с cancel:              |                      | 0,00                            |  |
| Общий тариф с fraud:               |                      | 0,00                            |  |
| Общий сумма refund:                |                      | 0,00                            |  |
| Общая сумма reversal:              |                      | 27 601,03                       |  |
| Общая сумма chargeback:            |                      | 14 008,52                       |  |
| Общая сумма cancel:                |                      | 0,00                            |  |
| Всего начислено из страховых запас | OB:                  | 17 713,93                       |  |
| Общая сумма страхового запаса:     |                      | 2 817 106,05                    |  |
| Общий оборот трансферов:           |                      | 0,00                            |  |
| Общий тариф с трансферов:          |                      | 0,00                            |  |
| Общий тариф с approved transfer:   |                      | 0,00                            |  |
| Общий тариф с declined transfer:   |                      | 0,00                            |  |
| Общий тариф с отфильтрованных tra  | nsfer:               | 0,00                            |  |
| Общий тариф с сервисных транзакци  | й:                   | 0,00                            |  |

Рисунок 52 - пример загруженной выписки в формате XLS для торговца.

#### 6.1.6 Заморозка выплат

При выборе в расширенном поиске статуса выплат «заморожено» можно управлять выписками, выплаты по которым были приостановлены. Механизм заморозки выплат применяется в случаях выявления подозрительной активности контрагента, или же получения информации от банка о невозможности
проведения выплат по текущей выписке по неустановленным причинам на неопределенный срок, до разрешения каких-либо спорных вопросов.

Замороженные средства уменьшают баланс контрагента к выплате. Управление замороженными средствами осуществляется в рамках одного бизнес периода. Величина замораживаемой суммы не может превышать суммы выплат текущей выписки.

## 6.1.7 Проведение выплат

При проведении выплаты предоставляется информация, позволяющая минимизировать возможные потери.

После нажатия на сумму к выплате отображается первый графический компонент экрана панель (dashboard), со следующими условиями:

- 1) тип графика негативы,
- диапазон дат: с начало периода положительных транзакций, попадающих в пред-пред-предыдущую выписку, по — текущая дата, итого минимально 5 последних периодов при выплате за последний бизнес-день и больше при выплате за предыдущие бизнес дни
- 3) оси сумма, количество,
- расширенный поиск для всех кроме торговца: транзакции всех торговцев, попадающих в данную выписку; для торговца непосредственно торговец; все с учетом валюты,
- на графике выделен интервал, отображающий период положительных транзакций, попадающих в данную выписку,
- 6) в информационных целях отображаются: по текущей выписке период положительных транзакций, сумма транзакций типа sale (carture), сумма транзакций типа transfer, количество транзакций типа service, удержанный холд; суммарно: невыплаченный баланс, выплаченная сумма, замороженный баланс; список всех выплат с указанием комментария.

ООО Гуд Айдиа Технолоджис адрес: г. Москва, ул. Маршала Соколовского, д. 5 e-mail: info@neйнетизи.pd

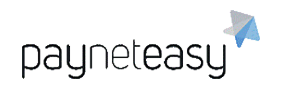

| Merchant Name II                                              | hree                       | Jul 21 20                | )13 - Aug 29 2(           | 013    |
|---------------------------------------------------------------|----------------------------|--------------------------|---------------------------|--------|
| Negatives 🕤                                                   | Type: Day Week             | Month View:              | Amount Count A            | 1      |
|                                                               |                            |                          |                           |        |
| 10k                                                           |                            |                          | . ^                       |        |
| 7.5k                                                          |                            | AL-                      | N                         | 75     |
| 5k                                                            | A FINAL                    |                          | $\Delta h$                | 50     |
| 2.5k                                                          |                            |                          |                           |        |
| 04                                                            |                            |                          |                           |        |
| 22. Jul 29.                                                   | Jul 5. Aug 1               | 2. Aug 19                | i. Aug 26. A              | (ug    |
| =Approved (a) I.Approv                                        | red (c) — Chargeback (a) I | Chargeback (c)           | Fraud (a) Frau            | ud (c) |
| ale transaction period:                                       | Jul 27 2013 - Aug 5 2013   | Grand tota               | l payout: <b>\$ 100 0</b> | 00 000 |
| Total turnover: <b>\$ 200 00</b><br>Pavout rolling reserve: ! | 0 000                      | Grand tota<br>Grand tota | l paid: \$ 100 000        | 000    |
| Amount:                                                       |                            |                          |                           |        |
| Comment:                                                      |                            |                          |                           |        |
|                                                               |                            |                          |                           |        |
| Pay                                                           | Freeze                     | Ca                       | ncel                      |        |
| Previous payments:                                            |                            |                          |                           |        |
|                                                               |                            |                          |                           |        |
|                                                               |                            |                          |                           |        |

Рисунок 53 - пример графика, отображаемого при проведении выплаты.

## 6.2 Все отчеты (All Reports)

Экран расположен в разделе "Отчеты" – "Все отчеты" (Reports – All Reports). СУПБ PaynetEasy предоставляет широкий набор финансовых отчетов для отслеживания ключевых показателей бизнеса торговцев. Каждый отчет строится на основе некоторых входных параметров, имеющих смысл для данного отчета. Параметры каждого отчета подробно описаны ниже. При построении любого отчета в системе необходимо выбрать объекты, для которых будет построен отчет. Виды отчётов:

| Транзакционный    | Выгружает список транзакций за определенный период                                       |
|-------------------|------------------------------------------------------------------------------------------|
| отчет             | времени. Данный тип отчета больше всего подходит в                                       |
| (Дамп транзакций) | тех случаях, когда необходимо сверить транзакции с<br>банком.                            |
| Кэшфлоу по дням   | Рассчитывает обороты менеджера по продажам,<br>возвратам, чарджбекам, холдам. Показывает |

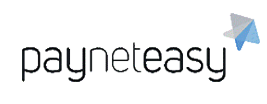

|                                                  | распределение оборота по тарифам. Показывает<br>прибыль за период и с разбивкой по дням.                                                                                                    |
|--------------------------------------------------|----------------------------------------------------------------------------------------------------|
| Кэшфлоу торговца по<br>дням                      | Рассчитывает обороты и прибыль выбранного торговца<br>с разбивкой по дням.                                                                                                    |
| Отчет о<br>функционировании                      | Расчитывает количественное и суммарное значение<br>успешных (approved) и отклонённых (decline)<br>транзакций, суммарное и количественное значение<br>транзакций, по которым произошел возврат денежных<br>средств (reversal и chargeback), количественное и<br>суммарное значение транзакций, к которым был<br>применён fraud маркер (fraud), а также процентное<br>соотношение всех неуспешно завершившихся<br>финансовых операций (declined, reversal, chargeback,<br>fraud) по отношению к успешным транзакциям<br>(approved). |
| Отчет о<br>функционировании<br>торговца по датам | Данный отчёт позволяет построить суммарный список<br>транзакций типа <i>sale</i> , <i>reversal</i> и <i>chargeback</i> с разбивкой<br>по датам.                                                                                                    |
| Статистика по<br>отклоненным<br>транзакциям      | Отображает статистику по отклоненным транзакциям,<br>разбитую по следующим группам: отклоненные в<br>банке, отклоненные пользовательскими фильтрами и<br>лимитами в системе PaynetEasy и отклоненные<br>вследствие различных ошибок при совершении<br>платежа.                                                                                                    |
| Чарджбек<br>соотношение                          | Чарджбек соотношение подсчитывает показатели негативной статистики по терминалам торговца.                                                                                                    |
| Отчёт по причинам<br>чарджбеков                  | Строит отчёт по причинам чарджбеков торговца.                                                                                                    |

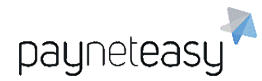

| Подробности о<br>шлюзах         | Отчёт отображает подробную информацию о суммах транзакций в разрезе платёжных шлюзов.                      |
|---------------------------------|----------------------------------------------------------------------------------------------------|
| Подробности о<br>процессорах    | Отчёт отображает детали о заработках,<br>сгруппированные по процессорам.                                   |
| Отчёт по закрытиям<br>дня       | Отчёт по дням закрытия отображает точное время,<br>когда происходило закрытие расчётного дня на<br>шлюзах. |
| Отчёт для валютного<br>контроля | Отчёт находится в разработке.                                                                              |

#### 1) Дамп транзакций (Transaction Report)

Выгружает список транзакций за указанный период времени. Для выгрузки необходимых данных используются критерии: даты, тип дат, типы транзакций, статусы изменений, id транзакций, recurrent фильтр, часовой пояс, кодировка CSV. При необходимости можно также добавить следующие критерии нажатием на кнопку *Критерии*: статусы заказов, терминалы, проекты, шлюзы, процессоры, компании, торговцы, реселлеры, менеджеры. Настроенные критерии поиска могут быть сохранены в качестве шаблона для дальнейшего использования.

Сохранить как шаблон:

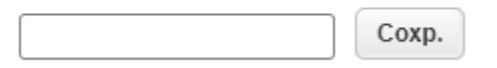

Рисунок 54 - сохранение настроек в качестве шаблона.

Для изменения шаблона используется управление шаблонами выгрузки.

| <по умолчанию>                   | ٠ |
|----------------------------------|---|
| <по умолчанию>                   |   |
| Управление шаблонами<br>выгрузки |   |

Рисунок 55 - управление настроенными шаблонами.

В появившемся окне в левом столбце находятся доступные параметры, а в правом выбранные для выгрузки.

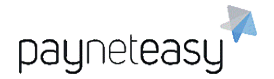

#### Настройки выгрузки отчёта по заказам

| Доступны<br>ID транзакции<br>Дата создания (в часовом поясе<br>Дата создания (в часовом поясе<br>Дата создания (в часовом поясе<br>Дата банка (в часовом поясе се<br>Дата банка (в часовом поясе по.<br>Торговец |   | Выора<br>ID терминала<br>ID проекта<br>Проект<br>Валюта<br>URL сайта<br>Tип карты<br>IP<br>Тип<br>Статус<br>Номер ошибки | ны     |
|----------------------------------------------------------------------------------------------------|---|----------------------------------------------------------------------------------------------------|--------|
|                                                                                                    | ſ | Отмена                                                                                                    | Сохран |

Рисунок 56 - управление настройками шаблона.

После выбора нужных параметров вводится имя и сохраняются выбранные

настройки. Выгрузка данных осуществляется кнопкой CSV.

Пример полученной при выгрузке таблицы приведен на рисунке ниже.

|    | А         | В           | С          | D           | E          | F          | G         | Н          | I.        | J          | К          | L           | M           | N           |
|----|-----------|-------------|------------|-------------|------------|------------|-----------|------------|-----------|------------|------------|-------------|-------------|-------------|
| 1  | Даты: 202 | 0-09-01 00: | 00:00/2020 | )-09-30 23: | 59:59; Тип | дат: Созда | ния транз | акции; Тип | ы транзак | ций: [ассо | unt_verifi | ation, arbi | tration, ca | ncel, captu |
| 2  | ID тран 💌 | Дата сс 💌   | Дата сс 💌  | Дата сс 💌   | Торгов 💌   | ID терл 💌  | ID прост  | Валюта 🔻   | URL cai 💌 | Тип кар 💌  | IP 💌       | Тип 💌       | Статус 💌    | Сумма 💌     |
| 3  | 1462378   | 2020-09-0   | 2020-09-03 | *****       | Тест       | 535        | 341       | RUB        |           | Visa       | 93.125.21. | preauth     | approved    | 1.110       |
| 4  | 1462379   | 2020-09-0   | 2020-09-03 | *****       | Тест       | 537        | 341       | RUB        |           | Visa       | 93.125.21. | transfer    | approved    | 14100.000   |
| 5  | 1462380   | 2020-09-0   | 2020-09-03 | *****       | Тест       | 537        | 341       | RUB        |           | Visa       | 93.125.21. | transfer    | approved    | 50000.000   |
| 6  | 1462381   | 2020-09-0   | 2020-09-03 | *****       | Тест       | 3861       | 1542      | RUB        |           | Visa       | 93.125.21. | sale        | approved    | 15292.390   |
| 7  | 1462382   | 2020-09-0   | 2020-09-03 | *****       | Тест       | 3861       | 1542      | RUB        |           | Visa       | 93.125.21. | sale        | approved    | 2716.000    |
| 8  | 1462383   | 2020-09-0   | 2020-09-03 | *****       | Тест       | 3861       | 1542      | RUB        |           | Visa       | 93.125.21. | sale        | approved    | 716.000     |
| 9  | 1462407   | 2020-09-0   | 2020-09-03 | *****       | Тест       | 445        | 302       | RUB        |           | Visa       | 95.181.45. | preauth     | approved    | 1.230       |
| 10 | 1462413   | 2020-09-0   | 2020-09-03 | *****       | Тест       | 445        | 302       | RUB        |           | Visa       | 95.181.45. | preauth     | approved    | 1.230       |
| 11 | 1462446   | 2020-09-0   | 2020-09-03 | *****       | Тест       | 2629       | 1269      | EUR        |           | MasterCar  | 212.164.51 | sale        | approved    | 58.980      |
| 12 | 1462447   | 2020-09-0   | 2020-09-03 | *****       | Тест       | 445        | 302       | RUB        |           | Visa       | 95.181.45. | preauth     | approved    | 1.230       |
| 13 | 1462448   | 2020-09-0   | 2020-09-03 | *****       | Тест       | 2629       | 1269      | EUR        |           | MasterCar  | 212.164.51 | sale        | approved    | 57.480      |
| 14 | 1462453   | 2020-09-0   | 2020-09-03 | *****       | Тест       | 445        | 302       | RUB        |           | Visa       | 95.181.45. | preauth     | approved    | 1.230       |
| 15 | 1462470   | 2020-09-0   | 2020-09-03 | *****       | Тест       | 446        | 302       | RUB        |           | Visa       | 45.138.140 | transfer    | approved    | 45000.000   |

Рисунок 57 - пример транзакционного отчета.

#### 2) Кэшфлоу торговца по дням (Merchant Cashflow Report)

Рассчитывает обороты по транзакциям: продажа, возвратный платеж и сумма захолдированных средств. Показывает распределение оборота с учетом комиссий и примерную прибыль за период, а также с разбивкой по дням. Для выгрузки необходимых данных используются критерии: даты, валюты проекта.

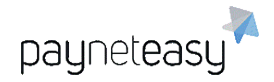

При необходимости можно добавить дополнительные критерии нажатием на кнопку *Критерии*: терминалы, проекты, шлюзы, процессоры, компании, торговцы, реселлеры, менеджеры. Настроенные критерии поиска могут быть сохранены в качестве шаблона для дальнейшего использования.

Сохранить как шаблон:

|  | Coxp. |
|--|-------|
|  |       |

Рисунок 58 - сохранение настроек в качестве шаблона.

Выгрузка данных осуществляется нажатием кнопки *Генерировать*. Пример полученной при выгрузке таблицы приведен на рисунке ниже.

| - 24 | A                        | ВС                                |                          | DE                 |                  | F       | G                             |  |  |  |  |  |
|------|--------------------------|-----------------------------------|--------------------------|--------------------|------------------|---------|-------------------------------|--|--|--|--|--|
| 1    | Payneteasy; Даты: 2020   | )-09-01 00:00:00/2020-09-30 23:59 | :59; Валюта проекта: RUB |                    |                  |         |                               |  |  |  |  |  |
| 2    | Кешфлоу торговца по дням |                                   |                          |                    |                  |         |                               |  |  |  |  |  |
| 3    |                          |                                   |                          |                    |                  |         |                               |  |  |  |  |  |
| 4    |                          |                                   |                          |                    |                  |         | От 01-Sep-2020 До 01-Oct-2020 |  |  |  |  |  |
| 5    |                          |                                   |                          |                    |                  |         |                               |  |  |  |  |  |
| 6    | Дата                     | Сумма продажи                     | Сумма трансферов         | Сумма reversal оп. | Сумма cancel оп. | Refunds | Chargebacks                   |  |  |  |  |  |
| 7    | 01.09.2020               | 219465,25                         | 677705,00                | 0,00               | 88,80            | 0,00    | 0,00                          |  |  |  |  |  |
| 8    | 02.09.2020               | 231809,10                         | 278000,00                | 0,00               | 111,39           | 0,00    | 0,00                          |  |  |  |  |  |
| 9    | 03.09.2020               | 352008,74                         | 105304,00                | 0,00               | 81,91            | 0,00    | 0,00                          |  |  |  |  |  |
| 10   | 04.09.2020               | 247628,03                         | 132200,00                | 100,00             | 34,48            | 0,00    | 0,00                          |  |  |  |  |  |
| 11   | 05.09.2020               | 858,05                            | 0,00                     | 0,00               | 00,00            | 0,00    | 0,00                          |  |  |  |  |  |
| 12   | 06.09.2020               | 900,000                           | 12000,00                 | 0,00               | 701,50           | 0,00    | 0,00                          |  |  |  |  |  |
| 13   | 07.09.2020               | 112661,68                         | 506203,00                | 0,00               | 38,11            | 0,00    | 0,00                          |  |  |  |  |  |
| 14   | 08.09.2020               | 0,00                              | 455401,00                | 0,00               | 84,16            | 0,00    | 0,00                          |  |  |  |  |  |

Рисунок 59 - отчёт кэшфлоу.

#### 3) Отчет о функционировании (Performance report)

Отображает финансовый поток за указанный период, также позволяет оценить количество успешных и неуспешных транзакций. Гибкая настройка критериев позволяет получить необходимые данные: Даты, Валюты, Типы карт, Группировка, Типы дат. При необходимости можно добавить такие критерии нажатием на кнопку *Критерии*: терминалы, проекты, шлюзы, процессоры, компании, торговцы, реселлеры, менеджеры. Настроенные критерии поиска могут быть сохранены в качестве шаблона для дальнейшего использования.

Сохранить как шаблон:

|  | Coxp. |
|--|-------|
|--|-------|

Рисунок 60 - сохранение настроек в качестве шаблона.

Предпросмотр полученного отчета можно посмотреть, нажав на кнопку *Предпросмотр*. Выгрузка данных осуществляется нажатием кнопки *Генерировать*. Пример полученной при выгрузке таблицы приведен ниже.

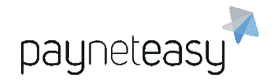

ООО Гуд Айдиа Технолоджис адрес: г. Москва, ул. Маршала Соколовского, д. 5 e-mail: info@пейнетизи.pd

|    | А           | В                    | С            | D                        | E          | F                        | S                      | Т                                          |
|----|-------------|----------------------|--------------|--------------------------|------------|--------------------------|------------------------|--------------------------------------------|
| 1  | ASTROPA     | Y, ASTROPAY CARD, B/ | ANK_WIRE, BI | TCOIN, CABAL, CASH, CASI | HU, COMPRI | OCARD, DISCOVER, ELOCARD | ENTEROPAY C            | ARD, JCB, LOA                              |
| 2  |             |                      |              |                          |            | Отчёт о функци           | юнировании з           | a 01-Sep-2020                              |
|    | ID Торговца | Торговец             | ID Проекта   | Проект                   | Номер Дня  | День                     | Сумма продаж<br>(sale) | Кол-во подтв.<br>продаж (sale<br>approved) |
| 4  | 259         | PaynetEasy Demo      |              |                          |            |                          | 8 638.00               | 48                                         |
| 5  |             |                      | 265          | PaynetEasy Demo Project  |            |                          | 8 638,00               | 48                                         |
| 6  |             |                      |              |                          | 246        | 2020-09-02               | 1 280,00               | 4                                          |
| 7  |             |                      |              |                          | 247        | 2020-09-03               | 1 418,00               | 5                                          |
| 8  |             |                      |              |                          | 248        | 2020-09-04               | 1,00                   | 1                                          |
| 9  |             |                      |              |                          | 253        | 2020-09-09               | 2,00                   | 2                                          |
| 10 |             |                      |              |                          | 254        | 2020-09-10               | 8,00                   | 8                                          |
| 11 |             |                      |              |                          | 258        | 2020-09-14               | 102,00                 | 3                                          |
| 12 |             |                      |              |                          | 259        | 2020-09-15               | 4 950,00               | 19                                         |
| 13 |             |                      |              |                          | 260        | 2020-09-16               | 872,00                 | 1                                          |
| 14 |             |                      |              |                          | 261        | 2020-09-17               | 5,00                   | 5                                          |
| 15 | 277         | Demo.ru              |              |                          |            |                          | 17 200,00              | 7                                          |
| 16 |             |                      | 282          | Demo.ru                  |            |                          | 17 200,00              | 7                                          |
| 17 |             |                      |              |                          | 245        | 2020-09-01               | 12 000,00              | 3                                          |
| 18 |             |                      |              |                          | 247        | 2020-09-03               | 5 000,00               | 2                                          |

Рисунок 61 - отчёт о функционировании.

# 4) Отчет о функционировании: торговцы по датам (Merchant Daily Performance Report)

Отображает финансовый поток за заданный период, также позволяет оценить сумму успешных и неуспешных транзакций.

Для выгрузки необходимых данных используются критерии: даты, валюты проекта, тип карт. При необходимости можно добавить такие критерии нажатием на кнопку *Критерии*: терминалы, проекты, шлюзы, процессоры, компании, торговцы, реселлеры, менеджеры. Настроенные критерии поиска могут быть сохранены в качестве шаблона для дальнейшего использования.

Сохранить как шаблон:

Coxp.

Рисунок 62 - сохранение настроек в качестве шаблона.

Выгрузка данных осуществляется нажатием кнопки *Генерировать*. Пример полученной при выгрузке таблицы приведен ниже.

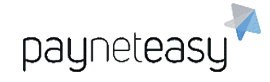

|    | A           | В                    | С           | D                        | S                      | Т                                          | U                                         | V             | W                                | Х                                 |
|----|-------------|----------------------|-------------|--------------------------|------------------------|--------------------------------------------|-------------------------------------------|---------------|----------------------------------|-----------------------------------|
| 1  | , ASTROPA   | Y, ASTROPAY CARD, BA | NK_WIRE, BI | TCOIN, CABAL, CASH, CASI | HU, COMPROC            | ARD, DISCOVE                               | R, ELOCARD, EI                            | NTEROP        | AY CARD, JC                      | B, LOAN, LO                       |
| 2  |             |                      |             | Отчёт                    | о функциони            | ровании торго                              | овцев по датам                            | 3a 01-Se      | p-2020 - 01-0                    | Oct-2020                          |
| 3  | ID Торговца | Торговец             | Номер Дня   | День                     | Сумма продаж<br>(sale) | Кол-во подтв.<br>продаж (sale<br>approved) | Кол-во откл.<br>продаж (sale<br>declined) | Доля<br>откл. | Сумма<br>возвратов<br>(reversal) | Кол-во<br>возвратов<br>(reversal) |
| 16 |             |                      | 261         | 2020-09-17               | 0,00                   | 0                                          | 0                                         | 0,00%         | 0,00                             | 0                                 |
| 17 |             |                      | 262         | 2020-09-18               | 0,00                   | 0                                          | 0                                         | 0,00%         | 0,00                             | 0                                 |
| 18 |             |                      | 263         | 2020-09-19               | 0,00                   | 0                                          | 0                                         | 0,00%         | 0,00                             | 0                                 |
| 19 |             |                      | 264         | 2020-09-20               | 102,00                 | 0                                          | 0                                         | 0,00%         | 0,00                             | 0                                 |
| 20 |             |                      | 265         | 2020-09-21               | 4 950,00               | 0                                          | 0                                         | 0,00%         | 0,00                             | 0                                 |
| 21 |             |                      | 266         | 2020-09-22               | 872,00                 | 0                                          | 0                                         | 0,00%         | 0,00                             | 0                                 |
| 22 |             |                      | 267         | 2020-09-23               | 5,00                   | 0                                          | 0                                         | 0,00%         | 0,00                             | 0                                 |
| 23 |             |                      | 268         | 2020-09-24               | 0,00                   | 0                                          | 0                                         | 0,00%         | 0,00                             | 0                                 |
| 24 |             |                      | 269         | 2020-09-25               | 0,00                   | 0                                          | 0                                         | 0,00%         | 0,00                             | 0                                 |
| 25 |             |                      | 270         | 2020-09-26               | 0,00                   | 0                                          | 0                                         | 0,00%         | 0,00                             | 0                                 |
| 26 |             |                      | 271         | 2020-09-27               | 0,00                   | 0                                          | 0                                         | 0,00%         | 0,00                             | 0                                 |
| 27 |             |                      | 272         | 2020-09-28               | 0,00                   | 0                                          | 0                                         | 0,00%         | 0,00                             | 0                                 |
| 28 |             |                      | 273         | 2020-09-29               | 0,00                   | 0                                          | 0                                         | 0,00%         | 0,00                             | 0                                 |
| 29 |             |                      | 274         | 2020-09-30               | 0,00                   | 0                                          | 0                                         | 0,00%         | 0,00                             | 0                                 |
| 30 | ВСЕГО       |                      |             |                          | 10060480,47            | 871                                        | 194                                       | 18,22%        | 1921,39                          | 457                               |

Рисунок 63 - пример отчёта о функционировании.

#### 5) Статистика по отклоненным транзакциям (Decline Statistics)

Отчёт позволяет получить статистику по отклоненным транзакциям, которые разбиты на следующие группы: отклоненные банком, отклоненные пользовательскими фильтрами и отклоненные из-за ошибки.

Для выгрузки необходимых данных используются критерии: даты, типы карт. При необходимости можно добавить такие критерии нажатием на кнопку *Criteria*: терминалы, проекты, шлюзы, процессоры, компании, торговцы, реселлеры, менеджеры.

Настроенные критерии поиска могут быть сохранены в качестве шаблона для дальнейшего использования:

Сохранить как шаблон:

| Coxp. |
|-------|
|       |

Рисунок 64 - сохранение настроек в качестве шаблона.

Предпросмотр полученного отчета можно посмотреть, нажав кнопку *Предпросмотр*. Выгрузка данных осуществляется нажатием кнопки *Генерировать*.

6) Отчет Чарджбек соотношение

Подсчитывает показатели негативной статистики по терминалам торговца. Для выгрузки необходимых данных используются критерии: даты, валюты проекта, тип карт. При необходимости можно добавить также критерии нажатием на кнопку *Критерии*: терминалы, проекты, компании, шлюзы, процессоры,

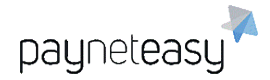

## торговцы, реселлеры, менеджеры. Настроенные критерии поиска могут быть сохранены в качестве шаблона для дальнейшего использования.

Сохранить как шаблон:

|  | Coxp. |
|--|-------|
|--|-------|

Рисунок 65 - сохранение настроек в качестве шаблона.

Выгрузка данных осуществляется нажатием кнопки *Генерировать*. Пример полученной при выгрузке таблицы приведен ниже.

| Даты: 2020- | 10-01 00:00:00/2020-11-01 00:00:00; To | рговец: (104 | 8) Demo mercl | hant A          | Кол-во сі | nargeback o | n.    | Доля | a Char | geback on. |       | Cymma chi | argeback o | n.    | Количест | во продаж |       | Cymma sal | е операци | й      |
|-------------|----------------------------------------|--------------|---------------|-----------------|-----------|-------------|-------|------|--------|------------|-------|-----------|------------|-------|----------|-----------|-------|-----------|-----------|--------|
| Терминал    | Описание                               | Валюта       | ID Торговца   | Торговец        | М         | V           | Bcero | M    |        | V          | Bcero | M         | v          | Bcero | м        | V         | Bcero | М         | V         | Bcero  |
| 1666        | тестовый                               | USD          | 1048          | Demo merchant A |           | 5           | 2     | 7 3  | 2,00%  | 1,50%      | 2,25% | 5000      | 1250       | 6250  | 250      | 167       | 417   | 231500    | 189000    | 420500 |
| 1753        | тестовый                               | USD          | 1048          | Demo merchant A | 1         | L 1         | 3     | 4 (  | ),50%  | 1,00%      | 0,60% | 1000      | 2700       | 3700  | 200      | 300       | 500   | 182500    | 345870    | 528370 |
|             |                                        |              |               |                 |           |             |       |      |        |            |       |           |            |       |          |           |       |           |           |        |

Рисунок 66 - пример отчёта соотношения чарджбеков.

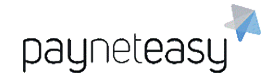

#### 7) Отчет по причинам чарджбеков

Отображает отчёт по причинам чарджбеков по выбранным параметрам.

Для выгрузки необходимых данных используются критерии: даты, валюты проекта, тип карт. При необходимости можно добавить также критерии нажатием на кнопку *Критерии*: терминалы, проекты, компании, шлюзы, процессоры, торговцы, реселлеры, менеджеры. Настроенные критерии поиска могут быть сохранены в качестве шаблона для дальнейшего использования.

Сохранить как шаблон:

|  | Coxp. |
|--|-------|
|--|-------|

Рисунок 67 - сохранение настроек в качестве шаблона.

Выгрузка данных осуществляется нажатием кнопки *Генерировать*. Пример полученной при выгрузке таблицы приведен ниже.

|                | Отчёт по причинам фродов и чарджбеков за 01-Oct-2020 - 01-Nov-2020 |                        |            |  |  |  |  |  |  |  |  |  |
|----------------|--------------------------------------------------------------------|------------------------|------------|--|--|--|--|--|--|--|--|--|
| Тип транзакции | Код причины                                                        | Имя причины            | Кол-во     |  |  |  |  |  |  |  |  |  |
| in pansardin   | под при ингр                                                       |                        | транзакций |  |  |  |  |  |  |  |  |  |
| fraud          | 00                                                                 | Lost Fraud             | 2          |  |  |  |  |  |  |  |  |  |
| fraud          | 06                                                                 | Card Not Present Fraud | 12         |  |  |  |  |  |  |  |  |  |
| chargeback     | 12.5                                                               | Incorrect Amount       | 1          |  |  |  |  |  |  |  |  |  |
| BCEFO          |                                                                    |                        | 15         |  |  |  |  |  |  |  |  |  |

Рисунок 68 - пример отчёта по причинам чарджбеков.

#### 8) Отчет Подробности о шлюзах

Отображает сумму успешных транзакций отображает в разрезе платёжных шлюзов.

Для выгрузки необходимых данных используются критерии: даты, валюты проекта, тип карт. При необходимости можно добавить также критерии нажатием на кнопку *Критерии*: терминалы, проекты, компании, шлюзы, процессоры, торговцы, реселлеры, менеджеры. Настроенные критерии поиска могут быть сохранены в качестве шаблона для дальнейшего использования.

Сохранить как шаблон:

| Covp  |
|-------|
| COXP. |

Рисунок 69 - сохранение настроек в качестве шаблона.

Выгрузка данных осуществляется нажатием кнопки *Генерировать*. Пример полученной при выгрузке таблицы приведен ниже.

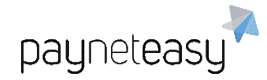

| Шлюз         | Имя шлюза          | ID<br>терминала | Имя терминала | ID<br>проекта | Имя проекта | ID<br>торговца | Имя торговца    | Тип<br>транзакций | Статус<br>транзакций | Валюта | Сумма<br>транзакций | Количество<br>транзакций |
|--------------|--------------------|-----------------|---------------|---------------|-------------|----------------|-----------------|-------------------|----------------------|--------|---------------------|--------------------------|
| 2470         | A VISA CC Demo EUR | 6655            | CC Demo EUR   | 1712          | Demo EUR    | 1048           | Demo merchant A | sale              | approved             | EUR    | 500,00              | 5                        |
| 2472         | B VISA CC Demo EUR | 6655            | CC Demo EUR   | 1712          | Demo EUR    | 1048           | Demo merchant A | sale              | approved             | EUR    | 100,00              | 1                        |
| Сумма по EUR | 1                  |                 |               |               |             |                |                 |                   |                      |        | 600,00              |                          |
| T            |                    |                 |               |               |             |                |                 |                   |                      |        |                     |                          |

Рисунок 70 - пример отчёта с деталями по платёжным шлюзам.

#### 9) Отчет Подробности о процессорах

Отображает детали о заработках, сгруппированные по процессорам.

Для выгрузки необходимых данных используются критерии: даты, валюты проекта, тип карт. При необходимости можно добавить также критерии нажатием на кнопку *Критерии*: терминалы, проекты, компании, шлюзы, процессоры, торговцы, реселлеры, менеджеры. Настроенные критерии поиска могут быть сохранены в качестве шаблона для дальнейшего использования.

Сохранить как шаблон:

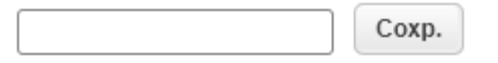

Рисунок 71 - сохранение настроек в качестве шаблона.

Выгрузка данных осуществляется нажатием кнопки *Генерировать*. Пример полученной при выгрузке таблицы приведен ниже.

| Даты: 2020-10-01 00:00 | :00/2020-10-               | 31 23:59:59; To       | рговец: (104      | <li>18) Demo merch</li> | ant A. Приме                   | нена конве | ртация со сл       | едующим | и курсами в     | з валюту Е | UR: AED: 0.2      | 30254832 | 562000; ARS    | 5: 0.010800    | 91901410                | D; AUD: 0.6034   | 67566311000;          | BAM: 0.5114     | 6883867400           | 00; BOB: 0.1     | 122523847012          | J00; BRL: 0.1497        |
|------------------------|----------------------------|-----------------------|-------------------|-------------------------|--------------------------------|------------|--------------------|---------|-----------------|------------|-------------------|----------|----------------|----------------|-------------------------|------------------|-----------------------|-----------------|----------------------|------------------|-----------------------|-------------------------|
|                        | Processors Detailed report |                       |                   |                         |                                |            |                    |         |                 |            |                   |          |                |                |                         |                  |                       |                 |                      |                  |                       |                         |
|                        |                            |                       |                   |                         |                                |            |                    |         |                 |            |                   |          |                |                |                         |                  |                       |                 |                      |                  |                       |                         |
|                        |                            | Transaction<br>Amount | Approved<br>Count | Transfer<br>Amount      | Approved<br>Transfers<br>Count | Reversal   | Reversals<br>Count | Cancel  | Cancel<br>Count | Refund     | Refunded<br>Count | Fraud    | Fraud<br>Count | Charge<br>back | Charge<br>back<br>Count | Merchant<br>rate | Merchant<br>gate rate | Project<br>rate | Project<br>gate rate | Provider<br>rate | Provider<br>gate rate | Merchant<br>daily total |
| Grand Total:           |                            | 62 100,27             | 90                | 0,00                    | 0                              | 0,00       | 0                  | 0,00    | 0               | 0,00       | 0                 | 0,00     | 0              | -1 000,00      | 1                       |                  | -1 200,00             |                 | -1 200,00            |                  | -600,00               | 59 900,27               |
| Reseller earnings:     |                            |                       |                   |                         |                                |            |                    |         |                 |            |                   |          |                |                |                         |                  |                       |                 |                      |                  | 0                     | 0                       |
| Manager earnings:      |                            |                       |                   |                         |                                |            |                    |         |                 |            |                   |          |                |                |                         |                  |                       |                 |                      |                  | 600                   | 600                     |
| Processor              | test process               | sor                   |                   |                         |                                |            |                    |         |                 |            |                   |          |                |                |                         |                  |                       |                 |                      |                  |                       |                         |
|                        |                            |                       |                   |                         |                                |            |                    |         |                 |            |                   |          |                |                |                         |                  |                       |                 |                      |                  |                       |                         |
| Merchant               | Merchant<br>ID             | Transaction<br>Amount | Approved<br>Count | Transfer<br>Amount      | Approved<br>Transfers<br>Count | Reversal   | Reversals<br>Count | Cancel  | Cancel<br>Count | Refund     | Refunded<br>Count | Fraud    | Fraud<br>Count | Charge<br>back | Charge<br>back<br>Count | Merchant<br>rate | Merchant<br>gate rate | Project<br>rate | Project<br>gate rate | Provider<br>rate | Provider<br>gate rate | Merchant<br>daily total |
| Demo merchant A        | 1048                       | 62 100,27             | 90                | .00                     | 0                              | ,00        | 0                  | ,00     | 0               | ,00        | 0                 | ,00      | C              | -1 000,00      | 1                       | 0,00%            | -1 200,00             | 0,00%           | -1 200,00            | 0,00%            | -600,00               | 59 900,27               |
| Total:                 |                            | 62 100,27             | 90                | ,00                     | 0                              | ,00        | 0                  | ,00     | 0               | ,00        | 0                 | ,00      | 0              | 0 -1 000,00    | 1                       |                  | -1 200,00             |                 | -1 200,00            |                  | -600,00               | 59 900,27               |
|                        |                            |                       |                   |                         |                                |            |                    |         |                 |            |                   |          |                |                |                         |                  |                       |                 |                      |                  |                       |                         |
| Reseller earnings:     |                            |                       |                   |                         |                                |            |                    |         |                 |            |                   |          |                |                |                         |                  |                       |                 |                      |                  | 0                     | 0                       |
| Manager earnings:      |                            |                       |                   |                         |                                |            |                    |         |                 |            |                   |          |                |                |                         |                  |                       |                 |                      |                  | 600                   | 600                     |
|                        |                            |                       |                   |                         |                                |            |                    |         |                 |            |                   |          |                |                |                         |                  |                       |                 |                      |                  |                       |                         |

Рисунок 72 - пример отчёта с деталями по процессорам.

#### 10) Отчет по закрытиям дня

Отображает точное время, когда происходило закрытие расчётного дня на шлюзах.

Для выгрузки необходимых данных используются критерии: даты, валюты проекта, тип карт. При необходимости можно добавить также критерии нажатием на кнопку *Критерии*: терминалы, проекты, компании, шлюзы, процессоры, торговцы, реселлеры, менеджеры. Настроенные критерии поиска могут быть сохранены в качестве шаблона для дальнейшего использования.

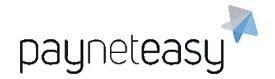

ООО Гуд Айдиа Технолоджис адрес: г. Москва, ул. Маршала Соколовского, д. 5 e-mail: info@neйнетизи.pd

Сохранить как шаблон:

| Coxp. |
|-------|
|-------|

Рисунок 73 - сохранение настроек в качестве шаблона.

Выгрузка данных осуществляется нажатием кнопки Генерировать. Пример

полученной при выгрузке таблицы приведен ниже.

|      | Close Days Repor     | t   |                          |                          |
|------|----------------------|-----|--------------------------|--------------------------|
|      |                      |     |                          |                          |
|      |                      |     |                          |                          |
| Gate | Gate Name            | MID | 2020-02-01               | 2020-02-02               |
| 1234 | DEMO COEFEE 20010000 |     | 2020-02-01 22:01:02 (00) | 2020-02-02 22:00:37 (00) |
|      |                      |     |                          | ( ( ( /                  |

Рисунок 74 - пример отчёта по закрытиям дня.

7 Инструменты (Tools)

## 7.1 White-labels

Экран White-labels находится в разделе "Инструменты" -

"Администрирование" – "White-labels". Экран предоставляет возможность

создания и управления различными вайтлейблами.

| White- | labels     |                      |                        |                    |             |                  |   |
|--------|------------|----------------------|------------------------|--------------------|-------------|------------------|---|
| Статус | Имя 🗢      | Хост шлюза           | Хост сандбокса         | Хост док-ции       | Вид ОТР     | Сервер сообщений |   |
| ٢      | payneteasy | gate.payneteasy.com  | sandbox.payneteasy.com | doc.payneteasy.com | Отсутствует |                  | ø |
| 0      | sellbycell | gate.sellbycell.ru   | sandbox.sellbycell.ru  | doc.sellbycell.ru  | Отсутствует |                  | ø |
|        |            | Show OTP info for us | er                     |                    |             |                  |   |
|        |            |                      |                        |                    |             |                  |   |
|        |            |                      |                        |                    |             |                  |   |

Рисунок 75 - экран управления вайтлейблами.

Супериор может включать и отключать доступные вайтлейблы, а также редактировать их данные.

Для редактирования нужного вайтлейбла необходимо нажать на кнопку в виде "шестеренки" - <sup>Ф</sup>.

Доступные поля для редактирования:

- Название вайтлейбла в системе;
- URL-адрес продукционной среды;
- URL-адрес тестовой среды;
- URL-адрес документации;

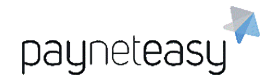

- Вид ОТР переключение между отсутствием двухфакторной аутентификации для всех пользователей вайтлейбла и использованием TOTP Google Auth;
- Сервер сообщений использование e-mail сервера менеджера для отправки сообщений.

| sellbycell | gate.sellbycell.ru | sandbox.sellbycell.ru | doc.sellbycell.ru | Отсутствует | 0 | Выберите значение ᅌ | Cancel 🕞 |
|------------|--------------------|-----------------------|-------------------|-------------|---|---------------------|----------|
|            |                    |                       |                   |             |   |                     |          |

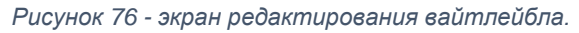

После внесения изменений нужно нажать кнопку "сохранить" или отменить внесенные изменения нажатием кнопки "отмена".

Для выключения или включения доступа к вайтлейблу необходимо нажать кнопку возле его названия:

🔘 - Вайтлейбл включен.

🔘 - Вайтлейбл выключен.

## 7.2 Создание шаблонов EAV терминалов.

Шаблоны EAV позволяют применять расширенные, индивидуальные для менеджера, настройки на уровне терминалов торговцев. Шаблоны расположены в разделе "Инструменты" – "Администрирование" – "Шаблоны EAV терминалов".

| Јаблон   | ы EAV терминалов                     |                   | Шаблоны поиска<br>* Не сохранено | - Критерии пои | + Шаблон |
|----------|--------------------------------------|-------------------|----------------------------------|----------------|----------|
| Ex       | act Criteria: no acem                | • Поиск           |                                  |                |          |
|          |                                      |                   |                                  |                | с Искать |
| трок: 10 | 25 50 1                              | - 18              |                                  |                |          |
| ld 🐮     | Название                             | Менаджеры         |                                  |                |          |
| 1        | Secret Key                           | test manager 🐹    |                                  |                |          |
| 2        | Public key file name                 | test manager . IX |                                  |                |          |
| 3        | Automatic tokenization               | test manager 30   | x                                |                |          |
| 4        | BL behaviour on chargeback/fraud: Do | 1                 |                                  |                |          |
| 5        | BL behaviour on chargeback/fraud: Ac | id                |                                  |                |          |

Рисунок 77 - экран шаблонов EAV.

## 7.2.1 Поиск шаблонов

Кроме просмотра списка всех созданных шаблонов супериору доступен поиск шаблона с автозаполнением по: всем, по имени, по идентификатору, по менеджеру.

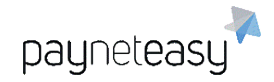

| Шабл   | оны EAV термин  | алов              |       | * Не сохранено |
|--------|-----------------|-------------------|-------|----------------|
|        | Exact Criteria: | по всем 👻         | Поиск |                |
|        |                 | по всем           | ~     |                |
|        |                 | по идентификатору |       |                |
| Строк: | 10 25 50        | по имени          |       |                |
| Id 🗇   | Название        | по менеджеру      | серы  |                |

Рисунок 78 – экран поиска шаблонов EAV.

Панель поиска расположена в верхней части экрана списка шаблонов. В панели поиска присутствуют следующие элементы:

- Показать критерии поиска/Убрать критерии поиска показывает/скрывает панель с расширенными настройками поиска шаблона
- Шаблон поиска позволяет сохранить конфигурацию параметров поиска.

#### 7.2.2 Создание и редактирование EAV шаблонов.

Супериор может создавать новые шаблоны, а также редактировать их данные.

Для редактирования нужного шаблона необходимо нажать на шаблон и затем нажать кнопку "Редакт.". Откроется форма редактирования, представленная на рисунке ниже.

| 19 Test              | test manage               | ег 💥 менеджер |          |           |
|----------------------|---------------------------|---------------|----------|-----------|
| Кеу                  | 123456                    | Текст         |          |           |
| Введите имя свойства | Введите значение свойства | Текст         | Добавить | Сохранить |

Рисунок 79 - форма редактирования шаблона.

После внесения изменений нужно нажать кнопку "Сохранить".

Для создания нового Шаблона нужно нажать кнопку «+ Шаблон». Откроется форма создания шаблона, представленная на рисунке ниже.

|                 |                                                     | Шаблоны поиск |                    |          |
|-----------------|-----------------------------------------------------|---------------|--------------------|----------|
| Шаблоны EAV тер | миналов                                             | * Не сохранен | о 🔻 Критерии пои 👻 | + Шаблон |
| Exact Criteria: | по всем 🕨 Помск                                     |               |                    |          |
|                 |                                                     | <0°           |                    | о Искать |
| Строк: 10 25 50 | 1 - 18                                              |               |                    |          |
| Id 🕚 Назва      | ние Менеджеры                                       |               |                    |          |
| Назва           | ание шаблона (менеджер<br>Введите значение свойства | Добавить      | Добавить           |          |

Рисунок 80 - создание нового шаблона.

В ней нужно заполнить следующие данные:

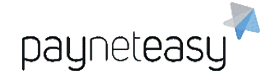

- Название шаблона;
- Менеджер;
- Имя свойства;
- Значение свойства.

Кнопка "Добавить" (голубая) даст возможность заполнить дополнительные свойства.

Кнопка "Добавить" (черная) сохранит и создаст шаблон.

## 7.3 Работа с чёрными, белыми списками и списками

#### лояльности

Система списков использует различные атрибуты транзакции, которые могут быть занесены в соответствующий список и использоваться для ограничения или расширения возможностей клиентов по совершению транзакций. Супериор может заносить данные покупателей как для каждого торговца в отдельности, так и для всех торговцев сразу в рамках менеджера. Также супериор может управлять списками на уровне шлюза и процессора. Торговец может заносить данные покупателей только в рамках своего аккаунта.

Полный список доступных атрибутов для добавления в каждый список представлен на рисунке ниже.

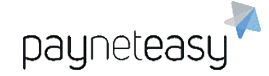

|                  |               | Merchant |            |       | Manager |         |       | Manager |       | Manager |              |
|------------------|---------------|----------|------------|-------|---------|---------|-------|---------|-------|---------|--------------|
|                  |               |          | by Project |       |         | by Self |       | by Gate |       |         | by Processor |
|                  |               | Black    | White      | Loyal | Black   | White   | Loyal | Black   | White | Loyal   | Black        |
| Source Card      | Number        |          |            |       |         |         |       |         |       |         |              |
|                  | BIN           |          |            |       |         |         |       |         |       |         |              |
|                  | Country       |          |            |       |         |         |       |         |       |         |              |
|                  | Туре          |          |            |       |         |         |       |         |       |         |              |
| Destination Card | Number        |          |            |       |         |         |       |         |       |         |              |
|                  | Bin           |          |            |       |         |         |       |         |       |         |              |
|                  | Country       |          |            |       |         |         |       |         |       |         |              |
|                  | Туре          |          |            |       |         |         |       |         |       |         |              |
| Country          | Billing       |          |            |       |         |         |       |         |       |         |              |
|                  | IP-Address    |          |            |       |         |         |       |         |       |         |              |
| Customer         | Purpose       |          |            |       |         |         |       |         |       |         |              |
|                  | IP-Address    |          |            |       |         |         |       |         |       |         |              |
|                  | E-mail        |          |            |       |         |         |       |         |       |         |              |
|                  | DNA           |          |            |       |         |         |       |         |       |         |              |
| Other            | E-mail domain |          |            |       |         |         |       |         |       |         |              |

Рисунок 81 - возможность добавления различных атрибутов транзакции в списки для менеджера и торговца.

#### 7.3.1 Чёрные списки

Если карта отправителя занесена в чёрный список, то клиент не сможет осуществить любые операции холдирования или списания с данной карты: перевод с данной карты на другую карту, регистрация, погашение (если установлены соответствующие фильтры на терминале). В то же время обычно ограничения на погашение через рекуррентные платежи не устанавливаются, соответственно, такие операции будут проходить, т.к. при этом не будет осуществляться проверка наличия карты в чёрном списке. Карта, занесенная в чёрный список на странице заказа будет иметь чёрный цвет. Внесение в чёрный список по BIN произвести как с помощью кнопки "+". В случае необходимости внесения каких-либо данных клиента (IP, е-mail и др.) в чёрный список, можно воспользоваться кнопками, расположенными справа от соответствующего параметра.

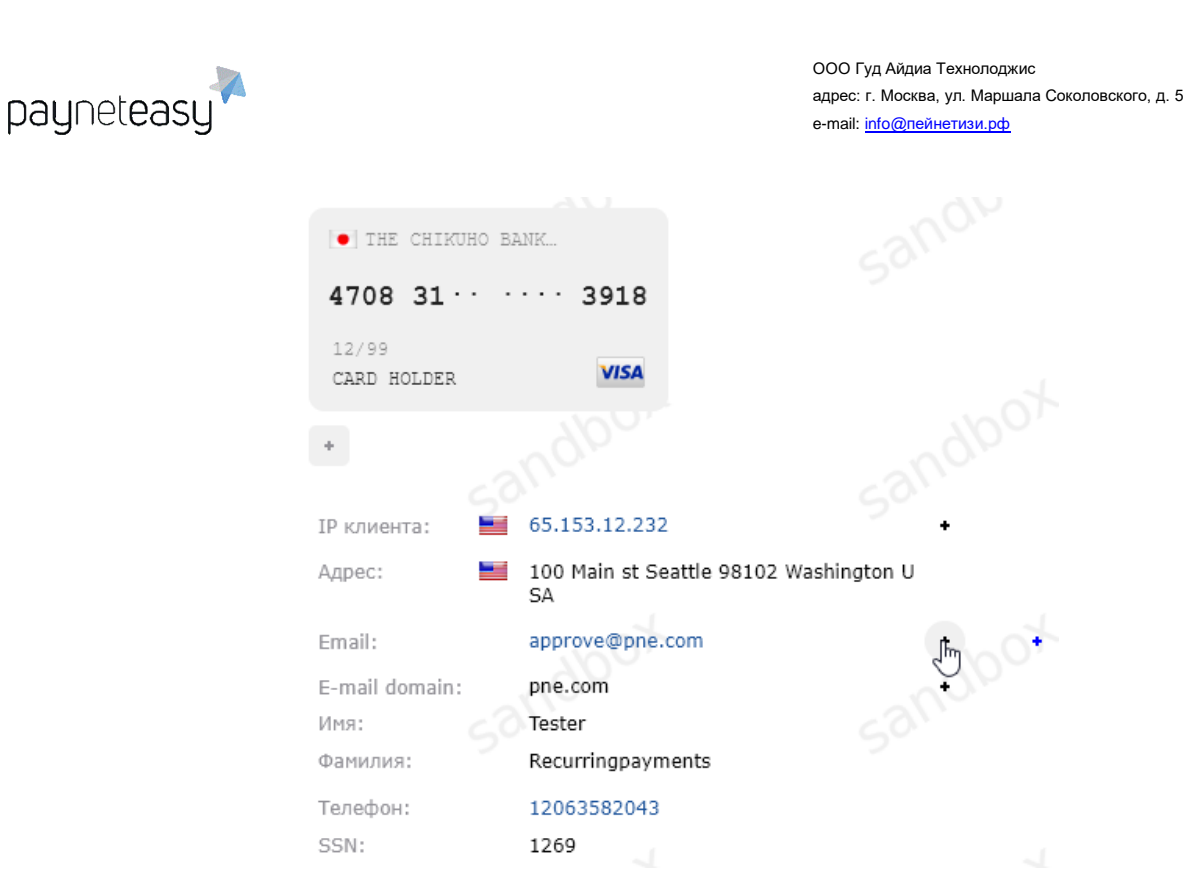

Рисунок 82 - внесение адреса электронной почты покупателя в чёрный список.

В случае, если какие-либо данные уже были внесены в список, будет отображаться чёрная точка вместо знака "+".

| • THE CHIKUHO E      | BANK                                  |                   |
|----------------------|---------------------------------------|-------------------|
| 4708 31 · ·          | 3918                                  |                   |
| 12/99<br>CARD HOLDER | VISA                                  |                   |
| •                    |                                       |                   |
| IР клиента: 📃        | 65.153.12.232                         | · ·               |
| Адрес:               | 100 Main st Seattle 98102 Washi<br>SA | ngton U           |
| Email:               | approve@pne.com                       | •000 <sup>+</sup> |
| E-mail domain:       | pne.com                               | + 43              |
| Имя:                 | Tester                                |                   |
| Фамилия:             | Recurringpayments                     |                   |
| Телефон:             | 12063582043                           |                   |
| SSN:                 | 1269                                  |                   |

Рисунок 83 - адрес электронной почты покупателя уже внесён в чёрный список.

Пример карты **отправителя**, добавленной по номеру в чёрный список. Если необходимо запретить осуществлять операции регистраций и оплат картами определенного банка, то можно занести БИН (Банковский Идентификационный Номер - первые шесть цифр номера карты) карты в чёрный список со стороны отправителя. Если есть необходимость предотвращать попытки перевода на

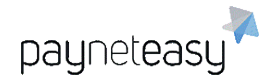

карты определенного банка, то можно занести БИН (один или несколько) карты данного банка в чёрный список со стороны получателя и все подобные операции будут отфильтровываться.

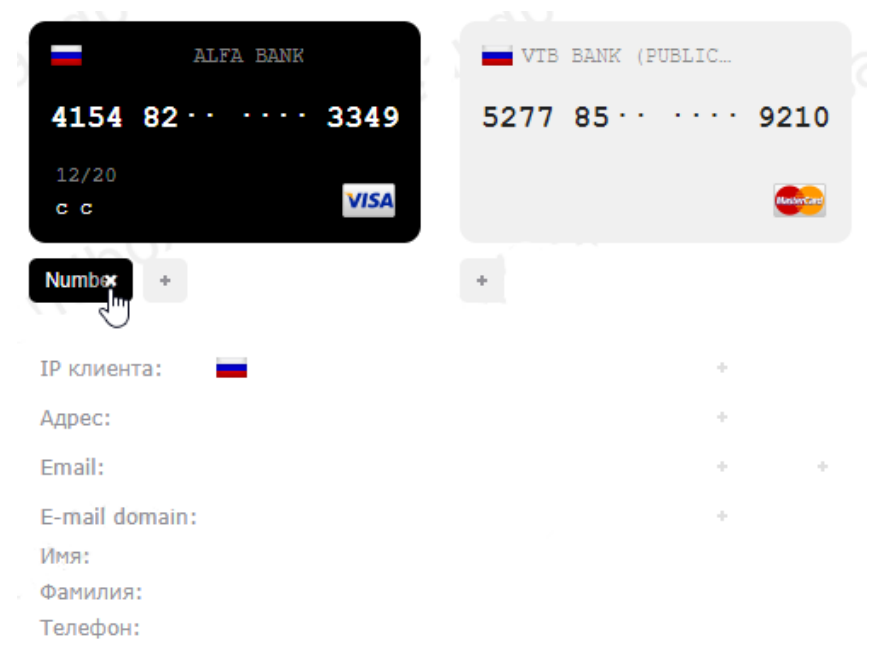

Рисунок 84 - карта отправителя внесена в чёрный список.

Если карта отправителя уже есть в системе, но необходимо отключить возможность перевода на эту карту, то ее можно добавить в чёрный список со стороны получателя **As destination**. Если карта получателя занесена в чёрный список, то все операции на карту будут отфильтровываться: это касается переводов на карту, как со счета, так и с карты.

| ALFA BANK                                      |      | VTB BANK (PUBLIC  |            |
|------------------------------------------------|------|-------------------|------------|
| 4154 82 · · · · ·                              | 3349 | 5277 85 · · · · · | 9210       |
| 12/20<br>c c                                   | VISA |                   | Meshintare |
| +                                              |      | Number +          |            |
| IР клиента: 💻                                  |      |                   |            |
| Адрес:                                         |      | +                 |            |
| Email:                                         |      | +                 | +          |
| E-mail domain:<br>Имя:<br>Фамилия:<br>Телефон: |      | *                 |            |

Рисунок 85 - Пример карты получателя, добавленной по номеру в чёрный список.

#### 7.3.2 Белые списки

Белые списки используются для определения круга клиентов, которые могут превышать установленные пользовательские лимиты. Для белых списков устанавливаются свои лимиты, до превышения которых все пользовательские фильтры игнорируются. Лимиты для белых списков устанавливаются по согласованию. Карта, добавленная в белый список, будет отображаться зелёным цветом.

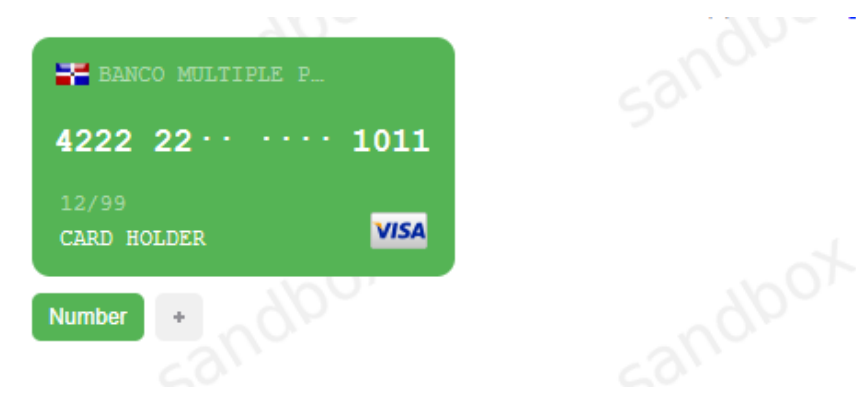

Рисунок 86 - карта отправителя добавлена в белый список.

#### 7.3.3 Списки лояльности

Списки лояльности используются при работе только с проверенными клиентами, данные о которых в них внесены. В случае, если список лояльности не

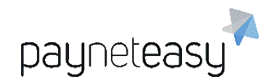

пуст, транзакции других клиентов будут отфильтрованы. Карта, добавленная в список лояльности, окрашивается в синий цвет.

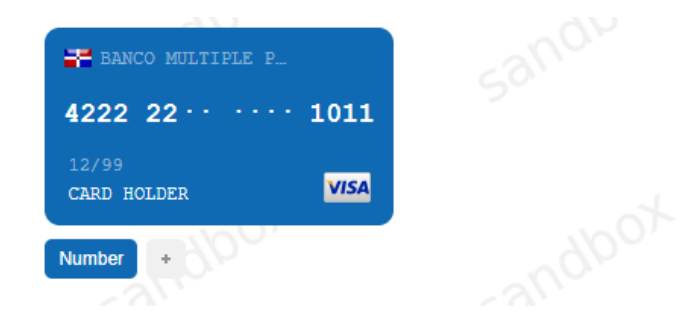

Рисунок 87 - карта покупателя добавлена в список лояльности.

#### 7.3.4 Добавление параметров в списки на экране заказа

Супериор на экране деталей заказа может выбрать, добавлять ли определенный атрибут транзакции в один из списков только для того торговца, на экране заказа которого находится супериор, или для всех торговцев этого менеджера сразу, с помощью переключателя возле блока карточных данных.

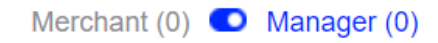

Рисунок 88 - атрибут будет добавлен в список менеджера и применён ко всем торговцам.

Merchant (0) O Manager (0)

Рисунок 89 - атрибут будет добавлен только в список торговца.

В список может быть добавлена как карта отправителя, так и карта получателя. В рамках системы карта отправителя всегда располагается слева. Карта получателя, если такая есть, в пользовательском интерфейсе располагается справа.

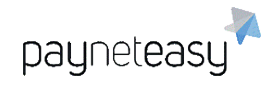

ООО Гуд Айдиа Технолоджис адрес: г. Москва, ул. Маршала Соколовского, д. 5 e-mail: info@neйнетизи.pd

| -                                    | ALFA BANK     |      | <b>V</b> TB BANK              | (PUBLIC                   |             |
|--------------------------------------|---------------|------|-------------------------------|---------------------------|-------------|
| 4154 8                               | 2 · · · · · · | 3349 | 5277 85·                      |                           | 9210        |
| 12/20<br>c c                         |               | VISA |                               |                           | Mediantant  |
| Number<br>As dest.<br>BIN<br>Country | Black Loy     | •    | Number   BIN   Country   Type | Black<br>White<br>Loyalty | •<br>•<br>• |
| Type                                 | +             |      |                               | +                         | +           |

E-mail domain:

Имя:

Фамилия:

Телефон:

Рисунок 90 - добавление номера карты отправителя в чёрный список.

| AI             | FA BANK |      | VTB     | BANK (P | UBLIC |      |
|----------------|---------|------|---------|---------|-------|------|
| 4154 82 · ·    |         | 3349 | 5277    | 85 · ·  |       | 9210 |
| 12/20<br>c c   |         | VISA |         |         |       |      |
| +              |         |      | Country | * E     |       |      |
| IP клиента:    |         |      |         |         | +     |      |
| Адрес:         |         |      |         |         | +     |      |
| Email:         |         |      |         |         | +     | +    |
| E-mail domain: |         |      |         |         | +     |      |
| Имя:           |         |      |         |         |       |      |
| Фамилия:       |         |      |         |         |       |      |
| Телефон:       |         |      |         |         |       |      |

Рисунок 91 - Страна карты получателя занесена в чёрный список.

#### 7.3.5 Добавление и выгрузка параметров на экранах списков

#### 7.3.5.1 Добавление нового параметра в списки

Для добавления нового параметра в список используется кнопка "+". Тип параметра определяется автоматически. Если у значения параметра возможно несколько типов, их можно переключать вручную, как показано на следующем рисунке.

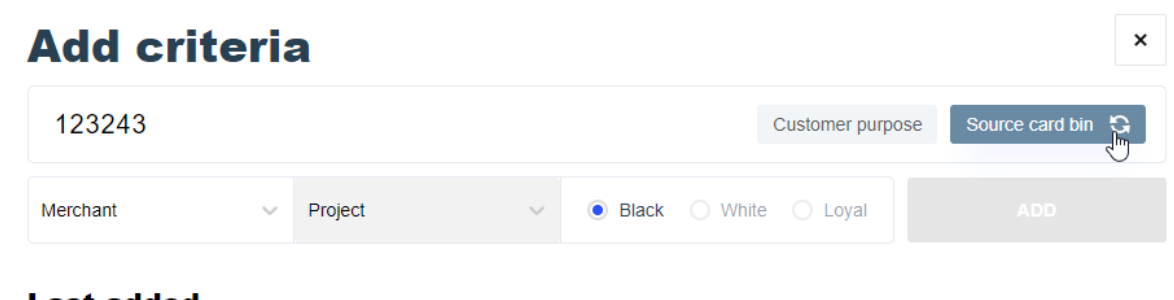

Last added

Рисунок 92 - переключение типа добавляемого параметра.

#### 7.3.5.2 Импорт списка

Для добавления сразу большого количество атрибутов может быть использована функция импорта. На рисунке ниже показан пример добавления карточных данных в формате (5555514066237247,12,2019) с разделителем ','.

| Import list                                        |                        |                     |                     | ×           |
|----------------------------------------------------|------------------------|---------------------|---------------------|-------------|
| Ch                                                 | oose from drive<br>₪   | & drop file to this | s area              |             |
| test1 ×                                            | ~ tryOEM               | × ~                 | Source card ty      | vpe ~       |
| Fields terminated by ${}^{ullet}$ ; ${}^{ullet}$ , | Optionally enclosed by | • " • ""            | Lines terminated by | ● \n ○ \r\n |
|                                                    | ۲                      | Black O White       | 🔿 Loyal             |             |

Рисунок 93 - пример добавления карточных данных в список.

Если во время загрузки файла возник разрыв интернет - соединения или возникла техническая неполадка, необходимо связаться со службой поддержки.

#### 7.3.5.3 Экспорт списка в файл

Функция экспорта может быть использована для загрузки списка в CSVфайл, с выбранными параметрами переноса строки, разделителя и обрамляющих символов.

| Export lis           | st    |                        |           |                  |         |      | ×    |
|----------------------|-------|------------------------|-----------|------------------|---------|------|------|
| manager1             |       |                        |           |                  |         | ×    | ~    |
| test1                | × ~   | tryOEM                 | × ~       | Source card      | number  |      | ~    |
| Fields terminated by | ◉; ○, | Optionally enclosed by | " 0 ""    | Lines terminated | by 💿 \n | 0    | ır∖n |
|                      |       | • Blac                 | k 🔘 White | 🔿 Loyal          | EXPORT  | .IST |      |
|                      |       |                        |           |                  |         | 0    |      |

Рисунок 94 - экспорт списка в файл.

## 7.4 Задачи (Tasks)

Экран расположен в разделе "Инструменты" – "Задачи" (Tools – Tasks). В данном разделе выводится информация о различных ошибках, которые обычно требуют оперативного реагирования, а также присутствует возможность подписаться на получение уведомлений по тем или иным ошибкам при выборе соответствующего пункта: можно выбрать получение уведомлений на SMS или Email. Данные берутся из личного кабинета торговца.

| Имя                         | Значение | Комментарий                                                                          | Дата             | Telegram | Ema |
|-----------------------------|----------|--------------------------------------------------------------------------------------|------------------|----------|-----|
| Failed session initiators   | 0        | Number of failed session initiators for the last 10 minutes - 0                      | 21-09-2020 16:53 |          | 00  |
| Failed PAN eligibility      | 0        | Number of failed PAN eligibility transactions for the last 10 minutes - 0            | 21-09-2020 16:55 |          |     |
| Failed captures             | 0        | Number of failed capture transactions for the last 10 minutes - 0                    | 21-09-2020 16:55 | 500      |     |
| Pending returns             | 0        | Number of pending returns for the last 10 minutes - 0                                | 21-09-2020 16:55 |          |     |
| Failed card mappings        | 0        | Number of failed card mapping transactions for the last 10 minutes - 0               | 21-09-2020 16:55 |          |     |
| Perilous declines           | 0        | Number of perilous declines for the last 10 minutes - 0                              | 21-09-2020 17:01 |          |     |
| Refused refunds             | 0        | Number of refused refunds for the last 5 minutes - 0                                 | 21-09-2020 17:01 | ۵g       | 00  |
| Inaccessible PSPs           | 0        | Inaccessible PSPs - 0                                                                | 21-09-2020 17:01 |          |     |
| Inconsistent order statuses | 0        | Number of "Inconsistent order status" transaction markers for the last 5 minutes - 0 | 21-09-2020 16:56 |          |     |
| Refused payouts             | 0        | Number of refused payouts for the last 5 minutes - 0                                 | 21-09-2020 17:01 |          |     |
|                             |          |                                                                                      |                  |          |     |

Рисунок 95 - экран уведомлений.

## 7.5 Лимиты процессинга (Processing limits)

Экран расположен в разделе "Инструменты" – "Лимиты" (Tools – Processing limits). Этот экран содержит все ранее настроенные ограничения.

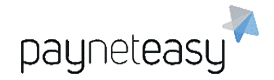

| Harc        | Hard & soft limits<br>cumulative processing limits + Limit                                                                       |                                                   |                                   |                                                           |                                                                                    |        |  |  |  |
|-------------|----------------------------------------------------------------------------------------------------|---------------------------------------------------|-----------------------------------|-----------------------------------------------------------|------------------------------------------------------------------------------------|--------|--|--|--|
| Rows        | Rules                                                                                                    | 1 - 10 Next ><br>Transaction type<br>Used defined | Filters<br>sale + 1 more<br>Total | Recalculating<br>ETA limit reached<br>Expires<br>Forecast | Current limit value V<br>Recelculating<br>Jul 1, 2020 12:00:00 AM<br>Recelculating |        |  |  |  |
| 0<br>/<br>1 | (195) Monthly (calendar) without time shift<br>Summarize Transaction amount<br>up to 20 000 RUB<br>for RUB<br>Suspend traffic No | Transaction type<br>Used defined                  | capture +1 more<br>Total          | 0%<br>ETA limit reached<br>Expires<br>Forecast            | Jul 1, 2020 12:00:00 AM<br>0 RUB                                                   | 20 000 |  |  |  |
| 0<br>/<br>1 | (194) Monthly (calendar) without time shift<br>Summarize Transaction amount<br>up to 999 AUD<br>for AUD<br>Suspend traffic No    | Transaction type<br>Used defined                  | capture +1 more<br>3D-Secure      | 0%<br>ETA limit reached<br>Expires<br>Forecast            | Jul 1, 2020 12:00:00 AM<br>0 AUD                                                   | 999    |  |  |  |
| 0<br>/<br>1 | (125) Monthly (calendar) without time shift<br>Summarize Transaction count<br>up to 0<br>for<br>Suspend traffic No               | Transaction type<br>Used defined                  | sale +1 more<br>Total             | 0%<br>ETA limit reached<br>Expires<br>Forecast            | Jul 1, 2020 12:00:00 AM<br>0                                                       | 0      |  |  |  |
| •           | (122) Monthly (calendar) without time shift<br>Summarize Transaction amount                                                      | Transaction type<br>Used defined                  | capture + 1 more<br>Total         | 0%                                                        |                                                                                    | 0      |  |  |  |

#### Основные особенности:

- Визуализация;
- Гибкие настройки;
- Мультивалютность;
- Оповещение по электронной почте;
- Несколько пороговых значений лимитов;
- Установка и быстрое изменение заданного предельного значения;
- Прогноз по дневным и месячным лимитам в разрезе одного периода;
- Тренд дневных лимитов в разрезе нескольких дней.

#### 7.5.1 Установка нового лимита

Чтобы установить новый лимит, необходимо нажать кнопку «+Limit».

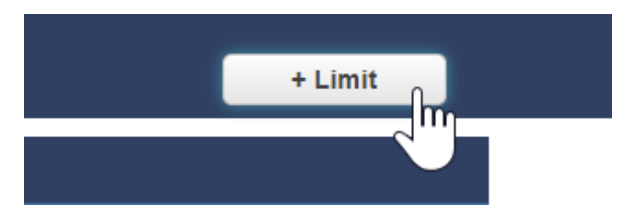

Новый лимит можно установить с помощью следующих параметров:

- 1) Менеджер, к которому будет относиться данный лимит.
- 2) Тип операции.
- Настройки, определяемые пользователем может быть задано одно из следующих значений:
  - Total;

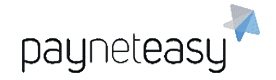

- 3D Secure;
- Not 3D Secure;
- Payout.
- 4) Дополнительные критерии:
  - Терминал. После выбора Терминала выбрать Торговца невозможно;
  - Торговец. После выбора Торговца выбрать Терминал невозможно;
  - Шлюз. После выбора шлюза выбрать процессор невозможно;
  - Процессор. После выбора процессора выбрать Шлюз невозможно;
  - Тип карты.
- 5) Период времени: Ежедневно / Еженедельно / Ежемесячно. Параметр, зависящий от даты. Ежемесячно - лимиты обновляются в первый день каждого месяца, еженедельно - лимиты обновляются каждый понедельник, ежедневно - в 00:00 каждого дня.
- 6) Сдвиг во времени. На данный момент не поддерживается.
- 7) Расчет: учитывать сумму транзакций или количество операций.
- Валюта для подведения итогов. Необходимо указать валюту для расчета лимита.
- Учитывать валюты (необязательное поле) транзакции в других валютах, которые будут включены при расчете лимита.
- 10)Остановить трафик. Варианты «Да» или «Нет». Что делать с транзакциями при достижении лимита: останавливать трафик или только уведомлять о достижении заданного значения.
- 11)Предельное значение. Общая сумма транзакций или количество транзакций для этого лимита.

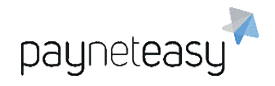

ООО Гуд Айдиа Технолоджис адрес: г. Москва, ул. Маршала Соколовского, д. 5 e-mail: info@пейнетизи.pd

| Edit | t limit            |                    |   |
|------|--------------------|--------------------|---|
|      | Manager            |                    |   |
|      | Transaction type   | capture × sale     | × |
|      | Used defined       | TOTAL              |   |
|      | Add criteria ~     |                    |   |
|      | Period             |                    |   |
|      | Period type        | Monthly (calendar) |   |
|      | Time shift         | None               |   |
|      | Calculation        |                    |   |
|      | Value to summarize | Transaction amount |   |
|      | Currency to sum up | · ·                |   |

Кроме того, можно установить разные предупреждения для лимитов, нажав «Добавить предупреждение»:

|   | Alerting  |                      |                       |                      |
|---|-----------|----------------------|-----------------------|----------------------|
| • | Suspended | Notify me via e-mail | ~                     |                      |
| • | Warning   | 50                   | <ul> <li>✓</li> </ul> | Notify me via e-mail |
| • | Warning   | 75                   | ~                     | Notify me via e-mail |
| • | Warning   | 95                   | <b>v</b>              | Notify me via e-mail |
| • | Warning   | 100                  | <pre> </pre>          | Notify me via e-mail |

Предупреждения при достижении лимита, например, 50%, 75%, 90% или 100% будут отправлены письмом по электронной почте на адрес, указанный в учетной записи пользователя.

## 7.6 Виртуальный терминал (Virtual terminal)

Экран расположен в разделе "Инструменты" – "Виртуальный терминал" – "BT" (Tools – Virtual terminal – VT).

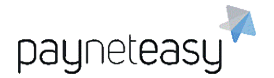

Виртуальный терминал — это специальная форма, где можно ввести данные о заказе (принятые от клиента по телефону и/или при отсутствии у торговца собственного сайта) и перейти на платежную форму для оплаты этого конкретного заказа, где вводятся карточные данные клиента для проведения оплаты. Карточные данные вводит либо сотрудник торговца, получив их от клиента, либо сам клиент, и тогда клиенту отправляется ссылка на платежную форму для оплаты своего заказа. Супериор может включать или отключать доступ к виртуальному терминалу для каждого из торговцев.

|         |            |         |   | Шаблоны поиска |                |
|---------|------------|---------|---|----------------|----------------|
| Вирту   | /альный те | ерминал |   | * Не сохранено | Критерии пои 👻 |
|         |            |         |   |                |                |
| •       | Проект:    | Bce 🥒   |   |                |                |
|         | Торговец:  | Bce 🥒   |   |                |                |
|         | Терминал:  | Искать  | ٩ |                |                |
| Выберит | е терминал |         |   |                |                |

Рисунок 96 - экран работы с виртуальным терминалом.

Экран состоит из блока настроек виртуального терминала и полей для заполнения, индивидуальных для заказа. Блок настроек включает в себя следующие параметры:

> Проект – по умолчанию задан параметр "все", есть возможность выбора нескольких или одного из списка.

| Проект:   | Bce 🥒  |   |
|-----------|--------|---|
| Торговец: | Bce 🥒  |   |
| Терминал: | Искать | Q |

Рисунок 97 - выбор проектов на виртуальном терминале.

 Торговец– по умолчанию задан параметр "все", есть возможность выбора нескольких или одного из списка. Для входа в меню выбора используется нажатие на кнопку "Все", что открывает диалоговое окно с возможностью выбора.

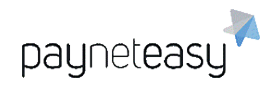

| ٩     | TestMer                             |  |
|-------|-------------------------------------|--|
| Поис  | к Все Ничего                        |  |
| (3    | 8) testmerchant<br>515) TestMerchLK |  |
|       |                                     |  |
|       |                                     |  |
|       |                                     |  |
|       |                                     |  |
| < Пре | д. 1-2 След. >                      |  |
| Выбр  | aho: Bce                            |  |
|       |                                     |  |
|       |                                     |  |
|       |                                     |  |

Рисунок 98 - выбор торговцев на виртуальном терминале.

 Терминал. Поле для выбора терминала по проекту и торговцу, заданным выше. После выбора терминала автоматически загружается группа полей для задания параметров заказа. Обязательные для заполнения поля помечены знаком "\*".

| ыберите шаблон       |      | <b>```</b>                                           |
|----------------------|------|------------------------------------------------------|
| ип транзакции        | *    | SALE                                                 |
| умма заказа (RUB)    | *    | 0                                                    |
| одержание заказа     | ~~~  |                                                      |
| омер заказа          | 50.* |                                                      |
| ля                   | *    |                                                      |
| амилия               | *    |                                                      |
| дрес                 | *    |                                                      |
| род                  | 50 * |                                                      |
| ндекс                | *    |                                                      |
| елефон               | *    |                                                      |
| п. почта             | *    |                                                      |
| адрес покупателя     | c31+ | 95.84.190.200                                        |
| ser-Agent покупателя | я    | Mozilla/5.0 (Windows NT 10.0; Win64; x64) AppleWebKi |
| ата рождения         |      |                                                      |
| цифры SSN            |      |                                                      |
| трана                | -04  | Выберите значение                                    |
| Штат                 |      |                                                      |
|                      |      |                                                      |

Рисунок 99 - ввод данных клиента для инициации транзакции.

Шаблоны позволяют сохранять наиболее часто использующиеся варианты заполнения полей в шаблоны, чтобы ускорить процесс создания заказа через виртуальный терминал. Для создания нового шаблона необходимо заполнить требуемые поля и нажать кнопку "Сохранить как шаблон".

#### Получить URL на оплату

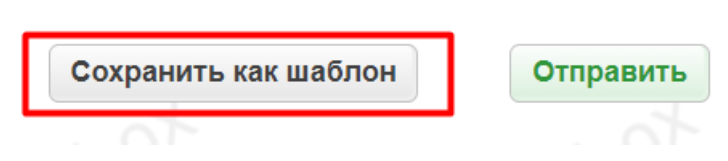

Рисунок 100 - сохранение данных в качестве шаблона.

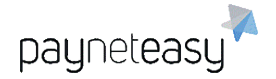

После сохранения шаблон можно выбирать при создании заказа, что автоматически заполнит поля сохраненными параметрами. Параметры транзакции, доступные для ввода через виртуальный терминал:

> Тип транзакции. Доступные типы транзакций появляются в зависимости от того, какие операции были включены на уровне терминала.

Примеры типов транзакций:

- sale: операция, которая блокирует и списывает средства со счета держателя карты;
- preauth: транзакция, блокирующая сумму на счету держателя карты, но не приводящая к списыванию средств. Для списания средств после блокировки вызывается запрос capture;
- transfer: операция перевода с карты на карту.
- 2) Сумма заказа. Задается в валюте проекта.
- 3) Содержание заказа. Краткое описание или номер заказа.
- 4) Номер заказа. Может содержать как цифры, так и буквы.
- 5) Имя. Имя клиента.
- 6) Фамилия. Фамилия клиента.
- 7) Адрес.
- 8) Город.
- 9) Индекс.
- 10)Телефон.
- 11)Эл. почта. Адрес электронной почты клиента.
- 12) IP адрес покупателя. Прописывается автоматически, доступен для изменения.
- 13)User-Agent покупателя. Прописывается автоматически, доступен для изменения.
- 14)Дата рождения.
- 15)4 цифры SSN.
- 16)Страна. Выбирается вручную из списка. Для более быстрого перехода к нужной стране можно нажать первую букву названия.
- 17)Штат.
- 18)Язык. Выбирается вручную из списка. Для более быстрого перехода к нужному языку можно нажать первую букву названия.

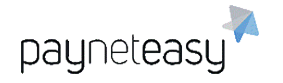

19)URL сайта.

20)URL возврата пользователя.

После заполнения полей доступны два варианта для создания заказа:

- Получить URL на оплату;
- Отправить без получения URL на оплату.

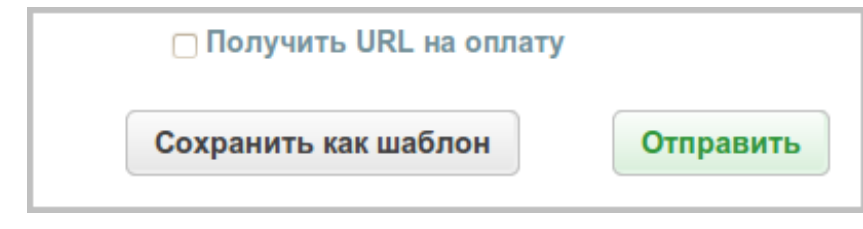

Рисунок 101 - окно выбора способа ввода карточных данных.

При нажатии кнопки "Отправить" с отмеченной опцией "Получить URL на оплату" подгружается окно "URL для оплаты" с текстовой ссылкой, которую можно скопировать и сообщить клиенту.

|                | Получить URL на оплату                                                 |                    |  |
|----------------|------------------------------------------------------------------------|--------------------|--|
|                | Сохранить как шаблон                                                   | Отправить          |  |
| URL для оплаты | https://sandbox.payneteasy.com/payne<br>B50643531617336534C55654564506 | et/form/init/BB4 🜩 |  |

Рисунок 102 - получение ссылки на оплату.

Кнопка "Отправить" без отмеченной опции "Получить URL на оплату" переводит на страницу осуществления платежа, создающего данный заказ. Это стандартная платёжная форма для приёма карточных данных.

ООО Гуд Айдиа Технолоджис адрес: г. Москва, ул. Маршала Соколовского, д. 5 e-mail: info@пейнетизи.pd

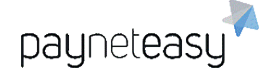

Merchant: TestEndpointLK

| SA ()                                      |
|--------------------------------------------|
| 54                                         |
| 54                                         |
|                                            |
|                                            |
| AUTORNED SHARVING WILD HALES SOME          |
| 1234 5678 1234 3456 257                    |
| radmun VVO<br>os/10<br>ringstname Lastname |
|                                            |
|                                            |

Рисунок 103 - пример формы ввода карточных данных.

На этой странице требуется заполнить информацию о платежной карте: номер, срок действия, имя владельца, как напечатано на карте, CVV2 код и нажать "Process payment". В случае нажатия кнопки "Cancel" транзакция аннулируется. После нажатия "Process payment" заказ начинает обрабатываться, страница выглядит следующим образом:

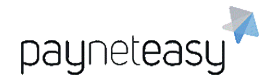

Merchant: TestEndpointLK

| oraci     | Summary                                          |
|-----------|--------------------------------------------------|
| est       |                                                  |
| otal: 200 | 0.00 RUB                                         |
|           |                                                  |
| tot       |                                                  |
| A         | Please wait, your payment is being processed     |
|           | This page refreshes automatically each 5 seconds |
|           | Next time it will relies in 0 seconds.           |

Рисунок 104 - пример формы ожидания.

## 7.7 Групповые операции (Batch operations)

Данный экран предназначен для выполнения действий над группой операций (транзакций). Экран расположен в разделе «Инструменты» — «Групповые операции» (Tools – Batch operations). Экран можно условно разделить на 2 блока:

- 1) Операции с шлюзами;
- 2) Операции с транзакциями.

| Групповые операции                |                                 |  |                                                                                                    |  |  |  |
|-----------------------------------|---------------------------------|--|----------------------------------------------------------------------------------------------------|--|--|--|
| Операции с                        | шлюзами                         |  | Операции с транзакциями                                                                                                    |  |  |  |
| • Закрытие дня<br>Закрытие дня дл | I<br>1я выбранной группы шлюзов |  | Chargeback Позволяет провести операцию chargeback для группы транзакций                                                                                                    |  |  |  |
|                                   |                                 |  | Cancel/Reversal/Refund     Позволяет провести операцию cancel/reversal/refund для группы транзакций                                                                                   |  |  |  |
|                                   |                                 |  | <ul> <li>Fraud<br/>Позволяет провести операцию fraud для группы транзакций</li> </ul>                                                                                                 |  |  |  |
|                                   |                                 |  | Capture     Позволяет провести операцию сар/шле для группы транзакций                                                                                                    |  |  |  |
|                                   |                                 |  | Провести операцию Return заново<br>Позволяет провести операцию cancel/reversal/refund для группы транзакций                                                                           |  |  |  |
|                                   |                                 |  | <ul> <li>Занесение в черный список<br/>Позволяет занести группу транзакций в черный список</li> </ul>                                                                                 |  |  |  |
|                                   |                                 |  | <ul> <li>Подтверждение операций cancel/reversal/refund</li> <li>Позволяет подтвердить и провести в системе некорректно законченные операции возврата</li> </ul>                       |  |  |  |
|                                   |                                 |  | <ul> <li>Добавить комментарий<br/>Позволяет добавить комментарий к группе транзакций</li> </ul>                                                                                       |  |  |  |
|                                   |                                 |  | • Добавить маллинги карт<br>Позволяет маллинги карт                                                                                                    |  |  |  |
|                                   |                                 |  | <ul> <li>Запрос статуса<br/>Позволяет запросить статус по группе транзакций</li> </ul>                                                                                                |  |  |  |
|                                   |                                 |  | <ul> <li>Послать колбэки заново</li> <li>Послать колбэки заново для выбранных транзакций</li> </ul>                                                                                   |  |  |  |
|                                   |                                 |  | <ul> <li>Загрузить информацию о чарджбеках<br/>Позволяет загрузить информацию о чарджбеках в виде ZIP-архива с PDF-файлами, каждый из которых<br/>описывает один чарджбек.</li> </ul> |  |  |  |

Рисунок 105 - экран "Групповые операции".

## 7.7.1 Операции со шлюзами

С группой шлюзов возможна всего одна операция: Закрытие дня.

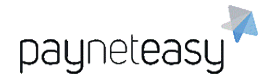

#### 7.7.1.1 Закрытие дня

С помощью данной операции возможно закрытие банковского дня для группы шлюзов. Выбор шлюзов для выполнения групповой операции осуществляется по связному фильтру. Можно либо выбрать процессор, в этом случае будут закрыты все шлюзы данного процессора, либо выбрать конкретные шлюзы, подлежащие закрытию. Можно также выбрать сначала процессор, а затем детализировать шлюзы в рамках данного процессора, что сужает область поиска шлюзов.

| Групповые операции                                         |  |         |
|------------------------------------------------------------|--|---------|
| Закрытие дня<br>Закрытие банковского дня для группы шлюзов |  |         |
| Настройка групповой операции                               |  |         |
| Выберите значение  Выберите значение                       |  |         |
| Процессор<br>Шлюз                                          |  | Закрыть |
| Завершенные групповые операции                             |  |         |

Рисунок 106 - выбор шлюзов для закрытия дня.

После выбора соответствующего критерия (процессор или шлюзы), появляется возможность редактирования списка объектов. Для того, чтобы отредактировать список объектов, достаточно нажать кнопку "Редактировать", в результате, появится окно редактирования списка объектов.

| ٩     | test processo   | r           |  |  |
|-------|-----------------|-------------|--|--|
| Поиск | Все Ничего      |             |  |  |
| (1    | ) test processo | r           |  |  |
| (3    | ) test processo | r non3D     |  |  |
| (2    | 1) Test process | or for CASH |  |  |
|       |                 |             |  |  |
|       |                 |             |  |  |
|       |                 |             |  |  |
|       |                 |             |  |  |
|       |                 |             |  |  |
|       |                 |             |  |  |
|       |                 |             |  |  |
| < Пре | д. 1-3 След     | . >         |  |  |
|       |                 |             |  |  |
| Выбр  | aHO: Bce        |             |  |  |
|       |                 |             |  |  |
|       |                 |             |  |  |
|       |                 |             |  |  |
|       |                 |             |  |  |
|       |                 |             |  |  |

Рисунок 107 - редактирование списка процессоров.

Для применения выбранных параметров необходимо нажать кнопку «Готово», для выхода без изменений, кнопку – "Отмена".

Любой параметр настройки можно полностью удалить. Для этого необходимо нажать кнопку "Удалить" напротив интересующего параметра. Для применения групповой операции необходимо нажать кнопку "Закрыть", после чего появится информационный экран.

| <u>a</u> | Закрытие дня                                |                                      |        |
|----------|---------------------------------------------|--------------------------------------|--------|
|          | Имя: Запускается                            |                                      |        |
|          | Создано:<br>2012.12.03 11:57:09 Общее/прошл | Шагов пройдено:<br>о времени: 0 из 0 |        |
|          |                                             |                                      | Отмена |

Рисунок 108 - обработка операции "Закрытие дня".

После обработки групповой операции, информация о ней появится в соответствующем окне "Завершенные групповые операции":

| акрытие дня                               |                     |           |         |
|-------------------------------------------|---------------------|-----------|---------|
| акрытие банковского дня для группы шлюзов |                     |           |         |
| астройка групповой операции               |                     |           |         |
| Все 🥒                                     |                     |           |         |
| 🗐 Шлюз: Все 🥒                             |                     |           |         |
|                                           |                     |           | Закрыть |
| авершенные групповые операции             |                     |           |         |
| грок: 10 25 50 1-1                        |                     |           |         |
| Созданный Кто                             | Обработано / Ошибки | Имя файла |         |
| 24.09.2020 17:03 manager.manager          | 1 / 0               |           |         |

Рисунок 109 - блок "Завершенные групповые операции".

Данный экран содержит следующую информацию:

- 1) Созданный. Отображает дату создания групповой операции;
- 2) Кто. Имя пользователя, который создал групповую операцию;
- Обработано/Ошибки. Отображает сколько всего обработано записей/сколько обработано с ошибками.

Чтобы просмотреть отчет по групповой операции, необходимо напротив интересующего отчета нажать кнопкой мыши в столбце "Обработано/Ошибки", как показано на рисунке ниже.

| Закрытие дня<br>Іакрытие банковского дня для группы шлюзов |                     |           |      |     |
|------------------------------------------------------------|---------------------|-----------|------|-----|
| астройка групповой операции                                |                     |           |      |     |
| 🗐 Процессор: Все 🥒                                         |                     |           |      |     |
| 🗐 Шлюз: Все 🥒                                              |                     |           |      |     |
|                                                            |                     |           | Закр | ыть |
| авершенные групповые операции                              |                     |           |      |     |
| грок: 10 25 50 1-1                                         |                     |           |      |     |
| Созданный Кто                                              | Обработано / Ошибки | Имя файла |      |     |
| 24.09.2020 17:03 manager.manager                           | 1/0                 |           |      |     |

Рисунок 110 - выгрузка отчёта по групповой операции.

Появится информационное окно, сообщающее об обработке запроса.

|   | Генерируется о                  | отчёт по группо                     | вой операции              | and the |
|---|---------------------------------|-------------------------------------|---------------------------|---------|
|   | Имя:                            |                                     |                           |         |
|   | Создано:<br>2020.09.24 17:09:48 | Общее/прошло времени:<br>/ 00:00:00 | Шагов пройдено:<br>1 из 1 |         |
|   |                                 |                                     |                           |         |
| 1 |                                 |                                     |                           |         |
|   |                                 |                                     |                           |         |

Рисунок 111 - формирование отчёта по групповой операции.

После того как отчет будет сформирован, будет предложено его открыть или сохранить в формате .xls.

|                  | Завершенные      | групповые операции |     |                     |
|------------------|------------------|--------------------|-----|---------------------|
|                  | Строк: 10 25 50  |                    | 1-1 |                     |
|                  | Созданный        | Кто                |     | Обработано / Ошибки |
|                  | 24.09.2020 17:03 | manager:manager    |     | 1 / 0               |
|                  | Строк: 10 25 50  |                    | 1-1 |                     |
|                  |                  |                    |     |                     |
|                  |                  |                    |     |                     |
| Batch.Report.For | .11xls ^         |                    |     |                     |

Рисунок 112 - пример отображения загруженного отчёта в браузере.
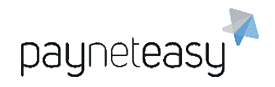

## 7.7.2 Операции с транзакциями

Данный раздел предназначен для работы над группой транзакций. Его можно разделить на 2 логических блока:

- 1) Общий принцип работы с групповыми операциями;
- 2) Описание группы операций и файла .csv для каждого типа операции

### 7.7.2.1 Общий принцип работы с групповыми операциями

Для обработки группы транзакций необходимо выбрать интересующую группу из списка и нажать на нее.

| Операции                                         | с шлюзами                         | Операции с транзакциями                                                                                                    |  |
|--------------------------------------------------|-----------------------------------|----------------------------------------------------------------------------------------------------|--|
| <ul> <li>Закрытие да<br/>Закрытие дня</li> </ul> | ня<br>для выбранной группы шлюзов | Chargeback     Позволяет провести операцию chargeback для группы транзакций                                                                                     |  |
|                                                  |                                   | Cancel/Reversal/Refund     Позволяет провести операцию cancel/reversal/refund для группы транзакций                                                             |  |
|                                                  |                                   | <ul> <li>Fraud<br/>Позволяет провести операцию fraud для группы транзакций</li> </ul>                                                                           |  |
|                                                  |                                   | <ul> <li>Capture<br/>Позволяет провести операцию capture для группы транзакций</li> </ul>                                                                       |  |
|                                                  |                                   | <ul> <li>Провести операцию Return заново</li> <li>Позволяет провести операцию cancel/reversal/refund для группы транзакций</li> </ul>                           |  |
|                                                  |                                   | <ul> <li>Занесение в черный список</li> <li>Позволяет занести группу транзакций в черный список</li> </ul>                                                      |  |
|                                                  |                                   | <ul> <li>Подтверждение операций cancel/reversal/refund</li> <li>Позволяет подтвердить и провести в системе некорректно законченные операции возврата</li> </ul> |  |
|                                                  |                                   | <ul> <li>Добавить комментарий</li> <li>Позволяет добавить комментарий к группе транзакций</li> </ul>                                                            |  |
|                                                  |                                   | Добавить маплинги карт     Позволяет маплинги карт                                                                                                    |  |
|                                                  |                                   | <ul> <li>Запрос статуса</li> <li>Позволяет запросить статус по группе транзакций</li> </ul>                                                                     |  |
|                                                  |                                   | <ul> <li>Послать колбэки заново<br/>Послать колбэки заново для выбранных транзакций</li> </ul>                                                                  |  |
|                                                  |                                   | <ul> <li>Загрузить информацию о чарджбеках<br/>Позволеет заглузить информацию о чарджбеках в виле 7/Р.алуива с PDF, файлами кажлый из</li> </ul>                |  |

Рисунок 113 - выбор групповой операции из списка.

Откроется экран для настройки параметров групповой операции:

| рупповые операции                                      |                                                                 |                                          |
|--------------------------------------------------------|-----------------------------------------------------------------|------------------------------------------|
| Chargeback<br>Проводит операцию chargeback             | для группы транзакций                                           |                                          |
| Настройка групповой опера                              | ции                                                             |                                          |
| Выберите файл (*.CSV):<br>Выберите файл Файл не выбран | Интерпретировать идентификаторы как:<br>внешние ID транзакций 🗸 | Пример CSV файла для данной<br>операции: |
| Выберите процессор                                     | Искать                                                          | 🖲 Скачать пример входного файла          |
|                                                        |                                                                 | Запустить                                |

Завершенные групповые операции

Рисунок 114 - экран настройки параметров групповой операции.

Принцип работы со всеми типами транзакций одинаков:

Групповые транзакции обрабатываются на основе полученного от Банкаэквайера файла, содержащего информацию о транзакциях. Для обработки определенной группы транзакций необходим входной файл .csv. Данный файл

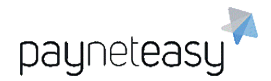

.csv для каждого типа транзакции имеет свою структуру и содержит определенные поля. Для каждого типа транзакций представлен пример входного файла .csv. Его можно загрузить, нажав по ссылке «Скачать пример входного файла».

| Настройка групповой опера                                                                                                    | щии      |                                          |
|----------------------------------------------------------------------------------------------------|----------|------------------------------------------|
| Выберите файл (*.CSV):         Интерпретировать идентификаторы как:           Выберите файл Файл не выбран         внешние ID транзакций V |          | Пример CSV файла для данной<br>операции: |
| Выберите процессор                                                                                                    | Искать Q | 🕮 Скачать пример входного файла          |
|                                                                                                    |          | Запустить                                |

Рисунок 115 - скачивание примера входного файла.

После того, как файл .csv будет сформирован, его необходимо загрузить, нажав кнопку "Обзор". Далее необходимо выбрать, по какому критерию интерпретировать идентификаторы.

| Настройка групповой опера                                                    | ции                                                                                                    |                                                                           |
|------------------------------------------------------------------------------|----------------------------------------------------------------------------------------------------|---------------------------------------------------------------------------|
| Выберите файл (*.CSV):<br>Выберите файл Файл не выбран<br>Выберите процессор | Интерпретировать идентификаторы как:<br>внешние ID транзакций<br>внутренние ID заказов<br>ARN транзакций<br>RN транзакций | Пример CSV файла для данной<br>операции:<br>Скачать пример входного файла |
|                                                                              |                                                                                                    | Запустить                                                                 |

Рисунок 116 - выбор критерия интерпретации идентификаторов транзакций.

Для применения групповой операции необходимо нажать кнопку "Запустить". После чего появится информационный экран, сообщающий о проведении групповой операции.

|  | Проводится гр                   | оупповая операц       | ия                        | AL CONTRACT |
|--|---------------------------------|-----------------------|---------------------------|-------------|
|  | Имя: Запускается                |                       |                           |             |
|  | Создано:<br>2020.09.24 17:39:50 | Общее/прошло времени: | Шагов пройдено:<br>0 из 0 |             |
|  |                                 |                       |                           |             |
|  |                                 |                       |                           |             |
|  |                                 |                       |                           |             |

Рисунок 117 - экран проведения групповой операции.

После обработки групповой операции, информация о ней появится в соответствующем окне "Завершенные групповые операции". Можно настроить количество отображаемых строк на странице: 10, 25, 50. Для выбора нужного количества строк достаточно нажать на интересующем количестве.

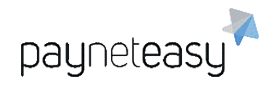

| Chargeback<br>Проводит операцию chargeback для группы транзакций                                      |                     |                         |                                  |           |
|----------------------------------------------------------------------------------------------------|---------------------|-------------------------|----------------------------------|-----------|
| Настройка групповой операции                                                                          |                     |                         |                                  |           |
| Выберите файл (*.CSV): Интерпретировать иден<br>Выберите файл Файл не выбран (внешние ID транзакций 🗸 | тификаторы как:     |                         | Пример CSV файла дл<br>операции: | ля данной |
| Выберите процессор Искать                                                                             | ٩                   |                         | 🖲 Скачать пример входног         | о файла   |
|                                                                                                    |                     |                         |                                  | Запустить |
| Завершенные групповые операции                                                                        |                     | 4                       | a t                              |           |
| Строк: 10 25 50 1-1                                                                                   |                     |                         |                                  |           |
| Созданный Кто                                                                                         | Обработано / Ошибки | Имя файла               |                                  |           |
| 24.09.2020 17:39 manager:manager                                                                      | 3 / 3               | chargeback-external.csv |                                  |           |
| трок: 10 25 50 1-1                                                                                    |                     |                         |                                  |           |
|                                                                                                    |                     |                         |                                  |           |

Рисунок 118 - выбор количества строк для отображения.

Данный экран содержит следующую информацию:

- 1) Созданный. Отображает дату создания групповой операции;
- 2) Кто. Имя пользователя, который создал групповую операцию;
- Обработано/Ошибки. Отображает сколько всего обработано записей/сколько обработано с ошибками.

Чтобы просмотреть отчет по групповой операции, необходимо напротив интересующего отчета нажать кнопкой мыши в столбце "Обработано/Ошибки". Появится информационное окно, сообщающее об обработке запроса.

| Генерируется отчёт по групповой операции |                                     |                           |  |
|------------------------------------------|-------------------------------------|---------------------------|--|
| Имя:                                     |                                     |                           |  |
| Создано:<br>2020.09.24 17:46:51          | Общее/прошло времени:<br>/ 00:00:00 | Шагов пройдено:<br>0 из 1 |  |
| 2020.09.24 17:46:51                      | 7 00:00:00                          | 0 из 1                    |  |
|                                          |                                     |                           |  |
|                                          |                                     |                           |  |
|                                          |                                     |                           |  |

Рисунок 119 - формирование отчёта по групповой операции.

После того как отчет будет сформирован, будет предложено его открыть или сохранить в формате .xls.

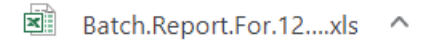

Рисунок 120 - пример отображения загруженного отчёта в браузере.

7.7.2.2 Описание файла .CSV для каждого типа операций

Chargeback.

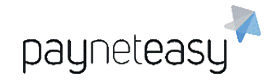

Позволяет провести операцию chargeback для группы транзакций. Входной файл .csv содержит следующие колонки:

- 1) Processor Transaction ID. Внешний ID транзакции, предоставляется Банком-эквайером.
- 2) Comment. Комментарий к Chargeback.
- 3) Date of chargeback. Дата штрафа.
- Chargeback reason code (empty if no code). Причина Chargeback. Не обязательное поле, если причина не указана, его можно не заполнять.
- 5) Decline (value passed to Fraud Service). Признак, сообщающий о том, что данную транзакцию необходимо поместить в черный список.

|   | A                                 | В                                                                            | C                  | D                      | E         | F           | G          | н          |
|---|-----------------------------------|------------------------------------------------------------------------------|--------------------|------------------------|-----------|-------------|------------|------------|
| 1 | Processor Transaction ID Commen   | t                                                                            | Date of chargeback | Chargeback reason code | Decline ( | value passe | ed to Frau | d Service) |
| 2 | abef-1c92-46df-a8f8-ba2 Chargeba  | ck by processor transaction ID (with date and reason code)                   | 30.12.2010 10:12   | 4853                   |           |             |            |            |
| 3 | 38jr8jr83-3r3kjr83-8j3r8 Chargeba | ck processor transaction ID (with no date, no reason code but with blacklist | )                  |                        | D         |             |            |            |
| 4 | 3700abef-1c92-46df-a8f8 Chargeba  | ck by processor transaction ID                                               |                    |                        |           |             |            |            |

Рисунок 121 - пример заполнения файла chargeback.

## Cancel/Reversal/Refund.

Позволяет провести операцию cancel/reversal/refund для группы транзакций.

Входной файл .csv содержит следующие колонки:

- 1) Processor Transaction ID. Внешний ID транзакции, предоставляется Банком-эквайером.
- 2) Comment. Комментарий к Reversal
- 3) Decline (value passed to Fraud Service). Признак, сообщающий о том, что данную транзакцию необходимо поместить в черный список.
- 4) Amount. Сумма Reversal.

|   | A                                    | В                                                              | С                                       | D      |
|---|--------------------------------------|----------------------------------------------------------------|-----------------------------------------|--------|
| 1 | Processor Transaction ID             | Comment                                                        | Decline (value passed to Fraud Service) | Amount |
| 2 | TG834783747347834                    | Reversal by processor transaction ID (with decline and amount) | D                                       | 99.0   |
| 3 | 8,37487E+14                          | A-aa, mountains in Africa are such height                      |                                         |        |
| 4 | 3700abef-1c92-46df-a8f8-ba2f4a8a53ce | A-aa, rivers in Africa are such wide                           |                                         |        |

Рисунок 122 - пример заполнения файла reversal.

### Fraud.

Позволяет провести операцию fraud для группы транзакций. Входной файл .csv содержит следующие колонки:

- 1) Processor Transaction ID. Внешний ID транзакции, предоставляется Банком-эквайером.
- 2) Comment. Комментарий к Fraud.

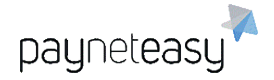

- 3) Decline (value passed to Fraud Service). Признак, сообщающий о том, что данную транзакцию необходимо поместить в черный список.
- 4) Date of Fraud. Дата штрафа.
- 5) Fraud reason code. Причина Fraud

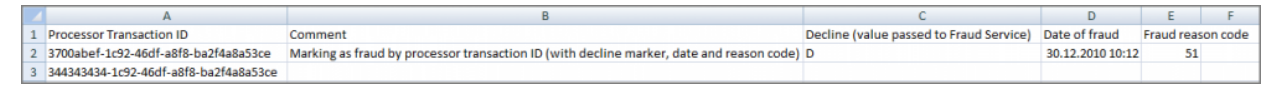

Рисунок 123 - пример заполнения файла fraud.

## Capture.

Позволяет провести операцию capture для группы транзакций. Входной файл .csv содержит следующие колонки:

- 1) Processor Transaction ID. Внешний ID транзакции, предоставляется Банком-эквайером.
- 2) Amount (non-mandatory). Сумма Capture. Не обязательное поле, его можно не заполнять.

|   | А                                    | В                      |
|---|--------------------------------------|------------------------|
| 1 | Processor Transaction ID             | Amount (non-mandatory) |
| 2 | 3700abef-1c92-46df-a8f8-ba2f4a8a53ce |                        |
| 3 | abcdef                               | 77                     |

Рисунок 124 - пример заполнения файла capture.

### Провести операцию RETURN заново.

Позволяет провести операцию cancel/reversal/refund для группы

транзакций. Входной файл .csv содержит следующие колонки:

- 1) Processor Transaction ID. Внешний ID транзакции, предоставляется Банком.
- 2) Comment. Комментарий к Return.

|   | А                                    | В                  |
|---|--------------------------------------|--------------------|
| 1 | Processor Transaction ID             | Comment            |
| 2 | 3700abef-1c92-46df-a8f8-ba2f4a8a53ce | this is a comment! |

Рисунок 125 - пример заполнения файла retry return.

### Подтверждение операции Cancel/Reversal/Return.

Позволяет подтвердить и провести в системе некорректно законченные

операции возврата. Входной файл .csv содержит следующие колонки:

1) Processor Transaction ID. Внешний ID транзакции, предоставляется Банком-эквайером.

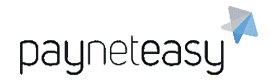

ООО Гуд Айдиа Технолоджис адрес: г. Москва, ул. Маршала Соколовского, д. 5 e-mail: info@пейнетизи.pd

|   | A                                    |
|---|--------------------------------------|
| 1 | Processor Transaction ID             |
| 2 | 3700abef-1c92-46df-a8f8-ba2f4a8a53ce |

Рисунок 126 - пример заполнения файла подтверждения return.

### Добавить комментарий.

Позволяет добавить комментарий к группе транзакций. Входной файл .csv содержит следующие колонки:

- 1) Processor Transaction ID. Внешний ID транзакции, предоставляется Банком-эквайером.
- 2) Comment. Комментарий к данной транзакции.

|   | A                                    | В                                                                                                    |
|---|--------------------------------------|----------------------------------------------------------------------------------------------------|
| 1 | Processor Transaction ID             | Comment                                                                                                    |
| 2 | 3700abef-1c92-46df-a8f8-ba2f4a8a53ce | adding a comment to transaction for order with processor transaction ID=3700abef-1c92-46df-a8f8-ba2f4a8a53ce |

Рисунок 127 - пример заполнения файла добавления для добавления комментария.

#### Запрос статуса.

Позволяет запросить статус по группе транзакций. Входной файл .csv содержит следующие колонки:

1) Processor Transaction ID. Внешний ID транзакции, предоставляется Банком-эквайером.

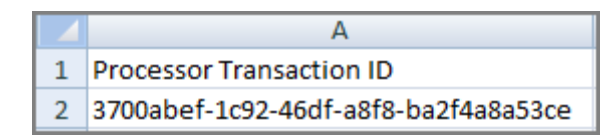

Рисунок 128 - пример заполнения файла повторного запроса статуса транзакций.

#### Послать нотификации заново.

Послать нотификации (колбэки) заново для выбранных транзакций.

Входной файл .csv содержит следующие колонки:

- 1) Processor Transaction ID. Внешний ID транзакции, предоставляется Банком.
- Transaction type (or all to resend callbacks for all transactions).
   Указывается тип транзакции, для которой необходимо послать колбэк. Если необходимо послать колбэк по всем транзакциям, в данном поле прописывается слово «all».
- Destination (M for merchant, C for customer, empty or E for everybody) Назначение колбэка. В зависимости от назначения, нужно указать нужную букву в данном поле: А – для Adnet, М – для продавца, Е (или оставить пустым) – для всех.

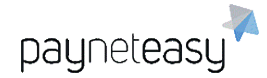

|   | А                                   | В                                                                  | C                                                                                   |
|---|-------------------------------------|--------------------------------------------------------------------|-------------------------------------------------------------------------------------|
| 1 | Processor Transaction ID            | Transaction type (or all to resend callbacks for all transactions) | Destination (A for Adnet, M for merchant, C for customer, empty or E for everybody) |
| 2 | abef-1c92-46df-a8f8-ba2f4a8a53cedff | chargeback                                                         | M                                                                                   |
| 3 | 3700abef-1c92-46df-a8f8-ba2f4a8a53  | all                                                                |                                                                                     |

Рисунок 129 - пример заполнения файла повторной отправки нотификаций.

#### Загрузить информацию о чарджбеках.

Позволяет загрузить информацию о чарджбеках в виде ZIP-архива с PDF-

файлами, каждый из которых описывает один чарджбек.

| Загрузить информацию о чарджбеках<br>агрузка информации о чарджбеках в ZIP-архиве |      |   |   |          |
|-----------------------------------------------------------------------------------|------|---|---|----------|
| łастройка групповой операции                                                      |      |   |   |          |
| Выберите файл (*.ZIP):<br>Выберите файл Файл не выбран Выберите процес            | Ссор | ٩ |   |          |
|                                                                                   |      |   | 3 | апустить |

Завершенные групповые операции

Рисунок 130 - экран загрузки групповой операции с информацией о чарджбеках.

## 7.8 Интеграционная панель (Integration panel)

Экран расположен в разделе "Инструменты" – "Интеграционная панель" (Tools – Integration panel). Данный экран предназначен для просмотра системной информации по созданным транзакциям. В Интеграционной панели отображаются направленные в систему запросы и отправленные из системы ответы на данные запросы, а также информация об ошибках в запросах, если таковые имеются. Это позволяет быстрее устранять возникающие ошибки во время интеграции, а также помогает увидеть инициирующие запросы, для которых в результате ошибки не были созданы заказы.

Экран можно условно разделить на 2 блока:

- 1) Управление отображением информации;
- Информация по запросам и ответам, обрабатываемым в ПАК PaynetEasy.

### 7.8.1 Управление отображением информации

Поиск информации может быть осуществлен с указанием даты транзакции, ID терминала, номера заказа в системе, а также серийного номера запроса.

Возможно размещение на одной странице 10, 25 и 50 строк информации о транзакциях. Чтобы установить отображение необходимого количества строк, нужно нажать на соответствующую цифру. Для переключения на следующую страницу необходимо нажать кнопку «След.», для возврата на предыдущую –

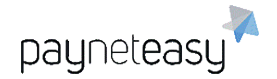

кнопку «Пред.». Данные настройки возможны как вверху страницы, так и в самом низу.

| Интег     | рацион       | ная панель        |                          | Шаблоны поиска<br>* Не сохранено 🗸 Критерии пои 🤟                                   |                        |
|-----------|--------------|-------------------|--------------------------|-------------------------------------------------------------------------------------|------------------------|
| •         | Exact Criter | тіа: по ID терми  | инала 🕨 Поиск            |                                                                                     |                        |
| •         | Даты:        | Сегодня           | ~                        |                                                                                     | с Искать               |
| Строк:    | 10 25 50     |                   | 1 - 9                    |                                                                                     | Вид: Полный            |
| Дата запр | oca          | URL sanpoca       | ID транзакции / Терминал | Запрос / Ответ                                                                      |                        |
| 2020-09-  | 24 16:04:01  |                   |                          |                                                                                     |                        |
| 2020-09-  | 24 16:04:01  | /paynet/form/wait | 6678839                  | Sanpoc                                                                              |                        |
|           |              |                   | [E] testEndpoint USD     | tmp=83d068d8-80fc-44e9-92bd-f18648f5c589                                            | <u>^</u>               |
|           |              |                   |                          | pn3_status_session=BB6B70667061376B626F786D796E6B736C5A314C6E36392B53544833776F734E | 32735269696D2F56456572 |
|           |              |                   |                          | remote address : 95.84.190.200                                                      |                        |
|           |              |                   |                          | request url : https://uat.pne.io/paynet/form/wait                                   |                        |
|           |              |                   |                          | HTTP HEADERS                                                                        | • • •                  |

Рисунок 131 - экран "Интеграционная панель".

## 7.8.2 Информация по запросам и ответам

Каждый запрос содержит следующую информацию:

- 1) Дата запроса. Дата создания запроса
- 2) URL запроса. Адрес страницы с которой был сделан запрос.
- ID Транзакции, Терминал. Отображает ID запроса, присвоенный системой PaynetEasy и название терминала через который сделан запрос.
- 4) Запрос Ответ. Системная информация о запросе и ответе системы.

Поле «Запрос» отображает информацию о запросе. Всю информацию можно увидеть, наведя курсор мыши на данное поле или воспользовавшись полосами прокрутки.

Поле «Ответ» отображает информацию об ответе системы PaynetEasy на запрос. Всю информацию можно увидеть, наведя курсор мыши на данное поле или воспользовавшись полосами прокрутки.

Также при нажатии на ID транзакции возможно просмотреть детальную информацию о данной транзакции.

| 2020-09-23 00:00:28 | from service | 6678836<br>[E] Recurring Payments test En | Sanpoc<br>Freeburent for recurring payment 1491407, amount=10.000, currency=RUB |
|---------------------|--------------|-------------------------------------------|---------------------------------------------------------------------------------|
|                     |              |                                           |                                                                                 |
|                     |              |                                           |                                                                                 |
|                     |              |                                           |                                                                                 |

Рисунок 132 - отображение запроса и ID транзакции.

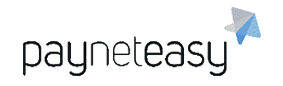

После нажатия на ID транзакции появится страница с информацией о

## данной транзакции.

| JOHN SMITH 0 ff<br>\$ 102<br>85/0/0    | raud<br>eversal<br>hargeback<br>lispute | john.smith@example.com<br>\$ 102<br>85 / 0 / 0 | i<br>rsal<br>geback<br>ite | 1.2.3.4<br>\$ 145<br>93 /  | 0 fraud<br>0 reversal<br>0 chargeback<br>0 / 0 0 dispute | 5584 36XX XXXX 2160<br>\$ 4<br>33 / 0 / 0 | 0 fraud<br>0 reversal<br>0 chargeback<br>0 dispute |                      |                                   |                                     |
|----------------------------------------|-----------------------------------------|------------------------------------------------|----------------------------|----------------------------|----------------------------------------------------------|-------------------------------------------|----------------------------------------------------|----------------------|-----------------------------------|-------------------------------------|
| Детали заказа                          |                                         |                                                |                            | Детали клиен               | іта                                                      |                                           |                                                    |                      | Текущий стат                      | гус                                 |
| Время создания:                        | 23-09-202                               | 20 00:00:34.000                                |                            |                            |                                                          | Торговец (                                | 0) 🖸 Менедж                                        | ep (0)               | 🕑 sale                            | 10.00 RUB                           |
| ID заказа:                             | 6678837                                 |                                                |                            | . INC                      | G DIRECT                                                 |                                           |                                                    |                      | Баланс:                           | 0.00 RUB                            |
| Внешний ID заказа:<br>Описание заказа: | PNTEST-60                               | 578837<br>goods                                |                            | 5584 36                    | 2160                                                     |                                           |                                                    |                      | Посл. изменение<br>3D:            | : 23-09-2020 00:00<br>3dFull failed |
| Request source:                        | est source:                             |                                                | 12/20<br>JOHN SMITH        | Cancing Care               |                                                          |                                           |                                                    | Currency conversions |                                   |                                     |
| Fraud Score:                           |                                         |                                                |                            | •                          |                                                          |                                           |                                                    |                      | Exchange rate:<br>Effective rate: |                                     |
| Торговец:                              | Recurring                               | Payments test Merchant                         | 0                          | IP клиента:                | 1.2.3.4                                                  |                                           |                                                    |                      | Комментарий                       | ă:                                  |
| Проект:                                | Recurring                               | Payments testProject                           | ě.                         | Адрес:                     | 1234 Peace s<br>s USA                                    | reet Chicago 123456 I                     | illinoi                                            |                      |                                   |                                     |
| Шлюз:<br>Processor:                    | Recurring Payments test Gate            | Payments test Gate                             | 8                          | Email:                     | john.smith@e                                             | xample.com                                | kample.com + +                                     |                      | кликните, чтооы отредактироват    | икните, чтооы отредактировать       |
|                                        |                                         |                                                | -                          | E-mail domain:             | example.com                                              |                                           | *                                                  |                      | Действия                          |                                     |
|                                        |                                         |                                                |                            | Фамилия:                   | Smith                                                    |                                           |                                                    |                      | Сделать                           | реверсал                            |
|                                        |                                         |                                                |                            | Телефон:                   | 12345678                                                 | - all                                     |                                                    |                      | Чарджбе                           | к через реверсал                    |
|                                        |                                         |                                                |                            | SSN:<br>DNA<br>покупателя: | 1234                                                     | L dii                                     | • •                                                | -                    | Сделать                           | void                                |

Рисунок 133 - информация о транзакции.

При нажатии на название Терминала возможно просмотреть информацию о терминале.

| 2020-09-23 00:00:28 | from service | 6678837                        | 3anpoc                                                               |
|---------------------|--------------|--------------------------------|----------------------------------------------------------------------|
|                     |              | [E] Recurring Payments test En | Reclinent for recurring payment 1491408, amount=10.000, currency=RUB |
|                     |              |                                |                                                                      |
|                     |              |                                |                                                                      |
|                     |              |                                |                                                                      |
|                     |              |                                |                                                                      |
|                     |              |                                |                                                                      |

Рисунок 134 - отображение запроса и названия терминала..

После нажатия на название терминала появится страница с информацией о данном терминале.

ООО Гуд Айдиа Технолоджис адрес: г. Москва, ул. Маршала Соколовского, д. 5 e-mail: info@пейнетизи.pd

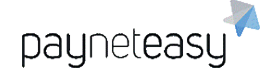

| Терминал 2630 3D р                                  | reauth                | Клонировать Редактировать |                         |
|-----------------------------------------------------|-----------------------|---------------------------|-------------------------|
| Статус:<br>Описание:                                | Включен               |                           | Общие                   |
| Наименование на форме:                              | - 5°01'               |                           | Фильтры фрод-защиты     |
| Торговец:<br>Проект:                                |                       |                           | Шаблоны сообщений       |
| Шлюз:<br>Тарифный план менеджера:                   | Prestamenes - 050,000 |                           | Товары                  |
| Тарифный план реселлера:<br>Тарифный план торговца: |                       |                           | Параметры АРІ           |
| Выплаты                                             |                       | 2000                      | Доступные операции      |
| Дата регистрации:<br>Стратегии обработки платежей:  | 04.08.2017            |                           | EAV                     |
| Задержка платежей (в периодах):<br>Период платежей: | 1 ndbox               |                           | Конфигурация трансферов |
| Рассчитывать выписки:                               | Her Sall              |                           |                         |

Рисунок 135 - информация о терминале.

# 8 Hастройки (Settings)

# 8.1 Поиск настроек (Settings Search)

Система поиска для супериора очень удобна, так как она отражает все сущности системы PaynetEasy: шлюзы, проекты, терминалы, компании, торговцев, менеджеров, реселлеров, дилеров. Система поиска расположена в разделе "Настройки" – "Поиск настроек" (Settings – Settings Search).

| 🖓 Панель | 🗄 Заказы | 🛃 Отчеты | 🔀 Инструменты | <b>о</b> Настройки |         |               |
|----------|----------|----------|---------------|--------------------|---------|---------------|
| Поиск    | Ис       | скать    |               |                    | по всем | •             |
| Полок    |          |          |               |                    | -       | по всем       |
|          |          |          |               |                    |         | по шлюзам     |
|          |          |          |               |                    |         | по проектам   |
|          |          |          |               |                    |         | по терминалам |
|          |          |          |               |                    |         | по компаниям  |
|          |          |          |               |                    |         | по торговцам  |
|          |          |          |               |                    |         | по реселлерам |
|          |          |          |               |                    |         | по менеджерам |
|          |          |          |               |                    |         | по дилерам    |
|          |          |          |               |                    |         | по супериорам |

Рисунок 136 - блок поиска настроек.

Необходимо выбрать категорию объектов или выбрать поиск «по всем», затем начать печатать текст в поле ввода – это может быть имя объекта или объектов, связанных с ним. Поиск можно также осуществлять по символу или сочетанию символов, система выведет все наименования сущностей и их данные, содержащие такой символ или такие символы:

ООО Гуд Айдиа Технолоджис адрес: г. Москва, ул. Маршала Соколовского, д. 5 e-mail: info@пейнетизи.pd

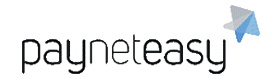

| 🖓 Панель | 📰 Заказы | 🛃 Отчеты                                  | 🗙 Инструменты | <b>С</b> о Настройки |         |            |
|----------|----------|-------------------------------------------|---------------|----------------------|---------|------------|
| Поиск    | Ис       | скать                                     |               |                      | по всем | <b>▼</b> Q |
|          | Ш        | люзы                                      |               |                      |         |            |
|          |          | Test Processor Gate<br>identifier:1       | 8             |                      |         |            |
|          |          | Tect Мастербанк<br>identifier:3           |               |                      |         |            |
|          |          | Smarts Master Test<br>description:Смартс  |               |                      |         |            |
|          |          | Smarts Master Test<br>description:Шлюз    | 3D            |                      |         |            |
|          |          | Test Master non 3d<br>description:mecmost | 3<br>งเน้     |                      |         |            |
|          | Пр       | ооекты                                    |               |                      |         |            |
|          |          | Подключение Сма<br>identifier:1           | ртса          |                      |         |            |
|          |          | тестирование<br>identifier:2              |               |                      |         |            |
|          |          | Смартс Мастер<br>description:Шлюз         |               |                      |         |            |
|          |          | Смартс Macтep 2<br>identifier:4           |               |                      |         |            |
|          |          | Смартс Mactep 3<br>identifier:5           |               |                      |         |            |
|          | Te       | ерминалы                                  |               |                      |         |            |

Рисунок 137 - пример результатов поиска.

## 8.2 Пользователи (Users)

### 8.2.1 Список пользователей

Раздел "Пользователи" предназначен для управления пользователями системы. На данный момент система поддерживает следующие типы пользователей, доступных супериору:

- Торговцы;
- Менеджеры;
- Реселлеры;
- Дилеры.

При наведении курсора на вкладку "Пользователи" через меню "Настройки", система отображает все доступные типы пользователей на выбор.

При выборе любого из них откроется экран, где будут отображаться все пользователи данного типа, доступные данному супериору.

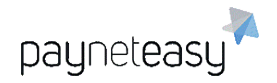

ООО Гуд Айдиа Технолоджис адрес: г. Москва, ул. Маршала Соколовского, д. 5 e-mail: info@neйнетизи.pф

| 🍫 Настройки        |                                          |
|--------------------|------------------------------------------|
| Поиск настроек     | 0 Disputes                               |
| Конфигурация       | ▶ <u>311.07</u> <sup>9</sup> <b>\$ 0</b> |
| Пользователи       | 🕨 Торговцы                               |
| Сотрудники         | Реселлеры                                |
| Тарифные планы     | Менеджеры                                |
| Система лояльности | ▶ Дилеры                                 |
| Формы              |                                          |

Рисунок 138 - доступные роли пользователей.

На экране выбранной роли пользователей доступны следующие функции:

- "Шаблоны поиска": позволяет сохранить шаблон с выбранными настройками поиска;
- "Полный вид": позволяет выбрать дополнительные параметры для более информативного отображения результатов. Доступны следующие параметры: Статус, E-Mail, Логин, Дата последнего входа, Менеджеры, Платежная группа, Навигация, ID, Название, Дата регистрации;
- "+ Новый Торговец/Менеджер/Реселлер/Дилер": кнопка для создания пользователя с соответствующей ролью;
- "Критерии поиска": включает возможность пользовательской настройки поиска;
- "Критерии": позволяет задать критерий поиска пользователей по статусу – "включён" или "выключен".

| Торговцы                              | • Не сохранено Критерии пои | -      | + Новый Торговец        |
|---------------------------------------|-----------------------------|--------|-------------------------|
| Exact Criteria: no acem MCKATE        |                             |        | Критерии 📳<br>С Искать  |
| Строк: 10 25 50 1-1                   |                             | Вид:   | раткий Полный Подр. (0) |
| Вкл. ID 🖄 Имя Логин                   | Email                       |        |                         |
| <b>2867</b> Test merchant testtestman | lager test@test.test        |        |                         |
| Строк: 10 25 50 1-1                   |                             | Вид: К | раткий Полный Подр. (0) |

Рисунок 139 - пример экрана отображения пользователей для роли "торговцы".

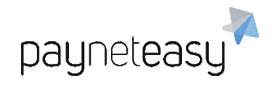

## 8.2.2 Создание учетной записи торговца

При создании торговца супериор должен задать его логин, email и прочую информацию, в том числе относящуюся к безопасности работы с системой. Система генерирует временный пароль для торговца, который он будет использовать при первом входе в систему. Супериор должен сообщить его торговцу с помощью любого надежного источника связи.

Если торговец прислал свой публичный PGP ключ на момент создания учетной записи, необходимо добавить его в поле Публичный Ключ при вводе данных торговца.

| Создание торговца          |                                                                             |    |
|----------------------------|-----------------------------------------------------------------------------|----|
| Логин                      | *                                                                           |    |
| Пароль                     | Р8qF3nNx<br>Генерировать новый пароль                                       |    |
| Отображаемое имя           | *                                                                           |    |
| Email                      | *                                                                           |    |
| Контрольный ключ           | Е5А6DF70-9B90-4681-BAD8-9E9999137D3F<br>Генерировать новый контрольный ключ |    |
| Группа выплат              | * Выберите значение                                                         | \$ |
| Уведомления о выплатах     | Нет                                                                         | \$ |
| Вид бизнеса                |                                                                             |    |
| Returning customer approve | sessi                                                                       | 1  |
| Имя                        | *                                                                           |    |
| Фамилия                    | *                                                                           |    |
| Организация                |                                                                             |    |
| Публичный ключ (АРІ)       |                                                                             |    |
| Теги                       |                                                                             |    |
| Список IP/масок для логина | 1                                                                           | 1, |
|                            | Отмена Создать торгови                                                      | ца |

Форма создания торговца представлена на рисунке ниже.

Рисунок 140 - форма создания торговца.

Описание полей формы создания Торговца:

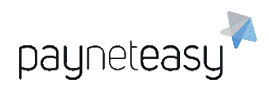

| Название поля    | Описание                                   | Обязательное |
|------------------|--------------------------------------------|--------------|
| Логин            | Логин торговца                             | Да           |
| Пароль           | Пароль торговца                            | Генерируется |
|                  |                                            | системой     |
| Отображаемое     | Имя пользователя, которое будет            | Да           |
| имя              | показываться на экранах PaynetEasy, обычно |              |
|                  | это имя и фамилия или название компании    |              |
|                  | торговца                                   |              |
| Email            | Почтовый адрес пользователя                | Да           |
| Контрольный      | Контрольный ключ, который будет            | Генерируется |
| ключ             | использоваться Торговцем для               | системой     |
|                  | идентификации при вызовах API PaynetEasy   |              |
| Группа выплат    | Используется в случае одновременной        | Да           |
|                  | выплаты группе торговцев или реселлеров    |              |
| Уведомление о    | Уведомление о выплатах, используемое в     | Нет          |
| выплатах         | случае одновременной выплаты группе        |              |
|                  | торговцев или реселлеров                   |              |
| Вид бизнеса      | Вид бизнеса торговца                       | Нет          |
| Returning        | Количество сеансов, по достижению которых, | Нет          |
| customer approve | клиент определяется, как «вернувшийся».    |              |
| sessions count   |                                            |              |
| Имя              | Имя пользователя                           | Да           |
| Фамилия          | Фамилия пользователя                       | Да           |
| Организация      | Организация Торговца                       | Нет          |
| Публичный ключ   | Публичный ключ используется для            | Нет          |
| (API)            | шифрования исходящей почты и таблицы       |              |
|                  | одноразовых паролей. Торговец должен       |              |
|                  | предоставить публичный ключ менеджеру      |              |
|                  | или супериору для регистрации в системе    |              |
| Теги             | Теги для поиска пользователя в системе     | Нет          |
| Список ІР/Масок  | Список IP/Масок, по которым разрешен вход  | Нет          |
| для логина       |                                            |              |

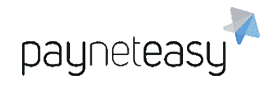

### 8.2.3 Создание учетной записи менеджера

При создании менеджера супериор должен задать его логин, email и прочую информацию, в том числе относящуюся к безопасности работы с системой. Система генерирует временный пароль для менеджера, который он будет использовать при первом входе в систему. Супериор должен сообщить его менеджеру по любому надежному источнику связи.

Форма создания менеджера представлена на рисунке ниже.

| Создание менедже           | ра                                                                          |
|----------------------------|-----------------------------------------------------------------------------|
| Логин                      | *                                                                           |
| Пароль                     | UAn90pf4                                                                    |
| Отображаемое имя           | • енерировать новыи пароль                                                  |
| Email                      | *                                                                           |
| Контрольный ключ           | 57855643-3DE7-4F76-8A65-1EF08A54620F<br>Генерировать новый контрольный ключ |
| 'Рассч. выписки' по умолча | нию                                                                         |
| White-label                | * Выберите значение                                                         |
| Лого                       | Выберите файл Файл не выбран                                                |
| Список IP/масок для API    |                                                                             |
| Имя                        | *                                                                           |
| Фамилия                    | *                                                                           |
| Организация                |                                                                             |
| Теги                       |                                                                             |
| Список IP/масок для логина | a                                                                           |
|                            | Отмена Создать менеджера                                                    |

Описание полей формы создания менеджера:

| Название поля       | Описание                                                                                                    | Обязательное             |
|---------------------|----------------------------------------------------------------------------------------------------|--------------------------|
| Логин               | Логин менеджера                                                                                                    | Да                       |
| Пароль              | Временный пароль, используемый пользователем при первом входе в систему                                                               | Генерируется<br>системой |
| Отображаемое<br>имя | Имя пользователя, которое будет<br>показываться на экранах PaynetEasy,<br>обычно это имя и фамилия или название<br>компании менеджера | Да                       |
| Email               | Почтовый адрес пользователя                                                                                                    | Да                       |

| Контрольный ключ                 | Контрольный ключ, который будет<br>использоваться менеджером для<br>идентификации при вызовах API PaynetEasy | Генерируется<br>системой |
|----------------------------------|----------------------------------------------------------------------------------------------------|--------------------------|
| "Рассч. Выписки"<br>по умолчанию | Рассчитывать выписки по умолчанию                                                                            | Нет                      |
| White-label                      | White-label, к которому будет привязан<br>Менеджер                                                           | Да                       |
| Лого                             | Логотип менеджера                                                                                            | Нет                      |
| Список IP/масок<br>для API       | Список IP/Масок для АРІ                                                                                      | Нет                      |
| Имя                              | Имя пользователя                                                                                             | Да                       |
| Фамилия                          | Фамилия пользователя                                                                                         | Да                       |
| Организация                      | Организация менеджера                                                                                        | Нет                      |
| Теги                             | Теги для поиска пользователя в системе                                                                       | Нет                      |
| Список IP/масок<br>для логина    | Список IP/Масок, по которым разрешен вход                                                                    | Нет                      |

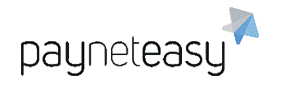

## 8.2.4 Создание учетной записи реселлера

| Создание реселлера         | 1                                                                           |
|----------------------------|-----------------------------------------------------------------------------|
| Логин                      | *                                                                           |
| Пароль                     | nSMnx13p<br>Генерировать новый пароль                                       |
| Отображаемое имя           | *                                                                           |
| Email                      | *                                                                           |
| Контрольный ключ           | СС1590D0-Е418-428С-87В2-ЕС3DF52Е9937<br>Генерировать новый контрольный ключ |
| Группа выплат              | * Выберите значение                                                         |
| Лого                       | Выбрать файл не выбран                                                      |
| Имя                        | *                                                                           |
| Фамилия                    | *                                                                           |
| Организация                |                                                                             |
| Теги                       |                                                                             |
| Список IP/масок для логина |                                                                             |
|                            | Отмена Создать реселлера                                                    |

Рисунок 141 - экран создания реселлера.

Поля для заполнения аналогичны форме создания нового торговца, за исключением присутствия:

- Лого – логотип реселлера, который вставляется в отчеты.

И отсутствуют поля:

- Уведомление о выплатах
- <u>Вид бизнеса</u>
- Returning customer approve sessions count
- Публичный ключ (АРІ)

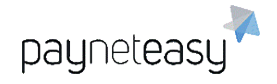

## 8.2.5 Создание учетной записи дилера

| Создание дилера            |                                                                             |
|----------------------------|-----------------------------------------------------------------------------|
| Логин                      | *                                                                           |
| Пароль                     | 0 јwvSXiW<br>Генерировать новый пароль                                      |
| Отображаемое имя           | *                                                                           |
| Email                      | *                                                                           |
| Контрольный ключ           | 60А5315С-3037-4D36-81Е0-9А8А2С565FB1<br>Генерировать новый контрольный ключ |
| Имя                        | *                                                                           |
| Фамилия                    | *                                                                           |
| Организация                |                                                                             |
| Теги                       |                                                                             |
| Список IP/масок для логина |                                                                             |
|                            | Отмена Создать дилера                                                       |

Рисунок 142 - экран создания дилера.

Поля для заполнения аналогичны форме создания нового реселлера, за исключением отсутствия:

- Лого – логотип реселлера, который вставляется в отчеты.

# 8.3 Сотрудники (Employees)

## 8.3.1 Список сотрудников

Сотрудники – категория пользователей-сотрудников компании супериора, менеджера, торговца, реселлера или дилера. Это персонал, обеспечивающий бизнес-поддержку пользователей системы PaynetEasy, например, для менеджера это могут быть бухгалтеры, производящие выплаты торговцам, для торговца — сотрудники службы поддержки клиентов.

Экран "Сотрудники" предназначен для управления сотрудниками пользователей системы PaynetEasy.

При первом входе на экран "Сотрудники" через меню "Настройки" система отображает весь список сотрудников, созданных к текущему моменту.

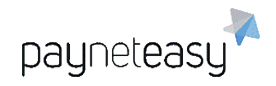

## 8.3.2 Создание учетной записи сотрудника

Учетную запись сотрудника создает вышестоящий пользователь. Супериор может создавать сотрудников для себя, своих менеджеров, их торговцев и реселлеров, а также дилеров. Реселлер, дилер и торговец могут создавать сотрудников только для самих себя.

Сотрудник создается как пользователь, имеющий права на выполнение ограниченного набора функций вышестоящего пользователя согласно выбранной роли.

Для создания учетной записи сотрудника необходимо выбрать пункт меню "Настройки" – "Сотрудники" и нажать кнопку "Новый пользователь".

| Создать пользовате         | ля                                    |
|----------------------------|---------------------------------------|
| Логин                      | *                                     |
| Пароль                     | fl8hnf21<br>Генерировать новый пароль |
| Отображаемое имя           | *                                     |
| Email                      | *                                     |
| Наследуемый пользователь   | * Искать Q                            |
| Роль насл. пользователя    | -                                     |
| Роль                       | * Выберите значение                   |
| Статус                     | Включен                               |
| Имя                        | *                                     |
| Фамилия                    | *                                     |
| Организация                |                                       |
| Список IP/масок для логина |                                       |
|                            | Отмена Создать пользователя           |

Рисунок 143 - создание нового сотрудника.

Необходимо заполнить поля, согласно нижеследующей таблице:

| Название поля | Описание                               | Обязательное |
|---------------|----------------------------------------|--------------|
| Логин         | Логин пользователя для входа в систему | Да           |

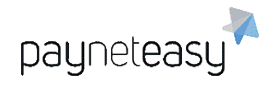

| Пароль          | Временный пароль, сгенерированный          | Генерируется |
|-----------------|--------------------------------------------|--------------|
|                 | системой. Пользователь обязан сменить его  | системой     |
|                 | при первом входе в систему                 |              |
| Отображаемое    | Имя пользователя, которое будет            | Да           |
| имя             | отображаться на страницах веб-приложения   |              |
|                 | PaynetEasy и в отчетах                     |              |
| Email           | Email пользователя                         | Да           |
| Наследуемый     | Пользователь, чьи функции будет выполнять  | Да           |
| пользователь    | создаваемый сотрудник. Супериор может      |              |
|                 | создавать сотрудников для своих            |              |
|                 | менеджеров, их торговцев, дилеров и        |              |
|                 | реселлеров, в этом случае в этом поле      |              |
|                 | указывается соответствующий менеджер,      |              |
|                 | торговец, дилер или реселлер. Реселлер,    |              |
|                 | дилер и торговец могут создавать           |              |
|                 | сотрудников только для самих себя, поэтому |              |
|                 | в этом поле они выбирают свой логин        |              |
| Роль насл.      | Справочное поле, показывает роль           | _            |
| пользователя    | наследуемого пользователя                  |              |
| Роль            | Для выделения необходимого набора          | Да           |
|                 | функций создаваемому сотруднику в этом     |              |
|                 | поле необходимо задать его роль, например  |              |
|                 | MANAGER-FINANCE или MERCHANT-              |              |
|                 | SUPPORT. В выпадающем списке               |              |
|                 | отображаются доступные роли в рамках       |              |
|                 | данной команды, список ролей можно         |              |
|                 | расширять.                                 |              |
| Статус          | Вкл/Выкл учетную запись                    | Нет          |
| Имя             | Имя пользователя                           | Да           |
| Фамилия         | Фамилия пользователя                       | Да           |
| Список ІР/масок | Список IP/Масок, по которым разрешен вход  | Нет          |
| для логина      |                                            |              |
|                 |                                            |              |

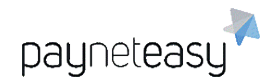

## 8.3.3 Роли сотрудников

Каждый Сотрудник создается для выполнения определенных бизнесфункций. Для определения круга этих функций при создании сотрудника ему задается роль согласно следующей таблице ролей:

| Роль                 | Описание                                                                                                    | Права на создание<br>сотрудника    |
|----------------------|----------------------------------------------------------------------------------------------------|------------------------------------|
| MANAGER-<br>FINANCE  | Сотрудник менеджера, отвественный за<br>финансовые вопросы, такие как<br>перечисление денег торговцам                  | Супериор,<br>Менеджер              |
| MANAGER-<br>SUPPORT  | Сотрудник менеджера, ответственный за<br>решение текущих вопросов торговцев, в том<br>числе операционных и технических | Супериор,<br>Менеджер              |
| MERCHANT-<br>SUPPORT | Сотрудник торговца, ответственный за<br>поддержку клиентов торговца                                                    | Супериор,<br>Менеджер,<br>Торговец |
| RESELLER-<br>SUPPORT | Сотрудник реселлера, отвественный за<br>поддержку торговцев или клиентов<br>торговцев                                  | Супериор,<br>Менеджер,<br>Реселлер |
| DEALER-<br>SUPPORT   | Сотрудник дилера, отвественный за<br>поддержку менеджера по платежному<br>шлюзу                                        | Супериор,<br>Менеджер,<br>Дилер    |
| ADMIN-<br>SUPPORT    | Сотрудник администратора, ответственный<br>за техническую поддержку системы<br>PaynetEasy                              | Администратор                      |

# 8.4 Тарифные планы (Rate plans)

Данный экран предназначен для создания и просмотра тарифных планов. В тарифных планах указываются суммы взимаемых комиссий для каждого типа операций. Попасть на этот экран можно из меню "Настройки" — "Тарифные планы". На этом экране отображаются существующие тарифные планы для выбранного пользователя (Менеджер, Реселлер, Дилер).

Экран можно разделить на 2 блока:

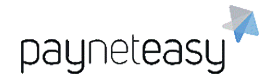

- 1) Просмотр информации о существующих тарифных планах;
- 2) Создание нового тарифного плана.

| Тарифные планы  | Шаблоны поиска<br>менеджера *Не сохранено | 👻 Критерии пои 👻 | + Новый план | Тарифные планы менеджера 🕶 |
|-----------------|-------------------------------------------|------------------|--------------|----------------------------|
|                 |                                           |                  |              | Тарифные планы менеджера   |
| Exact Criteria: | по всем Роиск                             |                  |              | Тарифные планы реселлера   |
| Строк: 10 25 50 | 1-25 Cneg.                                |                  | 200          | Тарифные планы дилера      |
| 270 for del     |                                           |                  |              |                            |
| 271 0 rt        |                                           |                  |              |                            |
| 509 0,2% + 59   |                                           |                  |              |                            |

Рисунок 144 - экран "Тарифные планы".

Также возможно настроить количество отображаемых строк на странице: 10, 25, 50. Для выбора нужного количества строк, достаточно нажать кнопкой мыши на интересующем количестве. Данные настройки возможны как вверху страницы, так и в самом низу.

## 8.4.1 Просмотр информации о тарифных планах

Для просмотра и редактирования тарифного плана необходимо нажать на него. В результате появится информационный экран с деталями тарифного плана.

| Гарифные п             | ланы менед» | кера 271 | 0 rt                |                   | Добав | ление строки | Редактировать |
|------------------------|-------------|----------|---------------------|-------------------|-------|--------------|---------------|
| Округление: Без округл | ления       |          |                     |                   |       |              |               |
| Иенеджер: tes          | st manager  |          |                     |                   |       |              |               |
|                        |             |          |                     |                   |       |              |               |
|                        |             | % Миз    | я. Абс. Xoj         | цд Пер. х-да Стр. | Банк  | BIN          |               |
| transfer               | approved    |          |                     |                   |       |              |               |
| other directions       |             |          | кировать по: По сум | ме транзакции     |       |              |               |
| from: 0.00             | to: 👓       | 2.24     | - 35.00             | -                 |       | -            |               |
| VISA - VISA            |             |          | кировать по: По сум | ме транзакции     |       |              |               |
| from: 0.00             | to: 3250.00 | -0.20    | - 39.00             |                   |       | -            |               |
| from: 3250.00          | to: 👓       | 1.00     | - 0.00              | -                 | -     |              |               |
| VISA - MASTER          | CARD        |          | кировать по: По сум | ме транзакции     |       |              |               |
| from: 0.00             | to: 👓       | 2.24     | - 35.00             |                   |       |              |               |
| MASTERCARD -           | any         |          | кировать по: По сум | ме транзакции     |       |              |               |
| from: 0.00             | to: 3250.00 | -0.20    | - 39.00             |                   | -     | -            |               |
| from: 3250.00          | to: 👓       | 1.00     | - 0.00              | -                 | -     | •            |               |
| VISA - MAESTRO         | D           |          | кировать по: По сум | ме транзакции     |       |              |               |
| from: 0.00             | to: 👓       | 2.24     | - 35.00             | -                 |       | -            |               |
| MAESTRO - any          |             |          | кировать по: По сум | ме транзакции     |       |              |               |
| from: 0.00             | to: 3250.00 | -0.20    | - 39.00             | -                 | -     | •            |               |
| from: 3250.00          | to: 👓       | 1.00     | - 0.00              |                   | -     | -            |               |
| transfer               | declined    | 0.00     | - 0.00              | .                 |       |              |               |
| transfer               | filtered    | 0.00     | - 0.00              |                   | -     | -            |               |
|                        |             |          |                     |                   |       |              |               |

Рисунок 145 - экран с деталями тарифного плана.

Данный экран состоит из следующих информационных блоков:

- 1) Общая информация;
- 2) Связанные с данным тарифным планом Шлюзы;

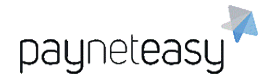

- 3) Связанные с данным тарифным планом Проекты;
- 4) Связанные с данным тарифным планом Терминалы.

### 8.4.1.1 Общая информация

На данном экране отображается общая информация о тарифном плане. Содержит следующую информацию:

- 1) Внутренний идентификатор тарифного плана в СУПБ PaynetEasy;
- 2) Название тарифного плана;
- Менеджер, дилер или реселлер. Имя участника бизнеса, которому принадлежит данный тарифный план, этот участник получает комиссии по данному тарифному плану;
- Информация о размере установленных комиссий для каждого типа транзакций.

Для редактирования данных необходимо нажать на кнопку "Редактировать".

| Тарифные планы менеджера | 271 | 0 rt | Добавление строки | Редактировать |
|--------------------------|-----|------|-------------------|---------------|
| •••                      |     |      |                   |               |

Рисунок 146 - расположение кнопки "Редактировать" на экране деталей тарифного плана.

Появится экран, на котором можно изменить название тарифного плана и размеры комиссий для каждого типа транзакций.

payneteasy

### Тарифные планы менеджера 271 0 rt

| (DUFFICIUM)      |             |           |       | ~~~         |        |         |            |   |    |
|------------------|-------------|-----------|-------|-------------|--------|---------|------------|---|----|
| кругление        | D           | ез округ. | пения |             |        |         | Ŧ          |   |    |
|                  |             |           | %     | Мин. А      | \бс.   | Холд    | Пер. х-да  |   |    |
| transfer         | approved    |           |       |             |        |         |            |   |    |
| other directions |             |           |       | Ранжировать | по: По | сумме т | гранзакции | • |    |
| from: 0.00       | to: ∞       | -         | 2.24  |             | 35     |         |            |   | •  |
| VISA - VISA      |             |           |       | Ранжировать | по: Пс | суммет  | гранзакции | Þ |    |
| from: 0.00       | to: 3250.00 |           | -0.2  |             | 39     |         |            |   | •  |
| from: 3250.00    | to: ∞       | Ξ         | 1     |             | 0      |         |            |   | Þ  |
| VISA - MASTER    | CARD        |           |       | Ранжировать | по: По | сумме т | гранзакции | * |    |
| from: 0.00       | to: ∞       | Θ         | 2.24  |             | 35     |         |            |   | ÷. |
| MASTERCARD -     | any         |           |       | Ранжировать | по: По | сумме т | гранзакции | • |    |
| from: 0.00       | to: 3250.00 |           | -0.2  |             | 39     |         |            |   | F  |
| from: 3250.00    | to: ∞       | Θ         | 1     |             | 0      |         |            |   | •  |
| VISA - MAESTRO   | C           |           |       | Ранжировать | по: По | сумме т | гранзакции | • |    |
| from: 0.00       | to: 👓       |           | 2.24  |             | 35     |         |            |   | +  |
| MAESTRO - any    |             |           |       | Ранжировать | по: По | сумме т | гранзакции | • |    |
| from: 0.00       | to: 3250.00 |           | -0.2  |             | 39     |         |            |   | +  |
| from: 3250.00    | to: ∞       | Ξ         | 1     |             | 0      |         |            |   | ۲  |
| transfer         | declined    |           | 0     |             | 0      |         |            |   | •  |
| transfer         | filtered    |           | 0     |             | 0      |         |            |   | •  |
|                  | -           |           |       |             |        |         |            |   |    |

Рисунок 147 - редактирование тарифного плана.

Для применения внесенных изменений необходимо нажать кнопку "Принять изменения", для выхода без изменений – кнопку "Отмена".

### 8.4.1.2 Связанные шлюзы

На данном экране отображаются связанные с данным тарифным планом шлюзы. Содержит следующую информацию:

- 1) ID. Внутренний номер шлюза в системе PaynetEasy;
- 2) Имя. Название шлюза;
- Строки. Отображает максимальное количество строк на одной странице;
- 4) Страницы. Отображает текущее количество строк на странице.

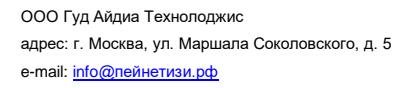

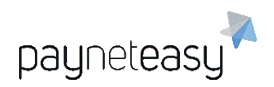

| 🕏 Шлюзы      |        |       |  |
|--------------|--------|-------|--|
|              | Строк: | 5 1-3 |  |
| ID Имя       |        |       |  |
| 17 onpay 3Ds |        |       |  |
| 2164 da12    |        |       |  |
| 2482 Test1   |        |       |  |

Рисунок 148 - связанные с тарифным планом шлюзы.

Для просмотра информации об интересующем шлюзе достаточно нажать на его название.

### 8.4.1.3 Связанные проекты

На данном экране отображаются связанные с данным тарифным планом проекты. Содержит следующую информацию:

- 1) ID. Внутренний номер проекта в системе PaynetEasy;
- 2) Имя. Название проекта;
- Строки. Отображает максимальное количество строк на одной странице;
- 4) Страницы. Отображает текущее количество строк на странице.

| 🕏 Прое | кты                               |          |           |
|--------|-----------------------------------|----------|-----------|
|        |                                   | Строк: 5 | 1-5 След. |
| ID     | Имя                               |          |           |
| 141    | awp_AGG_VISA_USD for BPO prj (AB) |          |           |

Рисунок 149 - связанные с тарифным планом проекты.

Для просмотра информации об интересующем проекте достаточно нажать на его название.

## 8.4.1.4 Связанные терминалы

На данном экране отображаются связанные с данным тарифным планом терминалы. Содержит следующую информацию:

- 1) ID. Внутренний номер терминала в системе PaynetEasy;
- 2) Имя. Название терминала;
- Строки. Отображает максимальное количество строк на одной странице;
- 4) Страницы. Отображает текущее количество строк на странице.

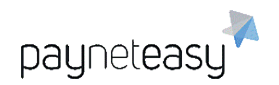

| 🔁 Терми | иналы                   |          |       |  |
|---------|-------------------------|----------|-------|--|
|         |                         | Строк: 5 | 1 - 3 |  |
| ID      | RWN                     |          |       |  |
| 1134    | 24fxm SwiftTransfer USD |          |       |  |

Рисунок 150 - связанные с тарифным планом терминалы.

Для просмотра информации об интересующем терминале достаточно нажать на его название.

### 8.4.2 Создание нового тарифного плана

Для создания нового тарифного плана, необходимо на экране "Тарифные планы" в верхней части экрана выбрать менеджера, реселлера или дилера и нажать кнопку "+ Новый план"

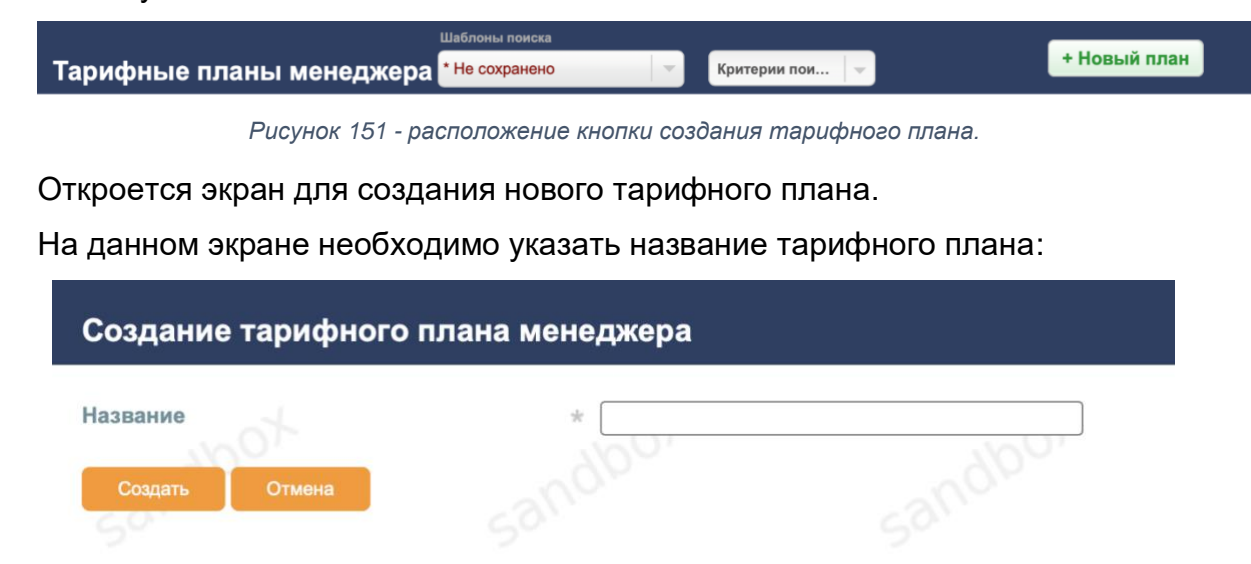

Рисунок 152 - окно создания тарифного плана.

Далее, чтобы начать установку параметров тарифа – нужно нажать кнопку "Добавление строки".

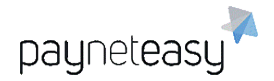

ООО Гуд Айдиа Технолоджис адрес: г. Москва, ул. Маршала Соколовского, д. 5 e-mail: <u>info@neйнетизи.pф</u>

| Тарифные планы менеджера                            | 549 Test Zero |    | Добавление строки |
|-----------------------------------------------------|---------------|----|-------------------|
| Округление: Без округления                          | at            | at | at                |
| Менеджер: test manager                              |               |    |                   |
| Ни одна строка ещё не была добавлена к этому тарифі | ному плану    |    |                   |
| 🕏 Шлюзы                                             |               |    |                   |
| Ничего не найдено.                                  |               |    |                   |
| 🕏 Проекты                                           |               |    |                   |
| Ничего не найдено.                                  |               |    |                   |
| 🔁 Терминалы                                         |               |    |                   |
| Ничего не найдено.                                  |               |    |                   |

Рисунок 153 - настройка нового тарифного плана.

Откроется окно добавления строки тарифа.

### Добавление строки

| Тип транзакции*:                 | sale              | \$  |
|----------------------------------|-------------------|-----|
| Статус транзакции <sup></sup> *: | approved          | \$  |
| Комиссия (%)*:                   |                   | 0   |
| или минимум (абс.):              |                   |     |
| Тариф (абс.)*:                   |                   | 0   |
| Процент холда*:                  |                   | 0   |
| Продолжительность хол            |                   | 182 |
| Польз. функция:                  | Выберите значение | \$  |

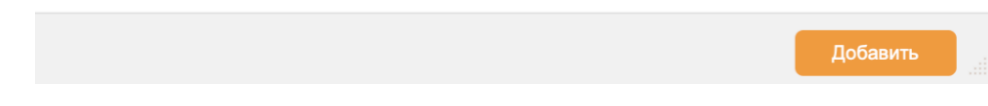

Рисунок 154 - добавление строки тарифа.

Необходимо заполнить поля и нажать кнопку "Добавить".

Примечание: так нужно сделать для каждого типа транзакций, на которые будет распространяться тарифный план.

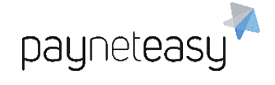

ООО Гуд Айдиа Технолоджис адрес: г. Москва, ул. Маршала Соколовского, д. 5 e-mail: <u>info@neйнетизи.pф</u>

| Тарифные план              | ы менедже | pa 549 | Test Zero |                | Добавление с  | троки Редактировать |
|----------------------------|-----------|--------|-----------|----------------|---------------|---------------------|
| Округление: Без округления |           | -      | d-        |                | at            | at                  |
| Менеджер: test ma          | anager    |        |           |                |               |                     |
|                            |           |        |           |                |               |                     |
|                            |           | % Мин. | Абс.      | Холд Пер. х-да | Стр. Банк BIN |                     |
| sale                       | approved  | 0.00   | - 0.00    | 0.00 182       | -   -   -     |                     |
| sale                       | declined  | 0.00   | 0.00      |                | 100-1-        |                     |
| sale                       | filtered  | 0.00   | - 0.00    |                | .   .   .     |                     |
|                            |           |        |           |                |               |                     |
| 荐 Шлюзы                    |           |        |           |                |               |                     |
| Ничего не найдено.         |           |        |           |                |               |                     |
| 荐 Проекты                  |           |        |           |                |               |                     |
| Ничего не найдено.         |           |        |           |                |               |                     |
| 🕏 Терминалы                |           |        |           |                |               |                     |
| Ничего не найдено.         |           |        |           |                |               |                     |

Рисунок 155 - тарифный план менеджера для транзакций типа sale.

## Типы тарифов на транзакции описаны в следующей таблице:

| Тариф                | Описание                                                   |
|----------------------|------------------------------------------------------------|
| Комиссия за sale     | Комиссия за проведение Sale транзакции, в процентах от     |
| операцию (%)         | суммы транзакции                                           |
| Комиссия за          | Фиксированная комиссия за проведение Sale транзакции в     |
| approved sale        | случае, если она была принята Банком эквайером             |
| (abc.)               |                                                            |
| Комиссия за          | Фиксированная комиссия за проведение Sale транзакции в     |
| declined sale        | случае, если она была отклонена Банком эквайером           |
| (abc.)               |                                                            |
| Комиссия за          | Фиксированная комиссия за проведение Sale транзакции в     |
| filtered sale (абс.) | случае, если она была отклонена системой PaynetEasy из-за  |
|                      | применения какого-либо фильтра, например, фильтра          |
|                      | банковских карт или банков-эмитентов, находящихся в черном |
|                      | списке                                                     |
| Комиссия за          | Комиссия за проведение Preauth транзакции, в процентах от  |
| preauth              | суммы транзакции                                           |
| операцию (%)         |                                                            |

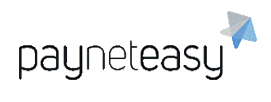

| Комиссия за      | Фиксированная комиссия за проведение Preauth транзакции в  |
|------------------|------------------------------------------------------------|
| approved preauth | случае, если она была принята Банком эквайером             |
| (абс.)           |                                                            |
| Комиссия за      | Фиксированная комиссия за проведение Preauth транзакции в  |
| declined preauth | случае, если она была отклонена Банком эквайером           |
| (абс.)           |                                                            |
| Комиссия за      | Фиксированная комиссия за проведение Preauth транзакции в  |
| filtered preauth | случае, если она была отклонена системой PaynetEasy из-за  |
| (абс.)           | применения какого-либо фильтра, например, фильтра          |
|                  | банковских карт или банков-эмитентов, находящихся в черном |
|                  | списке                                                     |
| Комиссия за      | Комиссия за проведение Capture транзакции, в процентах от  |
| capture          | суммы транзакции                                           |
| операцию (%)     |                                                            |
| Комиссия за      | Фиксированная комиссия за проведение Capture транзакции в  |
| approved capture | случае, если она была принята Банком эквайером             |
| (абс.)           |                                                            |
| Комиссия за      | Фиксированная комиссия за проведение операции Cancel       |
| cancel операцию  |                                                            |
| (абс.)           |                                                            |
| Комиссия за      | Фиксированная комиссия за проведение операции Refund       |
| refund операцию  |                                                            |
| (абс.)           |                                                            |
| Комиссия за      | Фиксированная комиссия за проведение операции Reversal     |
| reversal         |                                                            |
| операцию (абс.)  |                                                            |
| Комиссия за      | Фиксированная комиссия за проведение операции Chargeback   |
| chargeback       |                                                            |
| операцию (абс.)  |                                                            |

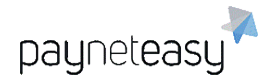

| Комиссия за<br>fraud операцию<br>(абс.)     | Фиксированная комиссия за проведение Sale или Capture<br>транзакции в случае, если она была отклонена платежной<br>системой из-за подозрения на мошенническую транзакцию |
|---------------------------------------------|----------------------------------------------------------------------------------------------------|
| Комиссия за<br>retrieval<br>операцию (абс.) | Фиксированная комиссия за проведение операции Retrieval                                                                                                    |
| Комиссия за<br>dispute<br>операцию (абс.)   | Фиксированная комиссия за проведение операции Dispute                                                                                                    |
| Холд (%)                                    | Сумма страхового депозита в процентах                                                                                                    |

## 8.5 Конфигурация (Configuration)

## 8.5.1 Терминалы (Endpoints)

Терминал — это сущность системы PaynetEasy, используемая торговцем при вызовах API PaynetEasy для проведения транзакций. Терминал связан с проектом, что связывает его со Стратегией процессинга и позволяет распределять транзакции, приходящие на данный терминал, по разным шлюзам.

Терминал торговца служит для следующих целей:

- Менеджер использует терминал для задания параметров выплат торговцу. Терминал всегда связан с одним торговцем, обычно терминалы создаются для каждого веб-сайта торговца. Терминал также может использоваться как суб-компания, в рамках бизнеса торговца.
- Менеджер или супериор использует терминал для задания лимитов на входящие транзакции.
- Менеджер или супериор использует терминал для задания параметров подключения торговца, таких как IP адреса серверов торговца, с которых будут приниматься вызовы API.
- Торговец использует терминал при вызовах API PaynetEasy для проведения транзакций.
- Торговец использует терминал для определения URL уведомлений (URL Callbacks), используемых при вызовах API PaynetEasy для обработки различных событий, связанных с транзакцией.

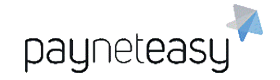

 Таким образом, терминал является точкой интеграции между системами торговца и PaynetEasy.

Экран "Терминалы" предназначен для управления терминалами торговцев.

При первом входе на экран "Терминалы" через меню "Настройки" – "Конфигурация" система отображает весь список терминалов, созданных к текущему моменту.

Возле терминала есть значок, отображающий активность терминала:

🔘 - Терминал включен.

🤍 - Терминал выключен.

## 8.5.1.1 Поиск терминала

Кроме просмотра списка всех созданных терминалов, супериору доступен поиск терминала с автозаполнением по: всем, по имени, по описанию, по тегу, по идентификатору.

| Терм   | иналы             |                              |          | Шаблоны поиска<br>• Не сохранено | Критерии пои      | + Терминал             |
|--------|-------------------|------------------------------|----------|----------------------------------|-------------------|------------------------|
|        | Exact Criteria:   | по всем                      | • Искать |                                  |                   | Критерии 💽<br>С Искать |
| Строк: | 10 15 20          | по имени по описанию         |          | 600                              |                   | Вид: Краткий Подр. (0) |
| Вкл.   | ID MMя<br>1 sams- | по тегу<br>по идентификатору | -100k    | 0%                               | jo <sup>y</sup> - | 400X                   |

Рисунок 156 - блок поиска терминалов.

Панель поиска расположена в верхней части экрана списка терминалов.

В панели поиска присутствуют следующие элементы:

- Показать критерии поиска/Убрать критерии поиска показывает/скрывает панель с расширенными настройками поиска терминала;
- Добавить критерий поиска добавить торговца, реселлера, шлюз, проект, процессор, статус, диапазоны дат;
- Шаблон поиска позволяет сохранить конфигурацию параметров поиска;
- 4) Расширенный поиск терминала по связанным с ним сущностям.

Например, можно добавить в качестве критерия поиска определенного торговца. Для этого необходимо кликнуть на кнопку "Добавить торговца" в выпадающем списке дополнительных фильтров.

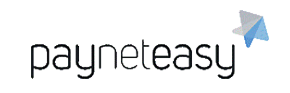

ООО Гуд Айдиа Технолоджис адрес: г. Москва, ул. Маршала Соколовского, д. 5 e-mail: info@neйнетизи.pd

| итерии пои     | + Терминал |
|----------------|------------|
|                | Критерии 💽 |
| Добавить торго | вца        |
| Добавить ресел | ілера      |
| Добавить шлюз  |            |
| Добавить проек | σ          |
| Добавить проце | ессор      |
| Добавить менед | джера      |
| Добавить стату | c          |

Рисунок 157 - расширенные критерии поиска терминалов.

В появившемся окне необходимо выбрать нужного торговца и нажать внизу кнопку "Готово".

| Q     | Поиск           |        |        |
|-------|-----------------|--------|--------|
| Поисн | Все Ничего      |        |        |
| (1    | ) test1         |        |        |
| (2    | ) mercury       |        |        |
| (3    | ) fit           |        |        |
| (4    | ) jimm-book     |        |        |
| (5    | ) replica       |        |        |
| (6    | ) rebellis      |        |        |
| (7    | ) rocket        |        |        |
| (8    | ) profitz       |        |        |
| (9    | videographics   |        |        |
| (1    | 0) dyker        |        |        |
| (1    | 1) nuckler      |        |        |
| < Пре | д. 1-11 След. > |        |        |
| Выбр  | ано: Ничего     |        |        |
|       |                 |        |        |
|       |                 |        |        |
|       |                 |        |        |
|       |                 |        |        |
|       |                 | Γοτορο | Отмена |

Рисунок 158 - выбор торговцев в критериях поиска терминалов.

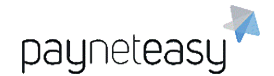

В поле критериев поиска появится выбранный критерий.

| Exact Criteria: | по всем • Искать | Критерии 📳 |
|-----------------|------------------|------------|
| Торговец:       | (1) test1 🥒      | с Искать   |

Рисунок 159 - панель поиска терминалов с дополнительным фильтром по торговцам.

Чтобы появился список всех терминалов, с которыми связан данный торговец, нужно нажать кнопку "Искать".

Если нужно убрать добавленный критерий, необходимо нажать значок " 🖃 " перед названием критерия (например, перед словом "Торговец").

Можно добавить и при необходимости удалить другие критерии таким же образом.

### 8.5.1.1.1 Шаблоны поиска терминалов

Шаблон поиска позволяет сохранить конфигурацию параметров поиска. Сохранение и удаление шаблонов поиска осуществляется с помощью операций "Сохранить" и кнопки 🎽 напротив нужного шаблона.

|   | Шаблоны поиска        |    |       |     |
|---|-----------------------|----|-------|-----|
|   | Test                  |    | Крите | рии |
|   | Сохраненные шаблоны:  |    |       |     |
| _ | Test                  |    | ×     |     |
| _ | Сохранить как шаблон: |    |       |     |
|   |                       | Co | oxp.  |     |

Рисунок 160 - работа с шаблонами поиска терминалов.

Чтобы сохранить конфигурацию параметров поиска, нужно:

- 1) выбрать необходимые критерии поиска (см. Рисунок 157);
- 2) нажать кнопку "Сохранить";
- 3) ввести название сохраняемого шаблона.

Для того чтобы воспользоваться сохраненным шаблоном, достаточно выбрать из выпадающего списка шаблонов интересующий — система автоматически обновит панель параметров поиска.

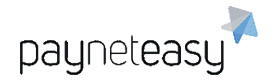

### 8.5.1.2 Создание терминала торговца

Для создания Терминала необходимо выбрать пункт меню "Настройки" – "Конфигурация" – "Терминалы" (Settings – Configuration – Endpoints) и нажать кнопку "+Терминал".

|           | Шаблоны поиска     |              |            |  |  |
|-----------|--------------------|--------------|------------|--|--|
| Терминалы | * Не сохранено 📃 👻 | Критерии пои | + Терминал |  |  |
|           |                    |              |            |  |  |

Рисунок 161 - расположение кнопки создания терминала на экране "Терминалы".

Появится форма для заполнения, представленная на рисунках ниже.

| Создать терминал             |            |                                                                                                    |
|------------------------------|------------|----------------------------------------------------------------------------------------------------|
| Статус                       | Включен    | •                                                                                                    |
| Отображаемое имя *           |            |                                                                                                    |
| Наименование на форме        |            |                                                                                                    |
| Описание                     |            |                                                                                                    |
| Теги                         |            |                                                                                                    |
| Проект *                     | Искать     | 2                                                                                                    |
| Валюта:                      |            |                                                                                                    |
| Шлюз                         | <b>`</b>   | • 0                                                                                                    |
| Тарифный план менеджера      |            | •                                                                                                    |
| Торговец *                   | Искать     | 2                                                                                                    |
| Тарифный план торговца       |            | <ul> <li>Image: A set of the set of the</li></ul> |
| URL платёжной формы          |            |                                                                                                    |
| Шаблон платёжной формы       | Искать     | 2                                                                                                    |
| Шаблон формы ожидания        | Искать     | 2                                                                                                    |
| Шаблон финишной формы        | Искать     | 2                                                                                                    |
| Шаблон формы выбора банка    | Искать     | 2                                                                                                    |
| Шаблон формы спец. полей пр  | И Искать С | 2                                                                                                    |
| Шаблон формы PAN eligibility |            |                                                                                                    |
|                              |            |                                                                                                    |
|                              |            |                                                                                                    |
|                              |            | /                                                                                                    |
| Шаблон формы сл. суммы       |            |                                                                                                    |

Рисунок 162 - форма создания терминала (1 из 4).

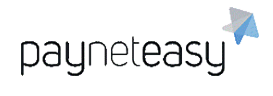

Шаблон чека

Шаблон формы проверки держателя

Шаблон формы привязки карты

| Выплаты                       |            |      |
|-------------------------------|------------|------|
| Дата регистрации *            |            |      |
| Дата *                        | 29.10.2020 | ] 17 |
| Стратегии обработки платежей  | Ежедневно  | ]    |
| Задержка платежей (в периода) | () 0       | ]    |
| Период платежей *             | 1          | ]    |
| Рассчитывать выписки          | Het 🗸      | ]    |
| Лимиты                        |            |      |
| Макс. сумма транзакции        |            | ]    |
| Мин. сумма транзакции         |            | ]    |
| Другие параметры              |            |      |
| Ограничения на IP             |            |      |

Рисунок 163 - форма создания терминала (2 из 4).

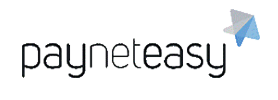

| L                                |                   |   |
|----------------------------------|-------------------|---|
| Подключенный Adnet               |                   | ~ |
| Paynet источник                  |                   | ~ |
| Авто закрытие транзакций         |                   |   |
| Период авто закрытия             | 0                 |   |
| Авто-отмена транзакций           | Выберите значение | ~ |
| Период авто-отмены (минуты)      | 0                 |   |
| Сервер сообщений                 |                   | ~ |
| Показывать причину деклайна      | Наследовать       | ~ |
| Цепь валидации выключена         | Нет               | ~ |
| Программа лояльности             | Искать            | Q |
| Провайдер карточных данных       | Искать            | Q |
| Валидировать комиссии тр-ции     | Наследовать       | ~ |
| ۲                                |                   |   |
| Отсылать список сборов           | Нет               | ~ |
| Отправлять комиссию банка в у    | Нет               | ~ |
| Отправлять комиссию торговца     | Не отправлять     | ~ |
| URL получ. ин-ции по transfer от | 1                 |   |
| URL уведомл. торговца o transfe  | 1                 |   |
| URL получ. ин-ции по sale от тор |                   |   |
| URL уведомл. торговца о sale     |                   |   |
| URL получ. инф-ции по верифик    | í                 |   |
| URL уведомл. торговца о верифи   | ۱<br>۱            |   |

Рисунок 164- форма создания терминала (3 из 4).
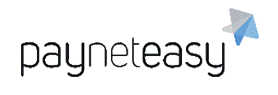

| Тип транз. для верификации       | Выберите значение | ~      |
|----------------------------------|-------------------|--------|
| Сумма для верификации            |                   |        |
| Стратегия обработки негативов    | Ничего            | ~      |
| АРІ логин                        |                   |        |
| АРІ пароль                       |                   |        |
| Ручной контроль транзакций       | Наследовать       | ~      |
| URL для редиректа по умолчани    | ł                 |        |
| Отправлять коэф-ты конвертаци    | Нет               | ~      |
| Average Gross Profit Margin      |                   |        |
| Default Marketing Campaign       |                   |        |
| Returning customer approve sessi | i                 | 1      |
| Определение клиента              | Выберите значение | ~      |
|                                  | Добавить          | Отмена |

Рисунок 165- форма создания терминала (4 из 4).

## Необходимо заполнить поля согласно таблице:

| Название поля            | Описание                                                                                                    | Обяза- |
|--------------------------|----------------------------------------------------------------------------------------------------|--------|
|                          |                                                                                                    | тельно |
| Статус                   | Статус терминала, включен/отключен                                                                                                    | Нет    |
| Отображаемое имя         | Название терминала                                                                                                    | Да     |
| Наименование на<br>форме | Данное поле используется при отображении<br>формы ожидания результата платежа держателю<br>карты. Поэтому данное поле должно содержать<br>значение, которое четко соответствует<br>проводимой транзакции. | Нет    |
| Описание                 | Описание терминала                                                                                                    | Нет    |
| Теги                     | Теги для поиска терминала в системе                                                                                                    | Нет    |
| Проект                   | Проект, с которым связывается данный терминал                                                                                                    | Да     |
| Шлюз                     | Шлюз, который привязывается к данному<br>терминалу. Все транзакции на данном терминале                                                                                                    | Нет    |

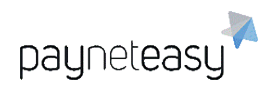

|                                           | будут принудительно попадать на привязанный<br>шлюз, минуя стратегию и балансинг.                                                                             |     |
|-------------------------------------------|----------------------------------------------------------------------------------------------------|-----|
| Тарифный план<br>менеджера                | Тарифный план для данного терминала,<br>устанавливаемый менеджером или супериором                                                                             | Нет |
| Торговец                                  | Торговец, для которого создается данный<br>терминал                                                                                                    | Да  |
| Тарифный план<br>торговца                 | Тарифный план для данного терминала,<br>устанавливаемый торговцем                                                                                             | Нет |
| URL платёжной<br>формы                    | URL адрес платёжной формы торговца в HTML<br>формате                                                                                                    | Нет |
| Шаблон платежной<br>формы                 | Шаблон платежной формы для торговцев в HTML<br>формате                                                                                                    | Нет |
| Шаблон формы<br>ожидания                  | Шаблон формы ожидания для торговцев – что<br>будет видеть покупатель после нажатия кнопки<br>оплатить во время обработки покупки:<br>«Пожалуйста, подождите…» | Нет |
| Шаблон финишной<br>формы                  | Шаблон финишной формы для торговцев – что<br>будет видеть покупатель после обработки покупки                                                                  | Нет |
| Шаблон формы<br>выбора банка              | Шаблон формы выбора банка для торговцев                                                                                                    | Нет |
| Шаблон формы<br>спец. полей при<br>Payout | Шаблон формы спец. полей для торговцев при<br>операции Payout                                                                                                 | Нет |
| Шаблон формы<br>PAN eligibility           | Шаблон формы для услуги PAN eligibility                                                                                                    | Нет |
| Шаблон формы сл.<br>суммы                 | Шаблон формы сл. суммы                                                                                                    | Нет |
| Шаблон чека                               | Шаблон чека                                                                                                    | Нет |
| Шаблон формы<br>проверки держателя        | Шаблон формы проверки держателя карты                                                                                                    | Нет |

| Шаблон формы<br>привязки карты  | Шаблон формы привязки карты покупателя                                                                                                    | Нет |
|---------------------------------|----------------------------------------------------------------------------------------------------|-----|
| ВЫПЛАТЫ                         |                                                                                                    |     |
| Дата                            | Дата создания терминала. Дата, с которой будет<br>применяться стратегия обработки платежей                                                                                                    | Да  |
| Стратегии<br>обработки платежей | Стратегия обработки платежей определяет, в<br>каких единицах задан параметр Период платежей,<br>может быть "Еженедельно", "Ежедневно" или<br>"Ежемесячно"                                                                                                    | Нет |
| Задержка платежей<br>в периодах | Задержка, с которой производятся выплаты<br>торговцу. Например, задержка платежей в 2<br>недели при периоде платежей в 1 неделю<br>означает, что торговец получит выплату с<br>транзакций за 1 неделю только через 2 недели<br>после последнего дня отчетной недели. | Нет |
| Период платежей                 | Период платежей – период, за который<br>проводится выплата торговцу. Например, период<br>выплат 1 неделя означает, что торговец будет<br>получать выплаты с транзакций, проведенных в<br>течение одной недели.                                                       | Да  |
| Рассчитывать<br>выписки         | Рассчитывать выписки или нет                                                                                                    | Нет |
| ЛИМИТЫ                          |                                                                                                    |     |
| Макс. сумма<br>транзакции       | Максимальная сумма одной входящей транзакции                                                                                                    | Нет |
| Мин. сумма<br>транзакции        | Минимальная сумма одной входящей транзакции                                                                                                    | Нет |
| ДРУГИЕ<br>ПАРАМЕТРЫ             |                                                                                                    |     |

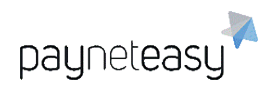

| Ограничения на IP                              | IP адреса серверов торговца, с которых он может<br>производить вызовы к API PaynetEasy                                                                                             |     |
|------------------------------------------------|----------------------------------------------------------------------------------------------------|-----|
| Авто-закрытие<br>транзакций                    | Автоматическое выполнение capture (Да/Нет)                                                                                                    | Нет |
| Период авто-<br>закрытия                       | В часах – через какой промежуток времени<br>должно произойти автоматическое закрытие<br>транзакций по данному терминалу – менеджер<br>или супериор сам устанавливает этот параметр |     |
| Авто-отмена<br>транзакций                      | Автоматическая отмена транзакций (Да, Нет,<br>Capture)                                                                                                    | Нет |
| Период авто-<br>отмены (минуты)                | Период авто-отмены транзакций в минутах                                                                                                    | Нет |
| Сервер сообщений                               | Это SMPT сервер, конфигурируемый<br>администратором системы для отсылки<br>уведомления об успешно проведенной покупке.                                                             | Нет |
| Показывать причину<br>деклайна                 | Нет/Да                                                                                                    | Нет |
| Цепь валидации<br>выключена                    | Цепь валидации выключена/включена                                                                                                    | Нет |
| Программа<br>лояльности                        | Указать программу лояльности                                                                                                    | Нет |
| Провайдер<br>карточных данных                  | Указать провайдера карточных данных                                                                                                    | Нет |
| Валидировать<br>комиссии тр-ции                | Валидировать ли комиссии транзакции<br>(Наследовать, Да, Нет)                                                                                                    | Нет |
| Отсылать список<br>сборов                      | Отсылать список сборов (Да, Нет)                                                                                                    | Нет |
| Отправлять<br>комиссию банка в<br>уведомлениях | Отправлять комиссию банка в уведомлениях<br>(Да, Нет)                                                                                                    | Нет |

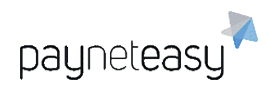

| Отправлять<br>комиссию торговца<br>в уведомлениях   | Отправлять комиссию торговца в уведомлениях<br>(Да, Нет) | Нет |
|-----------------------------------------------------|----------------------------------------------------------|-----|
| URL получ. ин-ции<br>по transfer от<br>торговца     | URL запроса на перевод от торговца                       | Нет |
| URL уведомл.<br>торговца o transfer                 | URL уведомление торговца о переводе                      | Нет |
| URL получ. ин-ции<br>по sale от торговца            | URL запроса на поупку от торговца                        | Нет |
| URL уведомл.<br>торговца о sale                     | URL уведомление торговца об операции покупки             | Нет |
| URL получ. инф-ции<br>по верификации от<br>торговца | URL запроса на верификацию от торговца                   | Нет |
| URL уведомл.<br>торговца о<br>верификации           | URL уведомление торговца о верификации                   | Нет |
| Тип транз. для<br>верификации                       | Выбор типа транзакции для верификации (Sale,<br>Preauth) | Нет |
| Сумма для<br>верификации                            | Выбор суммы для верификации                              | Нет |

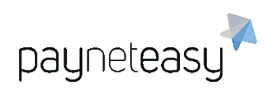

| Стратегия<br>обработки<br>негативов              | Выбор стратегии обработки негативов:<br>(Ничего, только Чарджбеки, только Реверсалы,<br>Чарджбеки и Реверсалы)                                                                   | Нет |
|--------------------------------------------------|----------------------------------------------------------------------------------------------------|-----|
| API логин                                        | Логин для АРІ                                                                                                    | Нет |
| API пароль                                       | Пароль для АРІ                                                                                                    | Нет |
| Ручной контроль<br>транзакций                    | Выбор ручного контроля транзакций<br>(Наследовать, Да, Нет)                                                                                                    | Нет |
| URL для редиректа<br>по умолчанию                | URL по умолчанию для перенаправления                                                                                                    | Нет |
| Отправлять коэф-<br>ты конвертации в<br>колбеках | Отправлять коэффициенты после конвертации<br>валют в коллбэках                                                                                                    | Нет |
| Average Gross Profit<br>Margin                   | Указать среднюю маржу валовой прибыли                                                                                                    | Нет |
| Default Marketing<br>Campaign                    | Указать маркетинговую компанию по умолчанию                                                                                                    | Нет |
| Returning customer<br>approve sessions<br>count  | Количество транзакций, по достижению которых,<br>клиент определяется, как «вернувшийся».                                                                                         | Нет |
| Определение<br>клиента                           | Указать, как будет определяться<br>возвращающийся клиент:<br>(По номеру карты, По держателю карты и email,<br>По держателю карты и назначению, По<br>держателю карты и телефону) | Нет |

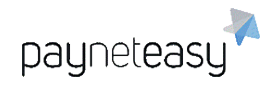

## 8.5.1.3 Общие данные терминала

Чтобы увидеть общие данные терминала, нужно кликнуть на его название в списке терминалов на экране "Терминалы" (меню "Настройки" – "Конфигурация" – "Терминалы").

На экране "Общие" отображаются:

- 1) общие данные терминала;
- 2) список шлюзов, связанных с данным терминалом;
- 3) список нотификаций для данного терминала.

Супериор может редактировать общие данные Терминала и добавлять колбэки (нотификации).

ООО Гуд Айдиа Технолоджис адрес: г. Москва, ул. Маршала Соколовского, д. 5 e-mail: <u>info@neйнетизи.pф</u>

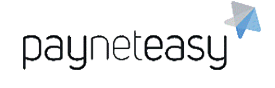

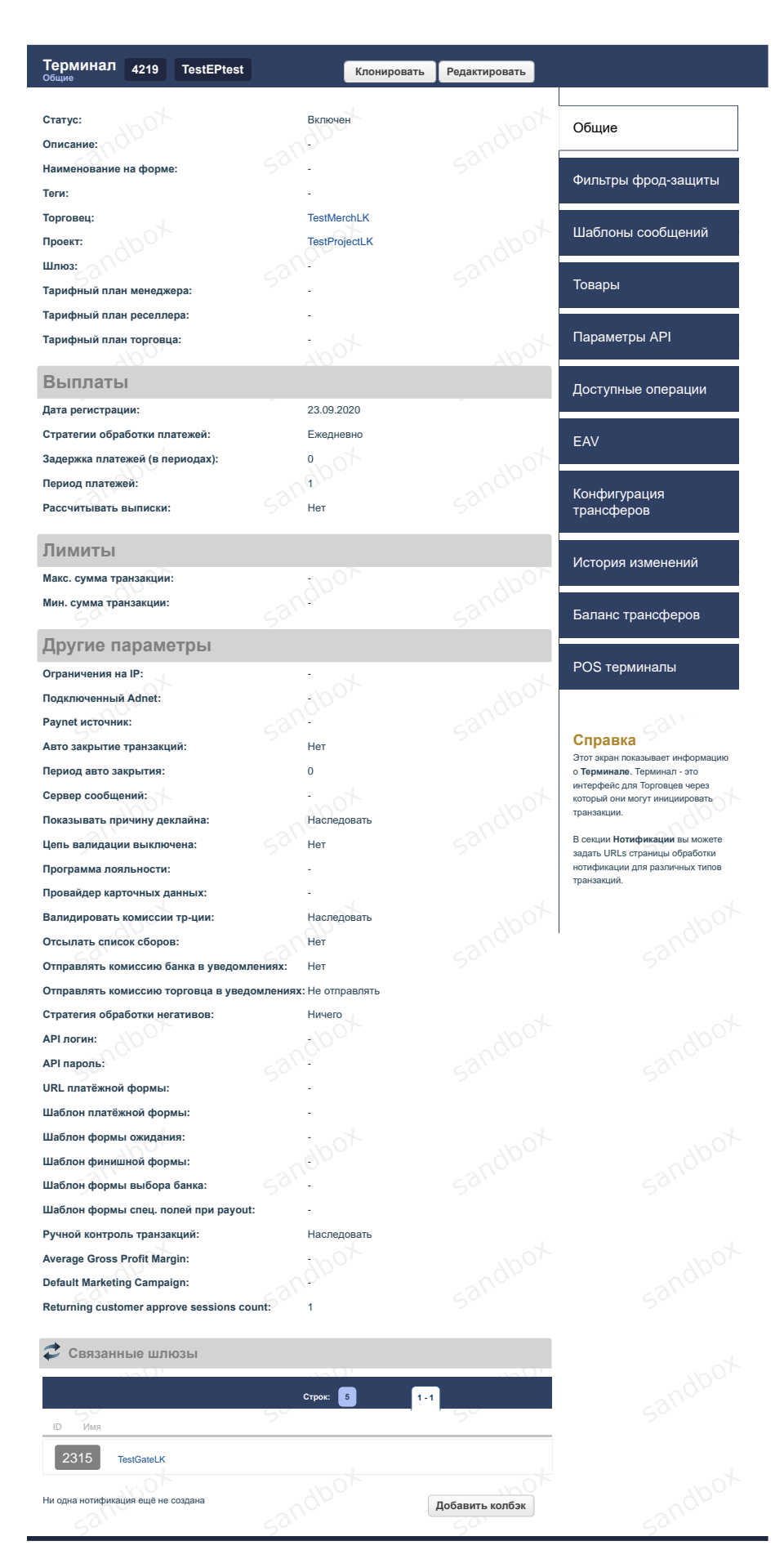

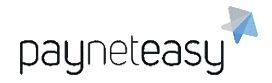

Рисунок 166 - общая информация о терминале.

### 8.5.1.4 Редактирование данных терминала

Для того чтобы изменить общие данные терминала, необходимо нажать кнопку "Редактировать" в верхней части экрана справа.

После внесения всех необходимых изменений нужно нажать кнопку "Сохранить" внизу экрана, либо кнопку "Отмена" для отмены действия.

### 8.5.1.4.1 Нотификации

Нотификация (колбэк) – это уведомление о том, что созданная транзакция получила финальный статус (approved/declined/filtered); посылается торговцу по заданному им URL; технически — совершается вызов по протоколу HTTP методом GET или POST.

По каждой нотификации показан тип транзакции, URL, комментарий.

Нотификацию можно отредактировать или удалить, нажав на соответствующие ссылки "Редакт." и "Удалить".

Кнопка "Добавить колбэк" позволяет создать нотификацию, указав тип транзакции, при необходимости выбрав из выпадающего списка, URL, комментарий.

| Создать нотифи  | кацию  |          |
|-----------------|--------|----------|
| Тип транзакции: | All    |          |
| URL*:           |        |          |
|                 |        |          |
| Комментарий:    |        |          |
|                 |        |          |
|                 |        |          |
|                 |        |          |
|                 |        |          |
|                 |        |          |
|                 |        |          |
|                 |        |          |
|                 |        |          |
|                 |        |          |
|                 | Отмена | Добавить |

Рисунок 167 - создание нотификации на терминале.

### 8.5.1.5 Фильтры терминала

Фильтры отклоняют транзакцию по какой-либо причине.

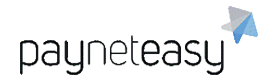

Фильтры определяются на уровне проекта. Супериор может включать/отключать их по своему усмотрению. Если фильтр отключен для проекта, он не показывается на странице терминала.

Фильтры применяются к транзакции в том порядке, в каком они указаны на странице проекта. Т.е. если четвертый фильтр отклонил транзакцию, фильтры, следующие за ним, не применяются.

| Терминал<br><sup>Фильтры фрод-защиты</sup> 4219 | TestEPtest |                     |                 |    |
|-------------------------------------------------|------------|---------------------|-----------------|----|
| Referral filters                                |            |                     |                 |    |
| Status Filter name                              | - 40-      | Score Configure BCE | включено 2 из 2 | ¥. |
| Blacklist check (BL)                            |            |                     | 100 🜒 🔅         | F  |
| Credit Card Whitelist check (V                  | VL)        |                     | *               | ł  |

Рисунок 168 - активированные фильтры на странице терминала.

### 8.5.1.6 Шаблоны сообщений для терминала

Шаблон сообщений — это текст сообщения, которое будет отправлено покупателю при совершении успешной транзакции для подтверждения списания средств с карты.

Супериор, менеджер или торговец может посмотреть список шаблонов сообщений для конкретного терминала, созданных к текущему моменту. Для этого необходимо выбрать пункт "Шаблоны сообщений" контекстного меню проекта справа.

### 8.5.1.6.1 Создание нового шаблона сообщений

Менеджер, супериор или торговец может создавать новый шаблон сообщений для терминала. Для этого необходимо нажать кнопку "+Шаблон" в верхней части экрана шаблонов сообщений терминала.

| lpointLK |  |
|----------|--|
|----------|--|

Рисунок 169 - расположение кнопки создания шаблона.

В появляющейся форме нужно:

- 1) выбрать статус шаблона сообщений (включен или отключен);
- выбрать из выпадающего списка язык, для которого создается шаблон и на котором создается шаблон;
- 3) создать шаблон темы сообщения;
- 4) выбрать тип сообщений;

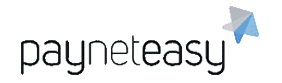

5) ввести текст самого шаблона сообщений.

После заполнения формы необходимо нажать кнопку "Создать".

| Терминал<br>Шаблоны сообщений 4009 | TestEndpointLK    |         |
|------------------------------------|-------------------|---------|
| Статус                             | * Включен         | \$      |
| Язык                               | Выберите значение | \$      |
| Шаблон темы                        | *                 |         |
| Тип сообщения                      | Email             | \$      |
|                                    |                   |         |
| Salle                              | Отмена            | Создать |

Рисунок 170 - создание шаблона сообщений.

Для редактирования необходимого шаблона сообщений, его необходимо выбрать в списке, затем в верхней части экрана шаблона нажать кнопку "Редактировать". Для сохранения изменений нажать кнопку "Сохранить".

Для возврата к списку шаблонов необходимо нажать "Назад".

Менеджер, супериор или торговец может включить или отключить шаблон сообщений, нажав на иконку включения/отключения.

Отправление сообщений включено.

Отправление сообщений выключено.

## 8.5.1.6.2 Пример шаблона

Ниже приведен пример шаблона сообщения:

"Уважаемый покупатель!

Это сообщение подтверждает произведенный Вами платеж по банковской карте через систему «NNN». Пожалуйста, сохраните это сообщение.

Информация о платеже:

ID транзакции: \$PAYNET\_ORDER\_ID

Владелец карты: \$CARDHOLDER\_VALUE

E-mail владельца карты: \$CARDHOLDER\_EMAIL

Номер карты: \$CARD\_NUMBER

Сумма платежа: \$AMOUNT

payneteasy

Номер телефона: \$CARDHOLDER\_PHONE

Номер транзакции ЕСПП: \$MERCHANT\_ORDER\_ID

Дата операции: \$CREATED\_DATE

Для вашей безопасности и сохранения конфиденциальности данной информации данное отчисление в выписке о состоянии вашей банковской карты будет представлено в виде: \$GATEDESCRIPTOR".

В данном случае ключи с предшествующим знаком доллара — это макросы, которые реализуются в шаблонах сообщений.

# 8.5.1.6.3 Макросы шаблонов сообщений

В текст шаблона можно вставлять определенные переменные (макросы). Примеры макросов:

- 1) \$CARDHOLDER имя держателя карты;
- 2) \$CARDHOLDER\_VALUE личные данные держателя карты;
- \$CARDHOLDER\_EMAIL адрес электронной почты, указанный держателем карты;
- \$CARDHOLDER\_PHONE номер телефона, указанный владельцем карты;
- 5) \$AMOUNT сумма платежа;
- 6) \$GATEDESCRIPTOR наименование типа платежа по карте;
- 7) \$ORDERDESCRIPTION описание заказа;
- 8) \$CURRENCY валюта, в которой осуществлен платеж;
- 9) \$CARD\_NUMBER номер кредитной карты;
- 10)\$PAYNET\_ORDER\_ID ID транзакции;
- 11)\$MERCHANT\_ORDER\_ID номер транзакции ЕСПП;
- 12)\$CREATED\_DATE дата операции;
- 13)\$MERCHANT имя торговца.

# 8.5.1.7 Интеграция через Buy Now Button

Интеграция через Buy Now Button (кнопка "Купить сейчас") нужна торговцам, располагающим ограниченным (сравнительно небольшим) количеством товаров. И это самый легкий способ интеграции с ПАК PaynetEasy. Чтобы осуществить интеграцию через Buy Now Button, нужно зарегистрировать товар в системе СУПБ PaynetEasy.

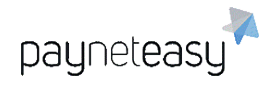

## 8.5.1.7.1 Товары

При первом входе на экран «Товары» конкретного терминала супериор видит список всех товаров, зарегистрированных в СУПБ PaynetEasy для данного терминала торговца. Каждому товару присвоен индивидуальный код (отображается в строке наименования товара), указана стоимость товара, дано описание товара и URL для возврата. Также указаны Пример HTML-кода, Назначение и Платежный инструмент:

| Терминал 4009 TestEndp | ointLK                                                                                                    | Добавить товар |
|------------------------|----------------------------------------------------------------------------------------------------|----------------|
| 3E4ABCC40B967E636E     | 6EA5AC665E542231D2A6F3                                                                                                    |                |
| Сумма:                 | 2000.00                                                                                                    | -200-          |
| Описание:              | Товар                                                                                                    |                |
| URL для возврата:      | https://test.return.url                                                                                                    |                |
| Пример HTML-кода:      | <a<br>href="https://sandbox.payneteasy.com/p<br/>aynet/api/v2/pay/4009/3E4ABCC40B967<br/>E636E6EA5AC665E542231D2A6F3"&gt;B<br/>uy Now on sandbox.payneteasy.com</a<br> |                |
| Назначение:            | · ·                                                                                                    |                |
| Платёжный инструмент:  | APPLE_PAY                                                                                                    |                |
|                        |                                                                                                    |                |

Рисунок 171 - добавленный товар.

### 8.5.1.7.2 Добавление товара

Чтобы реализовать кнопку Buy Now для конкретного товара на сайте торговца, нужно зарегистрировать товар в СУПБ PaynetEasy, т.е. менеджер, супериор или торговец должен добавить товар в список товаров.

Для этого нужно нажать кнопку "Добавить товар" в верхней части экрана на вкладке "Товары" выбранного терминала.

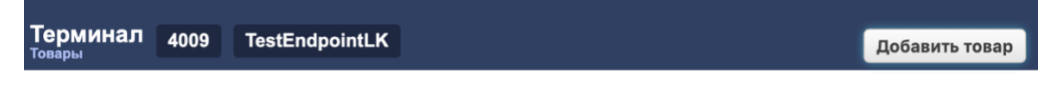

Рисунок 172 - расположение кнопки "Добавить товар".

Появится окно, изображенное на рисунке ниже.

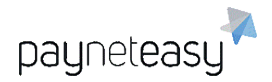

ООО Гуд Айдиа Технолоджис адрес: г. Москва, ул. Маршала Соколовского, д. 5 e-mail: <u>info@neйнетизи.pф</u>

| Сумма*:               |    |
|-----------------------|----|
| Описание*:            |    |
| URL для возврата*:    |    |
| Назначение:           |    |
| Платёжный инструмент: | \$ |

|                               | Отмена  | Сохранить |  |
|-------------------------------|---------|-----------|--|
| Рисунок 173 - окно добавления | товара. |           |  |

## Поля для заполнения описаны в таблице ниже:

| Поле                    | Описание                                                                                       | Обяза-<br>тельное |
|-------------------------|------------------------------------------------------------------------------------------------|-------------------|
| Сумма                   | Цена товара                                                                                    | Да                |
| Описание                | Описание товара                                                                                | Да                |
| URL для<br>возврата     | URL страницы, на которую будет переадресован<br>покупатель после проведения транзакции покупки | Да                |
| Назначение              | Назначение товара                                                                              | Нет               |
| Платежный<br>инструмент | Платежный инструмент, которым будет произведена<br>оплата                                      | Нет               |

После выставления всех параметров нужно нажать кнопку "Сохранить". Система сгенерирует индивидуальный код для добавленного товара и добавит товар в список товаров для данного терминала торговца.

### 8.5.1.7.3 Параметры API

Чтобы сконфигурировать поля платежной формы, которую заполняет покупатель при покупке, необходимо выбрать пункт контекстного меню "Параметры API" справа на экране терминала.

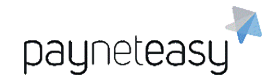

| Терминал<br>Параметры АРІ 4009 | TestEndpointLK |            |              | Сохранить |
|--------------------------------|----------------|------------|--------------|-----------|
| Текст                          |                | Отображать | Обязательное |           |
| Address                        |                |            | Ø.000        |           |
| 5011                           | 50             |            |              |           |
| City                           |                |            |              |           |
| Country                        |                |            | 0            |           |
| Customer birth date            | 4              | 1001       | - 400T       |           |
| 200                            | 201            |            |              |           |
| E-Mail                         |                |            | 20           |           |
| First Name                     |                |            |              |           |
| Last Name                      |                | noto       | tom a        |           |
| -002                           | - 00           |            |              |           |
| Order amount                   |                |            | 500          |           |
| Order description              |                |            |              |           |
| Phone                          |                |            | e sot        |           |
| - 400                          |                |            | ~900         |           |
| Purpose                        | 2.9            |            |              |           |
| State                          |                |            |              |           |
| Zip Code                       |                | -10        | 0            |           |
| 1000                           |                |            |              |           |

### Будет открыт экран, изображенный на рисунке ниже.

Рисунок 174 - выбор полей на платежной форме.

Поля могут помечаться как просто отображаемые в форме (колонка "Отображать"), так и как обязательные для заполнения (колонка "Обязательное").

Супериор отмечает нужные поля в соответствующих колонках и нажимает кнопку "Сохранить".

Сохраненная конфигурация полей будет отображена в платежной форме при покупке данного товара на сайте торговца.

### 8.5.1.7.4 Просмотр шаблона платежной формы

Чтобы посмотреть шаблон платежной формы для нужного товара, необходимо перейти в пункт контекстного меню "Товары" и кликнуть на индивидуальный код товара в списке товаров.

### 8.5.1.7.5 Ссылка на платежную форму

После интеграции кнопки Buy Now торговец должен использовать следующую ссылку на платежную форму:

<a href="http://.../paynet/api/v2/pay/ENDPOINTID/ITEMID">Buy</a>,

где ENDPOINTID — это ID Терминала, ITEMID — это ID товара (индивидуальный код товара).

## 8.5.2 Проекты (Projects)

Проект — это сущность системы PaynetEasy, которая объединяет торговцев, реселлеров, дилеров, терминалы и шлюзы для решения какой-либо

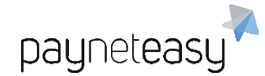

бизнес-задачи по эквайрингу. Обычно один проект создается для одного торговца и объединяет несколько его терминалов, и его транзакции обрабатываются созданными для него шлюзами, подключенными в данный проект. Каждый проект привязан к определенному менеджеру. Экран "Проекты" предназначен для управления проектами торговцев. При первом входе на экран "Проекты" через меню "Настройки" система отображает весь список проектов, созданных к текущему моменту.

Вся информация о настройках проекта, операциях с проектами и функционировании проектов расположена в соответствующих разделах, представленных ниже.

## 8.5.2.1 Поиск проекта

Кроме просмотра списка всех созданных проектов супериору доступен поиск проекта с авто-заполнением по: всем, по имени, по описанию, по тегу, по идентификатору.

|         |                 |                   | Шаблоны поиска |        |                |    |                |
|---------|-----------------|-------------------|----------------|--------|----------------|----|----------------|
| Іроекты |                 |                   |                |        | * Не сохранено | -  | Критерии пои 🚽 |
|         |                 |                   |                |        |                |    |                |
|         | Exact Criteria: | по всем           | •              | Искать |                |    |                |
|         |                 | по всем           |                | ~      |                |    |                |
| 20      |                 | по имени          |                |        | 200            |    | 21             |
| Строк:  | 10 25 50        | по описанию       |                |        |                |    |                |
| Вкл.    | ID 🐑 Имя        | по тегу           |                |        |                |    |                |
| ~       | sams-1          | по идентификатору |                |        |                | 10 |                |
| $\sim$  | sams-1          |                   |                |        |                |    |                |

Рисунок 175 - блок поиска проектов.

В Панели поиска присутствуют следующие элементы:

- Показать критерии поиска/Убрать критерии поиска показывает/скрывает панель с расширенными настройками поиска проекта;
- Добавить критерий поиска добавить торговца, шлюз, реселлера, валюту, статус;
- Шаблон поиска позволяет сохранить конфигурацию параметров поиска.

Например, можно добавить в качестве критерия поиска определенного торговца. Для этого необходимо кликнуть на строку "Добавить торговца" в выпадающем списке дополнительных фильтров. Далее в появившемся окне необходимо выбрать нужного торговца и нажать внизу кнопку "Готово".

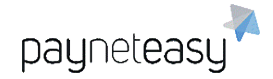

| ٩     | Поиск           |
|-------|-----------------|
| Поиск | Все Ничего      |
| (1)   | test1           |
| (2)   | mercury         |
| (3)   | fit             |
| (4)   | jimm-book       |
| (5)   | replica         |
| (6)   | rebellis        |
| (7)   | rocket          |
| (8)   | profitz         |
| (9)   | videographics   |
| (10   | 0) dyker        |
| (1    | ) nuckler       |
| < Пре | д. 1-11 След. > |
| Выбра | IHO: (1) test1  |

| Выбрано: | (1) test1 |  |  |        |        |
|----------|-----------|--|--|--------|--------|
|          |           |  |  |        |        |
|          |           |  |  |        |        |
|          |           |  |  |        |        |
|          |           |  |  | Готово | Отмена |

Рисунок 176 - окно выбора торговца.

В поле критериев поиска появится выбранный критерий:

| Exact Criteria: | по всем  Искать | Критерии |   |
|-----------------|-----------------|----------|---|
| Торговец:       | (1) test1 🥒     | с Искат  | ь |

Рисунок 177 - окно поиска с выбранным торговцем.

Чтобы появился список всех проектов, с которыми связан данный торговец, нужно нажать кнопку «Искать».

Если нужно убрать добавленный критерий, необходимо нажать значок " — " перед названием критерия (перед словом "Торговец" в примере).

Можно добавить и при необходимости удалить другие критерии таким же образом.

### 8.5.2.1.1 Шаблоны поиска проектов

Шаблон поиска позволяет сохранить конфигурацию параметров поиска.

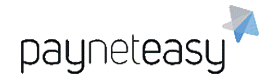

Сохранение и удаление шаблонов поиска осуществляется с помощью операций "Сохранить" и кнопки 🗙 напротив нужного шаблона.

| Шаблоны поиска        |                                                                                 |                                                                     |                                                                                  |
|-----------------------|---------------------------------------------------------------------------------|---------------------------------------------------------------------|----------------------------------------------------------------------------------|
| Test                  | -                                                                               | Крит                                                                | ерии                                                                             |
| Сохраненные шаблоны:  |                                                                                 |                                                                     |                                                                                  |
| Test                  |                                                                                 | ×                                                                   |                                                                                  |
| Сохранить как шаблон: |                                                                                 |                                                                     |                                                                                  |
|                       |                                                                                 | Coxp.                                                               |                                                                                  |
|                       | Шаблоны поиска<br>Test<br>Сохраненные шаблоны:<br>Test<br>Сохранить как шаблон: | Шаблоны поиска Test Сохраненные шаблоны: Test Сохранить как шаблон: | Шаблоны поиска Test Крит Сохраненные шаблоны: Test Х Сохранить как шаблон: Сохр. |

Рисунок 178 - работа с шаблонами поиска.

Чтобы сохранить конфигурацию параметров поиска, нужно:

- 1) выбрать необходимые критерии поиска (см. Рисунок 177);
- 2) нажать кнопку "Сохранить";
- 3) ввести название сохраняемого шаблона.

Для того чтобы воспользоваться сохраненным шаблоном, достаточно выбрать из выпадающего списка шаблонов интересующий — система автоматически обновит панель параметров поиска.

## 8.5.2.2 Создание проекта

Для создания проекта необходимо перейти в пункт меню "Настройки" – "Конфигурация" – "Проекты" (Settings – Configuration – Projects) и нажать кнопку "+Проект».

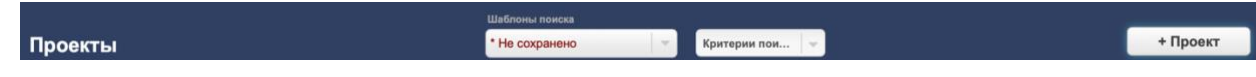

Рисунок 179 - расположение кнопки создания проекта.

Появится форма для заполнения, представленная на рисунках ниже.

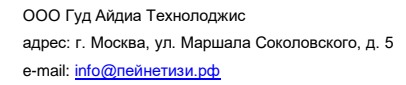

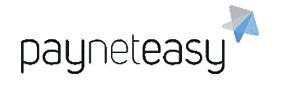

| Создать проект            |    |                   |   |
|---------------------------|----|-------------------|---|
| Статус                    |    | Включен           | ~ |
| Проект                    | *  |                   |   |
| Описание                  |    |                   |   |
| Теги                      |    |                   |   |
| Тип                       |    | Other             | ~ |
| Валюта                    | *  | Выберите значение | ~ |
| Относящийся к             |    |                   |   |
| Менеджер                  | *  | Искать            | Q |
| Тарифный план менеджера   | *  | Выберите значение | ~ |
| Тарифный план торговца    |    |                   | ~ |
| Реселлер                  |    | Искать            | Q |
| Другие параметры          |    |                   |   |
| Сервер сообщений          |    |                   | ~ |
| Показывать причину деклай | ła |                   |   |
| Фрод сервис               |    |                   | ~ |
| Макс. доп. балл фрода     |    |                   |   |
| Программа лояльности      |    | Искать            | Q |
| Провайдер карточных данны | х  | Искать            | Q |
| Цепь валидации            |    |                   | ~ |
| Цепь валидации держателя  |    |                   | ~ |
| Макс. сумма транзакции    |    |                   |   |
| Мин. сумма транзакции     |    |                   |   |

#### Рисунок 180 - экран создания проекта (1 из 3).

| Валидировать комиссии тр-ции | Да     | ~ |
|------------------------------|--------|---|
| 1                            |        |   |
| URL платежной формы          |        |   |
| Шаблон платёжной формы       | Искать | ٩ |
| Шаблон формы ожидания        | Искать | ٩ |
| Шаблон финишной формы        | Искать | ٩ |
| Шаблон формы выбора банка    | Искать | ٩ |
| Шаблон формы спец. полей пр  | Искать | ٩ |
| Шаблон формы PAN eligibility |        |   |

Шаблон формы сл. суммы

|                                | 4     |
|--------------------------------|-------|
| Іаблон чека                    |       |
|                                |       |
|                                |       |
|                                |       |
|                                |       |
|                                | <br>4 |
| аблон формы проверки держателя |       |
|                                |       |
|                                |       |

// Шаблон формы привязки карты

Рисунок 181 - экран создания проекта (2 из 3).

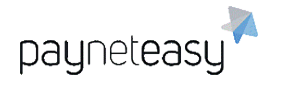

| Вопросы для телефонной прове     | рки               |
|----------------------------------|-------------------|
|                                  |                   |
|                                  |                   |
|                                  |                   |
| Не проверять CVV2 для списка Е   | ИНов              |
|                                  |                   |
|                                  |                   |
|                                  |                   |
|                                  |                   |
| URL получ. ин-ции по transfer от |                   |
| URL уведомл. торговца o transfe  | 1                 |
| URL получ. ин-ции по sale от тор |                   |
| URL уведомл. торговца о sale     |                   |
| URL получ. инф-ции по верифик    |                   |
| URL уведомл. торговца о верифі   | ·                 |
| Тип транз. для верификации       | Выберите значение |
| Сумма для верификации            |                   |
| Корр. величину чарджбека         | Да 🗸              |
| Ручной контроль транзакций       | Her               |
| URL для редиректа по умолчани    | •                 |
| Использовать новый балансинг     |                   |
| Average Croce Profit Margin      |                   |
| Average Gross Front margin       |                   |
| Detault Marketing Campaign       |                   |
| Returning customer approve sessi |                   |
| Определение клиента              | по номеру карты 🗸 |
|                                  | Создать Отмена    |

Рисунок 182 - экран создания проекта (3 из 3).

Необходимо заполнить поля, согласно таблице ниже, и нажать кнопку "Создать":

| Поле     | Описание                                       | Обяза-  |
|----------|------------------------------------------------|---------|
|          |                                                | тельное |
| Статус   | Статус проекта – Включен/Отключен.             | Да      |
|          | По умолчанию проект создается отключенным, при |         |
|          | необходимости включается. Супериор может       |         |
|          | отключить проект, в этом случае входящие       |         |
|          | транзакции будут отклоняться.                  |         |
| Проект   | Название проекта.                              | Да      |
| Описание | Описание проекта.                              | Нет     |
| Теги     | Теги, текстовые метки для поиска проекта в     | Нет     |
|          | системе.                                       |         |

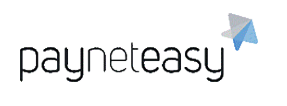

| Тип                            | Тип бизнеса, с которым связан проект, например,<br>продажа контента или хостинг.                                                                                                    | Нет |
|--------------------------------|----------------------------------------------------------------------------------------------------|-----|
| Валюта                         | Валюта, в которой будут приниматься входящие<br>транзакции.                                                                                                    | Да  |
| Тарифный план<br>Менеджера     | Тарифный план для данного проекта,<br>устанавливаемый менеджером.                                                                                                    | Да  |
| Тарифный план<br>Торговца      | Тарифный план для данного проекта,<br>устанавливаемый торговцем.                                                                                                    | Нет |
| Реселлер                       | Реселлер, если этот проект создается для<br>Реселлера.                                                                                                    | Нет |
| ДРУГИЕ<br>ПАРАМЕТРЫ            |                                                                                                    |     |
| Сервер сообщений               | Это SMPT сервер, конфигурируемый<br>администратором системы для отправки<br>уведомлений об успешно проведенной покупке.                                                             | Нет |
| Показывать<br>причину деклайна | Да/Нет.                                                                                                    | Нет |
| Фрод сервис                    | Сервис защиты от мошеннических транзакций<br>(внешняя система, с которой у PaynetEasy есть<br>интеграция. Система оценивает транзакцию по<br>уровню риска фрода и выставляет балл). | Нет |
| Макс. балл фрода               | Максимально допустимый балл, выставленный<br>Фрод системой, при котором транзакция<br>отклоняется как мошенническая.                                                                | Нет |
| Программа<br>лояльности        | Указать программу лояльности.                                                                                                    | Нет |
| Провайдер<br>карточных данных  | Указать провайдера карточных данных.                                                                                                    | Нет |
| Цепь валидации                 | Указать цепь валидации.                                                                                                    | Нет |

| Цепь валидации<br>держателя               | Указать цепь валидации держателя.                                                                                                    |     |
|-------------------------------------------|----------------------------------------------------------------------------------------------------|-----|
| Макс. Сумма<br>транзакции                 | Максимальная сумма, которую можно провести в одной транзакции.                                                                                                 |     |
| Мин. Сумма<br>транзакции                  | Минимальная сумма, которую можно провести в<br>одной транзакции.                                                                                               | Нет |
| Валидировать<br>комиссии тр-ции           | Да/Нет.                                                                                                    | Нет |
| URL платёжной<br>формы                    | URL адрес платёжной формы торговца в HTML<br>формате.                                                                                                    | Нет |
| Шаблон<br>платежной формы                 | Шаблон платежной формы для торговцев в HTML<br>формате                                                                                                    | Нет |
| Шаблон формы<br>ожидания                  | Шаблон формы ожидания для торговцев – что<br>будет видеть покупатель после нажатия кнопки<br>оплатить во время обработки покупки:<br>«Пожалуйста, подождите…». | Нет |
| Шаблон финишной<br>формы                  | Шаблон финишной формы для торговцев – что<br>будет видеть покупатель после обработки покупки.                                                                  | Нет |
| Шаблон формы<br>выбора банка              | Шаблон формы выбора банка для торговцев.                                                                                                    | Нет |
| Шаблон формы<br>спец. полей при<br>Payout | Шаблон формы спец. полей для торговцев при<br>операции Payout.                                                                                                 | Нет |
| Шаблон формы<br>PAN eligibility           | Шаблон формы для услуги PAN eligibility.                                                                                                    | Нет |
| Шаблон формы сл.<br>суммы                 | Шаблон формы сл. Суммы.                                                                                                    | Нет |
| Шаблон чека                               | Шаблон чека.                                                                                                    | Нет |

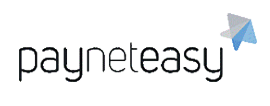

| Шаблон формы<br>проверки<br>держателя                   | Шаблон формы проверки держателя карты.                                                                                                    | Нет |
|---------------------------------------------------------|----------------------------------------------------------------------------------------------------|-----|
| Шаблон формы<br>привязки карты                          | Шаблон формы привязки карты покупателя.                                                                                                    | Нет |
| Шаблон для<br>телефонной<br>проверки                    | Шаблон для телефонной проверки.                                                                                                    | Нет |
| Не проверять<br>CVV2 для списка<br>БИНов                | Для проведения платежей по картам Maestro, у<br>которых нет CVV2. В этом поле перечисляются<br>БИНы банков-эмитентов карт Maestro, чтобы шлюз<br>обрабатывал карты Maestro без CVV. | Нет |
| URL получ. ин-ции<br>по transfer от<br>торговца         | URL запроса на перевод от торговца в мобильном<br>API.                                                                                                    | Нет |
| URL уведомл.<br>торговца o transfer                     | URL уведомление торговца о переводе в<br>мобильном API.                                                                                                    | Нет |
| URL получ. ин-ции<br>по sale от<br>торговца             | URL запроса на покупку от торговца в мобильном<br>API.                                                                                                    | Нет |
| URL уведомл.<br>торговца о sale                         | URL уведомление торговца об операции покупки в мобильном API.                                                                                                    | Нет |
| URL получ. инф-<br>ции по<br>верификации от<br>торговца | URL запроса на верификацию от торговца в<br>мобильном API.                                                                                                    | Нет |
| URL уведомл.<br>торговца о<br>верификации               | URL уведомление торговца о верификации в<br>мобильном API.                                                                                                    | Нет |
| Тип транз. для<br>верификации                           | Выбор типа транзакции для верификации (Sale,<br>Preauth)                                                                                                    | Нет |

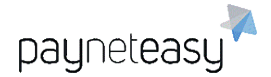

| Сумма для<br>верификации                        | Выбор суммы для верификации.                                                                                                    | Нет |
|-------------------------------------------------|----------------------------------------------------------------------------------------------------|-----|
| Корр. Величину<br>чарджбека                     | Да/Нет.                                                                                                    | Нет |
| Ручной контроль<br>транзакций                   | Выбор ручного контроля транзакций<br>(Наследовать/Да/Нет).                                                                                                    | Нет |
| URL для<br>редиректа по<br>умолчанию            | URL по умолчанию для перенаправления.                                                                                                    | Нет |
| Использовать<br>новый балансинг                 | Включить использование новой система<br>балансинга и маршрутизации (Отметка)                                                                                                    | Нет |
| Average Gross<br>Profit Margin                  | Указать среднюю маржу валовой прибыли.                                                                                                    | Нет |
| Default Marketing<br>Campaign                   | Указать маркетинговую компанию по умолчанию.                                                                                                    | Нет |
| Returning customer<br>approve sessions<br>count | Количество успешных транзакций, для<br>определение покупателя как возвращающегося.                                                                                                    | Нет |
| Определение<br>клиента                          | Указать, как будет определяться возвращающийся<br>покупатель:<br>(По номеру карты, По держателю карты и email, По<br>держателю карты и назначению, По держателю<br>карты и телефону). | Нет |

## 8.5.2.3 Общие данные проекта

Чтобы увидеть общие данные проекта, нужно кликнуть на его название в списке проектов на экране "Проекты" в меню "Настройки" – "Конфигурация" – "Проекты" (Settings – Configuration – Projects).

На экране «Общие» отображаются:

- 1) общие данные проекта;
- 2) список терминалов, связанных с этим проектом;
- 3) список шлюзов, связанных с этим проектом;

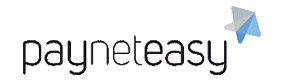

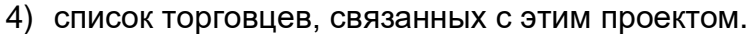

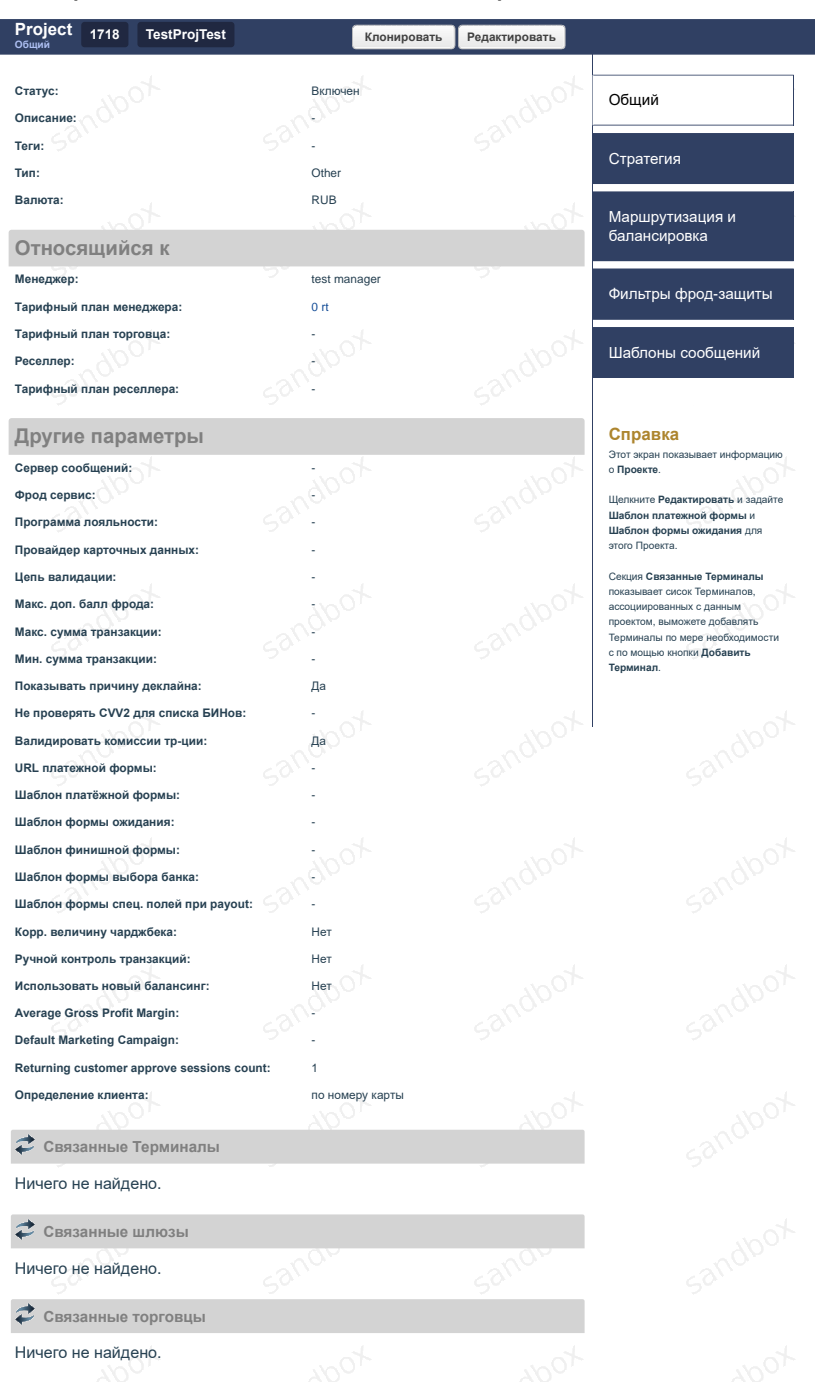

Рисунок 183 - экран с общими данными проекта.

## 8.5.2.4 Редактирование данных проекта

Супериор может редактировать общие данные проекта. Для этого необходимо нажать кнопку "Редактировать" в верхней части экрана справа.

После внесения необходимых изменений необходимо нажать кнопку "Обновить" в нижней части экрана, либо нажать кнопку "Отмена" для отмены действия.

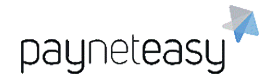

## 8.5.2.5 Стратегии обработки входящих транзакций.

Стратегия процессинга является системой, которая определяет алгоритм распределения входящих транзакций по шлюзам и группам шлюзов.

**Примечание**. Шлюзы ассоциируются с проектом через стратегии, а не напрямую.

## 8.5.2.5.1 Типы стратегий

Система PaynetEasy поддерживает три стратегии процессинга входящих транзакций:

- 1) Цепную стратегию (Chain-based);
- 2) Балансирующую стратегию (Balancing);
- 3) Равнораспределяющую стратегию (Equal).

## Цепная стратегия

Цепная (Chain-based) стратегия работает следующим образом:

- Супериор создает несколько шлюзов и устанавливает каждому шлюзу порядковый номер;
- Входящая транзакция направляется сначала на шлюз с наименьшим порядковым номером;
- Если шлюз отклонил транзакцию по какой-либо причине, транзакция направляется на следующий шлюз. И так до тех пор, пока транзакция не будет успешно обработана одним из шлюзов или отклонена всеми шлюзами.

## Балансирующая стратегия

Балансирующая (Balancing) стратегия работает следующим образом:

- Супериор создает несколько шлюзов и устанавливает каждому шлюзу вес в процентах;
- Входящие транзакции распределяются по шлюзам согласно их весу, т.е. если шлюз 1 имеет вес 20%, а шлюз 2 имеет вес 80%, то шлюз 1 обработает 20% транзакций, а шлюз 2 – 80%.

## Равно-распределяющая стратегия

Равно-распределяющая (Equal) Стратегия работает так же, как Балансирующая стратегия, но на все шлюзы транзакции распределяются одинаково.

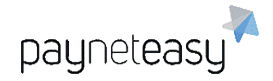

2.

2.

## 8.5.2.5.2 Примеры распределения входящих транзакций.

Распределение входящих транзакций может быть необходимо в разных случаях.

## Пример 1 – Цепная стратегия.

Супериор имеет договоры с двумя банками-эквайерами, Банком 1 и Банком

Банк 1 имеет очень высокий коэффициент отклоненных транзакций (decline ratio) из-за того, что он не принимает платежи с банковских карт, выпущенных за пределами США. Банк 2 менее требователен и обрабатывает все карты.

Супериор создает два шлюза и определяет Цепную стратегию процессинга для них.

Входящие транзакции направляются сначала на шлюз Банка 1. Если транзакция отклонена, система пытается провести ее через шлюз Банка 2. Это позволяет увеличить величину успешных входящих транзакций.

### Пример 2 – Цепная стратегия.

Супериор имеет договоры с двумя банками-эквайерами, Банком 1 и Банком 2.

Супериор создает два шлюза и определяет Цепную стратегию процессинга для них.

В один из дней по каким-либо причинам (техническим или политическим) Банк 1 перестает принимать входящие транзакции.

PaynetEasy пытается провести транзакцию через шлюз Банка 1 и получает ошибку.

В этом случае PaynetEasy проводит транзакцию через шлюз Банка 2. Это позволяет обеспечить непрерывность работы системы для торговцев, их бизнес и бизнес менеджера не страдает из-за проблем Банка 1.

## Пример 3 – Цепная стратегия.

Супериор имеет договоры с двумя банками-эквайерами, Банком 1 и Банком

Супериор создает два шлюза и определяет Цепную стратегию процессинга для них.

Банк 1 определяет месячный лимит по входящим транзакциям в 500000 RUB, а Банк 2 – в 1000000 RUB.

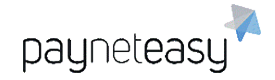

2.

Согласно Цепной стратегии, транзакции направляются сначала на Шлюз Банка 1, и, когда месячный лимит исчерпан, PaynetEasy начинает проводить транзакции через Шлюз Банка 2.

Это позволяет увеличить общую сумму входящего трафика.

Пример 4 – Балансирующая Стратегия.

Супериор имеет договоры с двумя банками-эквайерами, Банком 1 и Банком

Супериор создает два шлюза и определяет Балансирующую стратегию процессинга для них.

Банк 1 определяет месячный лимит по входящим транзакциям в 500000 RUB, а Банк 2 – в 1000000 RUB.

Шлюзу Банка 1 супериор приписывает вес 30%, Шлюзу Банка 2 – 70%.

Если торговец привлек транзакции на 1000000 RUB, через Банк 1 пройдет примерно 300000 RUB, через банк 2 – примерно 700000 RUB.

Согласно Балансирующей стратегии, 70% транзакций направляются на шлюз Банка 2, а 30% — на шлюз Банка 1.

Это позволяет более взвешенно распределять входящий трафик между банками, не нарушая наложенных банком лимитов.

**Примечание**. Конечные суммы по транзакциям, проведенным через шлюзы, могут отличаться от рассчитанных согласно весам, т.к. некоторые транзакции могли быть отклонены шлюзом Банка 1 и приняты шлюзом Банка 2. В этом случае на шлюзе Банка 2 может быть больше 70% входящих транзакций.

8.5.2.5.3 Настройка стратегии процессинга

Для настройки Стратегии Процессинга необходимо выбрать пункт меню "Настройки" – "Конфигурация" – "Проекты".

В списке проектов необходимо выбрать нужный проект. (также может быть создан новый проект или с помощью поиска найден уже существующий).

Появится окно общих свойств проекта. В контекстном меню справа необходимо выбрать пункт "Стратегия".

ООО Гуд Айдиа Технолоджис адрес: г. Москва, ул. Маршала Соколовского, д. 5 e-mail: info@пейнетизи.pd

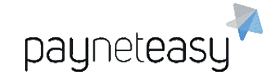

| Project 1718 TestProjTest             |                      | Клонировать | Редактировать | _                               |
|---------------------------------------|----------------------|-------------|---------------|---------------------------------|
| Статус:<br>Описание:                  | Включен              |             |               | Общий                           |
| Теги:<br>Тип:                         | -<br>Other           |             |               | Стратегия                       |
| Валюта:                               | RUB                  |             |               | Маршрутизация и<br>балансировка |
| Менеджер:<br>Тарифный план менеджера: | test manager<br>0 rt |             | 50°           | Фильтры фрод-защиты             |
| Тарифный план торговца:<br>Реселлер:  | doox                 |             |               | Шаблоны сообщений               |
| Тарифный план реселлера:              | ano.                 |             |               |                                 |

Рисунок 184 - расположение пункта "Стратегия" на экране проекта.

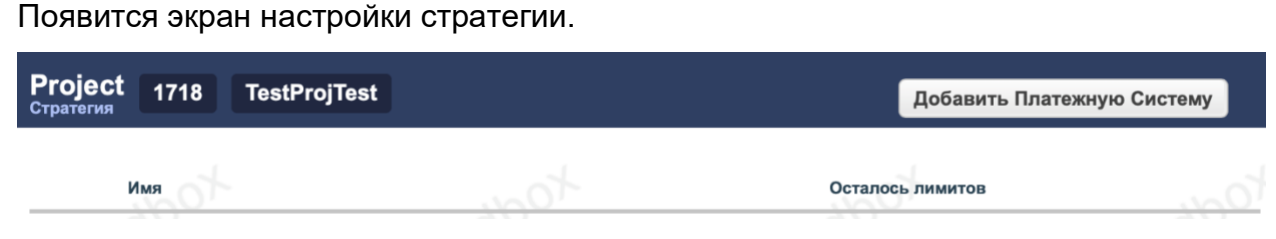

Рисунок 185 - экран настройки стратегии.

#### 8.5.2.5.3.1 Добавление платёжной системы

Чтобы настроить Стратегию процессинга, необходимо нажать кнопку "Добавить Платежную Систему" в верхней части экрана. Откроется дополнительное окно, показанное на рисунке ниже.

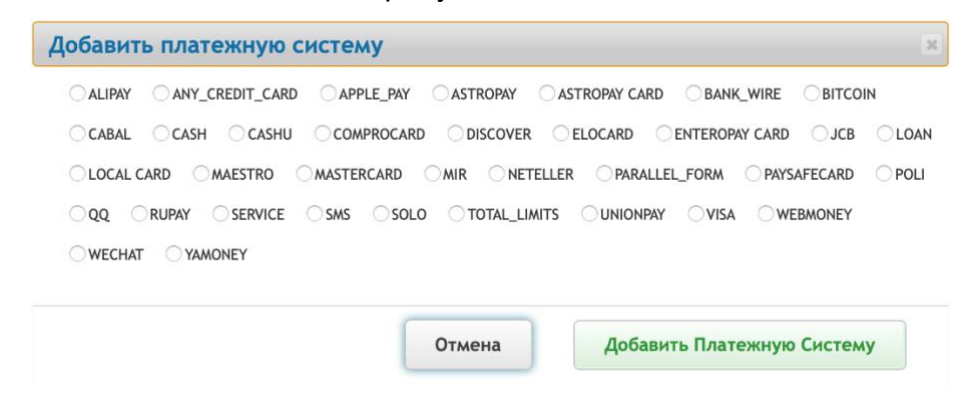

Рисунок 186 - выбор платёжной системы для добавления.

После выбора нужной платёжной системы необходимо нажать кнопку "Добавить Платежную Систему".

На открывшемся экране появится добавленная платежная система.

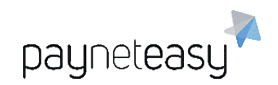

| Project 1718 TestProjTest<br>Стратегия |       |  | Добавить Платежну |                 |               |
|----------------------------------------|-------|--|-------------------|-----------------|---------------|
| Имя                                    |       |  | Осталос           | сь лимитов      | O             |
| T CO MAESTRO                           | Equal |  |                   | Добавить группу | Добавить шлюз |
| 77                                     |       |  |                   |                 | 27            |

Рисунок 187 - пример добавленной платёжной системы Maestro.

Если требуется добавить еще одну платежную систему, необходимо снова кликнуть на кнопку "Добавить Платежную Систему" вверху и повторить те же действия.

| Рго<br>Страт | <b>јес</b><br>тегия | t 1718     | TestProjTest |     | Добавить Платежну | ю Систему     |
|--------------|---------------------|------------|--------------|-----|-------------------|---------------|
| _            |                     | Имя        |              | ton | Осталось лимитов  | Occ           |
| - (          |                     | MAESTRO    | Equal        |     | Добавить группу   | Добавить шлюз |
| •            | MN2                 | MIR        | Equal        |     | Добавить группу   | Добавить шлюз |
| •            | VISA                | VISA       | Equal        |     | Добавить группу   | Добавить шлюз |
| - (          |                     | MASTERCARE | Equal        |     | Добавить группу   | Добавить шлюз |
|              | 2                   | 1 m        |              | 2   | 200               | 211           |

Рисунок 188 - пример нескольких добавленных платёжных систем.

### 8.5.2.5.3.2 Добавление шлюза в стратегию

Далее необходимо добавить шлюзы для каждой из платежных систем. Для этого в строке платежной системы необходимо нажать кнопку "Добавить шлюз". В появившемся окне в поле поиска нужно выбрать подходящий шлюз и нажать "Добавить шлюз".

| × |   | ь шлюз                  | 1ть ш | Добави |
|---|---|-------------------------|-------|--------|
|   | 0 | * 2239 - close day gate | *     | Шлюз   |
|   |   |                         |       |        |
|   |   |                         |       |        |
|   |   |                         |       |        |
|   | 0 |                         |       |        |

Рисунок 189 - выбор шлюза для добавления в стратегию.

Если на данном этапе требуется создать новый шлюз для данного проекта, то в этом окне необходимо нажать кнопку "Отмена", а далее открыть меню "Настройки" – "Конфигурация" – "Шлюзы" и создать новый шлюз (см. 8.5.3.2), после чего вернуться в меню "Настройки" – "Конфигурация" – "Проекты", выбрать текущий проект и пункт меню "Стратегия", затем снова нажать кнопку "Добавить

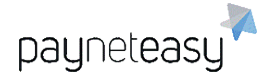

шлюз" в строке платежной системы, чтобы вернуться в нужное окно. Эта последовательность действий может быть повторена несколько раз для добавления (создания и добавления) нескольких шлюзов.

**Примечание**. В списке окна добавления шлюза появляются только те шлюзы, валюта которых совпадает с валютой проекта.

Как правило, для платежных систем Visa и Mastercard добавляются одни и те же шлюзы.

| -                       |                                                                                                    | Доба                                                                                                    | вить Платежнун                                                                                                    | о Систему                                                                                                    |
|-------------------------|----------------------------------------------------------------------------------------------------|----------------------------------------------------------------------------------------------------|----------------------------------------------------------------------------------------------------|----------------------------------------------------------------------------------------------------|
| to                      | Осталос                                                                                                    | ь лими                                                                                                    | тов                                                                                                    |                                                                                                    |
| ual                     |                                                                                                    |                                                                                                    | Добавить группу                                                                                                    | Добавить шлюз                                                                                                    |
| 2239 - close day gate - | RUB                                                                                                    | %                                                                                                    | день                                                                                                    |                                                                                                    |
| ual                     |                                                                                                    |                                                                                                    | Добавить группу                                                                                                    | Добавить шлюз                                                                                                    |
| 2239 - close day gate - | RUB                                                                                                    | %                                                                                                    | день                                                                                                    |                                                                                                    |
| ual                     |                                                                                                    |                                                                                                    | Добавить группу                                                                                                    | Добавить шлюз                                                                                                    |
| 2239 - close day gate - | RUB                                                                                                    | %                                                                                                    | день                                                                                                    |                                                                                                    |
| ual                     |                                                                                                    |                                                                                                    | Добавить группу                                                                                                    | Добавить шлюз                                                                                                    |
| 2239 - close day gate - | RUB                                                                                                    | %                                                                                                    | день                                                                                                    |                                                                                                    |
|                         | ual<br>2239 - close day gate -<br>ual<br>2239 - close day gate -<br>ual<br>2239 - close day gate -<br>ual<br>2239 - close day gate - | aal<br>2239 - close day gate - RUB<br>2239 - close day gate - RUB<br>2239 - close day gate - RUB<br>2239 - close day gate - RUB<br>2239 - close day gate - RUB | DCTANOCЬ ЛИМИ<br>ual<br>2239 - close day gate - RUB %<br>ual<br>2239 - close day gate - RUB %<br>ual<br>2239 - close day gate - RUB %<br>ual<br>2239 - close day gate - RUB % | Осталось лимитов           ual         Добавить группу           2239 - close day gate         -         RUB         %         день           ual         .         RUB         %         день           ual         .         RUB         %         день           ual         .         RUB         %         день           ual         .         RUB         %         день           ual         .         RUB         %         день           ual         .         .         .         Добавить группу           2239 - close day gate         -         RUB         %         день           ual         .         .         .         .         Добавить группу           2239 - close day gate         -         .         .         .         .         .           ual         .         .         .         .         .         .         .         .         .           239 - close day gate         -         .         .         .         .         .         .         .         .         .         .         .         .         .         .         .         . |

Рисунок 190 - пример настроенной стратегии с одним шлюзом для каждой из платежных систем.

### 8.5.2.5.3.3 Добавление группы шлюзов

Также в стратегии можно добавлять группы шлюзов для платёжных систем. Для этого необходимо нажать кнопку "Добавить группу" в строке платежной системы.

| Создать группу |        |                |
|----------------|--------|----------------|
| Имя группы *   |        |                |
|                | Отмена | Создать группу |

Рисунок 191 - окно создания группы шлюзов.

В поле "Имя группы" необходимо ввести название новой группы и затем нажать кнопку "Создать группу".

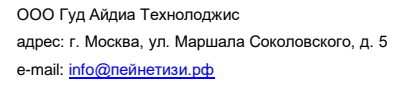

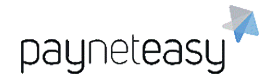

| Ргојес<br>Стратегия | t 1718 Testl | ProjTest   |                       |   |         | Доб   | авить Платежну  | ю Систему     |
|---------------------|--------------|------------|-----------------------|---|---------|-------|-----------------|---------------|
|                     | Имя          |            |                       |   | Осталос | ь лим | тов             |               |
| -                   | MAESTRO      | Equal      |                       |   |         |       | Добавить группу | Добавить шлюз |
|                     | •            | Equal      | Группа                |   |         |       |                 |               |
|                     | 2239         | <b>@</b> % | 2239 - close day gate | - | RUB     | %     | день            |               |

Рисунок 192 - пример созданной группы для платежной системы Maestro.

Строка созданной группы с ее названием появляется под строкой платежной системы. При наведении курсора на эту строку появятся пункты меню "Добавить шлюз" и "Удалить". Шлюзы добавляются для данной группы так же, как добавлялись шлюзы для проекта ранее. Строки созданных шлюзов появятся под строчкой с названием группы.

### 8.5.2.5.3.4 Изменение стратегии

Стратегия платежной системы также может быть изменена после добавления. В строке платежной системы и в строке группы отображается указатель используемой стратегии, к примеру – Equal (Равнораспределяющая). Тип стратегии можно изменить как общую для платежной системы, так и внутреннюю стратегию группы. Стратегия группы может отличаться от общей стратегии.

Чтобы изменить тип стратегии, необходимо кликнуть на указатель стратегии. Появится экран "Изменить тип стратегии". На этом экране нужно выбрать стратегию и нажать кнопку "Изменить тип стратегии".

| Изменить тип стратегии                                |
|-------------------------------------------------------|
| Balancing Chain based <b>O</b> Equal Amount balancing |
| Amount equal Obestination card type Ocountry          |
| Opestination country Ocustomer type Obalanced Chain   |
|                                                       |
| Отмена Изменить тип стратегии                         |
|                                                       |

Рисунок 193 - окно изменения типа стратегии.

#### 8.5.2.5.3.5 Включение и выключение шлюза

Признак активности каждого шлюза отображён на значке возле его названия:

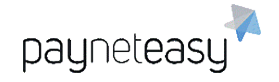

**W** – шлюз включен;

🔍 – шлюз выключен.

Нажатие на этот значок включает/выключает шлюз.

При нажатии на значок возле включённого шлюза появится диалоговое окно для его отключения, и наоборот.

|                                         | 1/027             |
|-----------------------------------------|-------------------|
| вы уверены, что хотите выключить шл     | 103:              |
| Данное действие сделает шлюз недоступны | м для процессинга |
|                                         |                   |
|                                         |                   |
|                                         |                   |
|                                         |                   |
|                                         |                   |
|                                         |                   |
|                                         |                   |
| Отмена                                  | Отключить шлюз    |

Рисунок 194 - подтверждение отключения шлюза.

#### 8.5.2.5.3.6 Изменение веса шлюза

Значок "%" показывает вес шлюза при Балансирующей стратегии. Его тоже можно изменить.

Для этого необходимо кликнуть на значок. Откроется окно, показанное на рисунке ниже.

| 1зменить вес балансинга      |                         |
|------------------------------|-------------------------|
| Укажите вес балансинга (%) 1 |                         |
| Отмена                       | Изменить вес балансинга |

Рисунок 195 - окно изменения веса шлюза в балансирующей стратегии.

Вес балансинга необходимо указать в процентах, затем нажать кнопку "Изменить вес балансинга".

### 8.5.2.5.3.7 Перемещение шлюза

Система позволяет перемещать шлюзы: менять расположение в таблице (перемещать на уровень выше) или в другую группу.

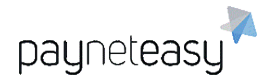

Для этого нужно навести курсор на поле нужного шлюза. Справа появится ссылка "Переместить":

| 2239 | • | 1 % | close day gate   | -                    | RUB     | %  | день | Переместить | Удалить |
|------|---|-----|------------------|----------------------|---------|----|------|-------------|---------|
|      |   |     | Рисунок 196 - вь | ібор шлюза для переі | мещения | 1. |      |             |         |

После нажатия на нее откроется окно, показанное на рисунке ниже.

| па уровень выше     |          |   |  |
|---------------------|----------|---|--|
| В другую группу und | efined ᅌ |   |  |
|                     |          |   |  |
|                     |          |   |  |
|                     |          |   |  |
|                     |          |   |  |
|                     |          | _ |  |

Рисунок 197 - окно опций перемещения шлюза.

После выбора нужной опцию необходимо нажать кнопку "Переместить шлюз".

### 8.5.2.5.3.8 Удаление шлюза из стратегии

**Примечание**. Удалить шлюз из Стратегии можно только в том случае, если ни одна транзакция не прошла на шлюз!

Для удаления шлюза необходимо навести курсор на строку выбранного

шлюза, справа появится ссылка "Удалить".

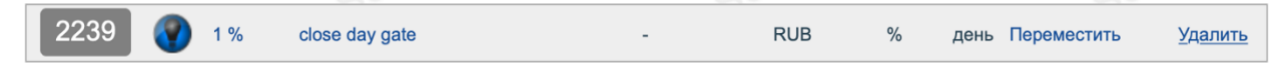

Рисунок 198 - выбор шлюза для удаления.

После нажатия на нее откроется окно, показанное на рисунке ниже.

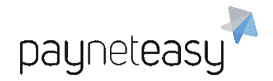

| тегии?       |
|--------------|
|              |
|              |
|              |
|              |
|              |
| Удалить шлюз |
|              |

Рисунок 199 - окно подтверждения удаления шлюза.

После нажатия кнопки "Удалить шлюз" шлюз будет удален.

## 8.5.2.6 Маршрутизация и балансировка (система "Новый балансинг")

## 8.5.2.6.1 Общая информация

Система маршрутизации и балансировки позволяет гибко распределять трафик между платежными шлюзами в зависимости от заданных критериев и данных транзакции клиента.

Трафик может быть направлен на определенную группу шлюзов и распределен между ними в соответствии с указанной балансировкой.

## 8.5.2.6.2 Настройка маршрутизации и балансировки

Балансировка настраивается на уровне проекта на вкладке "Маршрутизация и балансировка". Для начала настройки необходимо выбрать один из типов маршрутизации:

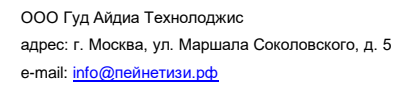

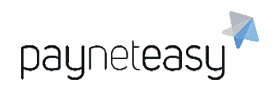

|                  | Balancing<br>for project id: 1209 |  |  |  |  |
|------------------|-----------------------------------|--|--|--|--|
| SOURC            | E CARD                            |  |  |  |  |
| =                | Type<br>Visa, Mastercard etc.     |  |  |  |  |
| L                | BIN<br>190000, 189999 etc.        |  |  |  |  |
| Ê                | Bank<br>Sberbank, Tinkoff etc.    |  |  |  |  |
| P                | Country<br>Russia, USA etc.       |  |  |  |  |
|                  | Level<br>ATM, CASH BACK etc.      |  |  |  |  |
| DESTINATION CARD |                                   |  |  |  |  |
|                  | Type<br>Visa, Mastercard etc.     |  |  |  |  |

Рисунок 200 - выбор типа маршрутизации для начала настройки.

Будет создан новый тип маршрутизации. Каждый тип маршрутизации имеет собственный идентификатор для облегчения навигации в больших проектах.

| SOURCE_CARD | <b>TYPE # 3504</b> |
|-------------|--------------------|
| OTHERS      |                    |

Рисунок 201 - пример блока маршрутизации с идентификатором 3504.

Если навести курсор на название типа маршрутизации, можно выбрать одно из следующих действий:

- + "Добавить правило маршрутизации" добавление правила маршрутизации для этого блока;
- Х "Удалить тип маршрутизации" удаление типа маршрутизации для выбора другого типа или балансировки вместо этого.

Если навести курсор на любое правило типа маршрутизации, можно выбрать одно из следующих действий:

- Р "Добавить маршрутизацию" выбор нового типа маршрутизации и продолжение стратегии маршрутизации;
- "Добавить балансировку"

   остановка маршрутизации и

   добавление типа балансировки;
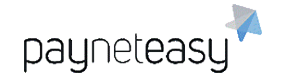

 - <sup>Ш</sup> "Настройки правила" – включение, отключение или удаление правила маршрутизации.

Правило маршрутизации с названием "Другие" (OTHERS) по умолчанию присутствует всегда, оно применяется к транзакциям, которые не соответствуют другим заданным параметрам.

Типы маршрутизации и балансировки соединены стрелками для улучшения визуального представления. Стрелка направлена от варианта маршрутизации к созданному для него типу балансировки.

Если параметры транзакции соответствуют указанному варианту маршрутизации, она отправляется дальше по стрелке.

Если созданных правил маршрутизации достаточно, необходимо нажать на кнопку "Добавить балансировку", чтобы добавить один из типов балансировки с платежными шлюзами.

| SOURCE_CARD_TYPE # 2937 |                              |
|-------------------------|------------------------------|
| OTHERS                  |                              |
|                         | BALANCE_BY_COEFFICIENT_BASED |
|                         |                              |
|                         |                              |

Рисунок 202 – добавление блока балансировки.

Затем необходимо навести курсор на название типа балансировки, чтобы выбрать одно из следующих действий:

 + "Добавить блок балансировки" – добавляет поле с активными полями для указания шлюза.

| BALANC | E_BY_COEFF | ICIENT_BA | SED |
|--------|------------|-----------|-----|
| 1      |            |           |     |
|        | ×          | ×         | ×   |

Рисунок 203 - новый блок балансировки.

Платежный шлюз - самое длинное поле, используется для выбора одного из доступных платежных шлюзов.

Процент вероятности — поле слева. Этот процент определяет, насколько вероятно, что транзакция пройдет по балансировке к этому шлюзу. Это поле существует только для типов балансировки с указанным коэффициентом. Три пустых поля внизу используются для переопределения тарифных планов. Если эти поля пусты, при процессинге транзакции будут использованы тарифные планы, указанные на терминале, проекте и шлюзе.

 – Х "Удалить тип балансировки" – для выбора другого типа маршрутизации или балансировки.

— 🛯 🖣 "Создать группу" – для создания группы балансировки.

Если транзакция соответствует созданным условиям маршрутизации, она будет направлена в тип балансировки с соответствующим платежным шлюзом.

Для того, чтобы увидеть другие правила маршрутизации, необходимо нажать на кнопку "Добавить правило маршрутизации", далее выбрать необходимое правило в выпадающем списке. Затем для этого правила необходимо создать маршрут будущей транзакции. Новый тип балансировки или маршрутизации появляется справа от выбранного правила с новым номером и названием.

| SOURCE_CARD_TYPE # 8724 |   |                        |
|-------------------------|---|------------------------|
| OTHERS                  |   |                        |
|                         |   | SOURCE_CARD_BIN # 8802 |
| JCB ×                   | · | OTHERS                 |
|                         | Ĺ | 500001 × 500002 ×      |

Рисунок 204 - настроенный тип маршрутизации по BIN карты для правила маршрутизации карт платёжной системы JCB.

В зависимости от требуемой стратегии маршрутизации и уровня разделения трафика можно продолжить построение маршрутов или завершить маршрут, добавив один из типов балансировки и щелкнув на кнопку "Добавить блок балансировки", чтобы добавить платежный шлюз.

Если правило балансировки "Другие" (OTHERS) использовать не планируется, его можно отключить, нажав кнопку "Настройки правила" и переключив соответствующий значок.

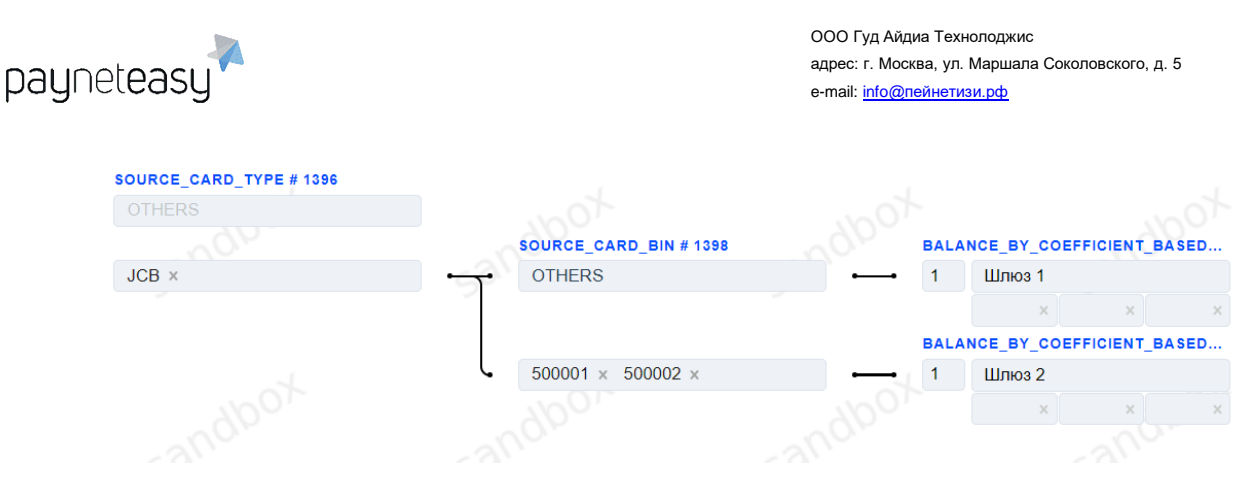

Рисунок 205 - пример настройки стратегии для банковских карт платёжной системы JCB с разбивкой маршрута по BIN карт и направлением транзакций в два различных шлюза.

После настройки маршрутизации и балансировки её необходимо включить на уровне проекта. Для этого необходимо перейти в настраиваемый проект, нажать кнопку "Редактировать" и выбрать флажок "Использовать новую балансировку" внизу страницы. Для подтверждения выбора необходимо нажать кнопку "Обновить".

| Использовать новый балансинг     | ✓               |        |
|----------------------------------|-----------------|--------|
| Average Gross Profit Margin      |                 |        |
| Default Marketing Campaign       |                 |        |
| Returning customer approve sessi |                 | 1      |
| Определение клиента              | по номеру карты | ~      |
|                                  | Обновить        | Отмена |

Рисунок 206 - активация нового балансинга в настройках проекта.

После настройки система маршрутизации и балансировки применяется на весь проект и все транзакции будут проходить через неё, вместо стратегии, описанной в разделе 8.5.2.5.

## 8.5.2.6.3 Типы маршрутизации

В системе маршрутизации и балансировки используются разные варианты маршрутизации для более гибкой настройки маршрута транзакций.

"Тип маршрутизации" это фильтр, позволяющий настроить разделение трафика. В зависимости от выбранного типа маршрутизации поток транзакций будет распределяться в соответствии с установленными правилами. "Картой отправителя" для всех типов маршрутизации считается банковская карта или платёжный метод, с которых совершается платёж или перевод.

В системе маршрутизации и балансировки представлены следующие типы маршрутизации:

## 1) Тип карты отправителя

Тип маршрутизации "Тип карты отправителя" позволяет сортировать транзакции по типу банковской карты отправителя или платёжной системе.

|   | SOURCE_CARD_TYPE # 2524 |
|---|-------------------------|
|   | OTHERS                  |
|   |                         |
| H |                         |
|   | ALIPAY                  |
|   | AMEX                    |
|   | ANY_CREDIT_CARD         |
|   | ASTROPAY                |
|   | ASTROPAY CARD           |
|   | BITCOIN                 |
|   | CABAL                   |

Рисунок 207 - маршрутизация по типу карты отправителя.

## 2) BIN Карты отправителя

payneteasy

Тип маршрутизации "BIN Карты отправителя" позволяет сортировать транзакции по значению BIN банковской карты отправителя.

| OURCE_CARD_BIN # 2530 |
|-----------------------|
| OTHERS                |
|                       |
| 100510 × 101200 ×     |
|                       |

Рисунок 208 - маршрутизация по BIN карты отправителя.

## 3) Банк карты отправителя

Тип маршрутизации "Банк карты отправителя" позволяет сортировать транзакции по названию банка-эмитента карты отправителя.

| S | OURCE_CARD_BANK # 2532         |  |
|---|--------------------------------|--|
|   | OTHERS                         |  |
|   |                                |  |
|   | GRAND COMMERCIAL BANK $\times$ |  |
| _ |                                |  |

Рисунок 209 - маршрутизация по банку-эмитенту карты отправителя.

# 4) Страна карты отправителя

Тип маршрутизации "Страна карты отправителя" позволяет сортировать транзакции по стране банковской карты отправителя, определенной на основе BIN.

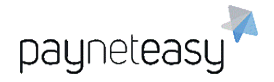

|   | SOURCE_CARD_COUNTRY # 2535 |
|---|----------------------------|
|   | OTHERS                     |
|   |                            |
| 1 |                            |
|   | Andorra                    |
|   | United Arab Emirates       |
|   | Afghanistan                |
|   | Antigua and Barbuda        |
|   | Anguilla                   |
|   | Albania                    |

Рисунок 210 - маршрутизация по стране карты отправителя.

## 5) Уровень карты отправителя

Тип маршрутизации "Уровень карты отправителя" позволяет сортировать транзакции по уровню банковской карты или карточному продукту платёжной системы отправителя.

| SOURCE_CARD_LEVEL # 2537 |  |  |
|--------------------------|--|--|
| OTHERS                   |  |  |
|                          |  |  |
| MASTERCARD BLACK ×       |  |  |
|                          |  |  |

Рисунок 211 - маршрутизация по уровню карты отправителя.

## 6) Тип карты получателя

Тип маршрутизации "Тип карты получателя" позволяет сортировать транзакции по типу банковской карты получателя.

|   | DESTINATION_CARD_TYPE # 2539 |
|---|------------------------------|
|   | OTHERS                       |
|   |                              |
| ÷ |                              |
|   | ALIPAY                       |
|   | AMEX                         |
|   | ANY_CREDIT_CARD              |
|   | ASTROPAY                     |
|   | ASTROPAY CARD                |
|   | BITCOIN                      |
|   | CABAL                        |

Рисунок 212 - маршрутизация по типу карты получателя.

## 7) BIN карты получателя

Тип маршрутизации "BIN карты получателя" позволяет сортировать транзакции по значению BIN банковской карты получателя.

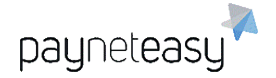

ООО Гуд Айдиа Технолоджис адрес: г. Москва, ул. Маршала Соколовского, д. 5 e-mail: info@neйнетизи.pd

#### **DESTINATION\_CARD\_BIN # 2541**

OTHERS

100001 × 100515 ×

Рисунок 213 - маршрутизация по BIN карты получателя.

#### 8) Банк карты получателя

Тип маршрутизации "Банк карты получателя" позволяет сортировать транзакции по названию банка-эмитента получателя.

| DESTINATION_CARD_BANK # 2 | 543 |
|---------------------------|-----|
| OTHERS                    |     |
|                           |     |

GRAND BANK & TRUST OF F... ×

Рисунок 214 - маршрутизация по банку карты получателя.

## 9) Страна карты получателя

Тип маршрутизации "Страна карты получателя" позволяет сортировать транзакции по стране карты получателя.

| DESTINATION_CARD_COUNTRY # 2545 |
|---------------------------------|
| OTHERS                          |
|                                 |
|                                 |
|                                 |
| Andorra                         |
| United Arab Emirates            |
| Afghanistan                     |
| Antigua and Barbuda             |
| Anguilla                        |
| Albania                         |

Рисунок 215 - маршрутизация по стране карты получателя.

#### 10)Уровень карты получателя

Тип маршрутизации "Уровень карты получателя" позволяет сортировать транзакции уровню банковской карты или карточному продукту платёжной системы получателя.

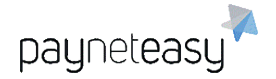

ООО Гуд Айдиа Технолоджис адрес: г. Москва, ул. Маршала Соколовского, д. 5 e-mail: info@neйнетизи.pd

#### DESTINATION\_CARD\_LEVEL # 2547

OTHERS

GOLD PREMIUM ×

Рисунок 216 - маршрутизация по уровню карты получателя.

#### 11) ІР страны покупателя

Тип маршрутизации "IP страны покупателя" позволяет сортировать транзакции по стране покупателя, определенной на основе IP-адреса.

|    | CUSTOMER_IP_COUNTRY # 2549 |
|----|----------------------------|
|    | OTHERS                     |
|    |                            |
| :: | 1                          |
|    |                            |
|    | Andorra                    |
|    | United Arab Emirates       |
|    | Afghanistan                |
|    | Antigua and Barbuda        |
|    | Anguilla                   |
|    | Albania                    |

Рисунок 217 - маршрутизация по стране клиента, определенной на основе IP-адреса.

#### 12)Диапазон ІР-адресов покупателя

Тип маршрутизации "Диапазон IP-адресов покупателя" позволяет сортировать транзакции, на основе значения IP-адресов, находящихся в заданном диапазоне. Поддерживаются IPv4 и IPv6 адреса.

| CUSTOMER_IP_RANGE # 2551 |           |  |
|--------------------------|-----------|--|
| OTHERS                   |           |  |
|                          |           |  |
| 127.0.0.1                | 127.0.0.1 |  |

Рисунок 218 - маршрутизация по диапазонам ІР-адресов покупателя.

#### 13)Страна выставления счета покупателя

Тип маршрутизации "Страна выставления счета покупателя" позволяет отсортировать транзакции по стране платежного адреса клиента, которая в большинстве случаев является местом жительства.

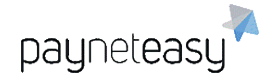

ООО Гуд Айдиа Технолоджис адрес: г. Москва, ул. Маршала Соколовского, д. 5 e-mail: info@neйнетизи.pd

#### CUSTOMER\_BILLING\_COUNTRY # 2553

|   | oboromen_bieento_ooonrintr#2000 |
|---|---------------------------------|
|   | OTHERS                          |
|   |                                 |
| ; |                                 |
|   |                                 |
|   | Andorra                         |
|   | United Arab Emirates            |
|   | Afghanistan                     |
|   | Antigua and Barbuda             |
|   | Anguilla                        |
|   | Albania                         |
|   |                                 |

Рисунок 219 - маршрутизация по стране выставления счета покупателя.

#### 14) Лояльность покупателя

Тип маршрутизации "Лояльность покупателя" подразделяет клиентов на "новых" или "возвращающихся" для терминала (endpoint), проекта (project) или торговца (merchant). Клиент может определяться как "новый" (NEW) или "возвращающийся" (RETURNING). На уровне терминала и проекта можно установить способ подсчёта и количество транзакций, после которых клиент будет считаться "возвращающимся".

| CUSTOMER_LOYALTY # 2555 |
|-------------------------|
| OTHERS                  |
|                         |
|                         |
| NEW_FOR_ENDPOINT        |
| NEW_FOR_PROJECT         |
| NEW_FOR_MERCHANT        |
| RETURNING_FOR_ENDPOINT  |
| RETURNING_FOR_PROJECT   |
| RETURNING_FOR_MERCHANT  |
|                         |

Рисунок 220 - маршрутизация по лояльности клиента.

#### 15) Регулярность платежей

Тип маршрутизации "Регулярность платежей" позволяет сортировать транзакции в зависимости от того, является ли транзакция регулярной (recurring) или нет.

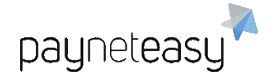

#### RECURRING\_PAYMENT # 7130

| RECORRING | RE | CU | RRI | NG |  |
|-----------|----|----|-----|----|--|
|-----------|----|----|-----|----|--|

NON\_RECURRING

OTHERS

Рисунок 221 - маршрутизация по регулярности платежей.

#### 16)Сумма транзакции

Тип маршрутизации "Сумма транзакции" позволяет сортировать транзакции по их сумме. Транзакции, суммы которых соответствуют указанному диапазону, будут проходить через это правило маршрутизации.

| TRANSACTION_AMOUNT # 2557 |     |  |
|---------------------------|-----|--|
| OTHERS                    |     |  |
|                           |     |  |
| 50                        | 100 |  |
| 50                        | 100 |  |

Рисунок 222 - маршрутизация по сумме транзакции.

## 17)Тип транзакции

Тип маршрутизации "Тип транзакции" позволяет сортировать транзакции по их типу.

#### **TRANSACTION\_TYPE # 2559**

OTHERS

Рисунок 223 - маршрутизация по типу транзакции.

18)Направление перевода

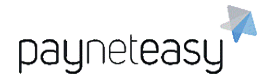

Тип маршрутизации "Направление перевода" позволяет сортировать транзакции-переводы с карты на карту по типам банковских карт или банкамэмитентам отправителя и получателя.

## **TRANSFER\_DIRECTION # 2561**

OTHERS

other directions any - VISA any - MASTERCARD VISA - any VISA - VISA VISA - VISA VISA - MASTERCARD MASTERCARD - any MASTERCARD - VISA MASTERCARD - MASTERCARD

Рисунок 224 - маршрутизация по направлению перевода.

## 8.5.2.6.4 Типы балансировки

"Тип балансировки" – это функция, которая позволяет распределять транзакции между платежными шлюзами в соответствии с настроенными параметрами.

Примечание: шлюз также можно указать напрямую на терминале. Шлюз всё еще будет включен в стратегию маршрутизации, но все транзакции, полученные на указанном терминале, будут направлены в указанных шлюз.

В системе представлены следующие виды балансировки:

# Балансировка по общей сумме транзакций с учётом коэффициентов

Тип балансировки "Балансировка по общей сумме транзакций с учётом коэффициентов" позволяет сортировать транзакции по шлюзам в зависимости от их общей суммы и заданного процента распределения.

Например, для 3 шлюзов установлены коэффициенты 20%, 30% и 50%. В этом случае первая транзакция будет отправлена на случайный шлюз из списка с вероятностью, соответствующей установленному распределению, затем система будет пытаться достичь распределения общей суммы транзакций между шлюзами в соответствии с указанными коэффициентами. Если процент от общей обработанной суммы на шлюзе превышает установленный процент на этом шлюзе, транзакции не будут направляться на такой шлюз до тех пор, пока сумма обработанных транзакций на каждом из настроенных шлюзов не станет равна распределению, настроенному для них.

Если система определяет, что входящая транзакция будет отфильтрована или будут превышены лимиты на некоторых шлюзах в блоке, алгоритм балансировки их исключит, а затем выберет подходящий шлюз из оставшихся в соответствии с выставленными для них коэффициентами.

| BALANCE_BY_COEFFICIENT_BASED |             |   |   |
|------------------------------|-------------|---|---|
| 20                           | Demo_Gate_1 |   |   |
|                              | x           | × | × |
| 30                           | Demo_Gate_2 |   |   |
|                              | ×           | × | × |
| 50                           | Demo_Gate_3 |   |   |
|                              | x           | x | × |

Рисунок 225 - балансировка по общей сумме транзакций с учётом коэффициентов.

## 2) Балансировка по количеству транзакций с учётом коэффициентов

Тип балансировки "Балансировка по количеству транзакций с учётом коэффициентов" позволяет сортировать транзакции по шлюзам в зависимости от их количества и заданного процента вероятности.

Например, для 3 шлюзов установлены коэффициенты 20%, 30% и 50%. В этом случае все транзакции с 50% вероятностью будут направлены на шлюз с коэффициентом 50%, с 30% вероятностью – на шлюз с коэффициентом 30% и с 20% вероятностью – на шлюз с коэффициентом 20%. Суммы транзакций не учитываются.

Если система определяет, что входящая транзакция будет отфильтрована или будут превышены лимиты на некоторых шлюзах в блоке, алгоритм балансировки их исключит, а затем выберет подходящий шлюз из оставшихся в соответствии с выставленными для них коэффициентами.

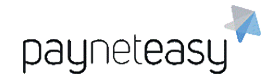

| BALANCE_BY_COEFFICIENT_BASED |             |   |   |
|------------------------------|-------------|---|---|
| 20                           | Demo_Gate_1 |   |   |
|                              | X           | x | X |
| 30                           | Demo_Gate_2 |   |   |
|                              | ×           | × | × |
| 50                           | Demo_Gate_3 |   |   |
|                              | ×           | × | × |

Рисунок 226 - балансировка по количеству транзакций с учётом коэффициентов.

## 3) Равнораспределяющая балансировка по общей сумме транзакций

Тип балансировки "Равнораспределяющая балансировка по общей сумме транзакций" позволяет сортировать транзакции по шлюзам с равным процентом вероятности и учетом общей суммы транзакций. Если общая сумма ранзакций на шлюзе превышает суммы на других шлюзах, транзакции не будут перенаправлены на шлюз с превышенным значением общей суммы, пока суммы на всех шлюзах не станут равными. Например, если есть 4 шлюза, "Равнораспределяющая балансировка по сумме транзакций" установит равный процент вероятности в 25% для каждого из них. Первые несколько транзакций могут быть перенаправлены на любой из них, так как проценты равны, затем система будет пытаться достичь равного распределения общей суммы транзакций между всеми 4 шлюзами.

Если система определяет, что входящая транзакция будет отфильтрована или будут превышены лимиты на некоторых шлюзах в блоке, алгоритм балансировки их исключит, а затем выберет подходящий шлюз из оставшихся в соответствии с выставленными для них коэффициентами.

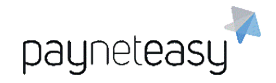

| DALAI | CE_DT_EQUIVAL |   |   |
|-------|---------------|---|---|
| 1     | Demo_Gate_1   |   |   |
|       | x             | x | × |
| 2     | Demo_Gate_2   |   |   |
|       | x             | × | x |
| 3     | Demo_Gate_3   |   |   |
|       | ×             | × | × |
| 4     | Demo_Gate_4   |   |   |
|       | ×             | × | × |

#### BALANCE\_BY\_EQUIVALENT\_COEFFI...

Рисунок 227 - равнораспределяющая балансировка по общей сумме транзакций.

## 4) Равнораспределяющая балансировка по количеству транзакций

Тип балансировки "Равнораспределяющая балансировка по количеству транзакций" позволяет сортировать транзакции по шлюзам с равным процентом вероятности. Суммы транзакций не учитываются. Например, если есть 4 шлюза, "Равнораспределяющая балансировка по количеству транзакций" установит равный процент вероятности в 25% для каждого из них. Первые несколько транзакций могут быть перенаправлены на любой из них, так как проценты равны, затем система будет пытаться достичь равного распределения транзакций на основе их количества.

Если система определяет, что входящая транзакция будет отфильтрована или будут превышены лимиты на некоторых шлюзах в блоке, алгоритм балансировки их исключит, а затем выберет подходящий шлюз из оставшихся в соответствии с выставленными для них коэффициентами.

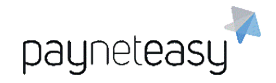

| BALAN | ICE_BT_EQUIVAL | ENI_COEFFI | ۰. |
|-------|----------------|------------|----|
| 1     | Demo_Gate_1    |            |    |
|       | ×              | ×          | X  |
| 2     | Demo_Gate_2    |            |    |
|       | ×              | x          | X  |
| 3     | Demo_Gate_3    |            |    |
|       | ×              | × :        | X  |
| 4     | Demo_Gate_4    |            |    |
|       | ×              | x          | ×  |

#### ANCE BY FOUNALENT COFFEE

Рисунок 228 - равнораспределяющая балансировка по количеству транзакций.

# 5) Каскадная цепь с балансировкой по количеству транзакций и учётом коэффициентов

Тип балансировки "Каскадная цепь с балансировкой по количеству транзакций и учётом коэффициентов" позволяет сортировать транзакции по шлюзам, используя заданный процент вероятности и принцип каскадной цепи. Например, для 3 шлюзов установлены коэффициенты 20%, 30% и 50%. В этом случае шлюз с коэффициентом 50% имеет 50% вероятность стать первым шлюзом в сформированной цепи. Если по какой-либо причине первый шлюз в цепи не смог обработать транзакцию, алгоритм переходит к следующему шлюзу в цепи. Если второй шлюз также не смог обработать транзакцию, алгоритм будет двигаться дальше, пока один из последующих шлюзов в цепи не обработает его или цепь не закончится. Система будет пытаться достичь распределения между шлюзами в соответствии с их коэффициентами, основанными на количестве транзакций.

Если система определяет, что входящая транзакция будет отфильтрована или будут превышены лимиты на некоторых шлюзах в блоке, алгоритм балансировки их исключит, а затем сформирует цепь с оставшимися шлюзами в соответствии с выставленными для них коэффициентами. Коэффициент в данном типе балансировки означает вероятность шлюза оказаться первым в формируемой цепи.

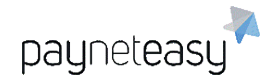

| CHAIN_BY_COEFFICIENT_BASED_ON |             |   |   |
|-------------------------------|-------------|---|---|
| 20                            | Demo_Gate_1 |   |   |
|                               | x           | × | × |
| 30                            | Demo_Gate_2 |   |   |
|                               | ×           | x | × |
| 50                            | Demo_Gate_3 |   |   |
|                               | x           | × | × |

CUAIN BY COFFFICIENT BASED ON

Рисунок 229 - каскадная цепь с балансировкой по количеству транзакций и учётом коэффициентов 20%, 30% и 50%.

# 6) Каскадная цепь с равнораспределяющей балансировкой по количеству транзакций

Тип балансировки "Каскадная цепь с равнораспределяющей балансировкой по количеству транзакций" позволяет сортировать транзакции по шлюзам, используя принцип каскадной цепи и равный процент вероятности. Например, для 4 шлюзов автоматически устанавливаются равные 25% коэффициенты. В этом случае каждый шлюз с имеет равную вероятность стать первым шлюзом в сформированной цепи. Если по какой-либо причине первый шлюз в цепи не смог обработать транзакцию, алгоритм переходит к следующему шлюзу в цепи. Если второй шлюз также не смог обработать транзакцию, алгоритм будет двигаться дальше, пока один из последующих шлюзов в цепи не обработает его или цепь не закончится. Система будет пытаться достичь равного распределения транзакций между шлюзами.

Если входящая транзакция будет отфильтрована или будут превышены лимиты на некоторых шлюзах, алгоритм балансировки их исключит, а затем сформирует цепь с оставшимися на основе равного процента вероятности.

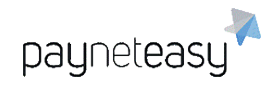

| CHAIN | _DT_EQUIVALENT | _COEFFI | CIE |
|-------|----------------|---------|-----|
| 1     | Demo_Gate_1    |         |     |
|       | ×              | x       | х   |
| 2     | Demo_Gate_2    |         |     |
|       | ×              | ×       | ×   |
| 3     | Demo_Gate_3    |         |     |
|       | ×              | ×       | ×   |
| 4     | Demo_Gate_4    |         |     |
|       | ×              | ×       | ×   |

## CHAIN\_BY\_EQUIVALENT\_COEFFICIE...

Рисунок 230 - каскадная цепь с равнораспределяющей балансировкой по количеству транзакций.

## 7) Каскадная цепь

Тип балансировки "Каскадная цепь" позволяет сортировать транзакции по принципу каскадной цепи. Транзакции будут обрабатываться шлюзами только в установленном порядке. Если по какой-то причине первый шлюз в цепи не смог обработать транзакцию, она перемещается дальше по цепи, пока один из последующих шлюзов в ней не обработает транзакцию.

Приоритет шлюза можно изменить, перетащив его верх или вниз.

| CHAIN_BY_SEQUENCE # 1667 |             |   |   |  |
|--------------------------|-------------|---|---|--|
| 1                        | Demo_Gate_1 |   |   |  |
|                          | x           | × | × |  |
| 2                        | Demo_Gate_2 |   |   |  |
|                          | x           | × | × |  |
| 3                        | Demo_Gate_3 |   |   |  |
|                          | x           | x | × |  |
| 4                        | Demo_Gate_4 |   |   |  |
|                          | ×           | × | × |  |

Рисунок 231 – тип балансировки "каскадная цепь".

## 8) Первый в последовательности

Тип балансировки "Первый в последовательности" позволяет сортировать транзакции, выбирая для них первый подходящий шлюз. Если входящая транзакция будет отфильтрована или на некоторых шлюзах будет превышен

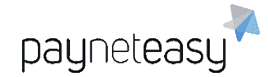

лимит, алгоритм исключит эти шлюзы, а затем отправит транзакцию на самый верхний из оставшихся шлюзов.

 FIRST\_IN\_SEQUENCE # 1671

 1
 Demo\_Gate\_1

 2
 Demo\_Gate\_2

 2
 X
 X

 3
 Demo\_Gate\_3

 4
 Demo\_Gate\_4

 X
 X

Приоритет шлюза можно изменить, перетащив его вверх или вниз.

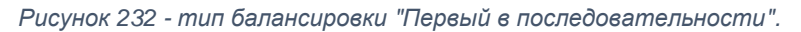

## 8.5.2.6.5 Детали цепной стратегии

Вкладка "Детали цепной стратегии" на уровне шлюза позволяет выбрать, какие причины отклонения транзакции будут продолжать или останавливать цепи, настроенные в маршрутизации и балансировке, при получении одного из кодов отказа на этом шлюзе.

Номер и название шлюза указаны вверху страницы. Активная строка «Продолжить цепь» находится под названием шлюза, а выбор критериев – справа от нее. По умолчанию выбран критерий "Независимо от причины отказа".

Два активных столбца – "Недоступны" и "Доступны" – расположены ниже.

Причины отказа находятся в поле "Недоступны".

Цепь может продолжаться:

- Независимо от причины отклонения цепь будет продолжена вне зависимости от полученных кодов отказа;
- Только по выбранным причинам отказа цепь будет продолжена только при получении указанных причин отказа;
- По любой причине отказа, кроме выбранных цепочка будет продолжена при получении любой из причин отказа, за исключением указанных.

Для настройки желаемого поведения шлюза необходимо выбрать причины из столбца "Недоступно" и добавить их в столбец "Доступно", нажав кнопку "Добавить". Нежелательные причины можно удалить, отметив их флажками и

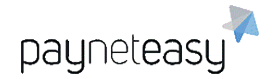

нажав кнопку "Удалить". Затем необходимо подтвердить параметры кнопкой "Сохранить».

| Шлюз<br>Детали цепной стратегии 275 test                                                                                   |                        |                                                        |                             |
|----------------------------------------------------------------------------------------------------|------------------------|--------------------------------------------------------|-----------------------------|
| Продолжать цепь для всех причин деки                                                                                       | пайна, кроме указанных | - wot                                                  | Общие                       |
| Недоступны           113 (Test processor, invalid cvv)                                                                     | Добавить >             | Доступны           116 (Decline, not sufficient funds) | Ограничения эквайера        |
| 117 (Test processor invalid 3D password)     101 (Decline, expired card)     119 (Transaction not permitted to cardholder) | < Удалить              |                                                        | Свойства                    |
| 209 (Pick-up, stolen card)                                                                                                 |                        |                                                        | Детали цепной стратегии     |
|                                                                                                    |                        | Отмена Сохранить                                       | Пропуски в цепной стратегии |

Рисунок 233 - экран настройки деталей цепной стратегии.

## 8.5.2.6.6 Пропуски в цепной стратегии

Пропуски в цепной стратегии позволяют пропускать шлюз в случае получения определенных причин отказа в течение заранее указанного периода времени (заданного в минутах). Например, эта функциональность помогает автоматически временно выключать из балансировки шлюзы эквайеров, отвечающих ошибкой о недоступности их системы эквайринга при попытке провести оплату.

Для настройки желаемого поведения шлюза необходимо выбрать причины из столбца "Недоступно" и добавить их в столбец "Доступно", нажав кнопку "Добавить", а затем указать период времени для пропуска шлюза в поле возле строки ошибки. Нежелательные причины можно удалить, отметив их флажками и нажав кнопку "Удалить". Затем необходимо подтвердить параметры кнопкой "Сохранить».

| Шлюз<br>Детали цепной стратегии 275 test                                                                       |            |                                                      |                             |
|----------------------------------------------------------------------------------------------------|------------|------------------------------------------------------|-----------------------------|
| Недоступны                                                                                                    | a pot      | Доступны                                             | Общие                       |
| 113 (Test processor, invalid cvv)     117 (Test processor invalid 3D password)     101 (Decline, expired card) | Добавить > | 119 (Transaction not permitted to cardholder)     30 | Ограничения эквайера        |
| 116 (Decline, not sufficient funds)         209 (Pick-up, stolen card)                                         | box        |                                                      | Свойства                    |
|                                                                                                    |            | Отмена Сохранить                                     | Детали цепной стратегии     |
|                                                                                                    |            |                                                      | Пропуски в цепной стратегии |

Рисунок 234 - пример тридцатиминутного пропуска шлюза при получении определенной ошибки.

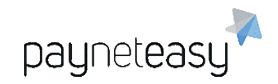

# 8.5.2.7 Фильтры транзакций

## 8.5.2.7.1 Общая информация

Фильтры предназначены для отклонения транзакций по необходимым супериору, менеджеру или торговцу причинам, а также для соответствия правилам платёжных систем. Фильтры устанавливаются на уровне проекта с возможностью отключения на терминале.

Фильтры применяются к транзакции в том порядке, в каком они указаны на странице. Т.е. если четвертый фильтр отклонил транзакцию, фильтры, следующие за ним, не применяются.

Значок слева от названия фильтра отображает его статус. Чтобы включить или выключить фильтр, необходимо нажать на этот значок. Подробная информация о фильтре доступна по кнопке с изображением шестерёнки.

| Tech   | nical filters                          |                                    |       |           |                |      |    |    |
|--------|----------------------------------------|------------------------------------|-------|-----------|----------------|------|----|----|
| Status | Filter name                            | - 40-                              | Score | Configure | все 🔵 включено | 0 из | 4  | 23 |
|        | Detecting and preventing duplicate re  | quests                             |       |           | 63             | 0    |    | ¢  |
|        | Detecting and preventing duplicate in  | voices                             |       |           |                | 0    |    | \$ |
|        | Detecting and preventing accidental of | luplicate credit card number usage |       |           |                | 0    |    | \$ |
|        | Declined transactions frequency by C   | redit Card number and Invoice      |       |           |                | 0    |    | ¢  |
| Refe   | rral filters                           |                                    |       |           |                |      |    |    |
| Status | Filter name                            | allie                              | Score | Configure | все 🔘 включено | 2 из | 16 | 7  |
|        | Blacklist check (BL)                   |                                    |       |           | 10             | 0 •  |    | \$ |
|        | Predefined loyalty lists check         |                                    |       |           |                | 0    |    | *  |
|        | Ban untrusted networks                 |                                    |       |           |                | 0    |    | \$ |
|        | Credit Card Whitelist check (WL)       |                                    |       |           |                |      | 1  | *  |
|        | Customer fingerprint                   |                                    |       |           | 12             | 0    |    | ¢  |
|        | Check reader entry mode                |                                    |       |           | 2.             | 0    |    | ¢  |
|        | IP address Country check               |                                    |       |           |                | 0    |    | ¢  |
|        | Issuer Country check                   |                                    |       |           |                | 0    |    | ¢  |
|        | Billing Country check                  |                                    |       |           |                | 0    | 1  | *  |
|        | IP address Country blacklist           |                                    |       |           |                |      | 0  | *  |

Рисунок 235 - экран управления пользовательскими фильтрами.

Одна или несколько цифр в "Кодах ошибок" называется кодом ошибки или кодом причины фильтрации транзакции. Этот код будет отображаться на экране заказа, если транзакция получит статус "Отфильтровано".

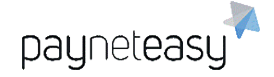

| Blacklis        | t check (BL)              |                                                   |                                                                                   |                                                 |                 | откл. 🔵 вкл |
|-----------------|---------------------------|---------------------------------------------------|-----------------------------------------------------------------------------------|-------------------------------------------------|-----------------|-------------|
| Allows black    | klisting of specified cli | ents based on var                                 | rious criteria such as email, IP add                                              | Iress, etc                                      |                 |             |
| Параметрь       | L.                        |                                                   | 0                                                                                 |                                                 |                 |             |
| for all mer     | chant projects            |                                                   | Y - to check blacklists for all p<br>merchant, otherwise check bl<br>project only | projects of the current<br>acklists for current | значение<br>Y ÷ |             |
| Действия Задать | внут, fraud очки          | 100                                               |                                                                                   |                                                 |                 |             |
| • фильтр        | оовать транзакцию         |                                                   |                                                                                   |                                                 |                 |             |
| Коды ошиб<br>#  | Кол                       | Описание                                          |                                                                                   |                                                 |                 |             |
| 10137           | 1147                      | Billing country                                   | y blacklisted for merchant                                                        |                                                 |                 |             |
| 10138           | 1148                      | IP-address co                                     | ountry blacklisted for merchant                                                   |                                                 |                 |             |
| 10139           | 1149                      | Customer e-m                                      | Customer e-mail blacklisted for merchant                                          |                                                 |                 |             |
| 10140           | 1150                      | Customer fing                                     | gerprint blacklisted for merchant                                                 |                                                 |                 |             |
| 10141           | 1151                      | Customer ip-a                                     | Customer ip-address blacklisted for merchant                                      |                                                 |                 |             |
| 10142           | 1152                      | Customer pur                                      | Customer purpose blacklisted for merchant                                         |                                                 |                 |             |
| 10143           | 1153                      | Destination ca                                    | ard bin blacklisted for merchant                                                  |                                                 |                 |             |
| 10144           | 1154                      | Destination card country blacklisted for merchant |                                                                                   |                                                 |                 |             |
| 10145           | 1155                      | Destination ca                                    | Destination card number blacklisted for merchant                                  |                                                 |                 |             |
| 10110           | 1156                      | Destination card type blacklisted for merchant    |                                                                                   |                                                 |                 |             |

Рисунок 236 - экран настроек фильтра и список кодов фильтра.

Некоторые фильтры имеют счетчик. Счетчик позволяет более гибко подходить к фильтрации и борьбе с нежелательными транзакциями. Счётчик баллов оценки каждого фильтра может быть установлен от 0 до 100. Транзакция проходит через все активированные фильтры, и каждый срабатывающий фильтр добавляет определённое количество баллов транзакции. Если транзакция достигает 100 баллов - она фильтруется системой; если нет – разрешается процессинг этой транзакции. Отключенные фильтры имеют 0 баллов.

| Название    | Описание                                              |
|-------------|-------------------------------------------------------|
|             | Технические фильтры сравнивают два или более запроса  |
|             | торговца, чтобы обнаружить и предотвратить            |
| Технические | повторяющиеся платежи по заказам. Все фильтры в этой  |
| фильтры     | категории могут быть применены к запросам за короткий |
|             | промежуток времени с момента получения транзакции     |
|             | системой.                                             |
|             | Проверки назначения позволяют создавать списки        |
| Фильтры     | блокировки и списки доверия для выбранных атрибутов   |
| назначения  | транзакции, влияя на оценку риска на основе известной |
|             | тенденции.                                            |

| 5.5.2.7.2 Патегориа пользовательских фильтров |
|-----------------------------------------------|
|-----------------------------------------------|

|                 | Проверки периодичности позволяют торговцам и             |
|-----------------|----------------------------------------------------------|
|                 |                                                          |
|                 | менеджерам устанавливать пороги для различных            |
|                 | атрибутов клиента, контролируя, как часто покупатель     |
|                 | может предпринимать попытки проведения транзакций.       |
|                 | Правила периодичности рассчитываются на уровне           |
|                 | торгового счета. Если у торговца есть несколько торговых |
|                 | счетов под своим корпоративным аккаунтом, подсчет        |
|                 | периодичности не суммируется по всей компании, если      |
| Фильтры         | не указан дополнительно. Пример: одна банковская карта   |
| периодичности   | используется для 2-х транзакций в торговом счете А и 3-х |
|                 | транзакций в торговом счете Б. Правило периодичности     |
|                 | учитывает 2 транзакции в аккаунте А и 3 транзакции в     |
|                 | аккаунте Б. Отказ покупателя после перенаправления на    |
|                 | способ оплаты или проверку 3D Secure считается           |
|                 | попыткой и прибавляется к счету правил периодичности     |
|                 | как отклоненная транзакция. Но не все брошенные          |
|                 | попытки оплаты можно найти в списке платежей, это        |
|                 | зависит от точной интеграции с банком-эквайером.         |
| Фильтры         | Проверки согласованности сравнивают два или более        |
| согласованности | атрибута транзакции друг с другом.                       |
| Индивидуальные  | Дополнительные проверки, определенные менеджером.        |
| бизнес-проверки |                                                          |

## 8.5.2.7.3 Технические фильтры

| N⁰ | Название               | Описание                                   |
|----|------------------------|--------------------------------------------|
|    | Обнаружение и          | Запрос торговца с такими же параметрами    |
| 1  | предотвращение         | запроса будет отфильтрован.                |
|    | повторяющихся запросов |                                            |
|    |                        | Эта проверка срабатывает, когда количество |
|    |                        | отклоненных транзакций, связанных с точным |
| 9  | Отклоненные транзакции | номером банковской карты и номером счета-  |
|    |                        | фактуры превышает заданные пороговые       |
|    |                        | значения. Временной порог - это скользящее |

| paynel | easy |
|--------|------|

|    |                             | окно, рассчитанное в обратном направлении с  |
|----|-----------------------------|----------------------------------------------|
|    |                             | момента совершения операции, все даты        |
|    |                             | транзакций при расчете окна сокращаются до   |
|    |                             | минут. Фильтр срабатывает после              |
|    |                             | превышения установленного порога. Таким      |
|    |                             | образом, если задать порог в 10 отклонённых  |
|    |                             | транзакций за 60 минут, то 11-я транзакция в |
|    |                             | рамках этих 60 минут будет отфильтрована.    |
|    |                             | Подсчитываются транзакции верификации,       |
|    |                             | продажи, перевода в статусах                 |
|    |                             | "Отфильтровано" или "Отклонено". Лимит       |
|    |                             | вычисляется для текущего проекта, если       |
|    |                             | параметр "для всех проектов торговца"        |
|    |                             | установлен в значении N, или для всех        |
|    |                             | проектов торговца, если параметр установлен  |
|    |                             | в значении Ү.                                |
|    | Обнаружение и               | Запрос торговца с тем же идентификатором     |
| 36 | предотвращение              | заказа клиента будет отфильтрован.           |
|    | дублирования счетов-фактур  |                                              |
|    | Обнаружение и               | Запрос клиента для текущего торговца с тем   |
| 57 | предотвращение случайного   | же номером банковской карты будет            |
| 51 | использования одного и того | отфильтрован.                                |
|    | же номера карты             |                                              |

## 8.5.2.7.4 Фильтры назначения

Примечание: если транзакция отфильтрована по черному списку торговца, ответное сообщение API будет иметь следующую структуру: "Транзакция отклонена - пожалуйста, обратитесь в службу поддержки со следующим кодом: {код ошибки}". Это сообщение относится только к черным спискам торговцев и может быть отображено клиенту вместо фактической причины фильтрации.

| N⁰ | Название                | Описание                                  |
|----|-------------------------|-------------------------------------------|
| 2  | Проверка черного списка | Позволяет заносить в черный список        |
|    | (BL)                    | определенных клиентов на основе различных |

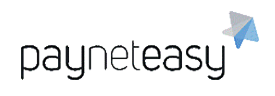

|    |                              | адрес и др.                                  |
|----|------------------------------|----------------------------------------------|
|    |                              | Разрешает обработку только для доверенных    |
|    |                              | клиентов. Фильтр позволяет обрабатывать      |
|    |                              | транзакции клиентов только с загруженными в  |
|    |                              | список адресами электронной почты.           |
| 43 | заланного списка алресов     | Транзакции для клиентов, адреса электронной  |
| 10 | электронной почты            | почты которых не указаны в списке, будут     |
|    |                              | отфильтрованы. Фильтр будет применяться      |
|    |                              | только для выбранных стран, для всех         |
|    |                              | остальных стран проверка будет               |
|    |                              | проигнорирована.                             |
|    |                              | Позволяет создавать списки блокировки на     |
|    | Запретить ненадежные<br>сети | основе определенных диапазонов IP-адресов    |
| 28 |                              | клиента. Торговцы могут указать диапазоны    |
|    |                              | IP-адресов в формате IPv4 или IPv6 через     |
|    |                              | загрузку файла в формате CSV.                |
|    | Проверка белого списка       | Позволяет игнорировать все другие фильтры    |
|    |                              | для выбранных банковских карт. Иногда        |
|    |                              | настройка фильтров может привести к          |
|    |                              | ситуации, когда покупатель не может провести |
|    |                              | транзакцию. В таком случае, карта клиента    |
|    |                              | может быть внесена в белый список, чтобы он  |
|    |                              | мог успешно провести транзакцию. Белый       |
| 4  |                              | список будет применяться только до тех пор,  |
|    |                              | пока общая сумма транзакций за последний     |
|    |                              | месяц для данного клиента не достигнет       |
|    |                              | лимита, указанного в параметрах фильтра.     |
|    |                              | Белый список может быть указан для: точного  |
|    |                              | номера карты отправителя, точного номера     |
|    |                              | карты получателя или всего диапазона BIN     |
|    |                              | <br>  эмитента для карты отправителя.        |
| 1  |                              |                                              |

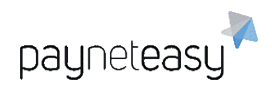

|    | Цифровой отпецаток                   | Фильтр позволяет блокировать транзакции на   |
|----|--------------------------------------|----------------------------------------------|
| 29 | устройства                           | основе информации, переданной устройством    |
|    |                                      | покупателя.                                  |
|    |                                      | Эту проверку можно использовать для          |
| 35 |                                      | применения более высоких или более низких    |
| 55 |                                      | оценок риска по транзакциям в зависимости от |
|    |                                      | используемого метода оплаты.                 |
|    |                                      | Этот фильтр позволяет торговцу создавать     |
|    |                                      | списки блокировки на основе домена           |
| 27 | Черный список почтовых               | предоставленного адреса электронной почты    |
| 21 | доменов                              | клиента. По умолчанию этот список включает   |
|    |                                      | одноразовые домены электронной почты,        |
|    |                                      | собираемые на регулярной основе.             |
|    |                                      | Этот фильтр позволяет торговцу               |
|    | Проверка IP-адреса<br>страны         | обрабатывать транзакции только для           |
|    |                                      | выбранных стран в зависимости от страны IP-  |
| 14 |                                      | адреса клиента. Запросы на проведение        |
|    |                                      | транзакций с IP-адресов, перечисленных в     |
|    |                                      | "API IP-адреса торговца", игнорируют эту     |
|    |                                      | проверку.                                    |
|    |                                      | Этот фильтр позволяет торговцу               |
|    |                                      | обрабатывать транзакции только для           |
|    | Проверка страны эмитента             | выбранных стран в зависимости от страны-     |
| 15 |                                      | эмитента карты. Запросы на проведение        |
| 15 |                                      | транзакций с IP-адресов, перечисленных в     |
|    |                                      | "API IP-адреса торговца", игнорируют эту     |
|    |                                      | проверку. Проверка применяется как для       |
|    |                                      | номеров карт отправителя, так и получателя.  |
|    |                                      | Этот фильтр позволяет торговцу               |
|    | Проверка страны<br>выставления счета | обрабатывать транзакции только для           |
| 68 |                                      | выбранных стран в зависимости от страны      |
|    |                                      | выставления счета клиента. Запросы на        |
|    |                                      | проведение транзакций с IP-адресов,          |

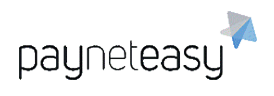

|    |                                                      | перечисленных в "API IP-адреса торговца",    |
|----|------------------------------------------------------|----------------------------------------------|
|    |                                                      | игнорируют эту проверку.                     |
|    |                                                      | Этот фильтр позволяет торговцу составлять    |
|    |                                                      | списки блокировки на основе страны IP-       |
| 25 | Черный список IP-адресов                             | адреса клиента. Запросы на проведение        |
| 23 | страны                                               | транзакций с IP-адресов, перечисленных в     |
|    |                                                      | "API IP-адреса торговца", игнорируют эту     |
|    |                                                      | проверку.                                    |
|    |                                                      | Этот фильтр позволяет торговцу составлять    |
|    |                                                      | черный список на основе страны-эмитента      |
|    | Черцый список страц                                  | карты. Запросы на проведение транзакций с    |
| 24 | эмитентэ                                             | IP-адресов, перечисленных в "API IP-адреса   |
|    | Змитента                                             | торговца", игнорируют эту проверку. Проверка |
|    |                                                      | применяется как для номеров исходных, так и  |
|    |                                                      | для целевых карт.                            |
|    |                                                      | Этот фильтр позволяет торговцу составлять    |
|    |                                                      | списки блокировки на основе страны           |
| 60 | Черный список страны                                 | выставления счета покупателя. Запросы на     |
| 03 | выставления счета                                    | проведение транзакций с IP-адресов,          |
|    |                                                      | перечисленных в "API IP-адреса торговца",    |
|    |                                                      | игнорируют эту проверку.                     |
|    |                                                      | Этот фильтр позволяет торговцу составлять    |
|    | Черный список стран<br>эмитента по способу<br>оплаты | списки блокировки на основе страны-эмитента  |
|    |                                                      | карты для выбранного способа оплаты.         |
| 73 |                                                      | Запросы на проведение транзакций с IP-       |
| 10 |                                                      | адресов, перечисленных в "API IP-адреса      |
|    |                                                      | торговца", игнорируют эту проверку. Проверка |
|    |                                                      | применяется как для карт отправителя, так и  |
|    |                                                      | для карт получателя.                         |
|    |                                                      | Эта проверка может использоваться для        |
| 26 | Проверка суммы операции                              | применения более высоких оценок риска в      |
|    |                                                      | зависимости от суммы транзакции.             |

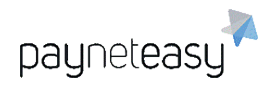

|    |                     | Этот фильтр позволяет торговцу     |
|----|---------------------|------------------------------------|
| 76 | Проверка типа карты | обрабатывать транзакции только для |
|    | отправителя         | выбранных типов карт получателя.   |
|    |                     | Подсчитывает продажи и выдачи.     |
|    |                     | Этот фильтр позволяет торговцу     |
| 77 | Проверка типа карты | обрабатывать транзакции только для |
|    | получателя          | выбранных типов карт отправителя.  |
|    |                     | Подсчитывает продажи и выдачи.     |

## 8.5.2.7.5 Фильтры периодичности

| N⁰ | Название                 | Описание                                   |
|----|--------------------------|--------------------------------------------|
|    |                          | Эта проверка запускается, когда количество |
|    |                          | или сумма отклоненных транзакций,          |
|    |                          | связанных с точным номером карты           |
|    | Частота отклонения карты | отправителя, превышает настроенные         |
| 51 | отправителя за последние | пороговые значения. Временной порог - это  |
| 54 | 24 часа (дневной лимит   | 24-часовое окно, рассчитанное в обратном   |
|    | отклонения)              | порядке с момента транзакции. Для расчета  |
|    |                          | окна все даты транзакций сокращаются до    |
|    |                          | часов. Подсчитывает транзакции в статусах  |
|    |                          | "Отклонено" или "Отфильтровано".           |
| 19 | Последовательное         | Эта проверка запускается, когда количество |
|    | увеличение сумм          | успешных транзакций с увеличивающейся      |
|    | транзакций с карты       | суммой, связанной с точным номером карты,  |
|    | отправителя за последние | превышает настроенные пороговые            |
|    | 24 часа (дневной лимит   | значения. Временной порог - это 24-часовое |
|    | увеличения)              | окно, рассчитанное в обратном порядке с    |
|    |                          | момента транзакции. Для расчета окна все   |
|    |                          | даты транзакций сокращаются до часов.      |
|    |                          | Подсчитывает транзакции в статусе          |
|    |                          | "Отклонено" или "Отфильтровано". Этот      |
|    |                          | фильтр проверяет только транзакции в       |

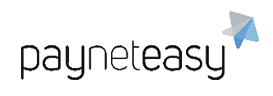

|    |                                                                                                    | пределах одного торгового счета в одном                                                                                                    |
|----|----------------------------------------------------------------------------------------------------|----------------------------------------------------------------------------------------------------|
|    |                                                                                                    | проекте.                                                                                                    |
|    |                                                                                                    | Эта проверка запускается, когда количество                                                                                                    |
|    |                                                                                                    | отклоненных транзакций со строго                                                                                                    |
|    |                                                                                                    | уменьшающейся суммой, связанной с                                                                                                    |
|    |                                                                                                    | точным номером карты, превышает                                                                                                    |
|    | Последовательное                                                                                                    | настроенные пороговые значения.                                                                                                    |
|    | уменьшение сумм                                                                                                    | Временной порог - это 24-часовое окно,                                                                                                    |
| 50 | транзакций с карты                                                                                                    | рассчитанное в обратном порядке с момента                                                                                                    |
| 53 | отправителя за последние                                                                                                    | транзакции. Для расчета окна все даты                                                                                                    |
|    | 24 часа (дневной лимит                                                                                                    | транзакций сокращаются до часов.                                                                                                    |
|    | уменьшения)                                                                                                    | Подсчитывает транзакции в статусах                                                                                                    |
|    |                                                                                                    | "Отфильтровано" и "Отклонено". Этот                                                                                                    |
|    |                                                                                                    | фильтр проверяет только транзакции в                                                                                                    |
|    |                                                                                                    | пределах одного торгового счета в одном                                                                                                    |
|    |                                                                                                    | проекте.                                                                                                    |
|    |                                                                                                    |                                                                                                    |
|    |                                                                                                    | Эта проверка запускается, когда количество                                                                                                    |
|    |                                                                                                    | Эта проверка запускается, когда количество<br>или сумма транзакций, связанных с точным                                                                                                    |
|    |                                                                                                    | Эта проверка запускается, когда количество<br>или сумма транзакций, связанных с точным<br>номером карты отправителя, превышает                                                                                                    |
|    | Частота использования                                                                                                    | Эта проверка запускается, когда количество<br>или сумма транзакций, связанных с точным<br>номером карты отправителя, превышает<br>настроенные пороговые значения.                                                                                                    |
| 16 | Частота использования<br>номера карты отправителя                                                                                                    | Эта проверка запускается, когда количество<br>или сумма транзакций, связанных с точным<br>номером карты отправителя, превышает<br>настроенные пороговые значения.<br>Временной порог - это 24-часовое окно,                                                                                                    |
| 16 | Частота использования<br>номера карты отправителя<br>за последние 24 часа                                                                                                    | Эта проверка запускается, когда количество<br>или сумма транзакций, связанных с точным<br>номером карты отправителя, превышает<br>настроенные пороговые значения.<br>Временной порог - это 24-часовое окно,<br>рассчитанное в обратном порядке с момента                                                                                                    |
| 16 | Частота использования<br>номера карты отправителя<br>за последние 24 часа<br>(дневной лимит)                                                                                                  | Эта проверка запускается, когда количество<br>или сумма транзакций, связанных с точным<br>номером карты отправителя, превышает<br>настроенные пороговые значения.<br>Временной порог - это 24-часовое окно,<br>рассчитанное в обратном порядке с момента<br>транзакции. Для расчета окна все даты                                                                                                    |
| 16 | Частота использования<br>номера карты отправителя<br>за последние 24 часа<br>(дневной лимит)                                                                                                  | Эта проверка запускается, когда количество<br>или сумма транзакций, связанных с точным<br>номером карты отправителя, превышает<br>настроенные пороговые значения.<br>Временной порог - это 24-часовое окно,<br>рассчитанное в обратном порядке с момента<br>транзакции. Для расчета окна все даты<br>транзакций сокращаются до часов.                                                                                                    |
| 16 | Частота использования<br>номера карты отправителя<br>за последние 24 часа<br>(дневной лимит)                                                                                                  | Эта проверка запускается, когда количество<br>или сумма транзакций, связанных с точным<br>номером карты отправителя, превышает<br>настроенные пороговые значения.<br>Временной порог - это 24-часовое окно,<br>рассчитанное в обратном порядке с момента<br>транзакции. Для расчета окна все даты<br>транзакций сокращаются до часов.<br>Подсчитывает только успешные транзакции.                                                                                                    |
| 16 | Частота использования<br>номера карты отправителя<br>за последние 24 часа<br>(дневной лимит)                                                                                                  | Эта проверка запускается, когда количество<br>или сумма транзакций, связанных с точным<br>номером карты отправителя, превышает<br>настроенные пороговые значения.<br>Временной порог - это 24-часовое окно,<br>рассчитанное в обратном порядке с момента<br>транзакции. Для расчета окна все даты<br>транзакций сокращаются до часов.<br>Подсчитывает только успешные транзакции.<br>Эта проверка запускается, когда количество                                                                                                    |
| 16 | Частота использования<br>номера карты отправителя<br>за последние 24 часа<br>(дневной лимит)                                                                                                  | Эта проверка запускается, когда количество<br>или сумма транзакций, связанных с точным<br>номером карты отправителя, превышает<br>настроенные пороговые значения.<br>Временной порог - это 24-часовое окно,<br>рассчитанное в обратном порядке с момента<br>транзакции. Для расчета окна все даты<br>транзакций сокращаются до часов.<br>Подсчитывает только успешные транзакции.<br>Эта проверка запускается, когда количество<br>или сумма транзакций, связанных с точным                                                                                                    |
| 16 | Частота использования<br>номера карты отправителя<br>за последние 24 часа<br>(дневной лимит)<br>Частота использования                                                                         | Эта проверка запускается, когда количество<br>или сумма транзакций, связанных с точным<br>номером карты отправителя, превышает<br>настроенные пороговые значения.<br>Временной порог - это 24-часовое окно,<br>рассчитанное в обратном порядке с момента<br>транзакции. Для расчета окна все даты<br>транзакций сокращаются до часов.<br>Подсчитывает только успешные транзакции.<br>Эта проверка запускается, когда количество<br>или сумма транзакций, связанных с точным<br>номером карты отправителя, превышает                                                                                                    |
| 16 | Частота использования<br>номера карты отправителя<br>за последние 24 часа<br>(дневной лимит)<br>Частота использования<br>номера карты отправителя                                             | Эта проверка запускается, когда количество<br>или сумма транзакций, связанных с точным<br>номером карты отправителя, превышает<br>настроенные пороговые значения.<br>Временной порог - это 24-часовое окно,<br>рассчитанное в обратном порядке с момента<br>транзакции. Для расчета окна все даты<br>транзакций сокращаются до часов.<br>Подсчитывает только успешные транзакции.<br>Эта проверка запускается, когда количество<br>или сумма транзакций, связанных с точным<br>номером карты отправителя, превышает<br>настроенные пороговые значения.                                                                                                    |
| 16 | Частота использования<br>номера карты отправителя<br>за последние 24 часа<br>(дневной лимит)<br>Частота использования<br>номера карты отправителя<br>за последние 7 дней                      | Эта проверка запускается, когда количество<br>или сумма транзакций, связанных с точным<br>номером карты отправителя, превышает<br>настроенные пороговые значения.<br>Временной порог - это 24-часовое окно,<br>рассчитанное в обратном порядке с момента<br>транзакции. Для расчета окна все даты<br>транзакций сокращаются до часов.<br>Подсчитывает только успешные транзакции.<br>Эта проверка запускается, когда количество<br>или сумма транзакций, связанных с точным<br>номером карты отправителя, превышает<br>настроенные пороговые значения.<br>Временной порог - это окно в 7 дней,                                                                                                    |
| 16 | Частота использования<br>номера карты отправителя<br>за последние 24 часа<br>(дневной лимит)<br>Частота использования<br>номера карты отправителя<br>за последние 7 дней<br>(недельный лимит) | <ul> <li>Эта проверка запускается, когда количество<br/>или сумма транзакций, связанных с точным<br/>номером карты отправителя, превышает<br/>настроенные пороговые значения.</li> <li>Временной порог - это 24-часовое окно,<br/>рассчитанное в обратном порядке с момента<br/>транзакции. Для расчета окна все даты<br/>транзакций сокращаются до часов.</li> <li>Подсчитывает только успешные транзакции.</li> <li>Эта проверка запускается, когда количество<br/>или сумма транзакций, связанных с точным<br/>номером карты отправителя, превышает<br/>настроенные пороговые значения.</li> <li>Временной порог - это окно в 7 дней,<br/>рассчитанное в обратном порядке с момента</li> </ul> |

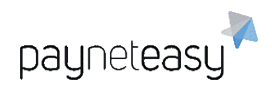

|    |                                               | транзакций сокращаются до часов.           |
|----|-----------------------------------------------|--------------------------------------------|
|    |                                               | Подсчитывает только успешные транзакции.   |
|    |                                               | Эта проверка запускается, когда количество |
|    |                                               | или сумма транзакций, связанных с точным   |
|    |                                               | номером карты отправителя, превышает       |
|    | Частота использования                         | настроенные пороговые значения.            |
| 18 | номера карты отправителя                      | Временной порог - это окно в один месяц,   |
|    | за последний месяц                            | рассчитанное в обратном порядке с момента  |
|    | (месячный лимит)                              | транзакции. Для расчета окна все даты      |
|    |                                               | транзакций сокращаются до дней. Расчет     |
|    |                                               | ведется за календарный месяц.              |
|    |                                               | Подсчитывает только успешные транзакции.   |
|    |                                               | Эта проверка запускается, когда количество |
|    |                                               | или сумма транзакций, связанных с точным   |
|    | Частота использования номера карты получателя | номером карты получателя, превышает        |
|    |                                               | настроенные пороговые значения.            |
| 37 | за поспедние 24 часа                          | Временной порог - это 24-часовое окно,     |
|    | (лневной пимит)                               | рассчитанное в обратном порядке с момента  |
|    | (дповной лишт)                                | транзакции. Для расчета окна все даты      |
|    |                                               | транзакций сокращаются до часов.           |
|    |                                               | Подсчитывает только успешные транзакции.   |
|    |                                               | Эта проверка запускается, когда количество |
|    |                                               | или сумма транзакций, связанных с точным   |
|    | Частота использования                         | номером карты получателя, превышает        |
|    | номера карты получателя                       | настроенные пороговые значения.            |
| 38 | за последние 7 дней                           | Временной порог - это окно в 7 дней,       |
|    | (недельный лимит)                             | рассчитанное в обратном порядке с момента  |
|    | ()                                            | транзакции. Для расчета окна все даты      |
|    |                                               | транзакций сокращаются до часов.           |
|    |                                               | Подсчитывает только успешные транзакции.   |
|    | Частота использования                         | Эта проверка запускается, когда количество |
| 39 | номера карты получателя                       | или сумма транзакций, связанных с точным   |
|    |                                               | номером карты отправления, превышает       |

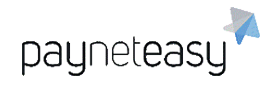

|    | за последний месяц         | настроенные пороговые значения.             |
|----|----------------------------|---------------------------------------------|
|    | (месячный лимит)           | Временной порог - это окно в один месяц,    |
|    |                            | рассчитанное в обратном порядке с момента   |
|    |                            | транзакции. Для расчета окна все даты       |
|    |                            | транзакций сокращаются до дней. Расчет      |
|    |                            | ведется за календарный месяц.               |
|    |                            | Подсчитывает только успешные транзакции.    |
|    |                            | Эта проверка запускается, когда количество  |
|    |                            | или сумма транзакций, связанных с точным    |
|    | Общая частота              | номером карты отправителя или получателя,   |
|    | использования номера       | превышает настроенные пороговые             |
| 40 | банковской карты за        | значения. Временной порог - это 24-часовое  |
|    | последние 24 часа (дневной | окно, рассчитанное в обратном порядке с     |
|    | лимит)                     | момента транзакции. Для расчета окна все    |
|    |                            | даты транзакций сокращаются до часов.       |
|    |                            | Подсчитывает только успешные транзакции.    |
|    |                            | Эта проверка запускается, когда количество  |
|    |                            | или сумма транзакций, связанных с точным    |
|    | Общая частота              | номером карты отправителя или получателя,   |
|    | использования номера       | превышает настроенные пороговые             |
| 41 | банковской карты за        | значения. Временной порог - это окно в 7    |
|    | последние 7 дней           | дней, рассчитанное в обратном порядке с     |
|    | (недельный лимит)          | момента транзакции. Для расчета окна все    |
|    |                            | даты транзакций сокращаются до часов.       |
|    |                            | Подсчитывает только успешные транзакции.    |
|    |                            | Эта проверка запускается, когда количество  |
|    | Общая частота              | или сумма транзакций, связанных с точным    |
| 42 |                            | номером карты отправителя или получателя,   |
|    | банковской карты за        | превышает настроенные пороговые             |
|    | поспелний месан (месаный   | значения. Временной порог - это окно в один |
|    | пимит)                     | месяц, рассчитанное в обратном порядке с    |
|    |                            | момента транзакции. Для расчета окна все    |
|    |                            | даты транзакций сокращаются до дней.        |

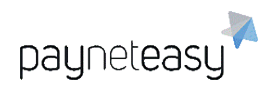

|    |                                               | Расчет ведется за календарный месяц.        |
|----|-----------------------------------------------|---------------------------------------------|
|    |                                               | Подсчитывает только успешные транзакции.    |
|    |                                               | Эта проверка срабатывает, когда количество  |
|    |                                               | или сумма транзакций, связанных с точной    |
|    |                                               | целью, превышает заданные пороговые         |
| 21 |                                               | значения. Временной порог - это 24-часовое  |
| 51 | цели за последние 24 часа                     | окно, рассчитанное в обратном порядке с     |
|    | (дпевной лимит)                               | момента транзакции. Для расчета окна все    |
|    |                                               | даты транзакций сокращаются до часов.       |
|    |                                               | Подсчитывает только успешные транзакции.    |
|    |                                               | Эта проверка срабатывает, когда количество  |
|    |                                               | или сумма транзакций, связанных с точной    |
|    |                                               | целью, превышает заданные пороговые         |
| 32 |                                               | значения. Временной порог - это окно в 7    |
| 52 | цели за последние 7 днеи<br>(недельный лимит) | дней, рассчитанное в обратном порядке с     |
|    |                                               | момента транзакции. Для расчета окна все    |
|    |                                               | даты транзакций сокращаются до часов.       |
|    |                                               | Подсчитывает только успешные транзакции.    |
|    |                                               | Эта проверка срабатывает, когда количество  |
|    |                                               | или сумма транзакций, связанных с точной    |
|    |                                               | целью, превышает заданные пороговые         |
|    | Частота использования                         | значения. Временной порог - это окно в один |
| 33 | цели за последний месяц                       | месяц, рассчитанное в обратном порядке с    |
|    | (месячный лимит)                              | момента транзакции. Для расчета окна все    |
|    |                                               | даты транзакций сокращаются до дней.        |
|    |                                               | Расчет ведется за календарный месяц.        |
|    |                                               | Подсчитывает только успешные транзакции.    |
|    |                                               | Эта проверка срабатывает, когда количество  |
|    | Частота использования                         | или количество транзакций, связанных с      |
| 17 | электронной почты за                          | точным адресом электронной почты,           |
| 47 | последние 24 часа (дневной                    | превышает заданные пороговые значения.      |
|    | лимит)                                        | Временной порог - это 24-часовое окно,      |
|    |                                               | рассчитанное в обратном порядке с момента   |

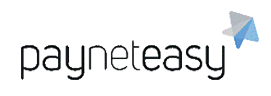

|    |                                               | транзакции. Для расчета окна все даты      |
|----|-----------------------------------------------|--------------------------------------------|
|    |                                               | транзакций сокращаются до часов.           |
|    |                                               | Подсчитывает только успешные транзакции.   |
|    |                                               | Эта проверка срабатывает, когда количество |
|    |                                               | или количество транзакций, связанных с     |
|    |                                               | точным адресом электронной почты,          |
|    | частота использования                         | превышает заданные пороговые значения.     |
| 48 | электронной почты за                          | Временной порог - это окно в 7 дней,       |
|    | последние / днеи                              | рассчитанное в обратном порядке с момента  |
|    | (недельный лимит)                             | транзакции. Для расчета окна все даты      |
|    |                                               | транзакций сокращаются до часов.           |
|    |                                               | Подсчитывает только успешные транзакции.   |
|    |                                               | Эта проверка срабатывает, когда количество |
|    |                                               | транзакций, связанных с точным адресом     |
|    |                                               | электронной почты, превышает заданные      |
|    | частота использования<br>электронной почты за | пороговые значения. Временной порог - это  |
| 49 |                                               | окно в один месяц, рассчитанное в обратном |
|    | последний месяц (месячный                     | порядке с момента транзакции. Для расчета  |
|    | лимит)                                        | окна все даты транзакций сокращаются до    |
|    |                                               | дней. Расчет ведется за календарный месяц. |
|    |                                               | Подсчитывает только успешные транзакции.   |
|    |                                               | Эта проверка срабатывает, когда количество |
|    |                                               | или количество транзакций, связанных с     |
|    |                                               | точным IP-адресом, превышает заданные      |
|    | Частота использования IP-                     | пороговые значения. Временной порог - это  |
| 65 | адреса за последние 24                        | 24-часовое окно, рассчитанное в обратном   |
|    | часа (дневной лимит)                          | порядке с момента транзакции. Для расчета  |
|    |                                               | окна все даты транзакций сокращаются до    |
|    |                                               | часов. Подсчитывает только успешные        |
|    |                                               | транзакции.                                |
|    | Частота использования IP-                     | Эта проверка срабатывает, когда количество |
| 66 | адреса за последние 7 дней                    | транзакций, связанных с точным IP-адресом, |
|    | (недельный лимит)                             | превышает заданные пороговые значения.     |

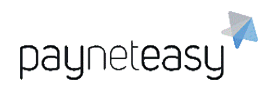

|    |                            | Временной порог - это окно в 7 дней,       |
|----|----------------------------|--------------------------------------------|
|    |                            | рассчитанное в обратном порядке с момента  |
|    |                            | транзакции. Для расчета окна все даты      |
|    |                            | транзакций сокращаются до часов.           |
|    |                            | Подсчитывает только успешные транзакции.   |
|    |                            | Эта проверка срабатывает, когда количество |
|    |                            | транзакций, связанных с точным IP-адресом, |
|    |                            | превышает заданные пороговые значения.     |
|    | Частота использования IP-  | Временной порог - это окно в один месяц,   |
| 67 | адреса за последний месяц  | рассчитанное в обратном порядке с момента  |
|    | (месячный лимит)           | транзакции. Для расчета окна все даты      |
|    |                            | транзакций сокращаются до дней. Расчет     |
|    |                            | ведется за календарный месяц.              |
|    |                            | Подсчитывает только успешные транзакции.   |
|    |                            | Эта проверка срабатывает, когда количество |
|    |                            | карт отправителя, связанных с конкретной   |
|    |                            | целью, превышает заданные пороговые        |
| 45 | Частота использования карт | значения. Временной порог - это скользящее |
| 43 | отправителя для цели       | окно, рассчитываемое в обратном порядке с  |
|    |                            | момента транзакции. Подсчитывает           |
|    |                            | уникальные номера карт отправителя для     |
|    |                            | транзакций в любом статусе.                |
|    |                            | Эта проверка срабатывает, когда количество |
|    |                            | карт отправителя, связанных с точным       |
|    |                            | адресом электронной почты, превышает       |
|    | Частота использования карт | заданные пороговые значения. Временной     |
| 61 | отправителя для адреса     | порог - это скользящее окно,               |
|    | электронной почты          | рассчитываемое в обратном порядке с        |
|    |                            | момента транзакции. Подсчитывает           |
|    |                            | уникальные номера карт отправителя для     |
|    |                            | транзакций в любом статусе.                |

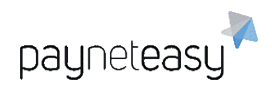

|    |                                                                                             | Эта проверка срабатывает, когда количество |
|----|---------------------------------------------------------------------------------------------|--------------------------------------------|
|    |                                                                                             | карт отправителя, связанных с точным       |
|    |                                                                                             | именем и фамилией клиента, превышает       |
|    | Частота использования карт                                                                  | заданные пороговые значения. Временной     |
| 62 | отправителя для имени и                                                                     | порог - это скользящее окно,               |
|    | фамилии                                                                                     | рассчитываемое в обратном порядке с        |
|    |                                                                                             | момента транзакции. Подсчитывает           |
|    |                                                                                             | уникальные номера карт отправителя для     |
|    |                                                                                             | транзакций в любом статусе.                |
|    |                                                                                             | Эта проверка запускается, когда количество |
|    |                                                                                             | карт отправителя, связанных с точным       |
|    |                                                                                             | номером карты получателя, превышает        |
|    |                                                                                             | заданные пороговые значения. Временной     |
| 63 | номеров карт отправителя<br>для номера карты<br>получателя                                  | порог - это скользящее окно,               |
|    |                                                                                             | рассчитываемое в обратном порядке с        |
|    |                                                                                             | момента транзакции. Подсчитывает           |
|    |                                                                                             | уникальные номера карт отправителя для     |
|    |                                                                                             | транзакций в любом статусе.                |
|    | Частота использования<br>номера карты отправителя<br>для электронной почты или<br>IP-адреса | Эта проверка срабатывает, когда количество |
|    |                                                                                             | карт отправителя, связанных с точным       |
|    |                                                                                             | адресом электронной почты или IP-адреса,   |
|    |                                                                                             | превышает заданные пороговые значения.     |
| 23 |                                                                                             | Временной порог - это скользящее окно,     |
|    |                                                                                             | рассчитываемое в обратном порядке с        |
|    |                                                                                             | момента транзакции Анализирует только      |
|    |                                                                                             | уникальные номера карт отправителя, и      |
|    |                                                                                             | только успешные транзакции.                |
| 46 |                                                                                             | Эта проверка запускается, когда количество |
|    |                                                                                             | запросов, связанных с точной картой        |
|    | Частота использования                                                                       | отправителя, превышает заданные            |
|    | номера карты отправителя                                                                    | пороговые значения. Временной порог - это  |
|    |                                                                                             | скользящее окно, рассчитываемое в          |
|    |                                                                                             | обратном порядке с момента транзакции.     |

|     |                                                                    | Анализирует количество успешных и             |
|-----|--------------------------------------------------------------------|-----------------------------------------------|
|     |                                                                    | отклоненных запросов для текущего             |
|     |                                                                    | торговца.                                     |
|     |                                                                    | Эта проверка срабатывает, когда количество    |
|     |                                                                    | запросов, связанных с точным IP-адресом       |
|     |                                                                    | клиента, превышает настроенные пороговые      |
|     |                                                                    | значения. Временной порог - это скользящее    |
|     |                                                                    | окно, рассчитываемое в обратном порядке с     |
|     |                                                                    | момента транзакции.                           |
|     |                                                                    | Анализирует количество успешных и             |
|     |                                                                    | отклоненных запросов для текущего             |
| 71  | Частота использования IP-                                          | торговца. Локальные IP-адреса                 |
| / 1 | адреса клиента                                                     | игнорируются. Запросы с IP-адреса,            |
|     |                                                                    | указанного в списке "API IP-адреса торговца", |
|     |                                                                    | игнорируются, т. е. если торговец инициирует  |
|     |                                                                    | запрос с IP-адреса XXXX и сознательно         |
|     |                                                                    | устанавливает customer_ip_address равным      |
|     |                                                                    | ҮҮҮҮ для каждой транзакции, но адрес XXXX     |
|     |                                                                    | есть в списке "API IP-адреса торговца" для    |
|     |                                                                    | этого торговца, эта проверка будет            |
|     |                                                                    | проигнорирована.                              |
|     |                                                                    | Эта проверка срабатывает, когда номер         |
|     |                                                                    | карты уже был успешно использован с           |
|     |                                                                    | другого IP-адреса. Временной порог - это      |
|     | Номер банковской карты<br>уже использовался с<br>другого IP-адреса | скользящее окно, рассчитываемое в             |
|     |                                                                    | обратном порядке с момента транзакции. Эта    |
| 8   |                                                                    | проверка выполняет перекрестную проверку      |
| 0   |                                                                    | только транзакций в пределах одного           |
|     |                                                                    | торгового счета. Анализирует только           |
|     |                                                                    | успешные транзакции.                          |
|     |                                                                    | Запросы с IP-адресов, перечисленных в "АРІ    |
|     |                                                                    | IP-адреса торговца", игнорируют эту           |
|     |                                                                    | проверку.                                     |

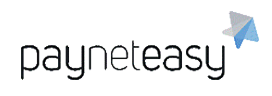

|    |                                                                                   | Эта проверка срабатывает, когда номер      |
|----|-----------------------------------------------------------------------------------|--------------------------------------------|
|    | Номер банковской карты<br>уже использовался из<br>другой страны                   | карты уже был успешно использован из       |
|    |                                                                                   | другой страны. IP-адрес используется для   |
| 50 |                                                                                   | расчета кода страны клиента. Эта проверка  |
|    |                                                                                   | выполняет перекрестную проверку только     |
|    |                                                                                   | транзакций в пределах одного торгового     |
|    |                                                                                   | счета. Анализирует только успешные         |
|    |                                                                                   | транзакции. Запросы с IP-адресов,          |
|    |                                                                                   | перечисленных в "API IP-адреса торговца",  |
|    |                                                                                   | игнорируют эту проверку.                   |
|    |                                                                                   | Эта проверка срабатывает, когда номер      |
|    |                                                                                   | карты уже был успешно использован с        |
|    |                                                                                   | другим адресом электронной почты.          |
|    | Номер банковской карты<br>уже использовался с другим<br>адресом электронной почты | Временной порог - это скользящее окно,     |
|    |                                                                                   | рассчитываемое в обратном порядке с        |
| 7  |                                                                                   | момента транзакции. Эта проверка           |
| 1  |                                                                                   | выполняет перекрестную проверку только     |
|    |                                                                                   | транзакций в пределах одного торгового     |
|    |                                                                                   | счета. Анализирует только успешные         |
|    |                                                                                   | транзакции. Запросы с IP-адресов,          |
|    |                                                                                   | перечисленных в "API IP-адреса торговца",  |
|    |                                                                                   | игнорируют эту проверку.                   |
|    |                                                                                   | Эта проверка срабатывает, когда номер      |
|    |                                                                                   | карты уже был успешно использован с        |
|    |                                                                                   | другой целью. Временной порог - это        |
|    |                                                                                   | скользящее окно, рассчитываемое в          |
|    | Номер банковской карты                                                            | обратном порядке с момента транзакции. Эта |
| 52 | уже использовался с другой                                                        | проверка выполняет перекрестную проверку   |
|    | целью                                                                             | только транзакций в пределах одного        |
|    |                                                                                   | торгового счета. Анализирует только        |
|    |                                                                                   | успешные транзакции. Запросы с IP-         |
|    |                                                                                   | адресов, перечисленных в "API IP-адреса    |
|    |                                                                                   | торговца", игнорируют эту проверку.        |

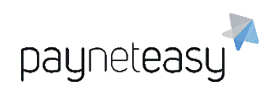

|    |                                                                                 | Эта проверка срабатывает, когда номер      |
|----|---------------------------------------------------------------------------------|--------------------------------------------|
|    | Номер банковской карты<br>уже использовался с другим<br>именем держателя карты  | карты уже был успешно использован с        |
|    |                                                                                 | другим именем держателя карты. Расстояния  |
|    |                                                                                 | между текущим именем Держателя карты и     |
| 50 |                                                                                 | существующими рассчитываются с             |
| 59 |                                                                                 | использованием алгоритма Левенштейна.      |
|    |                                                                                 | Эта проверка выполняется только для        |
|    |                                                                                 | транзакций в пределах одного торгового     |
|    |                                                                                 | счета. Анализирует только успешные         |
|    |                                                                                 | транзакции.                                |
|    |                                                                                 | Эта проверка срабатывает, когда IP-адрес   |
|    |                                                                                 | клиента уже был успешно использован с      |
|    |                                                                                 | другим именем держателя карты. Временной   |
|    | IP-адрес клиента уже                                                            | порог - это скользящее окно,               |
| 6  | использовался другим                                                            | рассчитываемое в обратном порядке с        |
|    | держателем карты                                                                | момента транзакции. Эта проверка           |
|    |                                                                                 | выполняется только для транзакций в        |
|    |                                                                                 | пределах одного торгового счета.           |
|    |                                                                                 | Анализирует только успешные транзакции.    |
|    | Адрес электронной почты<br>клиента уже использовался<br>другим держателем карты | Эта проверка срабатывает, когда            |
|    |                                                                                 | электронная почта клиента уже была         |
|    |                                                                                 | успешно использована с другим именем       |
|    |                                                                                 | держателя карты. Временной порог - это     |
| 5  |                                                                                 | скользящее окно, рассчитываемое в          |
| Ũ  |                                                                                 | обратном порядке с момента транзакции. Эта |
|    |                                                                                 | проверка выполняется только для            |
|    |                                                                                 | транзакций в пределах одного торгового     |
|    |                                                                                 | счета. Анализирует только успешные         |
|    |                                                                                 | транзакции.                                |
| 20 | Интервал между                                                                  | Эта проверка срабатывает, когда интервал   |
|    | успешными транзакциями                                                          | между последней успешной транзакцией и     |
|    | для одного номера карты                                                         | текущей, связанной с точным номером карты  |
|    | отправителя                                                                     | отправителя, меньше заданных пороговых     |
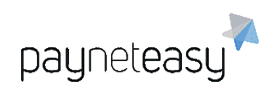

|    |                          | значений. Временной порог - это временное                                                                                  |  |  |  |
|----|--------------------------|----------------------------------------------------------------------------------------------------|--|--|--|
|    |                          | окно, рассчитанное в обратном порядке с                                                                                    |  |  |  |
|    |                          | момента совершения транзакции.                                                                                             |  |  |  |
|    |                          | Анализирует только успешные транзакции.                                                                                    |  |  |  |
|    |                          | Эта проверка срабатывает, когда интервал                                                                                   |  |  |  |
|    |                          | между последней отклоненной транзакцией и                                                                                  |  |  |  |
|    |                          | текущей, связанной с точным номером                                                                                        |  |  |  |
|    | отклонения ми            | исходной кредитной карты, меньше заданных                                                                                  |  |  |  |
| 55 |                          | пороговых значений. Временной порог - это                                                                                  |  |  |  |
|    |                          | временное окно, рассчитанное в обратном                                                                                    |  |  |  |
|    | помера карты отправителя | порядке с момента совершения транзакции.                                                                                   |  |  |  |
|    |                          | Анализирует отклоненные и                                                                                                  |  |  |  |
|    |                          | отфильтрованные транзакции.                                                                                                |  |  |  |
|    |                          | Эта проверка срабатывает, когда количество                                                                                 |  |  |  |
|    | Изменение страны         | стран, рассчитанное для эмитента номера                                                                                    |  |  |  |
|    |                          | исходной карты, связанное с точной целью,                                                                                  |  |  |  |
|    |                          | превышает настроенные пороговые                                                                                            |  |  |  |
|    | эмитента номера карты    | значения. Временной порог - это скользящее                                                                                 |  |  |  |
| 72 | отправителя для текушей  | окно, рассчитываемое в обратном порядке с                                                                                  |  |  |  |
|    | иепи                     | момента транзакции. Анализирует страну                                                                                     |  |  |  |
|    |                          | банка-эмитента карты отправителя только                                                                                    |  |  |  |
|    |                          | для успешных транзакций. Запросы с IP-                                                                                     |  |  |  |
|    |                          | адресов, перечисленных в "API IP-адреса                                                                                    |  |  |  |
|    |                          | торговца", игнорируют эту проверку.                                                                                        |  |  |  |
|    |                          | Эта проверка срабатывает, когда количество                                                                                 |  |  |  |
|    |                          | или соотношение транзакций возврата,                                                                                       |  |  |  |
|    |                          | рассчитанное для торговца или для                                                                                          |  |  |  |
| 30 |                          | конкретного проекта торговца, превышает                                                                                    |  |  |  |
| 30 |                          |                                                                                                    |  |  |  |
|    |                          | заданные пороговые значения. Коэффициент                                                                                   |  |  |  |
|    |                          | заданные пороговые значения. Коэффициент рассчитывается для всего срока активности,                                        |  |  |  |
|    |                          | заданные пороговые значения. Коэффициент<br>рассчитывается для всего срока активности,<br>абсолютное количество может быть |  |  |  |

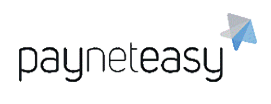

|  | рамках суток. Анализирует успешные и |
|--|--------------------------------------|
|  | отклоненные транзакции.              |

#### 8.5.2.7.6 Фильтры согласованности

| N⁰ | Название               | Описание                                        |  |  |  |  |
|----|------------------------|-------------------------------------------------|--|--|--|--|
|    |                        | Эта проверка запускается, когда IP-адрес        |  |  |  |  |
|    |                        | клиента отличается от страны-эмитента карты.    |  |  |  |  |
|    |                        | Запросы с IP-адресов, перечисленных в "API IP-  |  |  |  |  |
|    |                        | адреса торговца", игнорируют эту проверку. Если |  |  |  |  |
|    |                        | список стран пуст, фильтр потребует строгого    |  |  |  |  |
|    | Страца IP-адреса       | сопоставления страны клиента и страны-          |  |  |  |  |
| 13 |                        | эмитента для всех стран, в противном случае эта |  |  |  |  |
| 13 |                        | проверка приведет к принудительному             |  |  |  |  |
|    | страны-отправителя     | сопоставлению стран только для перечисленных    |  |  |  |  |
|    |                        | стран. Для транзакций card2card страна-эмитент  |  |  |  |  |
|    |                        | карты отправителя должна быть равна стране-     |  |  |  |  |
|    |                        | эмитенту карты получателя, то есть эта проверка |  |  |  |  |
|    |                        | будет инициирована для любой трансграничной     |  |  |  |  |
|    |                        | транзакции.                                     |  |  |  |  |
|    | Имя клиента отличается | Эта проверка срабатывает, когда указанное имя   |  |  |  |  |
| 70 | от имени держателя     | клиента не совпадает с именем держателя         |  |  |  |  |
|    | карты                  | карты.                                          |  |  |  |  |
|    |                        | Эта проверка срабатывает, когда                 |  |  |  |  |
|    |                        | предоставленный IP-адрес клиента не совпадает   |  |  |  |  |
|    |                        | с IP-адресом, используемым во время проверки    |  |  |  |  |
|    |                        | 3-D Secure. Чтобы исключить автоматизацию       |  |  |  |  |
| 11 |                        | подмены назначения платежа, можно               |  |  |  |  |
|    |                        | использовать этот фильтр. Некоторые             |  |  |  |  |
|    |                        | провайдеры используют динамические IP-адреса    |  |  |  |  |
|    | Secure                 | для своих клиентов, и во время обработки        |  |  |  |  |
|    |                        | транзакции IP-адрес клиента может немного       |  |  |  |  |
|    |                        | измениться. Во избежание ложных                 |  |  |  |  |

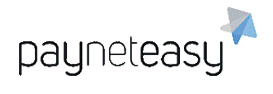

|    |                  | срабатываний в таких случаях допускается      |  |  |  |  |
|----|------------------|-----------------------------------------------|--|--|--|--|
|    |                  | изменение IP-адреса в подсети.                |  |  |  |  |
|    |                  | Эта проверка срабатывает, если дата рождения  |  |  |  |  |
| 56 | Проверка даты    | клиента указана в неправильном формате или    |  |  |  |  |
| 50 | рождения клиента | если клиент еще слишком молод, чтобы          |  |  |  |  |
|    |                  | выполнить запрошенную операцию.               |  |  |  |  |
|    |                  | Эта проверка срабатывает, когда срок действия |  |  |  |  |
|    |                  | указанной карты отправителя скоро истечет.    |  |  |  |  |
|    |                  | Временной порог - это скользящее окно,        |  |  |  |  |
|    |                  | рассчитываемое в обратном порядке с момента   |  |  |  |  |
|    | Проверка даты    | транзакции. Обычно срок действия карты        |  |  |  |  |
| 75 | истечения срока  | истекает в последний день месяца истечения    |  |  |  |  |
| 15 | действия карты   | срока, указанного на карте. Проверка может    |  |  |  |  |
|    | отправителя      | использоваться, чтобы избежать регистрации    |  |  |  |  |
|    |                  | карты для будущих предварительно              |  |  |  |  |
|    |                  | авторизованных платежей, если срок ее         |  |  |  |  |
|    |                  | действия истекает до последнего               |  |  |  |  |
|    |                  | запланированного повторяющегося платежа.      |  |  |  |  |

### 8.5.2.7.7 Индивидуальные бизнес-проверки

| N⁰ | Название            | Описание                                         |
|----|---------------------|--------------------------------------------------|
|    |                     | Эта проверка срабатывает, когда изменение суммы  |
|    |                     | транзакции, связанное с точной целью, превышает  |
| 51 | Изменение суммы     | настроенные пороговые значения. Временной        |
| 01 | транзакции для цели | порог - это скользящее окно, рассчитываемое в    |
|    |                     | обратном порядке с момента транзакции.           |
|    |                     | Анализирует только успешные транзакции.          |
|    | Ограничения МСС     | Ограничения платёжных систем по проведению       |
| 64 | 6211                | транзакций с МСС-кодом "Брокеры / дилеры по      |
|    | 0211                | ценным бумагам".                                 |
|    | Ограничения МСС     | Ограничения платёжных систем по проведению       |
| 74 | 7995                | транзакций с МСС-кодом "Ставки / азартные игры в |
|    |                     | казино".                                         |

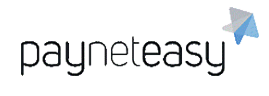

|   |    |                 | Запретить все страны, кроме США и стран ЕС.       |
|---|----|-----------------|---------------------------------------------------|
|   |    |                 | Также запрещены следующие страны ЕС: Австрия,     |
| 7 | 78 | Локальные       | Бельгия, Дания, Мальта, Португалия, Румыния,      |
| ľ | 0  | ограничения CDB | Словакия, Эстония, Латвия; и следующие штаты      |
|   |    |                 | США: Алабама, Джорджия, Миссури, Южная            |
|   |    |                 | Дакота, Небраска, Северная Каролина.              |
|   |    |                 | Эта проверка предназначена только для             |
|   |    |                 | повторяющихся (recurring) транзакций. Торговцам,  |
|   |    |                 | получившим ответ об отклонении предварительно     |
|   |    |                 | авторизованной транзакции, будет разрешено        |
|   |    |                 | повторно отправить запрос авторизации до          |
|   |    |                 | четырех раз в течение 16 календарных дней с даты  |
|   |    |                 | исходного ответа об отклонении, если код ответа   |
|   |    |                 | является одним из следующих:                      |
|   |    |                 | – Код ответа 05, Авторизация отклонена;           |
|   |    |                 | – Код ответа 51, Недостаточно средств;            |
|   |    | Правила Visa по | – Код ответа 61, Превышен предел                  |
|   |    | количеству      | разрешенной суммы;                                |
| 6 | 20 | отклоненных     | – Код ответа 65, Превышен предел частоты          |
|   | 0  | транзакций для  | вывода средств.                                   |
|   |    | рекуррентных    | Если в течение этого периода времени не прошла    |
|   |    | платежей        | успешно другая транзакция по этой карте, торговцы |
|   |    |                 | не должны повторно отправлять запрос на           |
|   |    |                 | проведение рекуррентной транзакции, иначе, при    |
|   |    |                 | условии несоблюдения действий, как указано в      |
|   |    |                 | правилах Visa, по таким транзакциям может быть    |
|   |    |                 | инициирован возвратный платёж. Также правила      |
|   |    |                 | Visa запрещают эквайерам и их торговцам           |
|   |    |                 | повторную отправку запроса на проведение          |
|   |    |                 | транзакции после получения отклоненной            |
|   |    |                 | транзакции с одним из следующих кодов ответа:     |
|   |    |                 | – Код ответа 04 - изъятие карты;                  |
|   |    |                 |                                                   |

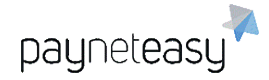

|  | – Код ответа 07 - изъятие карты, специальные               |  |
|--|------------------------------------------------------------|--|
|  | случаи;                                                    |  |
|  | – Код ответа 33 - Истек срок действия карты,               |  |
|  | изъятие;                                                   |  |
|  | – Код ответа 34 - Предполагаемое                           |  |
|  | мошенничество, изъятие карты;                              |  |
|  | <ul> <li>Код ответа 35 - Связаться с эквайером,</li> </ul> |  |
|  | изъятие карты;                                             |  |
|  | – Код ответа 36 - Карта с ограниченным                     |  |
|  | доступом, изъятие карты;                                   |  |
|  | <ul> <li>Код ответа 37 - Связаться с эквайером,</li> </ul> |  |
|  | изъятие карты;                                             |  |
|  | – Код ответа 41 - Утерянная карта;                         |  |
|  | – Код ответа 43 - Украденная карта;                        |  |
|  | – Код ответа 67 – Удерживать карту;                        |  |
|  | – Код ответа 14 - Неверный номер учетной                   |  |
|  | записи;                                                    |  |
|  | – Код ответа 54 - Срок действия карты истек;               |  |
|  | – Код ответа 57 - Транзакция не разрешена                  |  |
|  | клиенту.                                                   |  |
|  | Временной порог - это скользящее окно,                     |  |
|  | рассчитываемое в обратном порядке с момента                |  |
|  | транзакции. Анализирует отклоненные транзакции             |  |
|  | с указанным причинами отклонения. Правильные               |  |
|  | коды ответа должны поддерживаться банком-                  |  |
|  | эквайером. Лимиты рассчитываются отдельно для              |  |
|  | каждого дескриптора шлюза.                                 |  |

## 8.5.2.8 Шаблоны сообщений

Шаблон сообщений — это текст сообщения, которое будет отправлено покупателю при совершении успешной транзакции для подтверждения списания средств с карты.

Супериор может посмотреть список шаблонов сообщений для конкретного проекта, созданных к текущему моменту. Для этого необходимо выбрать пункт "Шаблоны сообщений" контекстного меню проекта справа.

### 8.5.2.8.1 Создание нового шаблона сообщений

Супериор, менеджер или торговец может создавать новый шаблон сообщений для проекта. Для этого необходимо нажать кнопку "+Шаблон" в верху экрана шаблонов сообщений проекта.

| Basta at                     |      |              |
|------------------------------|------|--------------|
| Project<br>Шаблоны сообщений | 1718 | TestProjTest |
|                              |      |              |

Рисунок 237 - расположение кнопки создания нового шаблона сообщений.

В появляющейся форме нужно:

- 6) выбрать статус шаблона сообщений (включен или отключен);
- выбрать из выпадающего списка имя торговца, для которого создается шаблон;
- выбрать из выпадающего списка язык, для которого создается шаблон и на котором создается шаблон;
- 9) создать шаблон темы сообщения;
- 10)выбрать тип сообщений;
- 11)ввести текст самого шаблона сообщений.

После заполнения формы необходимо нажать кнопку "Создать".

| Project<br>Шаблоны сообщений 1718 | TestProjTest           |    |
|-----------------------------------|------------------------|----|
| CTATUR                            | Brainiau               |    |
| Claryc                            |                        | J  |
| Торговец                          | * (Искать Q            |    |
| Язык                              | * Выберите значение \$ |    |
| Шаблон темы                       | *                      |    |
| Тип сообщения                     | Email                  |    |
|                                   |                        |    |
|                                   |                        |    |
|                                   |                        |    |
|                                   |                        |    |
|                                   |                        |    |
|                                   |                        |    |
|                                   |                        |    |
|                                   |                        | 1, |
|                                   |                        |    |
|                                   | Отмена Создать         |    |

Рисунок 238 - создание шаблона сообщений.

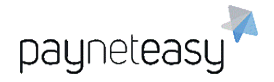

### 8.5.2.8.2 Редактирование шаблона сообщений

Для редактирования необходимого шаблона сообщений, его необходимо выбрать в списке, затем в верхней части экрана шаблона нажать кнопку "Редактировать". Для сохранения изменений нажать кнопку "Сохранить".

Для возврата к списку шаблонов нужно нажать кнопку "Назад".

Супериор, менеджер или торговец может включить или отключить шаблон сообщений, нажав на иконку включения/отключения.

🔘 - Отправление сообщений включено.

🤍 - Отправление сообщений выключено.

### 8.5.2.8.3 Пример шаблона

Ниже приведен пример шаблона сообщения:

"Уважаемый покупатель!

Это сообщение подтверждает произведенный Вами платеж по банковской карте через систему «NNN». Пожалуйста, сохраните это сообщение.

Информация о платеже:

ID транзакции: \$PAYNET\_ORDER\_ID

Владелец карты: \$CARDHOLDER\_VALUE

E-mail владельца карты: \$CARDHOLDER\_EMAIL

Номер карты: \$CARD\_NUMBER

Сумма платежа: \$AMOUNT

Номер телефона: \$CARDHOLDER\_PHONE

Номер транзакции ЕСПП: \$MERCHANT\_ORDER\_ID

Дата операции: \$CREATED\_DATE

Для вашей безопасности и сохранения конфиденциальности данной информации данное отчисление в выписке о состоянии вашей банковской карты будет представлено в виде: \$GATEDESCRIPTOR".

В данном случае ключи с предшествующим знаком доллара — это макросы, которые реализуются в шаблонах сообщений.

#### 8.5.2.8.4 Макросы шаблонов сообщений

В текст шаблона можно вставлять определенные переменные (макросы). Примеры макросов:

14)\$CARDHOLDER — имя держателя карты;

15)\$CARDHOLDER\_VALUE — личные данные держателя карты;

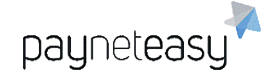

- 16)\$CARDHOLDER\_EMAIL адрес электронной почты, указанный держателем карты;
- 17)\$CARDHOLDER\_PHONE номер телефона, указанный владельцем карты;
- 18)\$AMOUNT сумма платежа;
- 19)\$GATEDESCRIPTOR наименование типа платежа по карте;
- 20)\$ORDERDESCRIPTION описание заказа;
- 21)\$CURRENCY валюта, в которой осуществлен платеж;
- 22)\$CARD\_NUMBER номер кредитной карты;
- 23)\$PAYNET\_ORDER\_ID ID транзакции;
- 24)\$MERCHANT\_ORDER\_ID номер транзакции ЕСПП;
- 25)\$CREATED\_DATE дата операции;
- 26)\$MERCHANT имя торговца.

### 8.5.3 Шлюзы (Gates)

Шлюз можно охарактеризовать как «виртуальный счет торговца» в банкеэквайере. С помощью шлюза супериор может контролировать поток транзакций и их тип (3D/Non 3D), а также их объем. Шлюз использует процессор для взаимодействия с банком-эквайером. Экран "Шлюзы" предназначен для управления шлюзами торговцев. При первом входе на экран "Шлюзы" через меню "Настройки" система отображает весь список шлюзов, созданных к текущему моменту.

Вся информация о настройках шлюза, операциях со шлюзами и функционировании шлюзов расположена в соответствующих разделах ниже.

### 8.5.3.1 Поиск шлюзов

Супериору доступен как просмотр списка всех созданных шлюзов, так и поиск шлюза с авто-заполнением по: всем, по имени, по описанию, по тегу, по идентификатору.

| Шлюз   | ы                         |                              |        | Шаблоны поиска<br>• Не сохранено | Критерии пои | -    |      | + Новый шлюз      |
|--------|---------------------------|------------------------------|--------|----------------------------------|--------------|------|------|-------------------|
|        | Exact Criteria:           | по всем                      | Искать |                                  |              |      |      | Критерии          |
| Строк: | 10 25 50                  | по имени по описанию         |        | 200                              |              |      | Вид: | Краткий Подр. (0) |
| Вкл.   | <u>ID Имя</u><br>Первый г | по тегу<br>по идентификатору | 17     |                                  |              | . at |      | at.               |

Рисунок 239 - панель поиска расположена в верхней части экрана со списком шлюзов.

В панели поиска присутствуют следующие элементы:

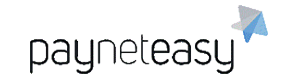

- Показать критерии поиска/Убрать критерии поиска показывает/скрывает панель с расширенными настройками поиска шлюза.
- Добавить критерий поиска добавить торговца, шлюз, реселлера, валюту, статус.
- Шаблон поиска позволяет сохранить конфигурацию параметров поиска.
- 4) Расширенный поиск шлюза по связанным с ним сущностям.

|                 | Критерии           |  |  |  |  |  |  |
|-----------------|--------------------|--|--|--|--|--|--|
| _               | Добавить торговца  |  |  |  |  |  |  |
| i               | Добавить терминал  |  |  |  |  |  |  |
| ļ               | Добавить реселлера |  |  |  |  |  |  |
|                 | Добавить процессор |  |  |  |  |  |  |
|                 | Добавить менеджера |  |  |  |  |  |  |
| Добавить проект |                    |  |  |  |  |  |  |
|                 | Добавить валюту    |  |  |  |  |  |  |
|                 | Добавить статус    |  |  |  |  |  |  |
|                 | Добавить 3D        |  |  |  |  |  |  |

Рисунок 240 - выбор критериев поиска шлюза.

Например, можно добавить в качестве критерия поиска определенного торговца. Для этого необходимо кликнуть на строку "Добавить торговца" в выпадающем списке дополнительных фильтров (см. Рисунок 240). В появившемся окне нужно выбрать торговца и нажать внизу кнопку "Готово".

В поле критериев поиска появится выбранный критерий.

|   |      |                 |                     | Шаблоны поиска |   |              |          |              |
|---|------|-----------------|---------------------|----------------|---|--------------|----------|--------------|
| l | Шлюз | ы               |                     | • Не сохранено | Y | Критерии пои | <b>*</b> | + Новый шлюз |
| [ |      |                 |                     |                |   |              |          |              |
|   |      | Exact Criteria: | по всем 🕨 Искать    |                |   |              |          | Критерии     |
|   |      | Торговец:       | (38) testmerchant 🥒 |                |   |              |          | о Искать     |

Рисунок 241 - поиск шлюзов по выбранному торговцу.

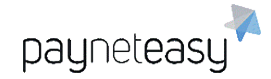

Чтобы появился список всех шлюзов, с которыми связан данный торговец, нужно нажать кнопку "Искать".

#### Добавить 3D

В выпадающем списке дополнительных критериев поиска шлюза есть критерий "Добавить 3D" (См. Рисунок 240). Речь здесь идет о выборе тех шлюзов, которые настроены на процессинг только 3D транзакций. Если в выпадающем списке опций для данного критерия выбрать "Да" и нажать кнопку "Искать" справа, то система составит список шлюзов, принимающих только 3D транзакции.

Если нужно убрать добавленный критерий, необходимо нажать значок перед названием критерия (например, перед словом «Торговец»). Можно добавить и при необходимости удалить другие критерии таким же образом.

#### 8.5.3.1.1 Шаблоны поиска шлюзов

Шаблон поиска позволяет сохранить конфигурацию параметров поиска. Сохранение и удаление шаблонов поиска осуществляется с помощью операций «**Сохранить**» и кнопки **х** напротив нужного шаблона.

|   | Шаблоны поиска        |        |     |
|---|-----------------------|--------|-----|
|   | Test                  | Критер | оии |
|   | Сохраненные шаблоны:  |        |     |
| _ | Test                  | ×      |     |
| _ | Сохранить как шаблон: |        |     |
|   |                       |        |     |
|   |                       | Coxp.  |     |
|   |                       |        |     |

Рисунок 242 - управление шаблонами поиска.

Чтобы сохранить конфигурацию параметров поиска, нужно:

- 1) выбрать необходимые критерии поиска (как это сделать см. выше),
- 2) нажать кнопку "Сохранить";
- 3) ввести название сохраняемого шаблона.

Для того чтобы воспользоваться сохраненным шаблоном, достаточно выбрать из выпадающего списка шаблонов интересующий — система автоматически обновит панель параметров поиска.

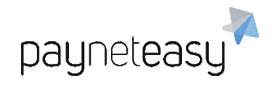

#### 8.5.3.2 Создание шлюза

Для создания шлюза нужно перейти в пункт меню "Настройки" – "Конфигурация" – "Шлюзы" (Settings – Configuration – Gates) и нажать кнопку "+Новый шлюз" справа.

|       | Шаблоны поиска |                  |             |  |  |  |
|-------|----------------|------------------|-------------|--|--|--|
| Шлюзы | * Не сохранено | Критерии пои 🗸 👻 | + Новый шлю |  |  |  |
|       |                |                  |             |  |  |  |

Рисунок 243 - расположение кнопки создания шлюза.

Появится форма для заполнения, представленная на рисунке ниже.

| Создание шлюза                                                                                                    |                                                                                  |         |
|----------------------------------------------------------------------------------------------------|----------------------------------------------------------------------------------|---------|
| Использовать 3D Secure<br>Статус<br>Имя                                                                              | Включен                                                                          | sandbox |
| Описание<br>MID<br>Теги<br>Процессор<br>Менеджер                                                                     | *<br>* Искать Q<br>* Искать Q                                                    |         |
| Тарифный план банка<br>Валюта<br>Дескриптор<br>Компания                                                              | <ul> <li>Выберите значение</li> <li>Выберите значение</li> <li>Искать</li> </ul> |         |
| Программа лояльности<br>Закрывать день автоматиче<br>Внешняя форма<br>Мин. сумма транзакции                          | (Искать Q)                                                                       |         |
| макс. сумма гранзакции<br>Метод<br>Максимальная задержка закц<br>Автоматический выбор врем<br>Удаленное закрытие дня | рыти справля с с с с с с с с с с с с с с с с с с с                               |         |
| метод 2<br>Sandbox                                                                                                   | Добавить Отмена                                                                  |         |

Рисунок 244 - экран создания шлюза.

Обязательные поля помечены символом "\*". Полный список полей перечислен в таблице ниже:

ООО Гуд Айдиа Технолоджис адрес: г. Москва, ул. Маршала Соколовского, д. 5 e-mail: info@пейнетизи.pd

| Поле            | Описание                                 | Обязательное |
|-----------------|------------------------------------------|--------------|
| Использовать 3D | Если этот флаг включен, шлюз принимает   | Нет          |
| Secure          | только 3D транзакции, Non 3D отклоняются |              |
| Статус          | Статус шлюза – Включено/Выключено.       | Да           |
|                 | Супериор или менеджер может отключить    |              |
|                 | шлюз, в этом случае входящие транзакции  |              |
|                 | будут отклоняться                        |              |
| Имя             | Название шлюза                           | Да           |
| Описание        | Описание шлюза                           | Да           |
| MID             | Значение Merchant ID в банке-эквайере    | Нет          |
| Теги            | Теги, текстовые метки для поиска шлюза в | Нет          |
|                 | системе                                  |              |
| Процессор       | Процессор определяет, на какой банк-     | Да           |
|                 | эквайер будут направляться транзакции с  |              |
|                 | данного шлюза                            |              |
| Тарифный план   | Тарифный план для данного шлюза          | Да           |
| Валюта          | Валюта, в которой будут приниматься      | Да           |
|                 | входящие транзакции                      |              |
| Дескриптор      | Идентификатор клиента в банке, который   | Да           |
|                 | будет отображаться в выписках держателя  |              |
|                 | карты. Поле необходимо для               |              |
|                 | информирования торговцев о том, на какие |              |
|                 | кассы приходят транзакции.               |              |
| Компания        | Если указать здесь компанию, появляется  | Нет          |
|                 | возможность агрегации информации на      |              |
|                 | уровне компании в отчетах                |              |
| Программа       | Указать программу лояльности             | Нет          |
| ЛОЯЛЬНОСТИ      |                                          |              |
| Закрывать день  | Аналогично функции «Закрыть день», но    | Нет          |
| автоматически   | данная операция проводится автоматически |              |
|                 | 1 (один) раз в сутки                     |              |

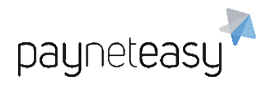

| Внешняя форма                                   | Включить использование внешней платежной<br>формы                | Нет |
|-------------------------------------------------|------------------------------------------------------------------|-----|
| Мин. Сумма<br>транзакции                        | Минимальная сумма, которую можно<br>провести в одной транзакции  | Нет |
| Макс. Сумма<br>транзакции                       | Максимальная сумма, которую можно<br>провести в одной транзакции | Нет |
| Максимальная<br>задержка закрытия<br>дня (дн.)  | Указать максимальную задержку закрытия<br>дня в днях.            | Нет |
| Автоматический<br>выбор времени<br>закрытия дня | Включить автоматический выбор времени<br>закрытия дня            | Нет |
| Удаленное<br>закрытие дня                       | Включить удаленное закрытие дня                                  | Нет |

#### 8.5.3.3 Общие данные шлюза

Чтобы увидеть общие данные шлюза, нужно кликнуть на его название в списке шлюзов, в разделе "Настройки" – "Конфигурация" – "Шлюзы" (Settings – Configuration – Gates).

На экране "Общие" отображаются:

- 1) общие данные шлюза;
- 2) список закрытых банковских дней;
- 3) список терминалов, связанных с этим шлюзом;
- 4) список торговцев, связанных с этим шлюзом.

ООО Гуд Айдиа Технолоджис адрес: г. Москва, ул. Маршала Соколовского, д. 5 e-mail: info@пейнетизи.pd

| шлюз 2482 Test1<br><sup>Общие</sup>   | Клон            | ировать Редактироват | гь                                                                                       |
|---------------------------------------|-----------------|----------------------|------------------------------------------------------------------------------------------|
|                                       | Du at           |                      |                                                                                          |
|                                       | Включен         |                      | Общие                                                                                    |
| BD:                                   | 20 Ha           |                      |                                                                                          |
| Описание:                             | Test1           |                      | Ограничения эквайера                                                                     |
| MID:<br>_                             | -               |                      |                                                                                          |
| Геги:                                 | t               |                      | Свойства                                                                                 |
| Процессор:                            | test processor  |                      |                                                                                          |
| Менеджер:                             | So test manager |                      | Летали целной                                                                            |
| Гарифный план банка:                  | 0 rt            |                      | стратегии                                                                                |
| Дилер:                                | -               |                      |                                                                                          |
| Гарифный план дилера:                 | not             |                      | Пропуски в цепной                                                                        |
| Залюта:                               | COP             |                      | стратегии                                                                                |
| <b>Дескриптор:</b>                    | SON Test        |                      |                                                                                          |
| Проект:                               | -               |                      | Haстройки settlement                                                                     |
| Сервис лояльности:                    | -               |                      |                                                                                          |
| Время закрытия дня:                   | JOOT            |                      | Поги шпюза                                                                               |
| Внешняя форма:                        | Нет             |                      |                                                                                          |
| Мин. сумма транзакции:                | 50 -            |                      | Import DIN Online Key                                                                    |
| Макс. сумма транзакции:               | -               |                      | Import Pin Online Key                                                                    |
| Метод:                                | ·               |                      | at                                                                                       |
| Последняя дата закрытия дня:          | 300,            |                      | O Import terminal<br>authentication key                                                  |
| Максимальная задержка закрытия дня (д | IH"):S(         |                      |                                                                                          |
| Автоматический выбор времени закрыт   | иядня: Нет      |                      |                                                                                          |
| Удаленное закрытие дня:               | Нет             |                      | Справка                                                                                  |
| Метод 2:                              | tor             |                      | Этот экран показывает информации                                                         |
|                                       |                 |                      | <ul> <li>о Шлюзе. Шлюз предназначен для<br/>выполнения транзакций Торговцев в</li> </ul> |
| Закрыть день                          |                 |                      | Банке эквайрере. Чтобы                                                                   |
| Ничего не найдено.                    |                 |                      | gate Щелкните Редактировать и                                                            |
|                                       |                 |                      | выставьте соответствующии статус.                                                        |
| LOCKS                                 |                 |                      | Используйте кнопку Закрыть день<br>для выполненения клиринга в Банке                     |
|                                       |                 |                      | эквайрере                                                                                |
| Провести settle                       |                 |                      | So                                                                                       |
| Ничего не найдено.                    |                 |                      | I                                                                                        |
| 🗲 Связанные Терминалы                 |                 |                      |                                                                                          |
| Ничего не найдено.                    |                 |                      | Sanon                                                                                    |
| 🔁 Связанные торговцы                  |                 |                      |                                                                                          |
| Ничего не найдено.                    |                 |                      | ot to                                                                                    |
| 70.~                                  |                 |                      |                                                                                          |

#### Рисунок 245 - экран общих данных шлюза.

## 8.5.3.4 Редактирование данных шлюза

payneteasy

Для того, чтобы изменить общие данные шлюза, необходимо нажать кнопку "Редактировать" в верхней правой части экрана. payneteasy

После внесения всех необходимых изменений нужно нажать кнопку "Сохранить" в нижней части экрана, либо отменить изменения с помощью кнопки "Отмена".

### 8.5.3.5 Закрытие дня

Для проведения закрытия дня (клиринга) в банке-эквайере супериор может выполнить процедуру "Закрытие дня" для шлюза этого банка. Для этого нужно зайти на страницу "Настройки" – "Конфигурация" – "Шлюзы", выбрать нужный шлюз и нажать кнопку "Закрыть день".

Будет отображено окно, показанное на рисунке ниже.

| l. | Закрытие дня                    | для Test1             |                           |  |
|----|---------------------------------|-----------------------|---------------------------|--|
|    | Имя: Запускается                |                       |                           |  |
|    | Создано:<br>2020.09.24 01:39:05 | Общее/прошло времени: | Шагов пройдено:<br>0 из 0 |  |

Рисунок 246 - процедура закрытия дня.

Операция закрытия дня выполняет следующие действия:

- Делает вызов АРІ банка-эквайера, уведомляя таким образом банк о необходимости провести клиринг транзакций, поступивших в банк с данного шлюза (поддерживается не во всех банках);
- Выставляет для всех транзакций шлюза банковскую дату, которая затем может быть использована при общении с банком-эквайером для сверки поступивших транзакций, если того требуют бизнеспроцессы менеджера.

Супериор может выполнить операцию закрытия дня для нескольких шлюзов на странице "Групповые операции", см.7.7.1.1.

После завершения операции закрытия банковского дня на экране общих данных шлюза в секции "Закрытые банковские дни" появится строка с указанием даты закрытия банковского дня, ответа банка и суммы транзакций.

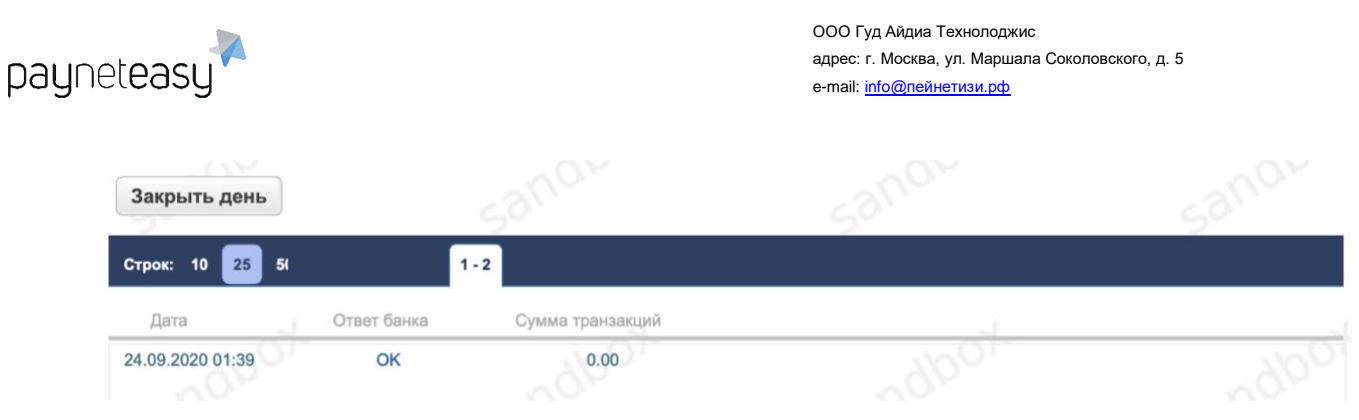

Рисунок 247 - запись о закрытом банковском дне.

Если нажать на показатель в графе "Ответ банка", то можно увидеть окно,

отображающее детали закрытия дня:

| Детали                                     | × |
|--------------------------------------------|---|
| close date is Thu Sep 24 01:39:11 MSK 2020 |   |
|                                            |   |
|                                            |   |
|                                            |   |
|                                            |   |
|                                            |   |
|                                            |   |
|                                            |   |
|                                            |   |
|                                            |   |
|                                            |   |
|                                            |   |
|                                            |   |

Рисунок 248 - детали операции по закрытию банковского дня на шлюзе.

#### 8.5.3.6 Свойства шлюза

У каждого шлюза есть набор свойств, специфичных для процессора, к которому присоединён шлюз. Через эти свойства задаются настройки шлюзов. Обычно это id терминала и id торговца в системе банка-эквайера, пароль, а также другие настройки.

Супериор также может увидеть свойства шлюза. Для этого нужно найти нужный шлюз в списке шлюзов и выбрать пункт «Свойства» контекстного меню для данного шлюза.

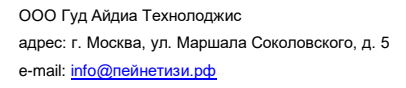

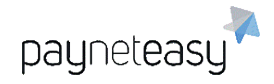

| Шлюз 2482 Test1                           |      | Редактировать |
|-------------------------------------------|------|---------------|
| allow_enumerate_amounts<br>always_decline | true |               |
| declined_cvv                              |      |               |
| delay                                     |      |               |

Рисунок 249 - экран свойств шлюза.

Чтобы изменить свойства шлюза, необходимо нажать кнопку "Редактировать" в верхней правой части экрана свойств.

| allow_enumerate_amounts | true |   |
|-------------------------|------|---|
| always_decline          | OV   |   |
| declined_cvv            |      |   |
| delay                   |      | 0 |
| delay_3d                | 0    | 6 |

Рисунок 250 - свойства шлюза, доступные для редактирования.

После введения измененных данных необходимо нажать кнопку "Сохранить свойства".

#### 8.5.3.7 Ограничения эквайера

"Ограничения эквайера" – это настраиваемые наборы правил, которые позволяют ограничивать поток транзакций по определенным критериям непосредственно на шлюзе. Ограничения, которые применяются в маршрутизации и балансировке, можно настроить на уровне шлюза. Для управления данными ограничениями необходимо перейти к нужному шлюзу и нажать вкладку "Ограничения эквайера". Чтобы включить требуемое ограничение, необходимо нажать на значок слева от него. Чтобы настроить ограничение, нужно нажать на значок слева от него.

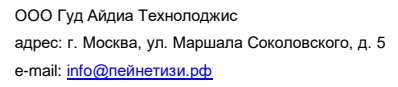

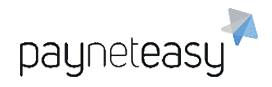

| <b>Шл</b> і<br>Фильт | 03 275 test                                                                 |             |       |                      |              |         |                             |  |
|----------------------|-----------------------------------------------------------------------------|-------------|-------|----------------------|--------------|---------|-----------------------------|--|
| Ref                  | erral filters                                                               | 20-         | Score |                      | ыено 0из2    | v       | Общие                       |  |
|                      | Credit Card Whitelist check (WL)                                            | Sann        |       | 531                  |              | *3<br>* | Ограничения эквайера        |  |
| Cus                  | stom business validations                                                   | at a        | Score | Configure все 🔵 вклю | чено 0из1    | v       | Свойства                    |  |
| Vel                  | Visa Preauthorized Transaction Decline Response nocity filters              | equirements |       | .960.                |              | *       | Детали цепной стратегии     |  |
| Statu                | Filter name Check approved hourly limit                                     |             | Score | Configure все 🔵 вклю | чено 0 из 18 | *       |                             |  |
|                      | Check approved weekly limit<br>Check approved monthly limit                 |             |       |                      |              | ¢<br>¢  | пропуски в цепнои стратегии |  |
|                      | Check purpose approved hourly limit     Check purpose approved weekly limit |             |       |                      |              | *<br>*  | Hастройки settlement        |  |
|                      | Check purpose approved monthly limit     Check e-mail approved hourly limit |             |       |                      |              | ¢<br>¢  | Логи шлюза                  |  |

Рисунок 251 - расположение вкладки "Ограничения эквайера".

Сработавшие ограничения и их код будут отображены на экране деталей заказа (см. 5.3).

# **Balancing logs**

| 4087 | Demo_Gate_2 |  |
|------|-------------|--|
|------|-------------|--|

15004 0.000 of 200.000

Рисунок 252 - пример отображения сработавшего ограничения на экране заказа.

#### Доступные для настройки ограничения описаны в таблице ниже:

| Название фильтра                                    | Описание                                                                                                    | Код<br>ошибки                       |
|-----------------------------------------------------|----------------------------------------------------------------------------------------------------|-------------------------------------|
| Проверка карты в белом<br>списке (WL)               | Если карта находится в белом списке, другие<br>фильтры шлюза не применяются.                                                               |                                     |
| Проверка в списке<br>лояльности                     | Если информация о клиенте не в списке<br>лояльности, фильтр отклонит транзакцию.                                                           | 15034,<br>15035,<br>15036,<br>15037 |
| Проверка лимита<br>одобренных транзакций<br>по дням | Если сумма или количество одобренных<br>транзакций за последние 24 часа превышает<br>значения параметров – фильтр отклоняет<br>транзакцию. | 15004,<br>15005                     |

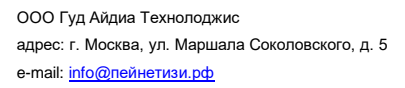

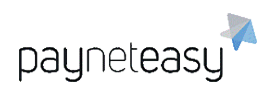

| Название фильтра                                                            | Описание                                                                                                    | Код<br>ошибки   |
|-----------------------------------------------------------------------------|----------------------------------------------------------------------------------------------------|-----------------|
| Проверка лимита<br>одобренных транзакций<br>по неделям                      | Если сумма или количество одобренных<br>транзакций за последнюю неделю превышает<br>значения параметров – фильтр отклоняет<br>транзакцию.                               | 15002,<br>15003 |
| Проверка лимита<br>одобренных транзакций<br>по месяцам                      | Если сумма или количество одобренных<br>транзакций за последний месяц превышает<br>значения параметров – фильтр отклоняет<br>транзакцию.                                | 15000,<br>15001 |
| Проверка лимита<br>одобренных транзакций<br>получателя по дням              | Если сумма или количество одобренных<br>транзакций за последние 24 часа с одним и тем<br>же получателем превышает значения<br>параметров – фильтр отклоняет транзакцию. | 15016,<br>15017 |
| Проверка лимита<br>одобренных транзакций<br>получателя по неделям           | Если сумма или количество одобренных<br>транзакций за последнюю неделю с одним и тем<br>же получателем превышает значения<br>параметров – фильтр отклоняет транзакцию.  | 15014,<br>15015 |
| Проверка лимита<br>одобренных транзакций<br>получателя по месяцам           | Если сумма или количество одобренных<br>транзакций за последний месяц с одним и тем<br>же получателем превышает значения<br>параметров – фильтр отклоняет транзакцию.   | 15012,<br>15013 |
| Проверка лимита<br>одобренных транзакций<br>по e-mail получателя по<br>дням | Если сумма или количество одобренных<br>транзакций за последние сутки с одним и тем же<br>e-mail превышает значения параметров –<br>фильтр отклоняет транзакцию.        | 15010,<br>15011 |
| Проверка лимита<br>одобренных транзакций                                    | Если сумма или количество одобренных транзакций за последнюю неделю с одним и тем                                                                                       | 15008,<br>15009 |

ООО Гуд Айдиа Технолоджис адрес: г. Москва, ул. Маршала Соколовского, д. 5 e-mail: info@neйнетизи.pd

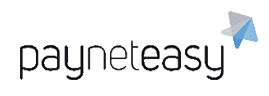

| Название фильтра                                                                     | Описание                                                                                                    | Код<br>ошибки                       |
|--------------------------------------------------------------------------------------|----------------------------------------------------------------------------------------------------|-------------------------------------|
| по e-mail получателя по<br>неделям                                                   | же e-mail превышает значения параметров –<br>фильтр отклоняет транзакцию.                                                                                                    |                                     |
| Проверка лимита<br>одобренных транзакций<br>по e-mail получателя по<br>месяцам       | Если сумма или количество одобренных<br>транзакций за последний месяц с одним и тем<br>же e-mail превышает значения параметров –<br>фильтр отклоняет транзакцию.                                                                                                    | 15006,<br>15007                     |
| Требования Visa к кодам<br>ответа по отклоненной<br>предавторизованной<br>транзакции | Эта проверка запускается только для<br>регулярных транзакций. Торговцам, получившим<br>ответ об отклонении предварительно<br>авторизованной транзакции, будет разрешено<br>повторно отправить её для авторизации до<br>четырех раз в течение 16 календарных дней с<br>даты исходного ответа об отклонении. | 15023,<br>15024,<br>15025,<br>15026 |
| Проверка всего лимита<br>за сутки по e-mail                                          | Если сумма или количество одобренных и<br>отклоненных транзакций за последние сутки с<br>одним и тем же e-mail превышает значения<br>параметров – фильтр отклоняет транзакцию.                                                                                                    | 15042,<br>15043                     |
| Проверка всего лимита<br>за неделю по e-mail                                         | Если сумма или количество одобренных и<br>отклоненных транзакций за последнюю неделю<br>с одним и тем же e-mail превышает значения<br>параметров – фильтр отклоняет транзакцию.                                                                                                    | 15044,<br>15045                     |
| Проверка всего лимита<br>за месяц по e-mail                                          | Если сумма или количество одобренных и<br>отклоненных транзакций за последний месяц с<br>одним и тем же e-mail превышает значения<br>параметров – фильтр отклоняет транзакцию.                                                                                                    | 15046,<br>15047                     |

ООО Гуд Айдиа Технолоджис адрес: г. Москва, ул. Маршала Соколовского, д. 5 e-mail: info@neйнетизи.pd

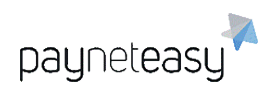

| Название фильтра                              | Описание                                                                                                    | Код<br>ошибки   |
|-----------------------------------------------|----------------------------------------------------------------------------------------------------|-----------------|
| Проверка всего лимита<br>получателя за сутки  | Если сумма или количество одобренных и<br>отклоненных транзакций за последние сутки по<br>получателю превышает значения параметров –<br>фильтр отклоняет транзакцию.             | 15048,<br>15049 |
| Проверка всего лимита<br>получателя за неделю | Если сумма или количество одобренных и<br>отклоненных транзакций за последнюю неделю<br>по получателю превышает значения параметров<br>- фильтр отклоняет транзакцию.            | 15050,<br>15051 |
| Проверка всего лимита<br>получателя за месяц  | Если сумма или количество одобренных и<br>отклоненных транзакций за последний месяц по<br>получателю превышает значения параметров -<br>фильтр отклоняет транзакцию.             | 15052,<br>15053 |
| Проверка всего лимита<br>по e-mail за сутки   | Если сумма или количество одобренных и<br>отклоненных транзакций за последние 24 часа<br>по определенному e-mail превышает значения<br>параметров - фильтр отклоняет транзакцию. | 15054,<br>15055 |
| Проверка всего лимита<br>по e-mail за неделю  | Если сумма или количество одобренных и<br>отклоненных транзакций за последнюю неделю<br>по определенному e-mail превышает значения<br>параметров - фильтр отклоняет транзакцию.  | 15056,<br>15057 |
| Проверка всего лимита<br>по e-mail за месяц   | Если сумма или количество одобренных и<br>отклоненных транзакций за последний месяц по<br>определенному e-mail превышает значения<br>параметров - фильтр отклоняет транзакцию.   | 15058,<br>15059 |
| Минимальная сумма<br>транзакции               | Если сумма транзакции меньше значения параметра - фильтр отклоняет транзакцию.                                                                                                   | 15057           |

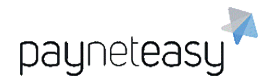

| Название фильтра                 | Описание                                                                       | Код<br>ошибки |
|----------------------------------|--------------------------------------------------------------------------------|---------------|
| Максимальная сумма<br>транзакции | Если сумма транзакции больше значения параметра - фильтр отклоняет транзакцию. | 15019         |

В настройках ограничений доступны следующие параметры (на примере ограничения "Проверка всего лимита по e-mail за месяц"):

- 1. "Допустимая сумма транзакции" определяет лимит суммы;
- "Для всех шлюзов с таким же дескриптором" проверка будет расширена на все шлюзы с одним и тем же дескриптором. Возможные значения: "Y" – да, "N" – нет;
- "Допустимое количество транзакций" задает ограничение на количество транзакций;
- "Игнорировать отфильтрованные транзакции" проверка будет игнорировать отфильтрованные транзакции или включать их в общий подсчёт. Возможные значения: "N" – не игнорировать, "Y" – игнорировать;
- "Использовать календарный месяц" проверка будет использовать календарный месяц или последние 30 дней. Возможные значения: "N" – использовать 30 дней, "Y" – использовать календарный месяц.

### 8.5.4 Компании (Companies)

Компания — это сущность системы PaynetEasy, представляющая собой группу шлюзов. Шлюзы открываются на определенную компанию. Эта сущность необходима для ведения отчетности в рамках юридического лица. Название компании отображается в выписках по данной компании. Экран "Компании" предназначен для управления компаниями, функционирующими в системе. При первом входе на экран "Компании" через меню "Настройки" система отображает весь список компаний, созданных к текущему моменту.

Всю информацию о настройках Компании, операциях с компаниями и функционировании компаний можно найти в соответствующих разделах, представленных ниже.

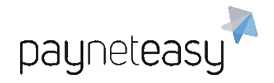

#### 8.5.4.1 Поиск компании

Кроме просмотра списка всех созданных компаний, супериору доступен поиск компании с авто-заполнением по: всем, по имени, по описанию, по тегу, по идентификатору:

| Компа  | ании            |                   |   |        | Шаблоны поиска<br>* Не сохранено | <b>_</b> | Критерии пои |
|--------|-----------------|-------------------|---|--------|----------------------------------|----------|--------------|
|        |                 |                   |   |        |                                  |          |              |
|        | Exact Criteria: | по всем           | * | Искать |                                  |          |              |
|        |                 | по всем           |   | ~      |                                  |          |              |
| 100    |                 | по имени          |   |        | 200                              |          |              |
| Строк: | 10 25 50        | по тегу           |   |        |                                  |          |              |
| Вкл.   | ID 😁 Имя        | по идентификатору |   |        |                                  |          |              |

Рисунок 253 - экран поиска компаний.

Панель поиска расположена в верхней части экрана со списком компаний.

В Панели поиска присутствуют следующие элементы:

- Показать критерии поиска/Убрать критерии поиска показывает/скрывает панель с расширенными настройками поиска компании;
- Добавить критерий поиска добавить торговца, шлюз, реселлера, валюту, статус;
- Шаблон поиска позволяет сохранить конфигурацию параметров поиска.

#### 8.5.4.1.1 Шаблоны поиска шлюзов

Шаблон поиска позволяет сохранить конфигурацию параметров поиска.

Сохранение и удаление шаблонов поиска осуществляется с помощью

операций "Сохранить" и кнопки X напротив нужного шаблона.

| Шаблоны поиска        |       |     |
|-----------------------|-------|-----|
| Test                  | Крите | рии |
| Сохраненные шаблоны:  |       |     |
| Test                  | ×     |     |
| Сохранить как шаблон: |       |     |
|                       |       |     |
|                       | Coxp. |     |
|                       |       |     |

Рисунок 254 - работа с шаблонами поиска.

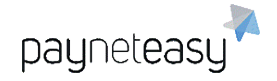

Чтобы сохранить конфигурацию параметров поиска, нужно:

- 1) выбрать необходимые критерии поиска (см. 8.5.4.1);
- 2) нажать кнопку "Сохранить";
- 3) ввести название сохраняемого шаблона.

Для того чтобы воспользоваться сохраненным шаблоном, достаточно выбрать из выпадающего списка шаблонов интересующий — система автоматически обновит панель параметров поиска.

### 8.5.4.2 Создание компании

Для создания компании необходимо выбрать пункт меню "Настройки" – "Конфигурация" – "Компании" (Settings – Configuration – Company), и нажать кнопку "+ Компания".

|          | Шаблоны поиска |   |  |                |  |            |
|----------|----------------|---|--|----------------|--|------------|
| Компании | * Не сохранено | Y |  | Критерии пои 👻 |  | + Компания |
|          |                |   |  |                |  |            |

Рисунок 255 - расположение кнопки создания новой компании.

Далее необходимо выбрать статус компании, задать ее название и теги для последующего ее поиска, затем нажать кнопку "Создать компанию". Название компании будет отображаться в выписках.

| Создать компанию            |            |
|-----------------------------|------------|
| Статус<br>Название компании | Включен 🛟  |
| Теги<br>Отмена Создат       | ь компанию |

Рисунок 256 - экран создания компании.

#### 8.5.4.3 Общие данные компании

Чтобы увидеть общие данные компании, нужно кликнуть на ее название в списке компаний на экране "Компании", который доступен в меню "Настройки" – "Конфигурация" – "Компании" (Settings – Configuration – Company).

На экране отображаются:

- данные компании, заданные при ее создании;
- список шлюзов, связанных с этой компанией;
- список проектов, связанных с этой компанией;

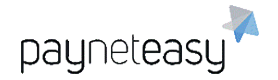

- список терминалов, связанных с этой компанией;
- список торговцев, связанных с этой компанией.

#### 8.5.4.4 Редактирование данных компании

Чтобы изменить данные компании, необходимо нажать кнопку

"Редактировать" справа в верхней части экрана данной компании.

| Компания 10 | TestCompany  | Редактировать |
|-------------|--------------|---------------|
| Статус:     | Включен      |               |
| Менеджер:   | test manager |               |

Рисунок 257 - расположение кнопки редактирования компании.

После ввода новых данных в появившемся окне необходимо нажать кнопку "Сохранить".

| азвание компании≭: | TestCompany |    |
|--------------------|-------------|----|
| Статус:            | Включен     | \$ |
| еги:               |             |    |

Рисунок 258 - редактирование данных о компании.

### 8.5.5 Процессоры (Processors)

Процессор – это программный компонент системы, отвечающий за взаимодействие с PGI банка-эквайера. PaynetEasy принимает входящую транзакцию торговца и перенаправляет ее на PGI банка-эквайера для фактического списания средств со счета банковской карты клиента в банкеэмитенте на счет в банке-эквайере.

Когда супериор заходит на экран "Процессоры" через меню "Настройки", система PaynetEasy отображает весь список процессоров, функционирующих в системе на текущий момент.

## 9 Профиль

Данный экран предназначен для просмотра и редактирования информации о пользователе системы PaynetEasy. Экран доступен при клике по имени пользователя в левом верхнем углу меню.

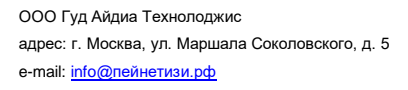

supertestmanager | manager | 24.09.2020 09:33 Documentation 💳 Русский – USD 🗸

Рисунок 259 - верхнее меню. Имя пользователя в левом углу.

Данный экран можно разделить на три логических блока:

- 1) Просмотр информации о профиле пользователя;
- 2) Редактирование профиля пользователя;
- 3) Сброс пароля.

payneteasy

| Ваш профиль superte                               | stmanager (manager)  | Редактировать | Сброс пароля |                                                                          |
|---------------------------------------------------|----------------------|---------------|--------------|--------------------------------------------------------------------------|
| Имя:<br>Язык:                                     | Test Test<br>Авто    |               | ndbox        | Общее                                                                    |
| E-mail:<br>Телефон:<br>Валюта по умолчанию:       | 50 test@test.test    |               | 501          | Настройки полного вида<br>заказов                                        |
| Лимит дат для предпросмотра<br>Лого:<br>PGP-ключ: | выписок: 0 Не указан |               | sandbox      | Справка<br>Этот экран отображает ваш профиль                             |
| CSV разделитель:                                  | Определять автоматич | ески          | at a         | пользователя. чторы изменить настроики<br>профиля, нажмите Редактировать |
|                                                   |                      |               | ~9,00.       |                                                                          |

Рисунок 260 - экран профиля пользователя.

### 9.1 Просмотр информации о профиле пользователя

Данный экран содержит следующую информацию:

- Имя пользователя, задается Администратором при создании профиля пользователя;
- 2) Язык. Отображает текущие языковые настройки;
- Еmail пользователя, задается Администратором при создании профиля пользователя;
- Телефон пользователя, задается Администратором при создании профиля пользователя;
- 5) Используемая по умолчанию валюта для отображения информации;
- 6) Лимит дат для предпросмотра выписок. Максимально возможное количество дат, доступное данному пользователю для предпросмотра выписок. Задается Администратором при создании профиля. На экране «Предпросмотр» выписок пользователь может выбрать дату, на которую он хочет запросить предварительную выписку. Эти даты отображаются вверху, по горизонтали. Количество этих дат ограничено данным значением;

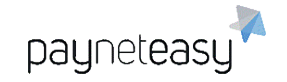

- 7) Лого. Данный логотип отображается в файлах выписок. Задается супериором, менеджером или реселлером. Если у супериора, менеджера или реселлера задано лого, то при выгрузке ими выписок логотип будет отображён в xls/pdf. При выгрузке выписок для торговца будет отображаться логотип менеджера, за которым закреплен данный торговец;
- PGP-ключ. Используется для рассылки в зашифрованном виде таблицы HOTP-ключей, используемых при двухфакторной аутентификации, если не подключён другой тип двухфакторной аутентификации;
- CSV-разделитель для выгружаемых из системы отчётов. Возможные значения: "d" (определяется автоматически), ";" или ",".

## 9.2 Редактирование профиля пользователя

Для редактирования информации необходимо нажать кнопку

"Редактировать".

| Ваш профиль | supertestmanager (manager) |  | Редактировать | Сброс пароля |
|-------------|----------------------------|--|---------------|--------------|
|             |                            |  |               |              |

Рисунок 261 - блок профиля с кнопкой "Редактировать".

В результате откроется экран для редактирования:

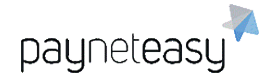

| ЯмЯ                    | * Test     |                         |   |
|------------------------|------------|-------------------------|---|
| Фамилия                | * Test     |                         |   |
| Язык                   |            | Авто 💌                  | C |
| E-mail                 | * test@    | test.test               |   |
| Гелефон                |            |                         |   |
| Пимит дат для предпрос | мотраіві 0 | 10                      |   |
| Валюта по умолчанию    | USD        |                         |   |
| PGP-ключ               |            |                         |   |
| CSV разделитель        | "d"        |                         |   |
| Пого                   | Выбр       | ать файл файл не выбран |   |
| брать лого             |            |                         |   |

Рисунок 262 - экран редактирования профиля пользователя.

На данном экране можно изменить значения всех текстовых полей, задать язык отображения информации в системе, изменить используемую по умолчанию валюту, загрузить файл логотипа. Поля, отмеченные (\*), являются обязательными для заполнения. Для применения внесенных изменений необходимо нажать кнопку "Сохранить", для выхода без изменений – кнопку "Отмена".

## 9.3 Сброс пароля

Для сброса пароля пользователя необходимо нажать кнопку "Сброс пароля".

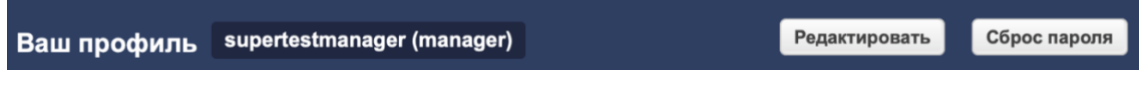

Рисунок 263 - блок профиля с кнопкой "Сброс пароля".

Появится диалоговое окно, представленное на рисунке ниже:

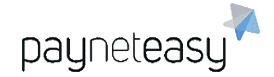

Вы точно хотите сбросить свой пароль?

Отменить ОК

Рисунок 264 - диалоговое окно сброса пароля.

Для сброса пароля необходимо нажать кнопку "Ок", для отмены – кнопку "Отменить".

После сброса пароля появится сообщение с новым паролем.

| Ваш профиль          | supertestmanager (manager) | Реда | ктировать Сброс пароля |
|----------------------|----------------------------|------|------------------------|
| Пароль сброшен, ново | е значение: fU5l2nDu       | 205  |                        |

Рисунок 265 - новый пароль пользователя.

## 10 Дополнительные экраны

## 10.1 Маркеры транзакций (Transaction markers)

Экран расположен в разделе "Инструменты" – "Маркеры транзакций" (Tools – Transaction markers). Экран находится в разработке.

## 10.2 Мобильные ридеры (Mobile readers)

Экран расположен в разделе "Инструменты" – "Мобильные ридеры" (Tools – Mobile readers). В этом разделе отображаются мобильные ридеры торговца.

## 10.3 Mactep-tepминaлы (Master endpoints)

Экран позволяет просматривать используемые мастер-терминалы. Мастертерминал – это вид терминала, который позволяет торговцу предоставлять клиенту различные методы оплаты. Дает возможность настройки различных методов оплаты для различных стран.

## 10.4 Группы терминалов (Endpoint groups)

Позволяет просматривать используемые группы терминалов. Группа терминалов – это вид терминала, который объединяет в себе несколько терминалов с разными валютами. Группа терминалов упрощает интеграцию бизнеса торговца к ПАК PaynetEasy при работе с различными валютами.

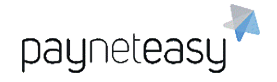

## 10.5 Система лояльности

Экран расположен в разделе "Настройки". Экран находится в разработке.

## 10.6 Reports Engine, Reports Scheduler React

Экраны расположены в разделе "Отчёты". Предназначены для формирования персонализированных отчётов и отправки на указанные электронные адреса по конфигурируемому графику. Экраны находятся в разработке.

## 11 Вход с использованием ОТР

Если подключён вход по ОТР (One Time Password), то всем пользователям будет отправлено письмо с одноразовой ссылкой для создания второго фактора аутентификации на электронную почту, указанную в настройках аккаунта.

Пример данного письма представлен на рисунке ниже.

#### Dear manageruser10

The account manageruser10 with two-factor authentication support has been created for you.

Below you can find the one-time link where you can obtain your temporary password and secret key required in two-factor authentication code calculation.

Enter the secret key or scan the QR code utilizing one of freely available applications which support HOTP (Google Authenticator, Protectimus Smart OTP, Free OTP Authentiand others). Then use the generated one-time code while you access your account.

Temporary password and secret key there

Рисунок 266 - сообщение пользователю с инструкцией по подключению ОТР.

Внутри находится ссылка, перейдя по которой пользователю будут доступны QR-код и секретный ключ.

Two-factor authentication one time link

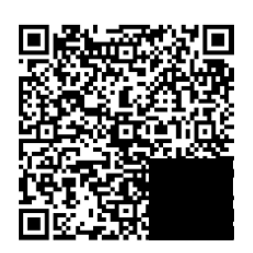

## EMWRY7Z7YCP5WJZKN4WIU43CY7AMUFEJ

Рисунок 267 - QR-код для подключения двухфакторной аутентификации.

Для подсчета второго фактора необходимо отсканировать QR-код или ввести секретный ключ в любом доступном приложении, поддерживающем HOTP (Google Authenticator, Protectimus Smart OTP, Free OTP Authenticator и другие).

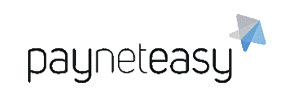

ООО Гуд Айдиа Технолоджис адрес: г. Москва, ул. Маршала Соколовского, д. 5 e-mail: info@пейнетизи.pd

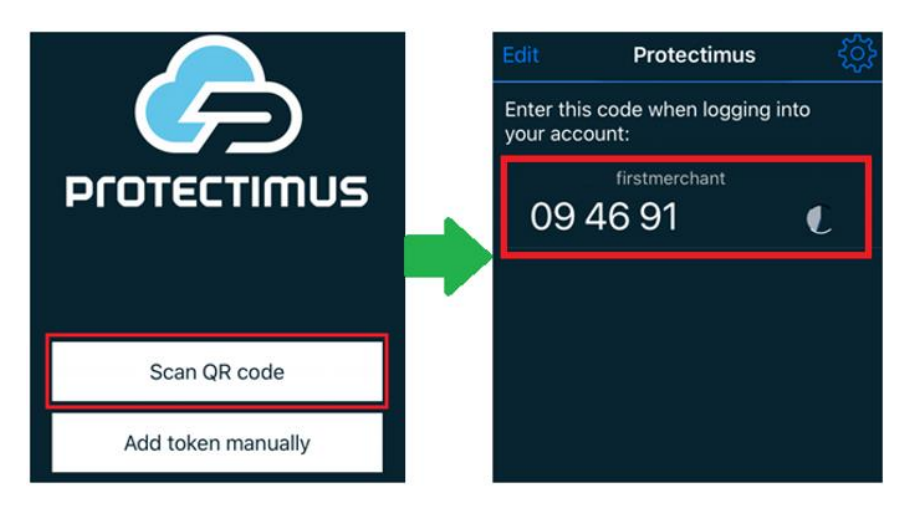

Рисунок 268 - пример отображения одноразового пароля в программе Protectimus Smart OTP.

Если для входа подключена аутентификация с использованием одноразовых паролей, при входе в систему необходимо ввести логин, пароль и одноразовый пароль (сгенерированный код из приложения) При каждом входе в систему нобходимо вводить новый код из приложения.

| Username          |  |
|-------------------|--|
| firstmerchant     |  |
|                   |  |
| Password          |  |
| •••••             |  |
|                   |  |
|                   |  |
| Secret key        |  |
| Secret key 094691 |  |
| Secret key 094691 |  |

Рисунок 269 - вход в систему с использованием логина, пароля и ОТР.